# Einrichtungshandbuch für Profis

# xxBFL2114/12

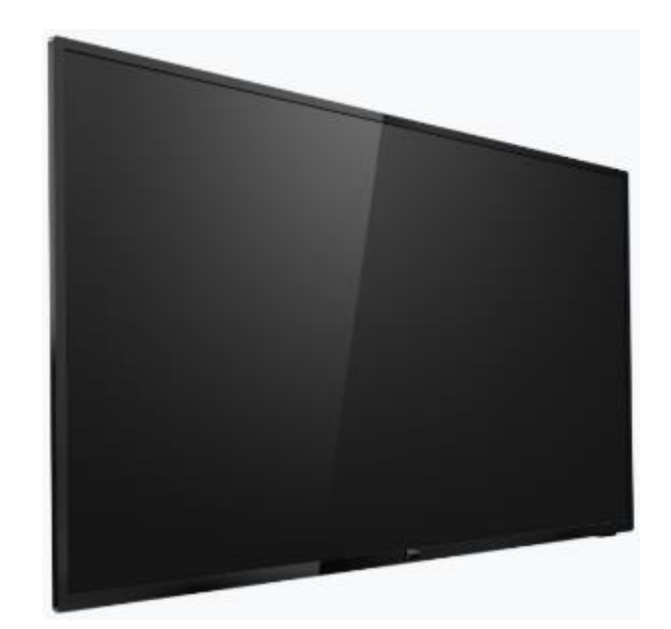

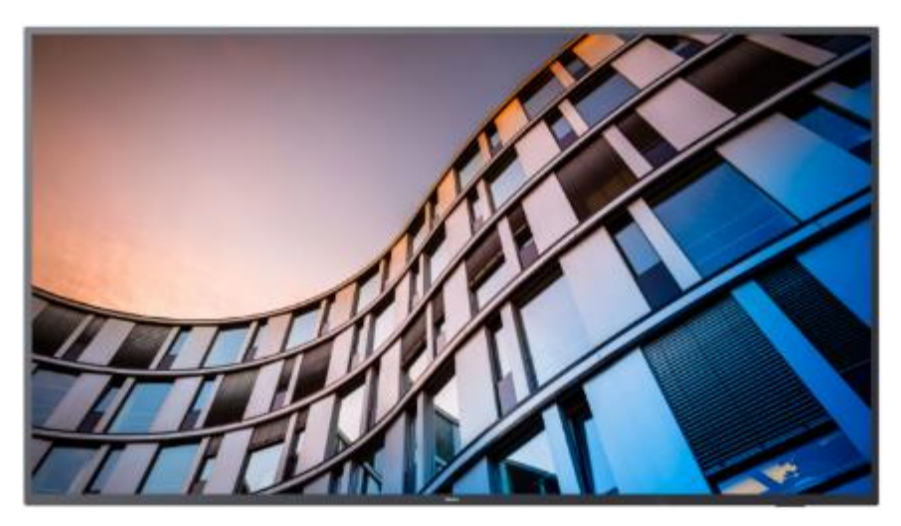

Status:GenehmigtVersion:2.0Datum:Januar 2021Verfasser:Gerrit Weiden

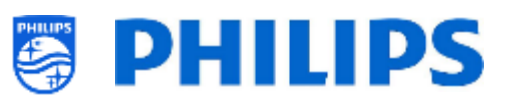

# Versionsverlauf:

| Version | Datum                            | Verfasser     | Änderungen:                                                                                                    |
|---------|----------------------------------|---------------|----------------------------------------------------------------------------------------------------|
| 1.0     | Freitag, 13.<br>November<br>2020 | Gerrit Weiden | Erste Version Einrichtungshandbuch xxBFL2114                                                                                                    |
| 2.0     | Freitag, 29.<br>Januar<br>2021   | Gerrit Weiden | <ul> <li>Funktion zum Hinzufügen von Google Cast zur<br/>Kanalliste hinzufügen</li> <li>Funktion zur Definition der RC5-Key Mapping<br/>hinzufügen</li> <li>Änderungen an der Hotspot-Funktion</li> <li>Beispiel für HLS-Stream in Kanalliste hinzugefügt</li> <li>Bildschirm "Apps Sync Status" aktualisieren</li> <li>Symbole im Philips-Dashboard geändert</li> <li><u>Hinweis:</u> Die Änderungen in Version 2.0 erfordern die SW-Version<br/>105.001.xxx.xxx, das nächste SW-Release nach 105.000.239.002</li> </ul> |
|         |                                  |               |                                                                                                    |
|         |                                  |               |                                                                                                    |
|         |                                  |               |                                                                                                    |
|         |                                  |               |                                                                                                    |

# Inhaltsverzeichnis

| Versions | sverla   | uf:                                                                     | 1-   |
|----------|----------|-------------------------------------------------------------------------|------|
| 1. Allę  | gemei    | ne Informationen                                                        | 8 -  |
| 1.1      | Hinv     | weis                                                                    | 8 -  |
| 1.2      | Hilfe    | e und Support                                                           | 8 -  |
| 1.3      | Defi     | initionen, Akronyme und Abkürzungen                                     | 9 -  |
| 1.4      | Nav      | igieren, Öffnen von Menüs und Auswählen                                 | 9 -  |
| 2. Anf   | forder   | ungen vor Beginn der Einrichtung eines Fernseher                        | 10 - |
| 2.1      | Ferr     | nbedienung                                                              | 10 - |
| 2.1      | .1       | Master-Fernbedienung 22AV9573A oder 22AV9574A                           | 10 - |
| 2.1      | .2       | Benutzer-Fernbedienung 22AV1905A                                        | 10 - |
| 2.1      | .3       | Als Zubehör erhältliche Fernbedienungen                                 | 11 - |
| 2.1      | .4       | Einrichtung der Fernbedienungen                                         | 12 - |
| 2.1      | .4.1     | Einrichten der Master-Fernbedienung 22AV9574A                           | 12 - |
| 2.1      | .4.2     | Einrichten der Multi-RC für die Benutzer-RC 22AV1905A                   | 12 - |
| 2.1      | .4.3     | Zurücksetzen einer Benutzer-Fernbedienung auf die Standardeinstellungen | 13 - |
| 2.1      | .4.4     | Einrichten der Healthcare-Fernbedienung (22AV1604B)                     | 13 - |
| 2.1      | .4.5     | Einrichten der Easy RC (22AV1601B)                                      | 13 - |
| 2.2      | Das      | Menü "Professional Settings"                                            | 14 - |
| 2.3      | Soft     | ware-Aktualisierung                                                     | 15 - |
| 2.4      | Stru     | ıktur des Klon-Ordners                                                  | 16 - |
| 3. Zus   | stand o  | des Fernsehers ermitteln                                                | 17 - |
| 3.1      | Virg     | in-Modus                                                                | 17 - |
| 3.2      | Prof     | fi-Modus EIN/AUS                                                        | 17 - |
| 3.3      | CSⅣ      | 1 (Customer Service Menu)                                               | 17 - |
| 4. Neu   | ueinrio  | chtung des Fernsehers                                                   | 19 - |
| 4.1      | Mar      | nuelle Neueinrichtung des Fernsehers                                    | 19 - |
| 4.2      | Neu      | einrichtung über ein Skript in der Klon-Datei                           | 20 - |
| 5. Ers   | teinrio  | chtungsassistent                                                        | 21 - |
| 5.1      | .1       | Installation von Initial Setup                                          | 21 - |
| 5.1      | .2       | Instant Initial Cloning und Software-Aktualisierung                     | 21 - |
| 5.2      | Eins     | tellungen während der Ersteinrichtung                                   | 25 - |
| 6. Pro   | ofi-Eins | stellungen                                                              | 29 - |
| 6.1      | Allge    | emeine Informationen                                                    | 29 - |

| 6.1 | .1   | Einstellungen im Menü "Professional Settings" speichern | -   |
|-----|------|---------------------------------------------------------|-----|
| 6.1 | .2   | Profi-Sitzung 29                                        | -   |
| 6.1 | .3   | Beenden des Profi-Menüs nach der Installation von Apps  | -   |
| 6.2 | Übe  | rsicht 30                                               | - 1 |
| 6.3 | Aktı | ualisieren und Klonen 30                                | - 1 |
| 6.4 | Eins | tellungen beim Einschalten 35                           | -   |
| 6.4 | .1   | Kanaleinstellungen 35                                   | -   |
| 6.4 | .2   | Feature-Einstellungen 36                                | -   |
| 6.4 | .3   | Toneinstellungen 37                                     | -   |
| 6.4 | .4   | Bildeinstellungen 37                                    | -   |
| 6.4 | .5   | Untertitel 38                                           | -   |
| 6.4 | .6   | Gästeverwaltung 38                                      | -   |
| 6.4 | .7   | Inhaltsbewertung 39                                     | -   |
| 6.4 | .8   | HotSpot Default Frequency 39                            | -   |
| 6.5 | Ider | ntifikationseinstellungen 39                            | -   |
| 6.5 | .1   | RoomID 39                                               | -   |
| 6.5 | .2   | Premises Name 40                                        | - 1 |
| 6.5 | .3   | Premises Geonames ID 40                                 | - 1 |
| 6.5 | .4   | Device Name 40                                          | - 1 |
| 6.5 | .5   | Installer Identification 41                             | -   |
| 6.6 | Gäst | teverwaltung 41                                         |     |
| 6.7 | Das  | hboard 41                                               | -   |
| 6.8 | Feat | tures 44                                                |     |
| 6.8 | .1   | Apps 44                                                 | . – |
| 6.8 | .2   | SmartInfo 49                                            | -   |
| 6.8 | .3   | Sharing 50                                              | - 1 |
| 6.8 | .4   | Weather App 53                                          | -   |
| 6.8 | .5   | Begrüßungsbildschirm 53                                 | -   |
| 6.8 | .6   | Inhaltsbewertung 53                                     | -   |
| 6.8 | .7   | Clock 54                                                |     |
| 6.8 | .8   | Scheduler 54                                            |     |
| 6.8 | .9   | Banner 55                                               | -   |
| 6.8 | .10  | TalkBack 55                                             | -   |
| 6.9 | Kan  | äle                                                     | , - |

|   | 6.10    | Que    | ellen                                                                     | 59 -  |
|---|---------|--------|---------------------------------------------------------------------------|-------|
|   | 6.11    | Dat    | um und Uhrzeit                                                            | 62 -  |
|   | 6.12    | Wir    | eless und Netzwerke                                                       | 65 -  |
|   | 6.12    | 2.1    | Netzwerk-Assistent                                                        | 65 -  |
|   | 6.12    | 2.2    | Netzwerkeinstellungen                                                     | 65 -  |
|   | 6.12    | 2.3    | Netzwerksteuerung des Fernsehgeräts über IP                               | 68 -  |
|   | 6.13    | Inpu   | ut Control                                                                | 71 -  |
|   | 6.14    | Erw    | reitert                                                                   | 75 -  |
|   | 6.15    | TV S   | Settings                                                                  | 79 -  |
|   | 6.15    | 5.1    | Bild                                                                      | 79 -  |
|   | 6.15    | 5.2    | Sound                                                                     | 81 -  |
|   | 6.15    | 5.3    | Audio Language Preference                                                 | 83 -  |
|   | 6.15    | 5.4    | Subtitle Language Preference                                              | 83 -  |
|   | 6.15    | 5.5    | Zugänglichkeit                                                            | 84 -  |
|   | 6.16    | And    | Iroid-Einstellungen                                                       | 85 -  |
|   | 6.17    | Rüc    | ksetzen                                                                   | 85 -  |
| 7 | 7. Assi | istent | ten für Profi-Einstellungen                                               | 87 -  |
|   | 7.1     | Phil   | ips Home Dashboard-Konfiguration                                          | 87 -  |
|   | 7.1.    | 1      | Kontosymbol anzeigen                                                      | 88 -  |
|   | 7.1.    | 2      | Assistengensymbol anzeigen                                                | 88 -  |
|   | 7.1.    | 3      | Die Seite "Recommended"                                                   | 88 -  |
|   | 7.1.    | 4      | Einstellung der Benutzeroberfläche                                        | 89 -  |
|   | 7.2     | Арр    | os verwalten                                                              | 91 -  |
|   | 7.2.    | 1      | Apps verwalten - Konfigurationsassistent                                  | 91 -  |
|   | 7.2.    | 2      | Installieren von Apps mit dem Google Play Store                           | 94 -  |
|   | 7.2.    | 3      | Apps über das AppControl Portal verwalten                                 | 98 -  |
|   | 7.2.    | 4      | Eine lokale App zum Fernseher hinzufügen                                  | 103 - |
|   | 7.2.    | 5      | Entfernen oder Aktualisieren einer lokal installierten App vom Fernseher. | 103 - |
|   | 7.3     | Den    | n Begrüßungsbildschirm verwalten                                          | 104 - |
|   | 7.3.    | 1      | Konfiguration des Bildschirmschoners                                      | 104 - |
|   | 7.3.    | 2      | Konfiguration des Begrüßungsbildschirms                                   | 105 - |
|   | 7.4     | Den    | Scheduler verwalten                                                       | 106 - |
|   | 7.5     | Kan    | äle verwalten                                                             | 110 - |
|   | 7.5.    | 1      | Kanäle umbenennen                                                         | 110 - |

| 7.5    | 5.2        | Kanäle ausblenden/anzeigen                            | 111 - |
|--------|------------|-------------------------------------------------------|-------|
| 7.5    | 5.3        | Kanäle neu anordnen                                   | 111 - |
| 7.5    | i.4        | Blockieren/Freigeben von Kanüälen                     | 111 - |
| 7.5    | 5.5        | Kanäle entfernen                                      | 112 - |
| 7.5    | 5.6        | Kanäle neu nummerieren                                | 112 - |
| 7.6    | Assi       | istent für die Sendereinrichtung                      | 113 - |
| 7.6    | <b>5.1</b> | Installation von RF-Kanälen                           | 113 - |
| 7.6    | i.2        | Installation vonn OTT- und TIF-Kanälen                | 116 - |
| 7.6    | 5.3        | Installation von IP-Kanälen                           | 118 - |
| 7.6    | 5.4        | Installation von Medienkanälen                        | 118 - |
| 7.7    | Assi       | istent für die Netzwerkeinrichtung                    | 118 - |
| 7.8    | Der        | Assistent Crestron Connected                          | 119 - |
| 7.8    | 8.1        | Display-Einstellungen                                 | 120 - |
| 7.8    | 8.2        | SSL-Einstellungen (Funktion für sichere Verbindungen) | 120 - |
| 7.8    | 8.3        | Auto Discovery                                        | 120 - |
| 7.8    | 8.4        | Einstellungen des Steuerungssystems                   | 121 - |
| 7.8    | 8.5        | RoomView-Einstellungen                                | 121 - |
| 7.8    | 8.6        | Fusion in the Cloud                                   | 121 - |
| 7.8    | 8.7        | Schaltflächen                                         | 121 - |
| 7.8    | 8.8        | Einschränkungen des Geräts                            | 122 - |
| 7.8    | 8.9        | Klonen                                                | 122 - |
| 8. Bei | nutzei     | r-Menü                                                | 123 - |
| 8.1    | Die        | Seite "Recommended"                                   | 123 - |
| 8.2    | Die        | Seite "TV Channels"                                   | 124 - |
| 8.3    | Die        | Seite "Cast"                                          | 124 - |
| 8.3    | 8.1        | Was ist "Chromecast built-in"?                        | 125 - |
| 8.3    | 8.2        | Implementierung des Fernsehers                        | 125 - |
| 8.3    | 8.2.1      | Chromecast: Full TV control                           | 125 - |
| 8.3    | 8.2.2      | Chromecast: Installer backend solution                | 127 - |
| 8.3    | 3.3        | Abhängigkeiten                                        | 129 - |
| 8.3    | 8.4        | Impact                                                | 129 - |
| 8.4    | Арр        | )S                                                    | 129 - |
| 8.5    | Mo         | re                                                    | 131 - |
| 8.5    | 5.1        | Einstellungen                                         | 131 - |

|    | 8.   | 5.2   | Features                                           | 132 - |
|----|------|-------|----------------------------------------------------|-------|
|    | 8.   | 5.2.1 | Internet Hotspot                                   | 132 - |
|    | 8.   | 5.2.2 | Wetter                                             | 133 - |
|    | 8.   | 5.2.3 | Talkback                                           | 133 - |
|    | 8.   | 5.3   | Personal                                           | 133 - |
|    | 8.6  | То    | p icons                                            | 135 - |
|    | 8.   | 6.1   | Google account                                     | 135 - |
|    | 8.   | 6.2   | Wetter                                             | 135 - |
|    | 8.   | 6.3   | Menu language                                      | 135 - |
|    | 8.7  | Sn    | nartInfo                                           | 136 - |
|    | 8.   | 7.1   | SmartInfo Browser                                  | 136 - |
|    | 8.   | 7.2   | SmartInfo Application                              | 137 - |
| 9. | IP   | TV-In | stallation                                         | 138 - |
|    | 9.1  | Se    | tup                                                | 138 - |
|    | 9.2  | Eir   | nstellungen zur Installation von IPTV              | 138 - |
|    | 9.3  | Ins   | stallation von IP-Kanälen                          | 139 - |
|    | 9.4  | IP    | über RF-Kabel mit DOCSIS                           | 139 - |
| 10 | ).   | Fern  | seher in CMND sichtbar machen                      | 141 - |
|    | 10.1 | Ar    | schließen des Fernsehgeräts über IP                | 141 - |
|    | 10   | 0.1.1 | Ändern der Fernsehereinstellungen                  | 141 - |
|    | 10   | 0.1.2 | Use a DNS server                                   | 141 - |
|    | 10   | 0.1.3 | URL-Fallback-Mechanismus                           | 141 - |
|    | 10.2 | Ar    | schließen des Fernsehers über RF                   | 142 - |
| 11 | 1.   | Cust  | om Dashboard                                       | 143 - |
|    | 11.1 | Br    | owserbasiertes benutzerdefiniertes Dashboard       | 143 - |
|    | 11.2 | Ap    | p-basiertes benutzerdefiniertes Dashboard          | 143 - |
| 12 | 2.   | Beisp | piele                                              | 144 - |
|    | 12.1 | Be    | nutzerdefinierte Kanallogos                        | 144 - |
|    | 12   | 2.1.1 | Extrahieren von Kanallogos                         | 144 - |
|    | 12   | 2.1.2 | Benutzerdefinierte Kanallogos hinzufügen           | 144 - |
|    | 12   | 2.1.3 | Falsch skaliertes Kanallogo in der Kanalübersicht  | 145 - |
|    | 12.2 | Ch    | annelList.xml in der Klon-Datei                    | 146 - |
|    | 12   | 2.2.1 | Einen RF-Kanal in die ChannelList.xml einfügen     | 147 - |
|    | 12   | 2.2.2 | Einen Medien-Kanal in die ChannelList.xml einfügen | 147 - |

| 12.2 | 2.3  | Einen IP-Kanal in die ChannelList.xml einfügen                 | 148 - |
|------|------|----------------------------------------------------------------|-------|
| 12.3 | Roo  | mSpecificSettings in der Klon-Datei                            | 149 - |
| 12.4 | Loca | alCustomDashboard in der Klon-Datei                            | 150 - |
| 12.5 | Bea  | rbeiten der Allgemeinen Geschäftsbedingungen (AGB) für Hotspot | 150 - |
| 12.6 | Erfa | ssen der Protokolle vom Fernseher über USB                     | 151 - |

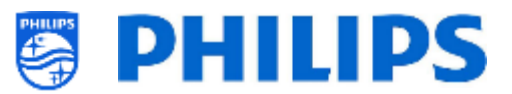

# 1. Allgemeine Informationen

In diesem Dokument finden Sie Informationen zur Installation der Philips Professional-Fernseher aus der Serie xxBFL2114. Dieses Dokument ist für den Systemintegrator oder den verantwortlichen Techniker des Standorts bestimmt, an dem dieses Gerät installiert wird. Sie finden darin Beschreibungen zu den Funktionen, die von diesen Plattformen unterstützt werden, und zu deren Benutzung.

In diesem Kapitel finden Sie einige allgemeine Informationen, die Sie vor dem Durchlesen des Handbuchs kennen sollten.

#### 1.1 Hinweis

2021 © TP Vision Belgium NV. Alle Rechte vorbehalten. Technische Änderungen vorbehalten. Warenzeichen sind Eigentum von Koninklijke Philips Electronics NV oder ihren jeweiligen Inhabern. TP Vision Belgium NV behält sich das Recht vor, Produkte jederzeit zu verändern, ohne dass die Verpflichtung besteht, frühere Lieferungen entsprechend anzupassen.

TP Vision Belgium NV kann weder für Fehler im Inhalt dieses Dokuments noch für irgendwelche Probleme aufgrund des Inhalts in diesem Dokument verantwortlich gemacht werden. Gemeldete Fehler werden so bald wie möglich angepasst und auf der Philips Support-Website veröffentlicht.

## **1.2 Hilfe und Support**

Besuchen Sie die Philips Support-Website unter <u>http://www.philips.com/support/</u> für Folgendes:

- Merkblätter und Produktdokumentation
- Herunterladen einer druckfähigen PDF-Version der Bedienungsanleitung
- Kontaktdaten des Helpdesk
- Herunterladen der neuesten Software

Besuchen Sie das <u>Ticket-System des Philips-Supports</u> unter https://www.philips.com/pds/support für Folgendes:

- Zur Eingabe von Fragen nach dem Kauf, für die Sie Hilfe benötigen
- Einfache Nachverfolgung der eingereichten Tickets
- Eine Wissensdatenbank, um Antworten auf häufig gestellte Fragen zu finden (FAQs)
- Einen NDA-Abschnitt für spezifische Fragen, für die ein NDA für Ihr Unternehmen erforderlich ist, um detailliertes Feedback zu erhalten

Besuchen Sie die CMND-Website, die alle Informationen zu CMND <u>http://cmnd.io/</u> enthält

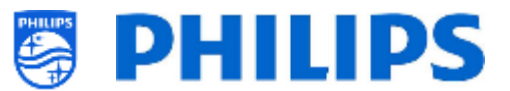

## 1.3 Definitionen, Akronyme und Abkürzungen

[]: Die Werte in Klammern beziehen sich auf ein Element im Menü des Fernsehers oder eine Taste auf dem Bildschirm

" ": Die Werte zwischen Anführungszeichen beziehen sich auf eine Taste der Fernbedienung

| CDB:   | Custom Dash Board                                                              |
|--------|--------------------------------------------------------------------------------|
| DVB-T: | Digital Video Broadcasting - Terrestrisch                                      |
| DVB-C: | Digital Video Broadcasting - Kabel                                             |
| HTTP:  | Hyper Text Transfer Protocol                                                   |
| HTTPS: | Hyper Text Transfer Protocol Secure                                            |
| IIC:   | Instant Initial Cloning                                                        |
| IR:    | Infrarot                                                                       |
| JAPIT: | JSON API for TV ist die API-Spezifikation zur Steuerung des Philips-Fernsehers |
| JEDI:  | Java Enterprise Display Interface                                              |
| LCN:   | Logische Kanalnummer (Logical Channel Number)                                  |
| MB:    | Megabyte                                                                       |
| MHz:   | Megahertz                                                                      |
| MRC:   | Multi-Fernbedienung                                                            |
| OSD:   | Bildschirmanzeige (On Screen Display)                                          |
| PTA:   | Philips TV Anwendung                                                           |
| RC:    | Fernbedienung (Remote Control)                                                 |
| SI:    | Systemintegrator                                                               |
| STBY:  | Standby                                                                        |
| SW:    | Software                                                                       |
| TV:    | Fernseher                                                                      |
| T&C:   | Allgemeine Geschäftsbedingungen                                                |
| WIXP:  | Web Internet eXPress                                                           |

# 1.4 Navigieren, Öffnen von Menüs und Auswählen

- Das Navigieren im Menü kann mit den Pfeiltasten "nach oben", "nach unten", "nach links" und "nach rechts" auf der Fernbedienung erfolgen
- Das Öffnen eines Menüs erfolgt mit der Taste "**OK**"
- Mit der Taste "**OK**" Taste aktivieren Sie auch Schaltflächen, die auf dem Bildschirm angezeigt werden: [**Done**], [**Cancel**], [**Close**], [**Yes**], [**No**]...
- An vielen Stellen im Menü müssen Sie nach der Auswahl eines Eintrags "**OK**" drücken, um Ihre Auswahl zu bestätigen. Wenn Sie nur zu diesem Menüpunkt navigieren und zum Menü zurückkehren, wird die Auswahl nicht gespeichert
- Das Ändern des Wertes eines Schiebereglers kann mit dem Pfeil "**nach oben**" und "**nach unten**" erfolgen. Der Wert wird dann durch Drücken auf "**OK**" gespeichert
- Wenn Sie über eine Bildschirmtastatur verfügen, müssen Sie mit den Pfeilen zum Symbol unten rechts navigieren, um den von Ihnen eingegebenen Wert zu bestätigen

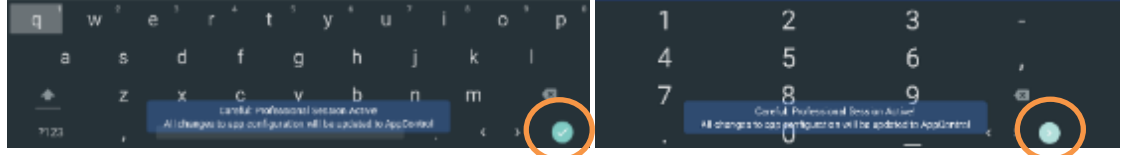

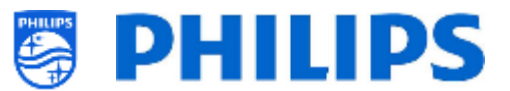

# 2. Anforderungen vor Beginn der Einrichtung eines Fernseher

Bevor Sie mit der Einrichtung beginnen, stellen Sie sicher, dass Sie alles zur Hand haben. Sie benötigen ein USB-Gerät und eine Fernbedienung.

### 2.1 Fernbedienung

#### 2.1.1 Master-Fernbedienung 22AV9573A oder 22AV9574A

Es ist am besten, die grüne Fernbedienung zu verwenden, da sie spezifische Funktionen für diese Produktreihe hat, aber die orange Fernbedienung kann auch weiterhin verwendet werden.

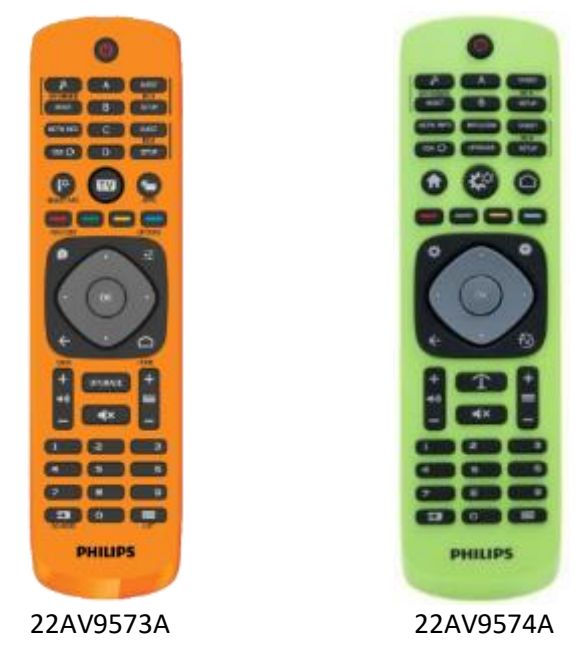

#### 2.1.2 Benutzer-Fernbedienung 22AV1905A

| 22 | AV | '19 | 05 | A |
|----|----|-----|----|---|
|    |    |     |    |   |

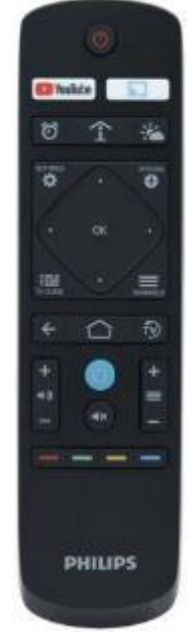

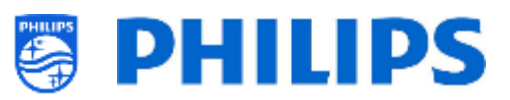

#### 2.1.3 Als Zubehör erhältliche Fernbedienungen

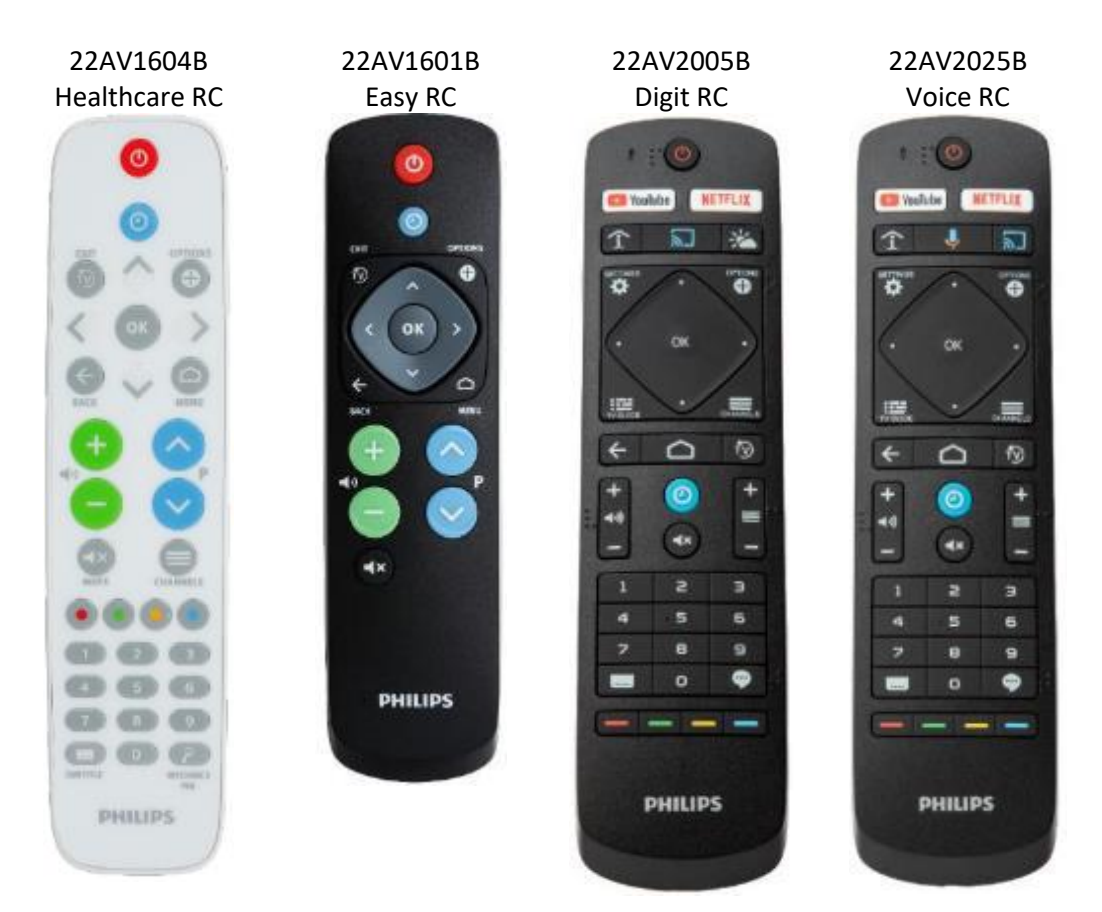

<u>Hinweise</u>: Frühere Fernbedienungen mit Ziffern funktionieren <u>NICHT</u> mit der Fernseherserie xxBDL2114, da der von der Fernbedienung gesendete Code für einige Tasten unterschiedlich ist. Wenn Ihr Kunde auf einer Fernbedienung Zifferntasten benötigt, muss eine der oben genannten Fernbedienungen verwendet werden und kein anderes früheres Modell. Die Ziffern im Menü können über das Profi-Menü aktiviert werden.

22AV1604A ist nicht dieselbe Fernbedienung wie 22AV1604B, obwohl sie identisch aussieht. 22AV1601A ist nicht dieselbe Fernbedienung wie 22AV1601B, obwohl sie identisch aussieht. <u>Hinweis:</u> Sowohl 22AV2005B als auch 22AV2025B verfügen auf einigen Tasten über Brailleschrift.

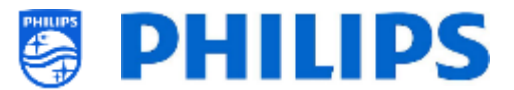

#### 2.1.4 Einrichtung der Fernbedienungen

#### 2.1.4.1 Einrichten der Master-Fernbedienung 22AV9574A

|    | All codes are following RC6 standard                                                                                                    |
|----|----------------------------------------------------------------------------------------------------|
| Г  | ote:                                                                                                    |
| Ŀ  | ne RC has 4 modes:                                                                                                    |
| L  | RC5 Guest mode                                                                                                    |
| L  | RC5 Setup mode                                                                                                    |
| L  | RC6 Guest Mode                                                                                                    |
| L  | RC6 Setup Mode (default of RC)                                                                                                    |
|    | te remote control will select RC5 Guest mode after press ing the respective button<br>te remote control will select RC5 Setup mode after press ing the respective button<br>te remote control will select RC6 Guest mode after press ing the respective button<br>te remote control will select RC6 Setup mode after press ing the respective button |
| Ŀ  | or RCS Guest and RCS Ssetup mode, there are 2 submodes:                                                                                                    |
|    | RC5 Non Philips mode                                                                                                    |
| L  | RC5 Philips mode                                                                                                    |
| Þ  | the user selected RC5 Guest or RC5 Setup mode, the Non Philips mode will be selected by default                                                                                                    |
| Ľ  | te user can change RC5 submode by pressing: '1' + 'A' at the same time for more than 4 seconds: RC5 Non Philips mode selected                                                                                                    |
| 11 | ie user can change RC5 sub mode by pressing: '1' + 'B' at the same time for more than 4 seconds: RC5 Philips mode selected                                                                                                    |
| 11 | se selected RCS submode will be stored until batteries are changed.                                                                                                    |
|    | e key combination '1' + 'A' and '1' + 'B' have no effect if the RC is in RC6 guest or RC6 Setup mode.                                                                                                    |
|    |                                                                                                    |

#### 2.1.4.2 Einrichten der Multi-RC für die Benutzer-RC 22AV1905A

Sie können die Benutzer-Fernbedienung für Multi-RC verwenden. Weitere Einzelheiten finden Sie im Kapitel 'Profi-Einstellungen'. Sie können diese Fernbedienung programmieren, indem Sie gleichzeitig 2 Tasten 8 Sekunden lang drücken.

Im Folgenden finden Sie eine Tabelle, wie die TV-Einstellungen und die Einstellungen so angepasst werden, wie sie bei der Benutzer-Fernbedienung verwendet werden können:

| Modus:          | Tastenkombination:       |
|-----------------|--------------------------|
| Blau (Standard) | "Home" und "Blue"        |
| Gelb            | "Home" und "Yellow"      |
| Rot             | "Home" und "Red"         |
| Grün            | "Home" und "Green"       |
| 0               | "Home" und "Clock"       |
| 1               | "Home" und "Channels"    |
| 2               | "Home" und "Arrow up"    |
| 3               | "Home" und "TV"          |
| 4               | "Home" und "Arrow left"  |
| 5               | "Home" und "OK"          |
| 6               | "Home" und "Arrow right" |
| 7               | "Home" und "Back"        |
| 8               | "Home" und "Arrow down"  |
| 9               | "Home" und "Mute"        |
|                 |                          |
|                 |                          |

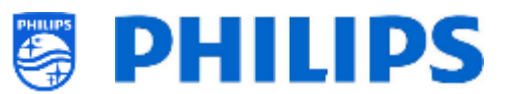

#### 2.1.4.3 Zurücksetzen einer Benutzer-Fernbedienung auf die Standardeinstellungen

Sie können die Benutzer-Fernbedienung auf die Standardeinstellungen zurücksetzen, indem Sie wie im vorigen Kapitel erläutert die MRC "Blau" programmieren.

#### 2.1.4.4 Einrichten der Healthcare-Fernbedienung (22AV1604B)

Die Fernbedienung kann sowohl im RC5- als auch im RC6-Modus verwendet werden, d. h. sie kann für alle Fernseher genutzt werden. Standardmäßig befindet sich die Fernbedienung im RC6-Modus (für xxBFL2114 Fernseher). Sie können die Fernbedienung in den RC5-Modus umschalten

- Sie können die Fernbedienung in den RC5-Modus schalten, indem Sie gleichzeitig 8 Sekunden lang "**Home**" und "**Volume up**" drücken.
- Sie können sie wieder in den-RC6-Modus zurückschalten, indem Sie gleichzeitig 8 Sekunden lang "**Mute**" und "**Channel up**" drücken.

Sie können diese Fernbedienung auch für Multi-RC verwenden. Weitere Einzelheiten finden Sie im Kapitel 'Profi-Einstellungen'. Sie können diese Fernbedienung programmieren, indem Sie gleichzeitig 2 Tasten 8 Sekunden lang drücken. Siehe dazu die Kombination aus dem Kapitel "Einrichten der Multi-RC für die Benutzer-RC".

#### 2.1.4.5 Einrichten der Easy RC (22AV1601B)

Die Fernbedienung kann sowohl im RC5- als auch im RC6-Modus verwendet werden, d. h. sie kann für alle Fernseher genutzt werden. Standardmäßig befindet sich die Fernbedienung im RC6-Modus (für xxBFL2114 Fernseher). Sie können die Fernbedienung in den RC5-Modus umschalten

- Sie können die Fernbedienung in den RC5-Modus schalten, indem Sie gleichzeitig 5 Sekunden lang "Home" und "Volume up" drücken.
- Sie können sie wieder in den-RC6-Modus zurückschalten, indem Sie gleichzeitig 5 Sekunden lang "**Mute**" und "**Channel up**" drücken.

Sie können diese Fernbedienung auch für Multi-RC verwenden. Weitere Einzelheiten finden Sie im Kapitel 'Profi-Einstellungen'. Sie können diese Fernbedienung programmieren, indem Sie gleichzeitig 2 Tasten 5 Sekunden lang drücken. Siehe dazu die Kombination aus dem Kapitel "Einrichten der Multi-RC für die Benutzer-RC".

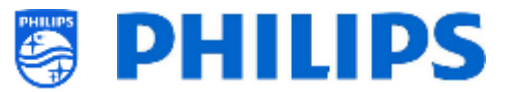

Im Folgenden finden Sie eine Tabelle, wie die TV-Einstellungen und die Einstellungen so angepasst werden, wie sie bei der Benutzer-RC für **RC6** verwendet werden können:

| Modus: Tastenkombinatior |
|--------------------------|
|--------------------------|

| Blau (Standard) | "Home" und "Volume down"  |
|-----------------|---------------------------|
| Gelb            | "Home" und "Channel down" |
| Rot             | "Back" und "Volume down"  |
| Grün            | "Back" und "Channel down" |
| 0               | "Home" und "Clock"        |
| 1               | "Home" und "Subtitle"     |
| 2               | "Home" und "Arrow up"     |
| 3               | "Home" und "TV"           |
| 4               | "Home" und "Arrow left"   |
| 5               | "Home" und "OK"           |
| 6               | "Home" und "Arrow right"  |
| 7               | "Home" und "Back"         |
| 8               | "Home" und "Arrow down"   |
|                 |                           |

9 "Home" und "Mute"

Im Folgenden finden Sie eine Tabelle, wie die TV-Einstellungen und die Einstellungen so angepasst werden, wie sie bei der Benutzer-RC für **RC5** verwendet werden können:

| Modus:          | Tastenkombination:        |
|-----------------|---------------------------|
| Blau (Standard) | "Home" und "Volume down"  |
| Gelb            | "Home" und "Channel down" |
| Rot             | "Back" und "Volume down"  |
| Grün            | "Back" und "Channel down" |

Beachten Sie auch, dass diese Multi-RC-Einstellung für die Easy RC dauerhaft gespeichert wird. Die Einstellung bleibt also gespeichert, auch wenn die Batterien aus der Fernbedienung entfernt werden.

# 2.2 Das Menü "Professional Settings"

Zum Aufrufen des Menüs [Professional Settings] haben Sie 2 Möglichkeiten:

• Drücken Sie auf der Master-Fernbedienung (grün) die Taste **"RC 6 Setup"** und dann auf die Schaltfläche **"Setup-icon"**:

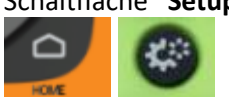

• Drücken Sie auf der Benutzer-Fernbedienung nacheinander die folgenden Tasten: "**3 1 9 7 5 3** mute" oder "mute left right up down ok"

<u>Hinweis:</u> Die Sequenz: "**3 1 9 7 5 3 mute**" zeigt nicht [**Professional Settings**] an, wenn die Option [**High Security**] aktiviert wurde. Sie funktioniert nur mit der 'Master-Fernbedienung'.

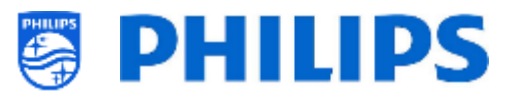

| Professional Settings |           |                                                                                                |                                                            |
|-----------------------|-----------|------------------------------------------------------------------------------------------------|------------------------------------------------------------|
| Overview              |           |                                                                                                | View all the settings of the professional<br>configuration |
|                       |           |                                                                                                |                                                            |
|                       |           |                                                                                                |                                                            |
|                       |           |                                                                                                |                                                            |
|                       |           |                                                                                                |                                                            |
|                       |           |                                                                                                |                                                            |
|                       |           |                                                                                                |                                                            |
|                       |           |                                                                                                |                                                            |
|                       |           |                                                                                                |                                                            |
|                       |           |                                                                                                |                                                            |
|                       |           |                                                                                                |                                                            |
|                       | All chang | Careful: Professional Session Active!<br>es to app configuration will be updated to AppControl |                                                            |

# 2.3 Software-Aktualisierung

Um die Erfahrung für die Benutzer zu optimieren, sollte möglichst die neueste Software-Version verwendet werden.

Gehen Sie zu: http://www.philips.com/support/

• Wählen Sie Ihr Land aus, geben Sie die Modellnummer ein und laden Sie die neueste Software-Version von der Support-Seite herunter

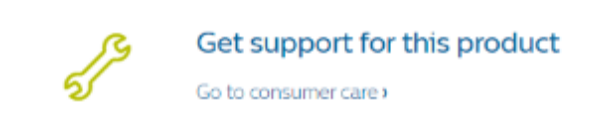

- Entpacken Sie die Software und folgen Sie den Anweisungen dazu, wie Sie die Software des Fernsehers aktualisieren können
- Das für das Software-Upgrade verwendete USB-Flash-Laufwerk muss als FAT32 formatiert und vorzugsweise leer sein, um das versehentliche Hochladen einer falschen Einstellung oder Software zu vermeiden
- Vorbereitung:
  - Kopieren Sie die Software (autorun.upg) im Stammverzeichnis des USB-Sticks (FA32formatiert) und ändern Sie dabei nicht den Namen
- Vorgehensweise:
  - Starten Sie das Fernsehgerät und warten Sie, bis es vollständig hochgefahren ist; das sollte maximal 2 Minuten dauern
  - Stecken Sie den USB-Stick ein
  - $\circ~$  Es wird automatisch ein Assistent angezeigt und das Upgrade auf die neue Software wird gestartet

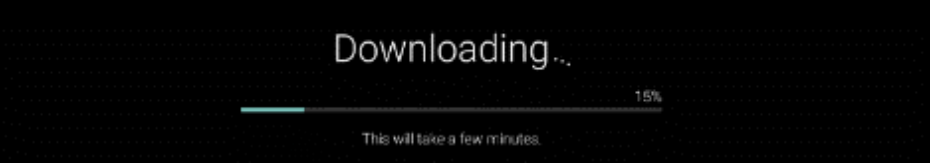

- Warten Sie, bis der Vorgang abgeschlossen ist, senden Sie keinen
   Fernbedienungsbefehl an den Fernseher und ziehen Sie nicht den Netzstecker
- o Nach dem Update kann der USB-Stick entfernt werden

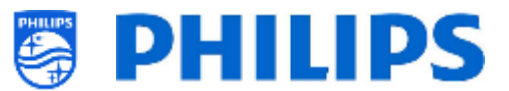

• Es ist erforderlich, zuerst das Fernsehgerät zu aktualisieren und danach die Einrichtung durchzuführen

Die neueste Software-Version und die Cloning-Daten können auf dem gleichen USB-Laufwerk gespeichert werden, um zwei Aktionen auf einmal durchzuführen: Software-Upgrade und Klonen während des "Instant Initial Cloning (IIC)". Weitere Informationen finden Sie im Kapitel "Instant Initial Cloning (IIC)".

# 2.4 Struktur des Klon-Ordners

Im Folgenden finden Sie die Menüstruktur einer Klon-Datei.

Im Folgenden wird der Ordnername aufgeführt, der im Stammverzeichnis des USB-Geräts, das die Klon-Daten enthält, verwendet wird:

• TPM181HE\_CloneData/MasterCloneData/

Im Ordner 'TPM181HE\_CloneData' können mehrere Ordner vorhanden sein (also nicht nur 'MasterCloneData'):

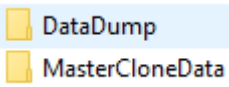

- MasterCloneData ist die Haupt-Master-Klon-Datei mit allen Klon-Daten.
- DataDump enthält Informationen für das Debugging bei gemeldeten Problemen. Sie enthält auch die CSM.txt-Datei mit allen Daten über den Fernseher.
- Sie können auch einen Ordner mit dem Namen "xxxxxCloneData" haben, wobei xxxxx die 5 Ziffern der Zimmernummer sind. Wenn die Zimmernummer mit der im Fernsehgerät eingestellten RoomID übereinstimmt, verwendet das Fernsehgerät diese Klondatei, um das Fernsehgerät beim Klonen von USB auf das Fernsehgerät zu programmieren.

Es wird empfohlen, CMND oder das Menü des Fernsehgeräts zu verwenden, um Änderungen an der MasterCloneData vorzunehmen, und dies nicht manuell zu tun.

Zur Information: Die Menüstruktur im MasterCloneData-Ordner ist wie folgt (einige der Ordner werden, je nach Ihren Einstellungen, evtl. nicht angezeigt):

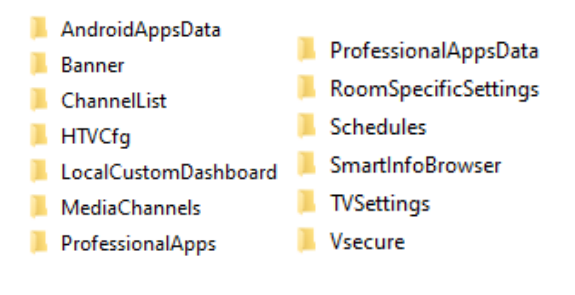

Wenn Sie einen bestimmten Teil in Ihrem Fernseher klonen möchten, können Sie dies tun, indem Sie einfach den spezifischen Ordner im MasterCloneData-Ordner ablegen, bevor Sie ihn in den Fernseher klonen.

Hinweis: Bei den Ordnernamen wird Groß-/Kleinschreibung berücksichtigt

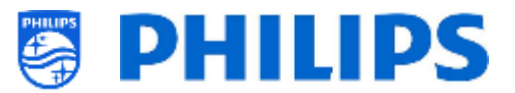

# 3. Zustand des Fernsehers ermitteln

Es ist wichtig zu wissen, ob sich ein Fernseher im Virgin-Modus befindet (Einstellungen ab Werk) oder ob er bereits eingerichtet wurde. Wenn ein neu gekauftes Fernsehgerät eingerichtet wird, befindet es sich im Virgin-Modus.

## 3.1 Virgin-Modus

Wenn der folgende Bildschirm angezeigt wird, wissen Sie, dass der Fernseher noch die Einstellungen ab Werk hat, und Sie können das Gerät mit Hilfe der Vorgehensweise im Kapitel "Ersteinrichtungsassistent" dieses Handbuchs einrichten.

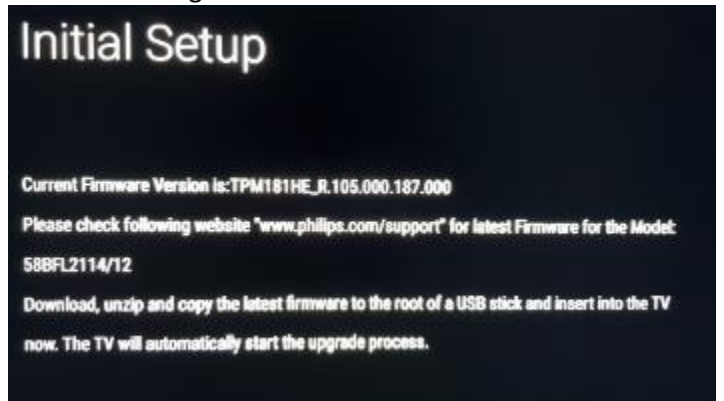

# 3.2 Profi-Modus EIN/AUS

Wenn Ihr Gerät nicht mehr im ursprünglichen Virgin-Modus ist, können Sie überprüfen, ob die Profi-Einstellungen ein- oder ausgeschaltet sind. Gehen Sie dazu in das Profi-Menü und navigieren Sie zu [Advanced] [Professional Mode] und schalten Sie diese Option wieder auf [On], falls sie auf [Off] eingestellt sein sollte. Sie müssen eine Ersteinrichtung durchführen, nachdem Sie durch Neueinrichtung des Fernsehgeräts den Professional-Modus aktiviert haben.

Dieses Fernsehgerät darf nur verwendet werden, wenn der Profi-Modus auf **[On]** eingestellt ist. Sie können es auch auf **[Off]** stellen, wenn die Garantie für Ihr Fernsehgerät abgelaufen ist und Sie es weiterhin als Verbraucher-Fernsehgerät verwenden möchten.

*<u>Hinweis:</u>* Es ist kein Support möglich, wenn die Einstellung lautet: [**Professional Mode**] = [**Off**].

## **3.3 CSM (Customer Service Menu)**

Das CSM enthält Daten über die Software des Fernsehers, seine Seriennummer und weitere Angaben. Das Menü kann über eine Standardfernbedienung oder über die Master-Fernbedienung aufgerufen werden.

- Verwenden einer Fernbedienung mit Ziffern: "1 2 3 6 5 4"
- Verwendung der Benutzer-Fernbedienung: "Mute Right Left Down Up OK"
- Verwendung der Master-Fernbedienung: "Recall/Info" oder "Info/CSM", je nach Modell

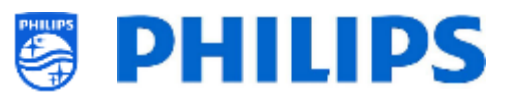

<u>Hinweis:</u> Wenn Sie das CSM-Menü mit dem Schlüsselcode aufrufen, wird eine Textdatei (CMS.txt) auf Ihr USB-Speichergerät geschrieben, wenn es an Ihr Fernsehgerät angeschlossen ist, um eine Kopie der CSM-Daten zu machen.

Sie können mit den Pfeilen "**Up/Down**" nach oben/unten zwischen den 9 CMS-Seiten navigieren.

|                                    | CSM | 12                         |
|------------------------------------|-----|----------------------------|
| 2.1 Current main software          |     | TPM181HE_R.105.000.239.000 |
| 2.2 Standby software               |     | 6                          |
| 2.3 Strings database version       |     | 2020/August/5              |
| 2.7 FRC-V software                 |     | No version                 |
| 2.10 TV's Release Status           |     | user                       |
| 2.11 NVM-version                   |     | 0.42                       |
| 2.12 Channel Logo Database Version |     | 07/09/2020 12:40:19        |

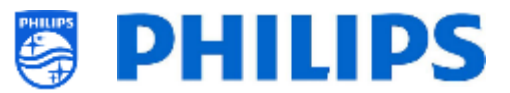

# 4. Neueinrichtung des Fernsehers

#### 4.1 Manuelle Neueinrichtung des Fernsehers

Sie können einen Fernseher bei Bedarf von Grund auf neu einrichten. Alle Einstellungen werden auf die Standardwerte zurückgesetzt und die Senderliste wird gelöscht.

<u>Hinweis:</u> Einige Einstellungen wie Webservice-URL, RomID, manuelles Datum und Uhrzeit, Profi-Modus, Profi-Menü-PIN-Sperre und Protokollierungs-URL werden nicht zurückgesetzt. Wenn Sie diese Einstellungen ändern möchten, müssen Sie dies nach Abschluss der Neueinrichtung tun.

Öffnen Sie das Menü [**Professional Settings**]. Navigieren Sie zum Menü [**Reset**]. Navigieren Sie zum Menü [**Reinstall TV**].

| Professional Settings                                                                                                    |                                         |                                                                                               |                           |
|----------------------------------------------------------------------------------------------------|-----------------------------------------|-----------------------------------------------------------------------------------------------|---------------------------|
| Dashboard<br>Features<br>Channels<br>Sources<br>Date and Time<br>Wireless and Networks<br>Input Control<br>Advanced<br>TV Settings<br>Android Settings<br>Reset | > > > > > > > > > > > > > > > > > > > > | Reset Settings<br>Clear Data<br>Reinstall TV                                                  | Reset to default settings |
|                                                                                                    | All chang                               | Careful: Professional Session Active!<br>jes to app configuration will be updated to AppConti | rol                       |
|                                                                                                    |                                         |                                                                                               |                           |

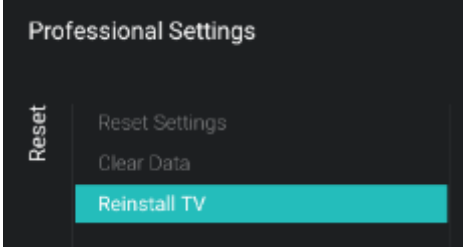

Drücken Sie die Taste "**OK**" im Menü [**Reinstall TV**]. Folgender Bildschirm sollte nun zu sehen sein.

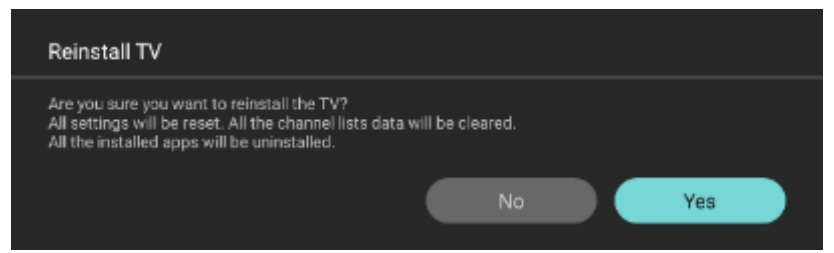

<u>Hinweis:</u> Je nach Land und Einstellungen kann ein PIN-Code angefordert werden.

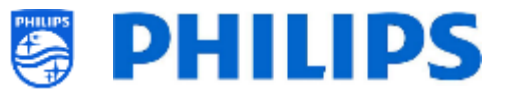

Wählen Sie [**Yes**] und drücken Sie die Taste "**OK**", um den Fernseher neu einzurichten. Sie werden sehen, dass das Fernsehgerät einen Reset vornimmt und im IIC-Modus neu startet.

### 4.2 Neueinrichtung über ein Skript in der Klon-Datei

Zur automatischen Neueinrichtung des Fernsehers laden Sie eine neue Klon-Datei und neue Software, um dieses Skript zu verwenden.

Im Ordner 'MasterCloneData' können Sie einen Ordner namens 'Script' hinzufügen. In diesem Ordner müssen Sie ein Skript namens 'Script.xml' ablegen.

Diese XML-Datei hat folgenden Inhalt:

<?xml version='1.0' encoding='UTF-8' ?>
<Script>
<SchemaVersion MajorVerNo="1" MinorVerNo="0" />
<Activity>
<Action>ReinstallTV</Action>
<Activity>
<Script>

Wenn diese Datei an der richtigen Stelle ist und Sie von USB zum Fernseher klonen, meldet der Fernseher zu Beginn des Klonvorgangs 'Reinstall TV', und der Fernseher wird neu eingerichtet. Nach der Neueinrichtung befindet sich das TV im IIC-Modus. Wenn Sie neue Software auf dem USB-Gerät haben, wird der Fernseher aktualisiert. Danach wird die neue Klon-Datei auf den Fernseher geladen.

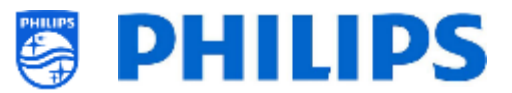

# 5. Ersteinrichtungsassistent

Ein neuer Fernseher befindet sich im Virgin-Modus. Das bedeutet, dass Sie mit Hilfe des Einrichtungsassistenten die ersten Einstellungen des Fernsehgeräts anwenden müssen. Möglicherweise müssen Sie den Fernseher aus dem Standby-Modus heraus aufwecken.

#### 5.1.1 Installation von Initial Setup

Bei der Inbetriebnahme des Fernsehgeräts sehen Sie als ersten Bildschirm "Initial Setup".

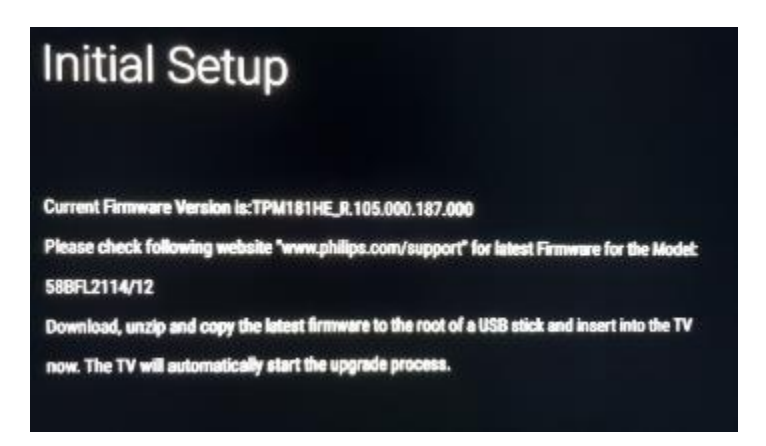

Der Fernseher sucht nun im Hintergrund auf USB, Netzwerk und RF nach einer neuen Klon-Datei mit neuen Einstellungen für den Fernseher und/einem neuen Software-Update.

Hinweis: Nur wenn eine neue Klon-Datei oder Software im Hintergrund erkannt wird, greift der Monitor auf den Assistenten für Instant Initial Cloning (IIC) zu.

Außerdem werden Modellname und die Software-Version des Fernsehgeräts angezeigt. Wenn Sie keine Klon-Datei auf diesen Fernseher laden müssen (zum Beispiel, wenn Sie eine neue Einrichtung durchführen wollen, um eine Master-Klon-Datei zu erstellen), dann müssen Sie "**OK**" drücken, um die Schaltfläche "Skip" zu aktivieren.

#### 5.1.2 Instant Initial Cloning und Software-Aktualisierung

Wenn Sie die Software des Fernsehers aktualisieren und eine neue Klon-Datei via USB darin laden möchten, gehen Sie wie folgt vor:

- Trennen Sie das Fernsehgerät vom Netz
- Stellen Sie eine Verbindung zu einem USB-Gerät mit der neuen Software (siehe Kapitel "Software-Upgrade") und der Klon-Datei her, die Sie in den Fernseher laden möchten Sie müssen folgende 2 Dateien im Stammverzeichnis Ihres USB-Geräts sehen (entfernen Sie alle anderen Dateien und Ordner) <u>Hinweis:</u> Sowohl der Ordnername als auch die UPG-Datei unterscheiden zwischen Groß- und Kleinschreibung. Wenn ein USB-Gerät mehrere Klon-Dateien enthält, wird "MasterCloneData" zum Klonen verwendet

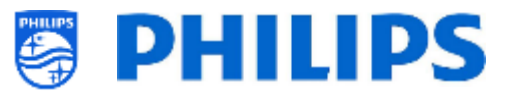

Download from USB.Please wait.

TPM181HE\_CloneData

📄 autorun.upg

0

- Schließen Sie die Stromversorgung an das Fernsehgerät an
- Wecken Sie den Fernseher bei Bedarf aus dem Standby-Modus auf
- Der Fernseher erkennt automatisch die neue Software-Version und die Klon-Datei und aktualisiert beide
- Während dieses Vorgangs sehen Sie Folgendes (keine Benutzerinteraktion nötig):
  - Erkennen der Software und Klon-Datei

| tware And Clone has                 | been found in USB.               | Skip                           |          |
|-------------------------------------|----------------------------------|--------------------------------|----------|
| t tv is currently loadin            | g the Software And I             | Cione , please                 |          |
| nt Initial Cloning enabled to clone | a large number of TVs out of the | box (Virgin Mode).             |          |
| g                                   |                                  |                                |          |
| Herunterladen der S                 | Software vom USB-                | Gerät auf den Fernseher wird g | gestarte |
|                                     |                                  |                                |          |
| Clone From USB to TV                | Downloading                      |                                |          |
| Clone Item                          | status                           | Current Version in TV          |          |
| Script                              | To be processed                  | Not Available                  |          |
| ChannelList                         | Not Available                    | 30/09/2020.07.22               |          |
| r vsettings<br>PreartistePreuveer   | Not Available                    | 01/01/2018/04/55               |          |
| SmarthioBrowser                     | Not Available                    | Not Available                  |          |
| Local Custom Deandoard              | Not Available                    | 20/00/2020 07 22               |          |
| AndroidApps                         | Not Available                    | Med Availabla                  |          |
| Professional Areas                  | Not Available                    | Not Available                  |          |
| Professional Apar Data              | Net Available                    | 20/00/2010 07:12               |          |
|                                     | Net Available                    | 30/00/2020 07:22               |          |
| MediaChannels                       | Not Available                    | Not Available                  |          |
| DataDumo                            | Not available                    | Not Anelicable                 |          |
| Schedules                           | Not Available                    | 14/10/20201210                 |          |
| Banner                              | Not Available                    | Not Available                  |          |
|                                     |                                  |                                |          |

 Nach der Download-Phase sehen Sie, dass das Software-Upgrade beginnt. Während dieses Prozesses sehen Sie, dass Android das System-Update und einige andere Warteanimationen installiert.

Cancel

Das Software-Upgrade kann einige Minuten dauern.

Android system update

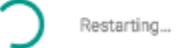

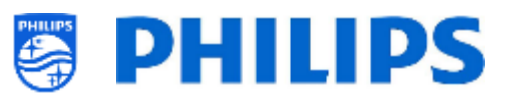

| $\bigcap$                | •  | 0  | •  | •   |  |
|--------------------------|----|----|----|-----|--|
|                          | •  | •  | 9  | 0   |  |
| Installing system update | ar | nC | ٢C | bid |  |

 Nach der Software-Aktualisierung startet das Fernsehgerät neu und wechselt erneut zum Klonbildschirm, auf dem die Klondatei vom USB-Stick auf den Fernseher geladen wird

|    | Clone From USB to TV                | Cloning MasterCloneData<br>In progress            | ر    |                                                       |
|----|-------------------------------------|---------------------------------------------------|------|-------------------------------------------------------|
|    | Clone Item                          | status                                            |      | Current Version in TV                                 |
|    | Script                              | Not Available                                     |      | Not Available                                         |
|    | Clone From USB to TV                | Downloading                                       | С    |                                                       |
|    | Clone Item                          | status                                            |      | Current Version in TV                                 |
|    | Script                              | To be processed                                   |      | Not Available                                         |
|    | Clone From USB to TV                | Downloading                                       | С    |                                                       |
|    | Clone Item                          | status                                            |      | Current Version in TV                                 |
|    | Script<br>ChannelList<br>TVSettings | To be processed<br>Not Available<br>Not Available |      | Not Available<br>30/09/2020:07:22<br>01/01/2018:04:55 |
|    | SmartInfoBrowser                    | Not Available                                     |      | Not Available                                         |
|    | LocalCustomDashboard                | Not Available                                     |      | Not Available                                         |
|    | Anten-600000                        | Not pravable                                      |      | 200104/2Earter P23                                    |
|    | Clone From USB to TV                | Successful                                        |      |                                                       |
|    | Clone Item                          | status                                            |      | Current Version in TV                                 |
|    | Script<br>ChannelList<br>TVSettings | To be processed<br>Not Available<br>Not Available |      | Not Available<br>30/09/2020.07/22<br>01/01/2018.04/55 |
|    | SmartinfoBrowser                    | Not Available                                     |      | Not Available                                         |
|    | LocalCustomDashboard                | Not Available                                     |      | Not Available                                         |
|    | AndroidApps                         | Not Available                                     |      | 30/09/2020.07.22                                      |
|    | AndroidAppsData                     | Not Available                                     |      | Not Available                                         |
|    | ProfessionalApps                    | Not Available                                     |      | Not Available                                         |
|    | ProfessionalAppsUata                | Not Available                                     |      | 30/.9/202007/22                                       |
|    | Vsecure<br>Modia Character          | Not Available                                     |      | 30/09/202007/22                                       |
|    | MediaGhannels                       | Net Available                                     |      | Not Available                                         |
|    | Schedulen                           | Not Available                                     |      | Not Applicable                                        |
|    | Bennar                              | Not Available                                     |      | Not Available                                         |
|    | HTVCfa                              | Not Available                                     |      | 90/20/202007/2/22                                     |
|    | Hiveig                              | INDLAWAIIADIA                                     |      | 30/09/20200/22                                        |
|    |                                     | Close                                             |      |                                                       |
| in | weis: Zuerst sehen Sie              | » "Downloadina":                                  | nach | h dem Download erscheint                              |

<u>Hinweis:</u> Zuerst sehen Sie "Downloading"; nach dem Download erscheint eine Meldung, dass Sie den USB-Stick entfernen können:

Firmware / Clone Data have been downloaded. USB device can be removed.Upgrading /

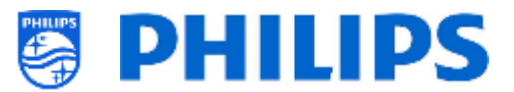

 Wenn Sie nach dem Vorgang nicht "OK" drücken, wechselt der Fernseher nach 30 Minuten in den Standby-Modus. Sie können "OK" drücken, um den Übersichtsbildschirm zu schließen. Die Installation ist abgeschlossen und Sie können das Fernsehgerät benutzen.

Wenn eine Klon-Datei und/oder Software über IP oder RF gesendet wird, geschieht der gleiche Vorgang automatisch.

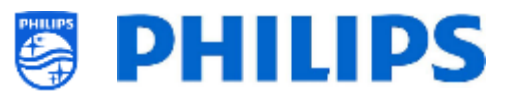

# 5.2 Einstellungen während der Ersteinrichtung

Wenn Sie dem Assistenten für Initial Setup folgen, können Sie den Monitor mit "YES" oder "NO" auf den PRESENTATION MODE einstellen.

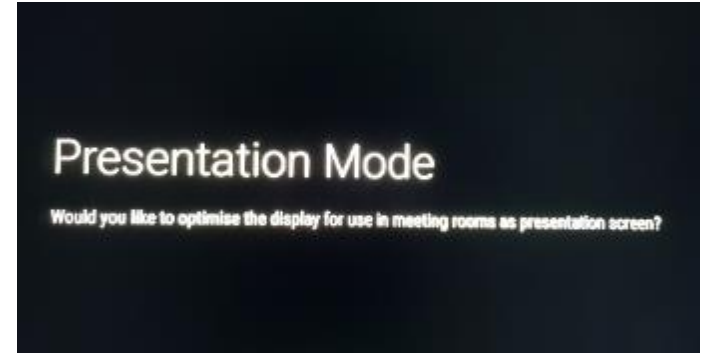

Die Unterschiede der Einstellung des PRESENTATION MODE auf "YES" oder "NO" sind:

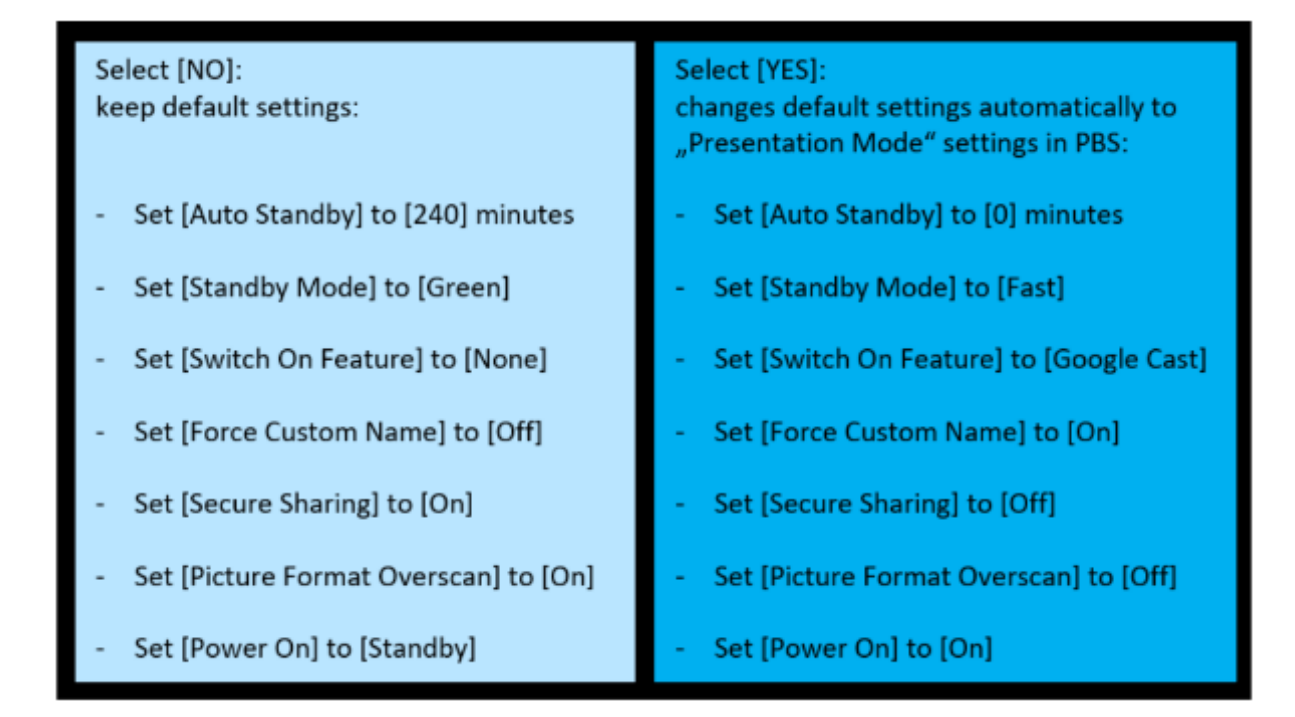

Hinweis: Alle Einstellungen, unabhängig von der beim Initial Setup getroffenen Auswahl, können später jederzeit manuell im Profi-Menü geändert werden.

*Hinweis: Einstellungen für PRESENTATION MODE "YES" oder "NO" wie oben erwähnt können ohne weitere Ankündigung geändert werden!* 

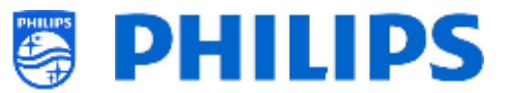

Beispiel:

Wenn für PRESENTATION MODE "YES" gewählt wurde, wird die nächste Seite zur Eingabe des Gerätenamens angezeigt:

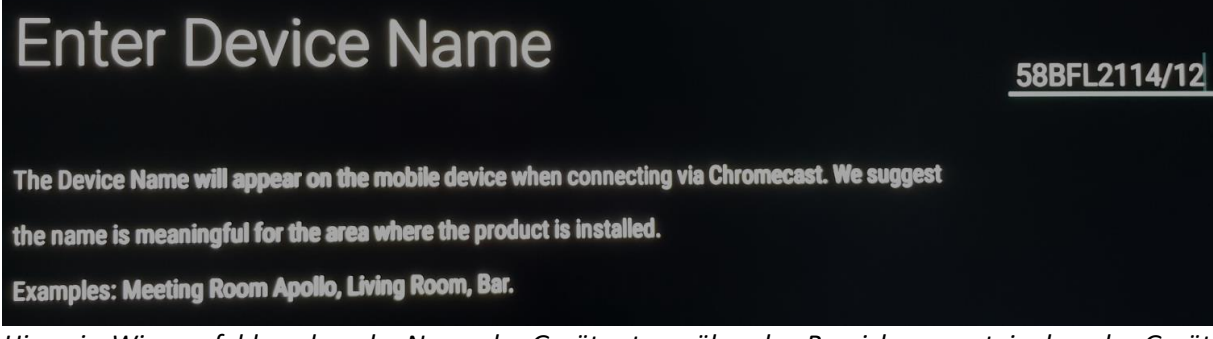

Hinweis: Wir empfehlen, dass der Name des Geräts etwas über den Bereich aussagt, in dem das Gerät installiert wird.

Der nächste Schritt des Assistenten besteht in der Eingabe des WLAN-Namens:

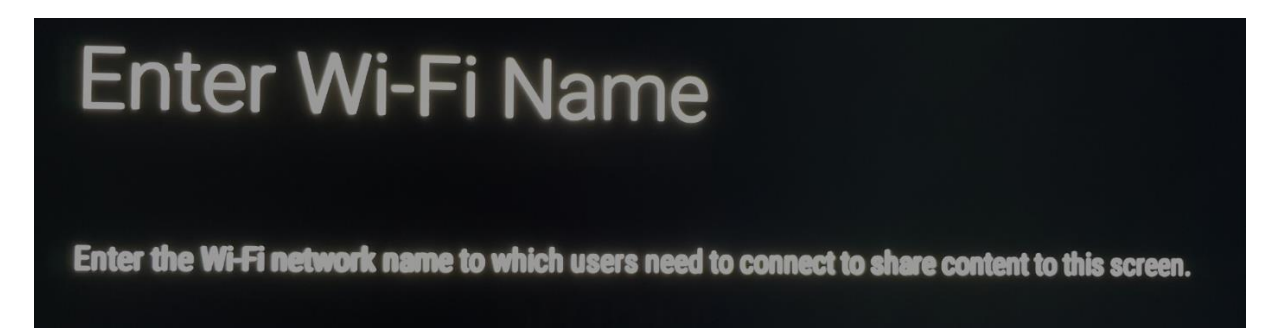

Hinweis: Geben Sie den Namen des WLAN-Netzwerks ein, mit dem sich die Benutzer verbinden müssen, um Inhalte auf diesem Bildschirm über Google Cast zu teilen. Wichtig: Der hier eingegebene WLAN-Netzwerkname verbindet sich nicht automatisch mit diesem speziellen Netzwerk. Diese Verbindung muss bei den nächsten Schritten des Initial Setup manuell hergestellt werden.

Nach der Eingabe des WLAN-Namens muss das Gerät mit einem vorhandenen Netzwerk verbunden werden:

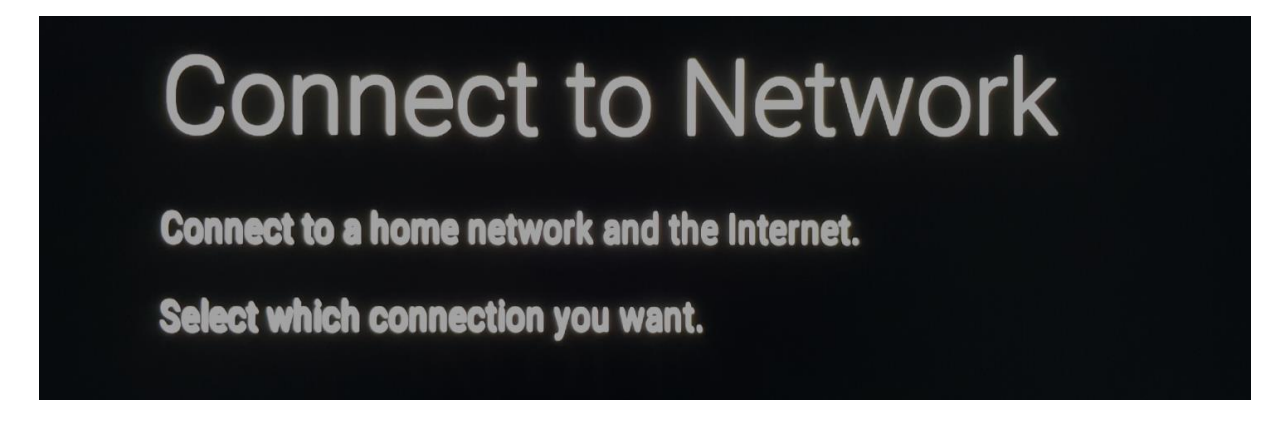

Hinweis: Wählen Sie zunächst zwischen einer kabelgebundenen, drahtlosen, WPS- oder WPS mit Pin-Code-Verbindung.

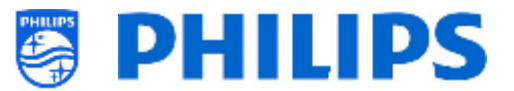

Als Nächstes wählen Sie ein WLAN-Netzwerk aus der Liste, die das Gerät erkennt (nur wenn im vorherigen Schritt "Drahtlos" gewählt wurde).

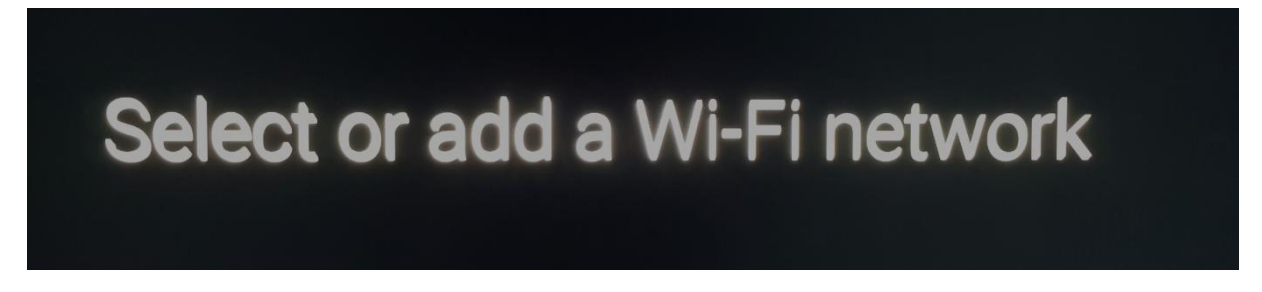

Das Gerät wird dann mit dem gewählten WLAN-Netzwerk verbunden:

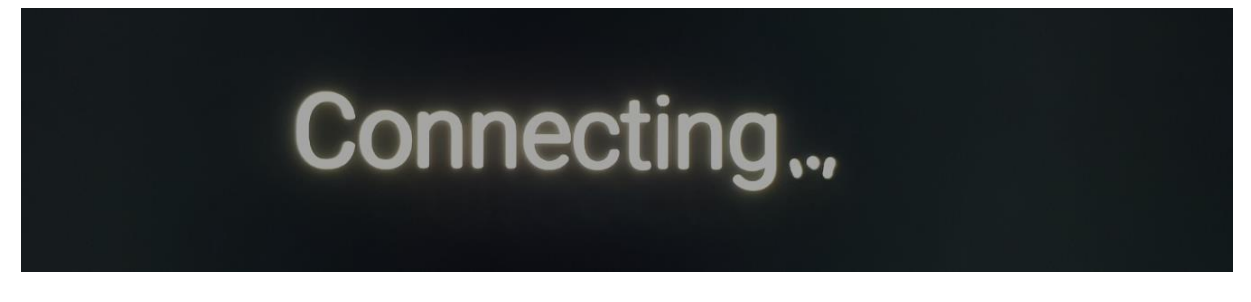

Die Verbindung wird bestätigt:

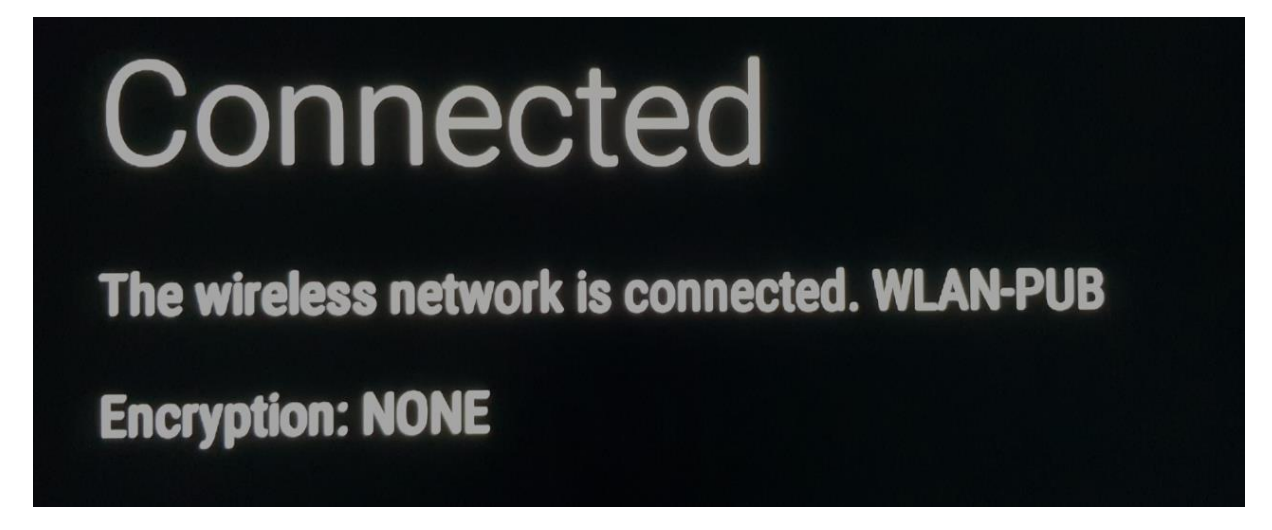

Hinweis: WLAN-PUB ohne Verschlüsselung, wie hier gezeigt, ist nur ein Beispiel.

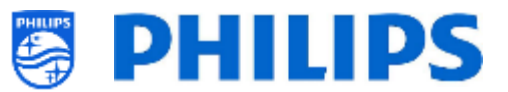

Als letzter Schritt wird das Initial Setup abgeschlossen und das Gerät zeigt eine Bestätigung an:

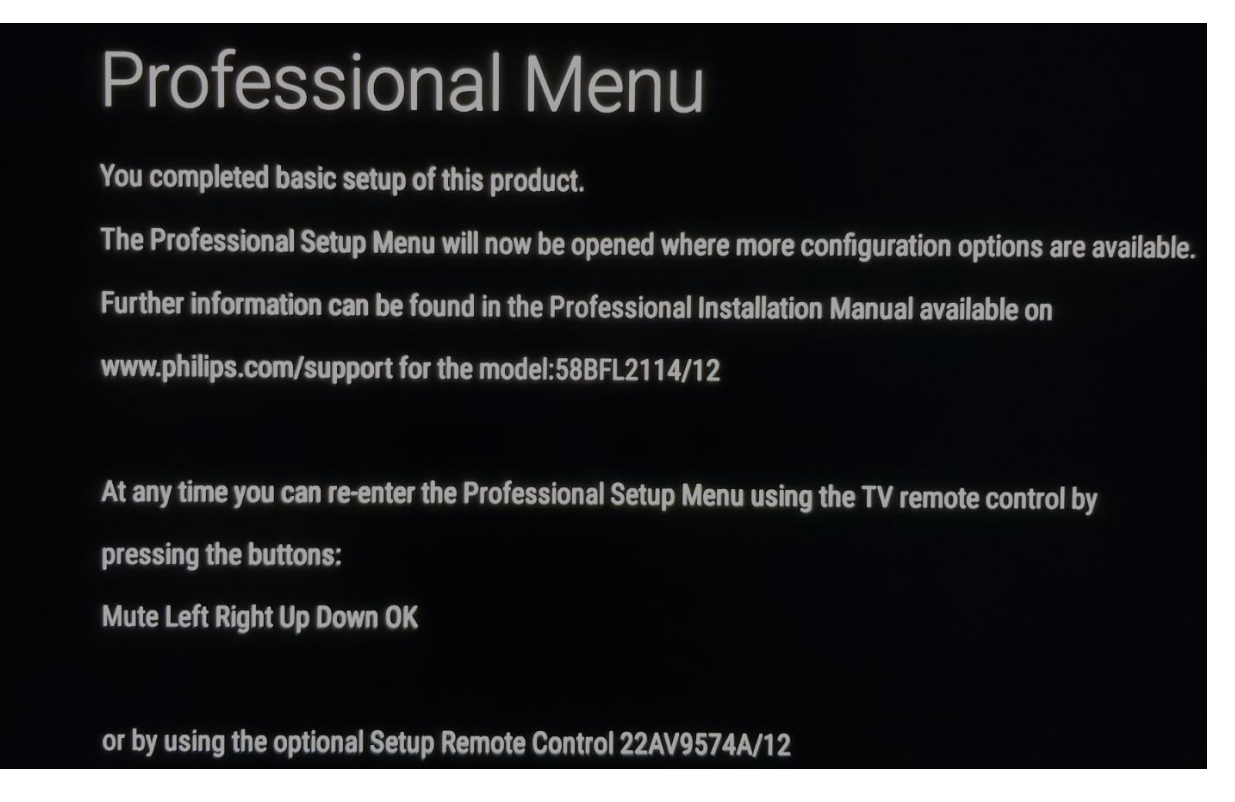

Hinweis: Wenn Sie diese Seite mit **[OK]** auf der Fernbedienung bestätigen, erscheint das Profi-Menü.

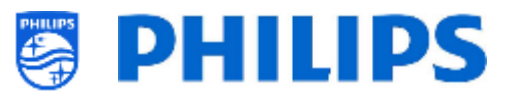

# 6. Profi-Einstellungen

## 6.1 Allgemeine Informationen

In diesem Kapitel finden Sie Informationen zu allen Profi-Einstellungen, die geändert werden können. Zum Starten müssen Sie das Menü [**Professional Settings**] aufrufen. Drücken Sie auf der Benutzer-Fernbedienung nacheinander die folgenden Tasten: **"3 1 9 7 5 3 mute"** oder **"mute left right up down ok".** 

#### 6.1.1 Einstellungen im Menü "Professional Settings" speichern

Wenn Sie das Profi-Menü verlassen, erscheint eine Meldung, dass alle Ihre Einstellungen gespeichert und übernommen wurden. Der Fernseher muss nicht neu gestartet werden.

#### All settings stored and applied

Wenn ein Neustart erforderlich ist, wird folgende Meldung angezeigt. Sie müssen einen Neustart durchführen, um das Verhalten nach dem Ändern der Einstellungen zu sehen.

TV needs a restart to apply some settings

#### 6.1.2 Profi-Sitzung

Diese Profi-Sitzung ist eine Sitzung, in der Experten wie der SI oder der Besitzer des Geräts Änderungen dauerhaft vornehmen können (je nach Merkmalen und Funktionen von Fernseher oder Server).

Wenn Sie das Profi-Menü aufrufen, wird eine "Profi-Sitzung" aktiv. Solange diese Sitzung aktiv ist, sehen Sie folgende Benachrichtigung auf dem Bildschirm.

Profi-Apps können Profi-Einstellungen haben, auf die nur über das Profi-Menü zugegriffen werden kann. Sobald die Profi-App über das Profi-Menü gestartet wurde, können Sie durch folgende Meldung sehen, ob Sie sich im Profi- oder im Benutzer-Modus befinden. Die Einstellungen werden nur gespeichert, wenn Sie sich in einer Profi-Sitzung befinden.

# Careful: Professional Session Active! All changes to app configuration will be updated to AppControl

Wenn diese Sitzungsnachricht nicht angezeigt wird, bedeutet das, dass Sie sich im Benutzer-Modus befinden und alle vorgenommenen Änderungen zurückgesetzt/entfernt/gelöscht werden, nachdem das Fernsehgerät in den Standby-Modus versetzt oder neu gestartet wurde.

#### 6.1.3 Beenden des Profi-Menüs nach der Installation von Apps

Sie müssen sich mit einem gültigen Google-Konto im Play Store anmelden, um Apps zu installieren. (Weitere Informationen finden Sie im Kapitel 'Apps verwalten'.) Wenn Sie das Programm verlassen, erscheint folgende Meldung. Sie müssen sicherstellen, dass Downloads und Aktualisierungen abgeschlossen sind. Andernfalls entspricht die Installation möglicherweise nicht dem Erwartungen. Sie können dies überprüfen, indem Sie wieder zum Play Store gehen oder das Programm beenden, wenn Sie sicher sind, dass alle Aktualisierungen abgeschlossen sind.

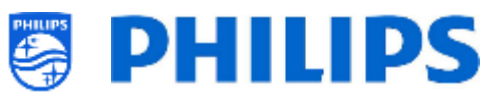

| l | Exit Professional Session                                                                                                    |                                                                                                    |
|---|----------------------------------------------------------------------------------------------------|----------------------------------------------------------------------------------------------------|
|   | You are attempting to exit the Professional Session. Y<br>of apps from Playstore will be cancelled. In case you h<br>check that all apps have finished downloading and inst | 'our credentials will be cleared and download<br>have installed new apps in this session, please<br>talling. |
|   | Google PlayStore                                                                                                    | Exit Professional Session                                                                                    |

Mehr Details finden Sie im Kapitel 7.2 [Manage Apps]

# 6.2 Übersicht

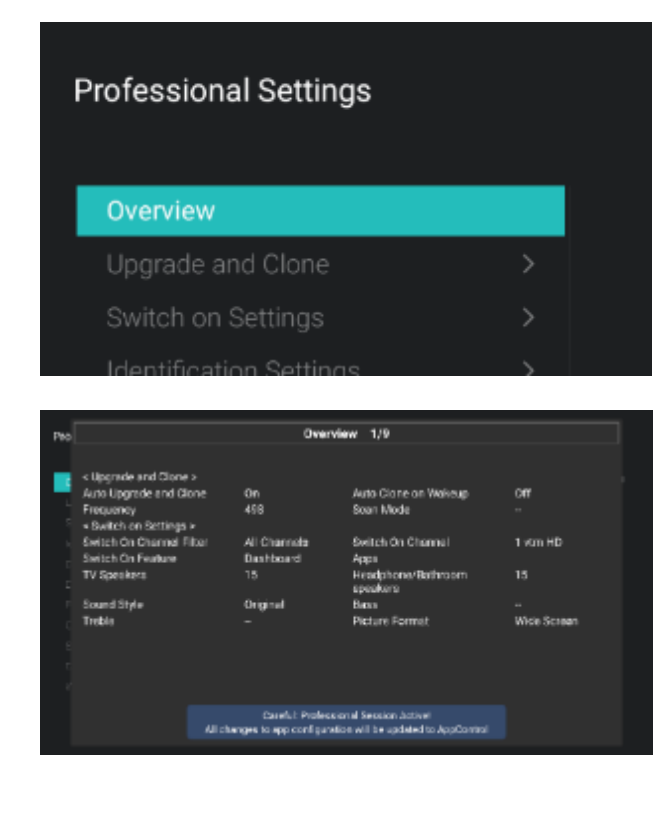

- o Navigieren Sie zum Menü [Overview].
- o Öffnen Sie diesen Menüpunkt

- Sie erhalten einen Übersichtsbildschirm mit allen Einstellungen, die im TV eingestellt sind. Diese Übersicht kann verwendet werden, um die Einstellungen zu sehen, ohne zu allen Menüs einzeln navigieren zu müssen
- Mit den Tasten "Pfeil nach oben/unten" können Sie zu den anderen Übersichtsseiten wechseln <u>Hinweis:</u> In diesen Bildschirmen kann kein Wert geändert werden
- Durch Drücken von "back" wird dieser Bildschirm wieder verlassen

# 6.3 Aktualisieren und Klonen

| one  | Current Firmware and Clone info |  |
|------|---------------------------------|--|
| ö    | Firmware Upgrade from USB       |  |
| e an |                                 |  |
| Jrad |                                 |  |
| δďΛ  |                                 |  |
|      |                                 |  |
|      | Auto Upgrade Settings           |  |
|      | RF Upgrade Settings             |  |
|      |                                 |  |

- Navigieren Sie zum Menü [Upgrade and Clone]
- Sie sehen den Bildschirm auf der linken Seite

<u>Hinweis:</u> Klonen und Aktualisieren über IP oder RF erfolgt automatisch, nachdem das Fernsehgerät 5 Minuten im Standby-Modus ist, falls [**Auto Upgrade and Clone**] im Professional Menü auf [**On**] eingestellt ist. Das Klonen über IP erfolgt abhängig von der in CMND eingestellten

| Clone Item                                     | Last Clone Status                               | Current Version in TV                                           |
|------------------------------------------------|-------------------------------------------------|-----------------------------------------------------------------|
| MainFirmware<br>Script<br>RoomSpecificSettings | Not Available<br>Not Available<br>Not Available | TFM181HE_R 105.000.229.001<br>Not Available<br>30/09/2000.07/22 |
| Disnrel, st                                    | Not Available                                   | 30/09/2000/07:22                                                |
| Tvisetings                                     | Not Available                                   | 01/01/2018/04:55                                                |
| SmortinfoBrowser                               | Not Available                                   | Not Available                                                   |
| LocalOustomDast board                          | Not Available                                   | Not Available                                                   |
| Android Apps                                   | Not Available                                   | 30/09/2020.07/22                                                |
| Anciro dAppsDeta                               | Not Available                                   | Not Available                                                   |
| Professional/Upps                              | Not Available                                   | Not Available                                                   |
| Professions VppsData                           | Not Available                                   | 30/09/2020.07:22                                                |
| Vsecure                                        | Not Available                                   | 30/09/2020/01/22                                                |
| MediaChannels                                  | Not Available                                   | Not Available                                                   |
| WatherForecast                                 | Not Available                                   | Not Available                                                   |
| DittiDump                                      | NOT Available                                   | Not Applicable                                                  |
| Schedules                                      | Not Available                                   | 14/10/2020/17:10                                                |
| Barner                                         | Not Available                                   | Not Available                                                   |
| HTVClg                                         | Not Available                                   | 30/09/2020.07.22                                                |

All changes to spp configuration will be updated to AppCentiol

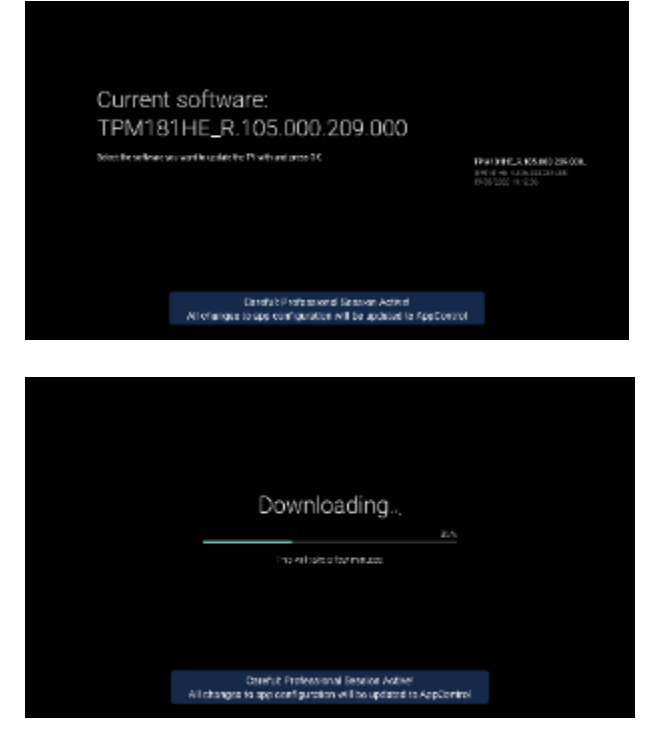

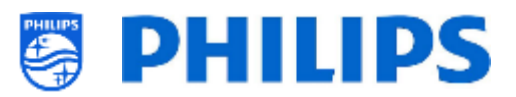

Abruffrequenz. Abhängig von einigen anderen Einstellungen kann dies auch länger dauern

- Wählen Sie das Menü [Current Firmware and Clone info]
- Sie können die Software-Version und die Daten sehen, an denen die letzten Klonvorgänge durchgeführt wurden
- Wählen Sie [**Next**] und drücken Sie "**OK**", um zur zweiten Seite zu gelangen
- Wählen Sie [Previous] und drücken Sie
   "OK", um zur ersten Seite zu gelangen
- Wählen Sie [Close] und drücken Sie "OK", um zur vorherigen Seite zu gelangen
- Wählen Sie das Menü [Firmware Upgrade from USB] und öffnen Sie es, um zum Software Update Wizard zu gelangen
- Wenn Sie "autorun.upg" im Stammverzeichnis Ihres USB-Geräts verwenden, programmiert das Fernsehgerät die Software automatisch, wenn sie neuer ist als die derzeit installierte Software des Fernsehers
- Mit dem Software Update Wizard können Sie neue Software auf das Fernsehgerät laden. Wenn sich die Datei "autorun.upg" auf dem USB-Stick befindet, wird eine Liste der verfügbaren Software-Versionen im Ordner 'upgrades' im Stammverzeichnis des an das Fernsehgerät angeschlossenen USB-Geräts angezeigt, sofern dies für dieses Produkt zutreffend ist
- Wählen Sie die zu installierende Software aus und drücken Sie "OK"; Sie sehen dann, dass das Fernsehgerät mit dem Herunterladen vom USB-Gerät auf das Fernsehgerät beginnt
- Sobald der Download abgeschlossen ist, wird das Fernsehgerät neu gestartet und das System-Update installiert. Dies kann einige Minuten dauern. Nach Abschluss der Installation wird das Fernsehgerät neu gestartet

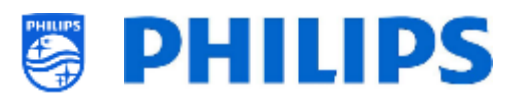

| 5                                                                                                    |                                                                                                    |                                                                                                    |        | MasterCloneData                                                                                                    |  |
|----------------------------------------------------------------------------------------------------|----------------------------------------------------------------------------------------------------|----------------------------------------------------------------------------------------------------|--------|----------------------------------------------------------------------------------------------------|--|
| ĕ                                                                                                    |                                                                                                    |                                                                                                    |        |                                                                                                    |  |
| an                                                                                                    | Clone USB to T                                                                                                    | v                                                                                                    |        |                                                                                                    |  |
| rade                                                                                                    |                                                                                                    |                                                                                                    |        |                                                                                                    |  |
| ßďn                                                                                                    |                                                                                                    |                                                                                                    |        |                                                                                                    |  |
|                                                                                                    |                                                                                                    |                                                                                                    |        |                                                                                                    |  |
|                                                                                                    |                                                                                                    |                                                                                                    |        |                                                                                                    |  |
|                                                                                                    |                                                                                                    |                                                                                                    |        |                                                                                                    |  |
|                                                                                                    |                                                                                                    |                                                                                                    |        |                                                                                                    |  |
| (1)                                                                                                    | - Francisco Parto and The                                                                                             | Closing MesterClone                                                                                                    | Cate - |                                                                                                    |  |
| cion                                                                                                    | e From USB to TV                                                                                                    | in progress                                                                                                    |        |                                                                                                    |  |
| Clore                                                                                                    | tern                                                                                                    | status                                                                                                    |        | Current Verblah in TV                                                                                                    |  |
| Borgh<br>Hoom<br>Chang                                                                                                    | SpecificSettings<br>et.ist                                                                                            | Nick Available<br>Nick Available<br>Cone                                                                                                    |        | 0000000<br>0000000<br>0000000                                                                                                    |  |
| Type                                                                                                    | Wich                                                                                                    | Cloning                                                                                                    |        | 15/02/2019 11:45                                                                                                    |  |
| Smert                                                                                                    | ats0rower                                                                                                    | To be processed                                                                                                    |        | 00/00/0000                                                                                                    |  |
|                                                                                                    | Sustam Depthoard                                                                                                    | To be processed                                                                                                    |        | 00/00/0000                                                                                                    |  |
| LOCAL                                                                                                    |                                                                                                    |                                                                                                    |        | 0000000                                                                                                    |  |
| Andruk                                                                                                    | dhaaa                                                                                                    | TO DE BROCKSVIER                                                                                                    |        | W/W/W///~~                                                                                                    |  |
| And of<br>And of                                                                                                    | dhaay<br>dhaadami                                                                                                    | To be processed                                                                                                    |        | 00700-0000                                                                                                    |  |
| Androi<br>Androi<br>Profes                                                                                                    | dhaala<br>dhaaclarta<br>aliona Appe                                                                                   | To be processed<br>To be processed<br>To be processed                                                                                                    |        | 00/00/0000<br>00/00/0000                                                                                                    |  |
| And of<br>And of<br>And of<br>Prohe<br>Prohe                                                                                                    | dAavu<br>dAppsDats<br>alions Apps<br>silons AppsData                                                                  | To be processed<br>To be processed<br>To be processed<br>To be processed                                                                                                    |        | 0000000<br>0000000<br>0000000                                                                                                    |  |
| Androi<br>Androi<br>Profes<br>Profes<br>HUS                                                                                                    | dhava<br>dhaana Appe<br>soona Appe<br>soona AppeDeta                                                                  | To be processed<br>To be processed<br>To be processed<br>To be processed<br>To be processed                                                                                                    |        | 00/00000<br>00/0000<br>00/0000<br>00/0000                                                                                        |  |
| Andrui<br>Andrui<br>Prohes<br>Prohes<br>Prohes<br>Prohes<br>Prohes<br>Viseos                                                                                                    | dhyyy<br>dhygollato<br>asona Agos<br>asona AgosDota<br>w                                                              | To be processed<br>To be processed<br>To be processed<br>To be processed<br>To be processed<br>To be processed                                                                                                    |        | 0250000<br>2000000<br>2000000<br>2000000<br>0200000<br>0200000                                                                   |  |
| Androi<br>Androi<br>Profes<br>Profes<br>Profes<br>Profes<br>Profes<br>Necla                                                                                                    | dhavi<br>Magadani<br>moni Appe<br>moni Appe<br>Dantani<br>Chantani                                                    | To be processed<br>To be processed<br>To be processed<br>To be processed<br>To be processed<br>To be processed<br>To be processed                                                                                                    |        | 000000<br>000000<br>000000<br>000000<br>000000                                                                                   |  |
| Andro<br>Andro<br>Andro<br>Profes<br>Profes<br>Hota<br>Viena<br>Media<br>Weith                                                                                                    | dhayu<br>Ahaasbahi<br>mons Agon<br>souru AgonClota<br>M<br>Channaik<br>etifusecant                                    | To be processed<br>To be processed<br>To be processed<br>To be processed<br>To be processed<br>To be processed<br>To be processed<br>To be processed                                                                                                    |        | 000000-<br>000000-<br>000000-<br>000000-<br>000000-<br>000000                                                                    |  |
| And of<br>And of<br>Profes<br>Profes<br>Pr | dhayy<br>Hagadami<br>asansi Aasa<br>asansi JapoCota<br>M<br>Chanyak<br>Chanyak<br>Hiti                                | To be processed<br>To be processed<br>To be processed<br>To be processed<br>To be processed<br>To be processed<br>To be processed<br>To be processed                                                                                                    |        | 000000-<br>000000-<br>000000-<br>000000-<br>000000-<br>000000                                                                    |  |
| Androi<br>Androi<br>Profes<br>Pooles<br>Hota<br>Vaeno<br>Media<br>Vaeno<br>Necla<br>Necla                                                                                                    | dhayu<br>Al-gastonis<br>Inionis Al-gos<br>Inionis Al-gos/Dota<br>Ini<br>Charstelik<br>etirionis eti<br>Alexi<br>Stati | To be processed<br>To be processed<br>To be processed<br>To be processed<br>To be processed<br>To be processed<br>To be processed<br>To be processed<br>To be processed                                                                                                |        | 0030000-<br>0130000-<br>0130000-<br>0130000-<br>0130000-<br>0130000-<br>0130000-<br>0130000-<br>0130000-                         |  |
| Androi<br>Androi<br>Profes<br>Podes<br>Podes<br>Podes<br>Podes<br>Media<br>Wents<br>Rofes<br>Rofes<br>Rofes<br>Rofes<br>Rofes<br>Rofes                                                                                                    | dhayu<br>Al-gaslanis<br>asana Mapabata<br>saana Mapabata<br>m<br>Channanis<br>enforma at<br>alan<br>saa<br>s          | To be processed<br>To be processed<br>To be processed<br>To be processed<br>To be processed<br>To be processed<br>To be processed<br>To be processed<br>To be processed<br>To be processed<br>To be processed<br>To be processed<br>To be processed<br>To be processed |        | 0030000-<br>0030000-<br>0030000-<br>0030000-<br>0030000-<br>0030000-<br>0030000-<br>0030000-<br>0030000-<br>0030000-<br>0030000- |  |

| e and Clone |                 |     | Clone All Except Apps<br>Clone All |
|-------------|-----------------|-----|------------------------------------|
| Jrad        | Clone TV to USB | × . |                                    |
| ď           |                 |     |                                    |
|             |                 |     |                                    |
|             |                 |     |                                    |
|             |                 |     |                                    |

- Wählen Sie das Menü [Clone USB to TV]
- Dadurch können Sie vom USB-Gerät auf das Fernsehgerät klonen, indem Sie [MasterCloneData] auswählen und auf "OK" klicken, um den Klonvorgang zu starten

<u>Hinweis:</u> Wenn Sie auf Ihrem USB-Stick mehrere Klondateien haben möchten, können Sie zusätzliche Ordner mit dem Namen "xxxxxCloneData" hinzufügen. Dabei entspricht xxxxx dem 5 Stellen an demselben Speicherort, an dem Sie die "MasterCloneData" sehen und der die gleiche Struktur wie in Ihr "MasterCloneData"-Ordner hat

- MasterCloneData
- 00000CloneData
- 00001CloneData
- 99999CloneData
- Oben auf der Seite sehen Sie während des Klonens eine Warteanimation. Wenn dieses abgeschlossen ist, ändert sich die Anzeige zu Successful
- Während des Klonvorgangs wird am unteren Rand der Seite eine Taste [Cancel] angezeigt. Drücken Sie "OK", um den Klonvorgang abzubrechen
- Nach Abschluss des Klonens wechselt [Cancel] zu [Close], drücken Sie "OK", um zum TV-Status zurückzukehren
- Wenn kein USB-Stick eingesteckt ist, sehen Sie oben auf der Seite USB not found
- Wählen Sie das Menü [Clone USB to TV]
- Hiermit können Sie vom Fernseher zum USB-Gerät klonen
- Es gibt die 2 Untermenüs [Clone All except Apps] und [Clone All]
- Wenn Sie diese Menüs öffnen, wird der gleiche Bildschirm wie bei der Auswahl des Menüs [Clone USB to TV] angezeigt
- Das Menü [Clone All except Apps] klont alles außer den Apps
- Der Menüpunkt [Clone All] klont alles, der Vorgang dauert aber etwas länger <u>Hinweis:</u> Standard-Kanal-Logos sind Teil der Software und werden nicht geklont

| Dene Bern<br>Hanfimwon       | status                                          |                                                             |
|------------------------------|-------------------------------------------------|-------------------------------------------------------------|
| Harf mwore                   |                                                 | Carrent Version in TV                                       |
| Ronpt<br>RoomSpeulicSettings | Not Available<br>Not Available<br>Not Available | 199416146.38 965 001 004 000<br>Not Available<br>00200/0000 |
| CharmerList                  | Not Available                                   | 00/00/0000-0-                                               |
| Manner                       | Not Available                                   | 03/12/2020/01/22                                            |
| SmartinfoBrowser             | Not Available                                   | NOT AVERAGE                                                 |
| Constituetorn Deshibolarti   | Not Available                                   | Not /wailable                                               |
| Indroid/Laps                 | Not Available                                   | 00/00/0000                                                  |
| AndroidRepublic              | Not Available:                                  | Fast Available                                              |
| Professional Apple           | Noi Available                                   | Not Available                                               |
| Professional/operData        | Not Available                                   | 00/00/0000                                                  |
| Neoure                       | Not Available                                   | 00,00,0000                                                  |
| WedieChannels                | Not Available                                   | Flot /velatie                                               |
| schedulos                    | Not Available                                   | Not inveliable                                              |
| Berner                       | Not Available                                   | Not Available                                               |
| HTVChip                      | Not Available                                   | 00/00/0000                                                  |
|                              |                                                 |                                                             |
|                              |                                                 |                                                             |
|                              | Careful: Professional Se                        | ension Activel                                              |

| Cloning/Upgrade From RF                      | Searching                                             | .c. —                                                    |
|----------------------------------------------|-------------------------------------------------------|----------------------------------------------------------|
| Cione nem                                    | ototuo                                                | Summer Version in 1 V                                    |
| MainFirmware<br>Romp<br>RoomSpecificSettings | To be processed<br>To be processed<br>To be processed | TPMT011-E_5(105:001:024:500<br>N11A-31059<br>104001000-1 |
| ChannelList                                  | "d be processed                                       | 00+00/0000-1-                                            |
| TvSetkigs                                    | Tobeproceded                                          | 10/13/20300733                                           |
| Brivertinfolitowset                          | To be (recessed                                       | NotAvsiable                                              |
| LocalClarionDistations!                      | To be processed                                       | Not Accorded                                             |
| AndroidAppd                                  | To be processed.                                      |                                                          |
| Antikol drapo basi                           | is be processed                                       | HallAvallable                                            |
| Professional-Sope                            | To be processed                                       | Not Ave able                                             |
| ProtessionalAppathola                        | To be prime wind.                                     | 1040101000                                               |
| viecure                                      | is be processed                                       | 10-001000                                                |
| MediaChannelo                                | To be processed                                       | Not Available                                            |
| WeatherForecast.                             | To be proceeded                                       | Not An el ubie                                           |
| Brhedules                                    | To be processed                                       | Nativesi obie                                            |
| Borner .                                     | To be principled                                      | Not Available                                            |
| HTVCra                                       | To be proceeded                                       | 10/00/3030                                               |
|                                              |                                                       |                                                          |
| All changes t                                | Careful: Professional S<br>o app computation w        | ession Active!<br>I be updated to AppControl             |

| one<br>ngs     | Auto Upgrade and Clone |    |
|----------------|------------------------|----|
| d Cl<br>Setti  |                        | On |
| le an<br>ade S |                        |    |
| grad<br>pgra   |                        |    |
| Up<br>Ito U    |                        |    |
| Au             |                        |    |

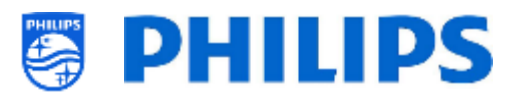

- Wählen Sie das Menü [Clone IP to TV]
- Hiermit können Sie über IP auf den Fernseher klonen. Dies geschieht automatisch, wenn in CMND ein Klon dem Fernseher zugewiesen wurde. Über dieses Menü können Sie manuell ein Upgrade erzwingen
- Oben auf der Seite sehen Sie während des Klonens eine Warteanimation. Wenn dieses abgeschlossen ist, ändert sich die Anzeige zu Done
- Während des Klonvorgangs wird eine Taste [Cancel] angezeigt. Drücken Sie "OK", um den Klonvorgang abzubrechen
- Nach Abschluss des Klonens wechselt [Cancel] zu [Close], drücken Sie "OK", um zum TV-Status zurückzukehren <u>Hinweis:</u> Dieses Menü ist nur zugänglich, wenn [On] im Menü [Wireless and Networks] [Control TV Over IP] [WebServices] [IPUpgradeService] ausgewählt wurde
- Wählen Sie das Menü [Clone RF to TV]
- Hiermit können Sie über RF auf den Fernseher klonen. Dies geschieht automatisch, wenn ein Klon von CMND gesendet wird. Über dieses Menü können Sie manuell ein Upgrade erzwingen
- Oben auf der Seite sehen Sie während des Klonens eine Warteanimation. Wenn dieses abgeschlossen ist, ändert sich die Anzeige zu Done
- Während des Klonvorgangs wird eine Taste [Cancel] angezeigt. Drücken Sie "OK", um den Klonvorgang abzubrechen
- Nach Abschluss des Klonens wechselt [Cancel] zu [Close], drücken Sie "OK", um zum TV-Status zurückzukehren
- Navigieren Sie zum Menü [Auto Upgrade Settings]
- Sie sehen folgende Punkte:
  - [Auto Upgrade and Clone]: RF-Upgrade und Klon-Upgrade werden automatisch um 4 Uhr und um 13 Uhr aktiviert, wenn das Fernsehgerät im Standby-Modus ist, und 5 Minuten, nachdem das Fernsehgerät in den Standby-Modus versetzt wurde, wenn [On] ausgewählt ist. Es wird kein Upgrade durchgeführt, falls [Off] ausgewählt ist

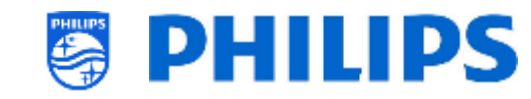

 [Auto Clone on Wakeup]: Es passiert nichts, wenn [Off] gewählt wurde. Aber wenn [On] gewählt wurde, sucht der Fernseher nach einem neuen Klon, wenn er aus dem Standby-Modus erwacht. Beim Starten des Fernsehers wird die Meldung "Personalizing your experience" angezeigt <u>Hinweis:</u> TVSettings, ChannelList, WeatherForecast und

SmartInfoBrowser werden beim Erwachen geklont. Abhängig von den Aktualisierungen der Software und der Funktionen kann sich diese Liste im Laufe der Zeit ändern

- Navigieren Sie zum Menü [RF Upgrade Settings]
- Sie sehen folgende Punkte:
  - o [Frequency]: Die Frequenz für die CMND-Sendeabwicklung kann in diesem Menü geändert werden Hinweis: Standardmäßig sollte diese auf 498 MHz eingestellt sein. Wenn ein RF-Upgrade erfolgt, führt der Fernseher zuerst einen Scan auf der hier eingestellten Frequenz durch. Wenn er nichts findet, scannt er zwischen 44 MHz und 887 MHz. Wenn Sie also eine auf einer Übertragung anderen Frequenz als der im TV eingestellten durchführen, führt der Fernseher einen Fallback-Scan durch, um sie zu finden. Stellen Sie sicher, dass die Frequenz nicht von anderen Fernseh-, Radio- oder Datenmultiplexergeräten verwendet wird.
  - [Scan Mode]: Legen Sie fest, wann der Fernseher den RF-Stream nach Aktualisierungen durchsuchen soll
    - Wenn [Legacy] ausgewählt ist, erfolgt der RF-Scan nach Upgrades
       Minuten, nachdem das Fernsehgerät auf Standby gesetzt wurde, und um 13 Uhr sowie um 4 Uhr, wenn das Fernsehgerät nicht verwendet wird
    - Wenn [Standby] ausgewählt ist, scannt das Fernsehgerät kontinuierlich, wenn sich das Fernsehgerät im [Standby Mode]

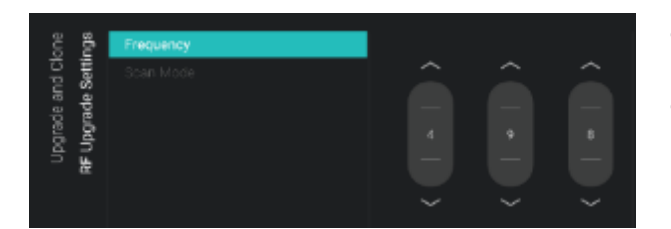

Personalizing your experience

| one<br>ngs    |           | Legacy         |
|---------------|-----------|----------------|
| Setti         | Scan Mode | Standby        |
| e an<br>ide 9 |           | Standby and On |
| jrad<br>pgra  |           |                |
| Upi<br>L      |           |                |
| <u>ac</u>     |           |                |

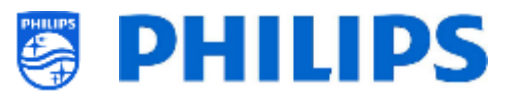

befindet, und auch, wenn es auf [Fast] eingestellt ist

Wenn [Standby and On] ausgewählt ist. scannt das Fernsehgerät kontinuierlich, wenn sich das Fernsehgerät im Standby-Modus befindet und auch, wenn es eingeschaltet ist. Im eingeschalteten Zustand muss der Fernseher auf die RF-Übertragungsfrequenz abgestimmt werden, um ein Upgrade durchführen zu können, z.B. wenn ein AV-Stream in CMND verwendet wird und der Fernseher auf diese Frequenz abgestimmt ist.

<u>Hinweis:</u> Zum Einstellen des [**Scan Mode**] muss sich der Fernseher im Modus [**Fast**] befinden. Im Green-Modus folgt das Fernsehgerät immer dem [**Legacy**]-Scanning

<u>Hinweis:</u> Der Fernseher bricht das Upgrade ab, wenn er während des Upgrades vom Benutzer geweckt wird

## 6.4 Einstellungen beim Einschalten

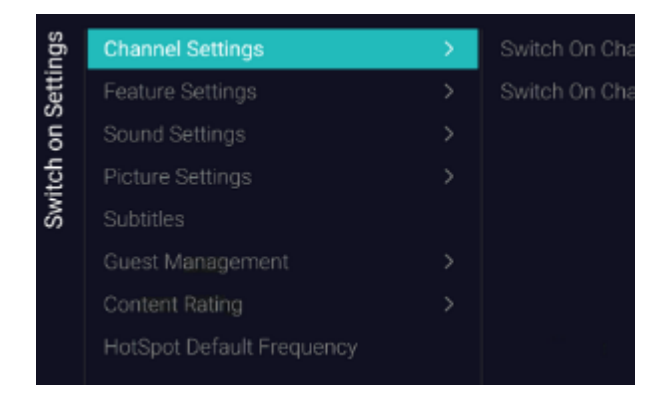

#### 6.4.1 Kanaleinstellungen

| sēu                   | Switch On Channel Filter | All Channels |
|-----------------------|--------------------------|--------------|
| Setti<br>Setti        |                          |              |
| e e                   |                          |              |
| Switch<br><b>Chan</b> |                          |              |

- Navigieren Sie zum Menü [Switch on Settings]; Sie sehen den Bildschirm auf der linken Seite
- o In diesem Menü können Sie alle Einstellungen beim Einschalten einstellen. Dies sind die Menüpunkte, die ein Benutzer ändern kann. Die hier eingestellten Werte sind die Einstellungen, die übernommen werden. wenn der Benutzer den Fernseher einschaltet
- Navigieren Sie zum Menü [Channel Settings] [Switch On Channel Filter]
- Sie sehen eine Liste der Kanalfilter. Ihre Auswahl ist der voreingestellte Kanalfilter beim Öffnen der Kanalliste
- $\circ~$  Diese Liste enthält auch die Themen
- Ihre ausgewählte Kanalliste wird auch auf dem Bildschirm mit den Empfehlungen im Dashboard angezeigt
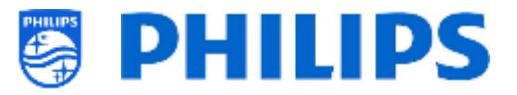

<u>Hinweis:</u> Die Liste, die Sie im Screenshot sehen, hängt vom installierten Inhalt ab

- Navigieren Sie zum Menü [Channel Settings] [Switch On Channel]
- Sie sehen eine Liste der Kanäle, gefolgt von den externen Quellen <u>Hinweis:</u> Die Liste, die Sie im Screenshot sehen, hängt von den installierten Kanälen ab
- Wählen Sie den Kanal oder die Quelle aus, die Sie als Kanal beim Einschalten einstellen möchten
- Navigieren Sie zum Menü [Feature Settings] [Switch On Feature]
- $\circ~$  Sie sehen folgende Punkte:
  - [None]: Das Dashboard oder die Apps werden beim Einschalten des Fernsehgeräts NICHT geöffnet
  - [Dashboard]: Das Dashboard wird beim Einschalten des Fernsehgeräts geöffnet
  - [SmartInfo]: SmartInfo wird beim Einschalten des Fernsehgeräts geöffnet
  - [Apps]: Eine App wird beim Einschalten des Fernsehgeräts geöffnet
  - [Google Cast]: Wenn Google Cast ausgewählt ist, wird zu Beginn die Chromecast-Anwendung gestartet

<u>Hinweis:</u> SmartInfo ist nur in dieser Liste sichtbar, wenn es im Menü [**Features**] aktiviert ist

- Navigieren Sie zum Menü [Feature Settings] [Apps]
- Sie sehen eine Liste der installierten Apps und Sie können eine App auswählen, die Sie als App beim Einschalten anzeigen möchten

<u>Hinweis:</u> Dieses Menü ist nur zugänglich, wenn [**Apps**] im Menü [**Switch On Feature**] ausgewählt ist. Der Inhalt von [**Apps**] hängt von den installierten Apps ab

| Switch on Settings | nel Settings | Switch On Channel Filter | None     |
|--------------------|--------------|--------------------------|----------|
|                    |              | Switch On Channel        | 1 vtm HD |
|                    |              |                          |          |
|                    | han          |                          |          |
|                    | ö            |                          |          |
|                    |              |                          | 5 Q2 HD  |

### 6.4.2 Feature-Einstellungen

| sõu         | Switch On Feature | None        |
|-------------|-------------------|-------------|
| Setti       |                   |             |
| ou          |                   |             |
| itch<br>eat |                   |             |
| S T         |                   | Google Cast |

| ugs<br>D  | sbu   | Switch On Feature | YouTube          |
|-----------|-------|-------------------|------------------|
| Setti     | Setti | Apps              | Play Movies & TV |
| itch on S | lre   |                   | Play Music       |
|           | eatu  |                   | Play Games       |
| Sw        | -     |                   | Play Store       |

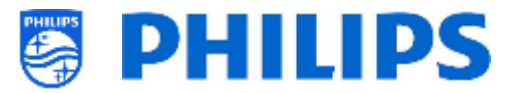

#### 6.4.3 Toneinstellungen

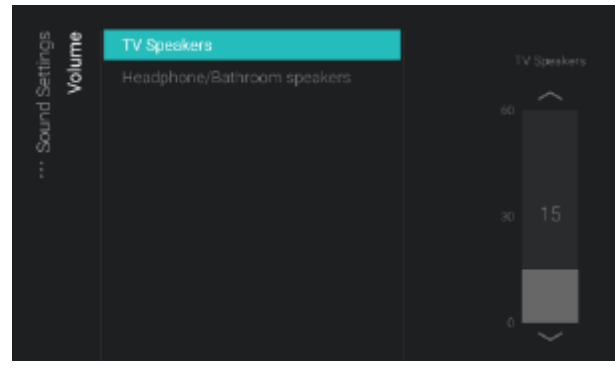

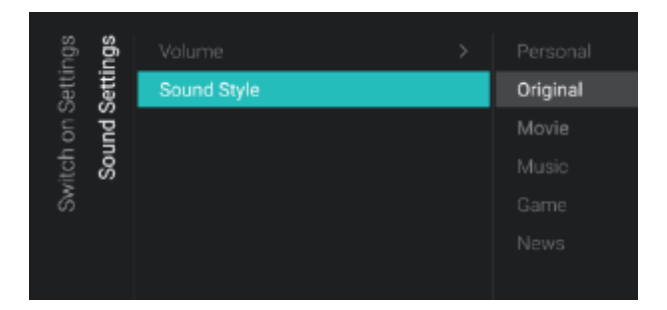

#### 6.4.4 Bildeinstellungen

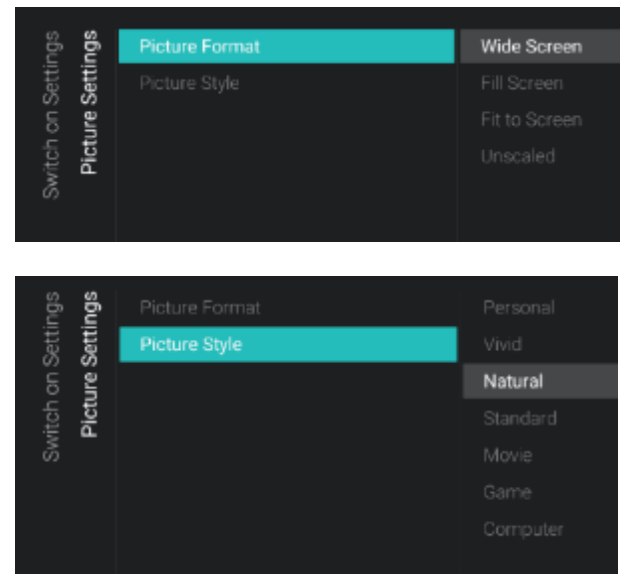

- Navigieren Sie zum Menü [Sound Settings]
   [Volume]
- $\circ~$  Sie sehen folgende Punkte:
  - [TV Speakers]: Ändern Sie die Standardlautstärke für die TV-Lautsprecher
  - [Headphone/Bathroom speakers]: Ändern Sie die Standardlautstärke für die Kopfhörer- und Badlautsprecher
- Öffnen Sie diese Menüpunkte und ändern Sie die Standardlautstärke mit dem "Pfeil nach oben/unten" in den Lautstärkeschiebereglern
- Navigieren Sie zum Menü [Sound Settings]
   [Sound Style]
- In diesem Menü werden folgende Optionen angezeigt: Personal, Original, Movie, Music, Game und News <u>Hinweis:</u> Bei der Auswahl [Personal] können Sie die Einstellung unter [TV Settings][Sound][Advanced][Surround Mode] ändern, um die Einstellungen für [Personal] festzulegen
- Das Umschalten zwischen den Klangstilen ändert den Klangstil je nach Auswahl und Drücken auf "OK"
- Navigieren Sie zum Menü [Picture Settings] [Picture Format]
- Ändern Sie das Standard-Bildformat nach Ihren Wünschen und drücken Sie "OK", um den Wert zu speichern
- Navigieren Sie zum Menü [Picture Settings] [Picture Style]
- Ändern Sie den Standardwert für Picture Style nach Wunsch; mit [Natural] erhalten Sie die besten Bildeinstellungen

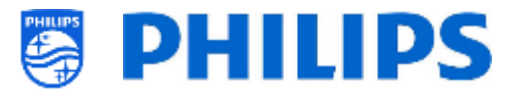

#### 6.4.5 Untertitel

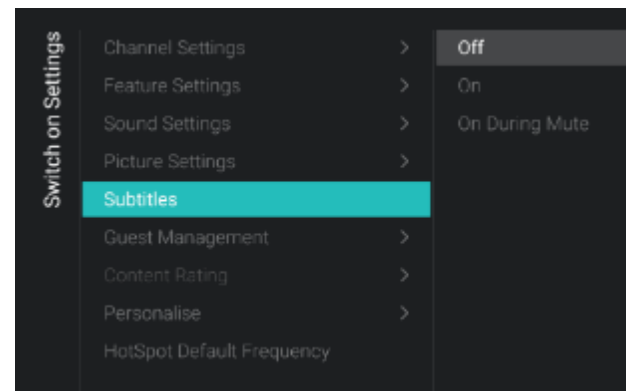

#### 6.4.6 Gästeverwaltung

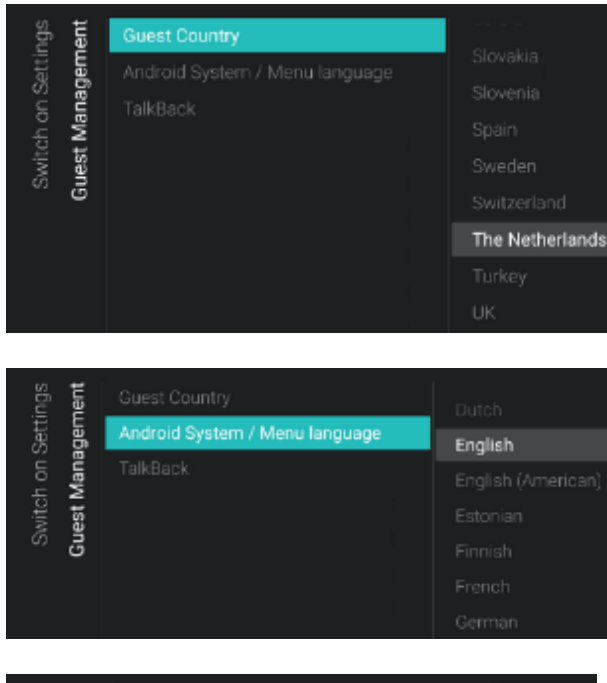

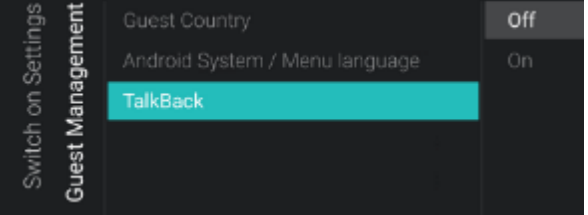

- Navigieren Sie zum Menü [Subtitles].
- Sie sehen folgende Punkte:
  - [**Off**]: Ändern Sie die Standard-Untertiteleinstellung auf Aus
  - [**On**]: Ändern Sie die Standard-Untertiteleinstellung auf Ein
  - [On During Mute]: Ändern Sie die Standard-Untertiteleinstellung auf 'On During Mute'; die Untertitel werden dann angezeigt, wenn das Fernsehgerät stummgeschaltet ist und wenn Untertitel verfügbar sind
- Navigieren Sie zum Menü [Guest Management] [Guest Country] <u>Hinweis:</u> Wenn Sie eine Sprache

auswählen, in welcher der Text von rechts nach links geschrieben wird, erscheint auch das Menü auf der rechten Seite

- Sie sehen eine Liste der Länder. Sie sollten das Land auswählen, aus dem die meisten Benutzer kommen. Das hat Auswirkungen auf die Apps
- Navigieren Sie zum Menü [Guest Management] [Android System / Menu language]
- Sie sehen eine Liste der Sprachen. Hiermit wählen Sie die Standardsprache für das Menü
- Navigieren Sie zum Menü [TalkBack]
- Sie sehen folgende Punkte:
  - [Off]: Die Talkback-Funktion ist standardmäßig deaktiviert
  - [On]: Sie können Talkback standardmäßig aktivieren, um sehbehinderten Benutzern bei der Interaktion mit dem Fernseher zu helfen; die Benutzer erfahren dann durch gesprochene Worte, was auf dem Bildschirm zu sehen ist

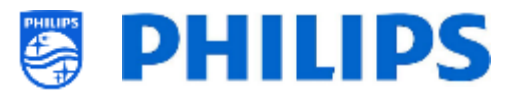

#### 6.4.7 Inhaltsbewertung

| ngs<br>ting   | Rating Level | None |
|---------------|--------------|------|
| Setti<br>t Ra |              |      |
| on (<br>Iten  |              |      |
| itch<br>Cor   |              |      |
| NS            |              |      |

- Navigieren Sie zum Menü [Content Rating].
- Sie sehen folgenden Punkt:
  - [Rating Level]: Unter Rating Level können Sie eine Mindest-Bewertungsstufe einstellen, um bewertete Programme anzusehen

<u>Hinweis:</u> Die Liste der Bewertungsstufen hängt von Ihrem Land ab <u>Hinweis:</u> [**Rating Level**] ist nur zugänglich, wenn [**Features**] [**Content Rating**] [**Enable**] auf [**Yes**] gestellt ist

- Navigieren Sie zum Menü [HotSpot Default Frequency]
- Sie sehen folgende Punkte:
  - [**2.4 GHz**]: Stellen Sie die Standard-Hotspot-Frequenz auf 2,4 GHz ein
  - [5 GHz]: Stellen Sie die Standard-Hotspot-Frequenz auf 5 GHz ein
- Statistic
   >
   2.4 GHz

   Feature Settings
   >
   5 GHz

   Sound Settings
   >
   >

   Picture Settings
   >
   >

   Subtitles
   >

   Guest Management
   >
   >

   Personalise
   >
   >

   HotSpot Default Frequency
   >
   >

# 6.5 Identifikationseinstellungen

#### 6.5.1 RoomID

| ings  | RoomID               | 00000 |
|-------|----------------------|-------|
| Sett  |                      |       |
| ion   | Premises Geonames ID |       |
| icat  | Device Name          |       |
| entif |                      |       |
| Ď     |                      |       |

- Navigieren Sie zum Menü [Identification Settings] [RoomID]
- Dies ist eine (maximal) 5-stellige Zahl; sie kann zur Unterscheidung zwischen verschiedenen Etagen/Räumen/Setups bei der Verwendung von CMND eingesetzt werden

In dieses Feld soll die Zimmernummer eingetragen werden

# 6.4.8 HotSpot Default Frequency

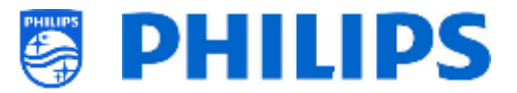

#### 6.5.2 Premises Name

| ings                         | Force Custom Name | Off                  |    |
|------------------------------|-------------------|----------------------|----|
| ietti<br>SN8                 |                   | On                   |    |
| Identification S<br>Premises |                   |                      |    |
| me                           | Force Custom Name | Philips Professional | τv |
| Settlin<br>is Na             | Custom Name       |                      |    |
| ation<br>Smise               |                   |                      |    |
| Pre                          |                   |                      |    |
| Ide                          |                   |                      |    |

#### 6.5.3 Premises Geonames ID

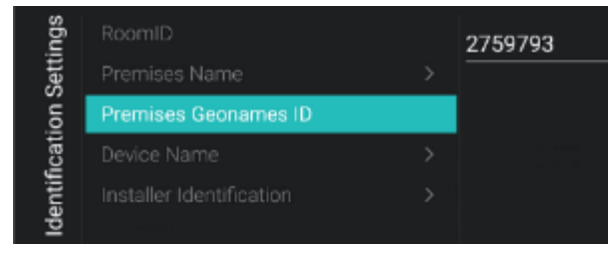

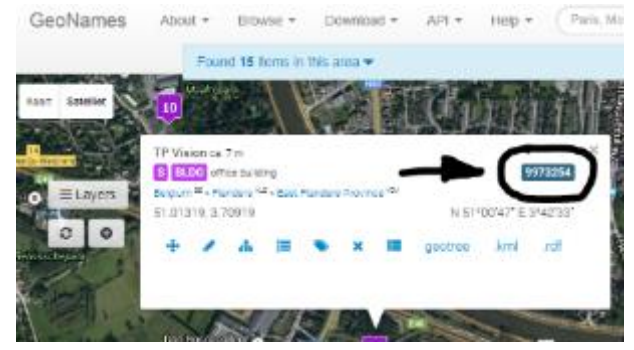

- Navigieren Sie zum Menü [Identification Settings] [Premises Name]
- $\circ~$  Sie sehen folgende Punkte:
  - [Force Customer Name]: Ändern Sie die Einstellung auf [On], um Ihren benutzerdefinierten Namen zu definieren; wenn Sie auf [Off] klicken, wird der Name mithilfe der Geonames-ID vom Wetterdienst abgerufen
  - [Custom Name]: Definieren Sie den benutzerdefinierten Namen für die Räumlichkeiten <u>Hinweis:</u> Der 'Premises Name' ist im Standard-Dashboard zu sehen
- Navigieren Sie zum Menü [Identification Settings] [Premises Geonames ID]
- Sie können die ID des Geonames-Standortes einstellen. Dies wird für den Wetterdienst verwendet

Sie finden die ID auf <u>www.geonames.org</u>. Suchen Sie nach Ihrem Standort, öffnen Sie ihn und überprüfen Sie die Standort-ID, wie im Screenshot auf der linken Seite markiert

#### 6.5.4 Device Name

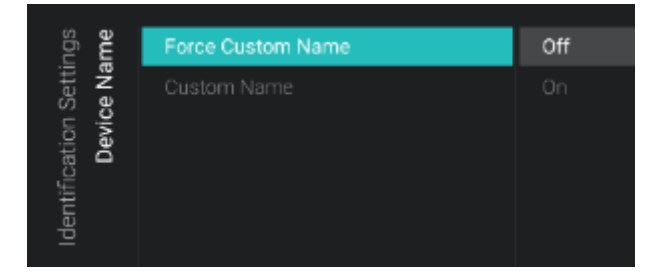

- Navigieren Sie zum Menü [Identification Settings] [Device Name]
- Sie sehen folgende Punkte:
  - [Force Custom Name]: Bei Auswahl von [On] wird der benutzerdefinierte Name verwendet, bei [Off] die RoomID (RoomXXXXX)
  - [Custom Name]: Definieren Sie den Namen des Fernsehers, der für Übertragungen auf Mobilgeräten angezeigt werden soll

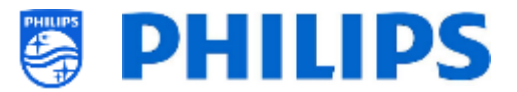

#### 6.5.5 Installer Identification

| ngs<br>tion                          | Chain |  |
|--------------------------------------|-------|--|
| Setti<br>ifica                       |       |  |
| Identification I<br>Installer Identi |       |  |

- Navigieren Sie zum Menü [Identification Settings] [Installer Identification]
- Sie sehen folgende Punkte:
  - [Chain]: Geben Sie den Namen der Hotelkette ein
  - [Brand]: Geben Sie den Namen der Marke ein
  - [System Integrator]: Geben Sie den Namen des Systemintegrators ein

<u>Hinweis:</u> Diese Daten könnten in der Funktion für Analyseinformationen verwendet werden (DSGVO-konform)

6.6 Gästeverwaltung

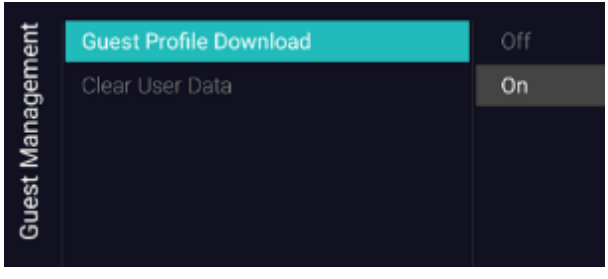

| gement | Guest Profile Download | Off                 |
|--------|------------------------|---------------------|
|        | Clear User Data        | Standby and PowerOn |
| ana    |                        |                     |
| st M   |                        |                     |
| jues   |                        |                     |
| 0      |                        |                     |

- Navigieren Sie zum Menü [Guest Management] [Guest Profile Download]
- Bei Auswahl von [On] werden der Benutzername und das Profilbild beim Anmelden vom Google-Konto heruntergeladen, bei Auswahl von [Off] ist das nicht der Fall
- Navigieren Sie zum Menü [Guest Management] [Clear User Data]
- Hiermit werden die Benutzerdaten einschließlich aller App-Daten, Passwörter sowie des Browserverlaufs der Benutzer gelöscht
- Sie sehen folgende Punkte:
  - o [Off]: Deaktiviert das Löschen
  - [Standby and PowerOn]: Das Löschen erfolgt, wenn das Gerät in den Standby-Modus wechselt und wenn es eingeschaltet ist

### 6.7 Dashboard

| ard  | Select Dashboard | <br>Philips Home |
|------|------------------|------------------|
| odha |                  |                  |
| Dat  |                  |                  |
|      |                  |                  |

- Navigieren Sie zum Menü [Dashboard]
- Sie sehen den Bildschirm auf der linken Seite

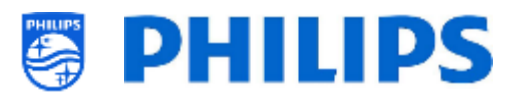

ect Dashboard

Dashboard

#### Philips Home

Custom Dashboard (Browser bas∈ >

Constormed Dashboard After Network I

Constorm Dashboard After Network I

Constorm Dashboard After Network I

| shboard | Select Dashboard > | Off |
|---------|--------------------|-----|
|         | Fallback           | On  |
| Dae     |                    |     |

- Navigieren Sie zum Menü [Dashboard] [Select Dashboard]
- $\circ~$  Sie sehen folgende Punkte:
  - [Philips Home]: Sie müssen "OK" drücken, um auf die Philips Default Dashboard-Konfiguration zuzugreifen und diese zu ändern
     Hinwaie: Wie des acht erfahren Sie im

<u>Hinweis:</u> Wie das geht, erfahren Sie im Kapitel "Philips Home Dashboard-Konfiguration".

 [Custom Dashboard (Browser based)]: In diesem Menü wird das benutzerdefinierte browserbasierte Dashboard konfiguriert

<u>Hinweis:</u> Abhängig von den in Fernseher geladenen Dashboard-Apps können weitere Elemente in dieser Liste enthalten sein

<u>Hinweis:</u> Alle Details werden in der CDB-Dokumentation erläutert, die nach Unterzeichnung eines NDA durch einen Vertriebsmitarbeiter erhältlich ist.

- Navigieren Sie zum Menü [Dashboard] [Select Dashboard] [Custom Dashboard (Browser based)]
- $\circ~$  Sie sehen folgende Punkte:
  - [Source]: Sie können [Server] oder
     [Local] als Quelle für das benutzerdefinierte Dashboard auswählen
  - [Server Settings]: Sie sehen ein Menü
     [Server URL], in dem Sie die Server-URL
     eingeben können

<u>Hinweis:</u> Dieses Menü ist nur zugänglich, wenn [**Server**] im Menü [**Source**] ausgewählt ist

- [Reload Dashboard After Network Restore]: Wenn die Netzwerkverbindung unterbrochen und wiederhergestellt wurde, wird das benutzerdefinierte Dashboard bei Auswahl von [Yes] neu geladen bzw. bei Auswahl von [No] nicht neu geladen
- Navigieren Sie zum Menü [Dashboard] [Fallback]
- Bei einer lokal gespeicherten Version des Dashboards tritt ein Fallback auf, wenn keine Verbindung zum Server hergestellt

| ard | Select Dashboard > | Off |
|-----|--------------------|-----|
| di  |                    |     |
| Das | Reload             |     |
|     |                    |     |

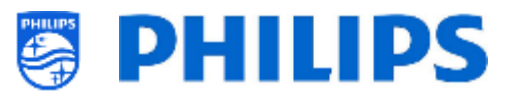

werden kann, wenn **[On]** eingestellt ist; wenn **[Off]** eingestellt ist, öffnet sich das Default Dashboard, wenn keine Verbindung hergestellt werden kann

- Navigieren Sie zum Menü [Dashboard] [Reload]
- o Wenn die CDB angeschlossen ist und die Verbindung unterbrochen wird, kann der SI entweder auf der CDB bleiben oder zur Local CDB wechseln. Wenn jedoch die Verbindung wiederhergestellt wird, kann die Server-CDB automatisch neu geladen werden, wenn [Reload] auf [On] geschaltet wird (beispielsweise aktualisierte um Informationen anzuzeigen). Bei der Einstellung [Off] muss der SI die Logik in seiner Local CDB- oder CDB-Seite haben, um auf Netzwerkänderungen zu reagieren Hinweis: Sie können auf dieses Menü nur zugreifen, wenn Sie auf dem Fernseher eine Dashboard-App in TV geladen und diese in der Liste [Select Dashboard] ausgewählt haben

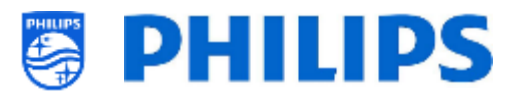

## 6.8 Features

| res  | Apps           | × . |                         |
|------|----------------|-----|-------------------------|
| eatu |                |     | User Account Management |
| u.   |                |     |                         |
|      |                |     |                         |
|      |                |     | Pre-authorised Apps     |
|      | Content Rating |     |                         |
|      | Clock          |     |                         |
|      |                |     |                         |
|      |                |     |                         |
|      | TalkBack       |     |                         |

#### 6.8.1 Apps

| res  | sdd | SmartTV Server Settings | > |  |
|------|-----|-------------------------|---|--|
| eatu | ₹   |                         |   |  |
| u.   |     |                         |   |  |
|      |     |                         |   |  |
|      |     |                         |   |  |

| sdd | sbu   | SmartTV Mode |         |
|-----|-------|--------------|---------|
| . A | Setti |              |         |
| •   | ver   |              | Profile |
|     | Ser   |              |         |
|     | Ę∣    |              |         |
|     | mar   |              |         |
|     | S     |              |         |

- Navigieren Sie zum Menü [Features]
- Sie sehen den Bildschirm auf der linken Seite

- Navigieren Sie zum Menü [Apps].
- o Sie sehen den Bildschirm auf der linken Seite
- Um mit der Konfiguration Ihrer Apps zu beginnen, müssen Sie den Konfigurationsassistenten unter [Features] [Apps] [Manage] ausführen
- Navigieren Sie zum Menü [SmartTV Server Settings]
- Sie können Ihre Apps mit einem Assistenten unter [Features][Apps][Manage] konfigurieren. Sobald Sie diesen Assistenten ausgeführt haben, können Sie Ihre Einstellungen in diesem Menü ändern.
- $\circ~$  Sie sehen folgende Punkte:
  - [SmartTV Mode]: Sie können den SmartTV-Modus auf [Off] setzen, um ihn zu deaktivieren, oder auf [Default], um vordefinierte Apps zu verwenden, oder auf [Profile], um Ihre benutzerdefinierte Konfiguration zu verwenden.

<u>Hinweis:</u> Standardmäßig sind fast keine Apps verfügbar

 [Profile Settings]: Beim Erstellen eines benutzerdefinierten Profils können Sie Apps, die nicht zum Standardprofil gehören, hinzufügen/entfernen

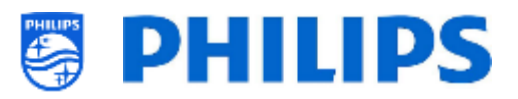

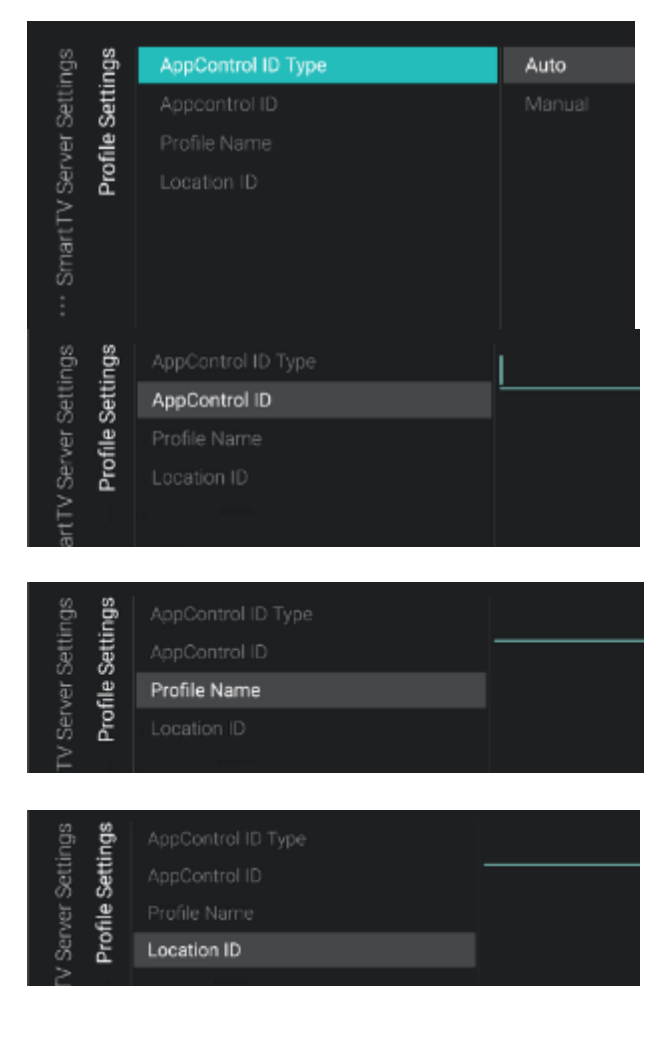

- Navigieren Sie zum Menü [Profile Settings]
- Nachdem Sie die Konfiguration mit dem Assistenten unter [Features][Apps][Manage] durchgeführt haben, erhalten Sie ein automatisch generiertes Profil. Sie können die Einstellungen mit Ihrem eigenen Profil überschreiben.
- Sie sehen folgende Punkte:
  - [AppControl ID Type]: Dies kann auf [Auto] eingestellt werden, falls Sie mit dem Assistenten ein AutoProfile für Sie erstellt haben. Sie können das AutoProfile im Online-Portal nicht mit Ihrem AppControl-Konto ändern. Sie können es auch auf [Manual] einstellen, um eine Konfiguration zu verwenden, die in Ihrem eigenen AppControl-Konto gespeichert ist
  - [AppControl ID]: In diesem Textfeld wird "Auto" als Wert angezeigt, falls Sie ein AutoProfile verwenden. Wenn Sie Ihr eigenes Profil verwenden möchten, können Sie in diesem Feld Ihre eigene Profil-ID festlegen
  - o [Profile Name]: In diesem Textfeld wird "AutoProfile\_YYYYMMDD\_xxxx" als Wert angezeigt, falls Sie ein AutoProfile verwenden. Dies ist der AutoProfile-Sie mit Name. den dem Konfigurationsassistenten erstellt haben. Wenn Sie Ihr eigenes Profil verwenden möchten, können Sie in diesem Feld Ihren eigenen Profilnamen festlegen
  - [Location ID]: In diesem Feld wird eine Standort-ID festgelegt. Dies ist nur für die zukünftige Verwendung vorgesehen oder wird möglicherweise entfernt

<u>Hinweis:</u> Im Kapitel "Apps verwalten" erfahren Sie, wie Sie Ihr persönliches Profil über die Website konfigurieren können

<u>Hinweis:</u> Apps werden nur dann mit dem Server synchronisiert, wenn Sie die Profi-Sitzung beendet haben. Nach dem Beenden der Profi-Sitzung wird die App-Liste in Ihrem persönlichen Profil angezeigt

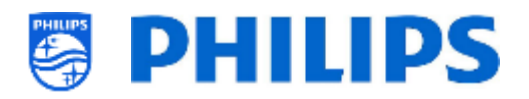

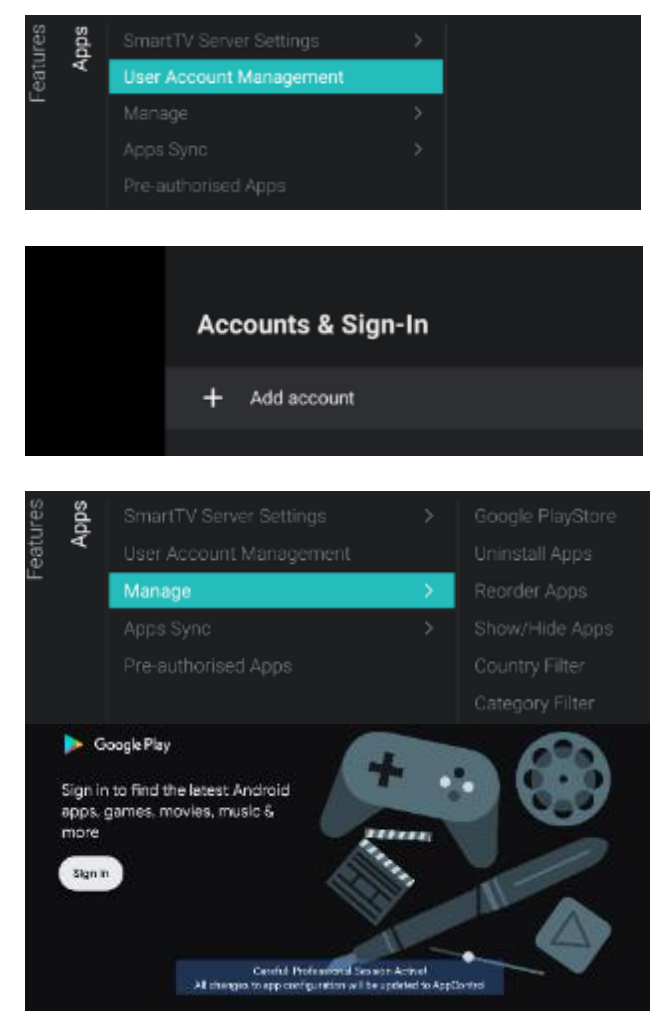

| All apps                 | AccuWeather                                            |
|--------------------------|--------------------------------------------------------|
| installed appa           | Version 5.8.0.4-free                                   |
| C AcouMeether<br>Bission | Open                                                   |
| at BBC Player<br>Books   | Unirata I                                              |
| Comoperastic example     | Storage used<br>85.53 NB used in insensi istand manape |
| 👝 Boogle Play Barries    | Ciener data                                            |

- Navigieren Sie zum Menü [User Account Management]
- Beim Öffnen dieses Menüs öffnet sich auf der rechten Seite des Bildschirms ein Android-Menü. Über dieses Menü können Sie sich anmelden (Konto hinzufügen) oder abmelden, wenn Sie angemeldet waren
- o Navigieren Sie zum Menü [Manage]
- Beim Aufrufen dieses Menüs startet ein Konfigurationsassistent. Weitere Informationen finden Sie im Kapitel "Apps verwalten - Konfigurationsassistent"
- Nachdem Sie den Assistenten durchlaufen haben, können Sie auf das Menü und die folgenden Menüpunkte zugreifen:
  - [Google PlayStore]: Sie können den Google Play Store öffnen, müssen sich mit Ihrem persönlichen Google-Konto anmelden und alle Apps installieren, die standardmäßig auf dem Fernseher installiert sein sollen

Stellen Sie vor dem Verlassen des Google Play Store sicher, dass alle Downloads abgeschlossen sind

Sie sehen auch die Benachrichtigung auf dem Bildschirm, dass Sie sich in der Profi-Sitzung befinden; erst wenn Sie diese Meldung sehen, werden Ihre Einstellungen gespeichert

Weitere Informationen dazu finden Sie im Kapitel "Installieren von Apps mit dem Google Play Store"

<u>Hinweis:</u> Am Ende melden Sie sich wieder ab und es werden keine Daten von Ihrem persönlichen Konto mit der von Ihnen vorgenommenen Konfiguration verknüpft; Sie müssen sich nur anmelden, um die Apps zu installieren

 [Uninstall apps]: Sie können dieses Menü öffnen, um Apps zu deinstallieren. Wenn Sie dieses Menü öffnen, sehen Sie die Liste "Zuletzt geöffnete Anwendungen" und "Alle Anwendungen sehen". Wenn Sie "Alle Anwendungen sehen" öffnen, können Sie die

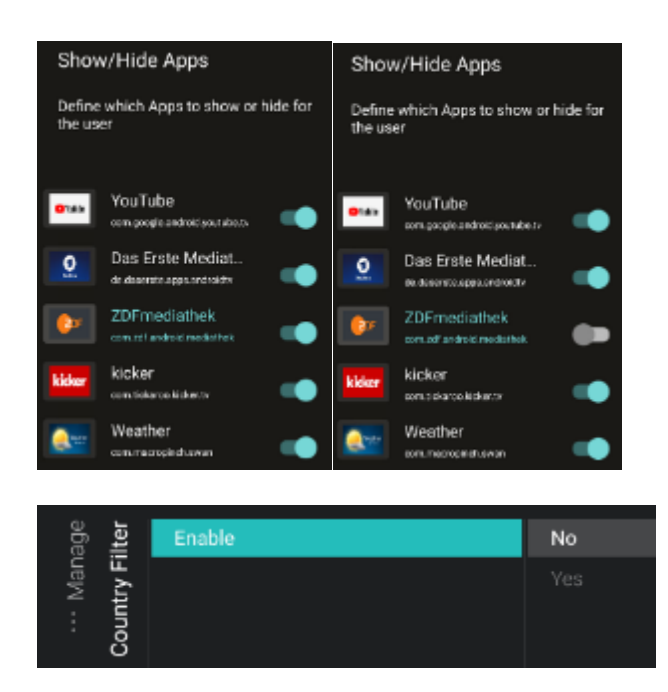

| age<br>i <b>lter</b>  | Enable | No |
|-----------------------|--------|----|
| ··· Man<br>itegory Fi |        |    |
| ő                     |        |    |

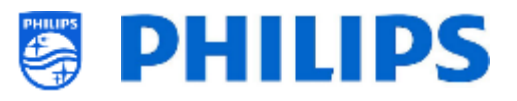

Anwendung, die Sie deinstallieren möchten, öffnen und "Deinstallieren" und "**OK**" wählen. Es erscheint ein neues Fenster, in dem Sie die Aktion [**Uninstall**] aktivieren können

- [Reorder Apps]: Über dieses Menü 0 können Sie Apps neu anordnen; es wird eine Liste der installierten Apps Sie angezeigt. können die App auswählen, die Sie neu anordnen möchten, und auf "OK" klicken; die App wird dann aus der Liste entfernt. Jetzt können Sie mit den Pfeiltasten "nach oben/unten" navigieren, um die App an die gewünschte Position zu verschieben, und erneut auf "OK" klicken, um den Vorgang durchzuführen
- [Show/Hide Apps]: Sie können Apps anzeigen oder ausblenden, indem Sie auf diese Schaltfläche klicken

- [**Country Filter**]: Sie können den Länderfilter mit [**Yes**] aktivieren oder mit [**No**] deaktivieren Im Benutzermenü unter "Apps" wird aktiviert/deaktiviert, dass Sie eine Länderflagge auswählen können, um nur die mit diesem Land verknüpften Apps anzuzeigen
- [Category Filter]: Sie können den Kategorienfilter mit [Yes] aktivieren oder mit [No] deaktivieren Im Benutzermenü unter "Apps" werden die installierten Apps nach Kategorien

die installierten Apps nach Kategorien aufgeteilt oder es werden alle Apps angezeigt

0

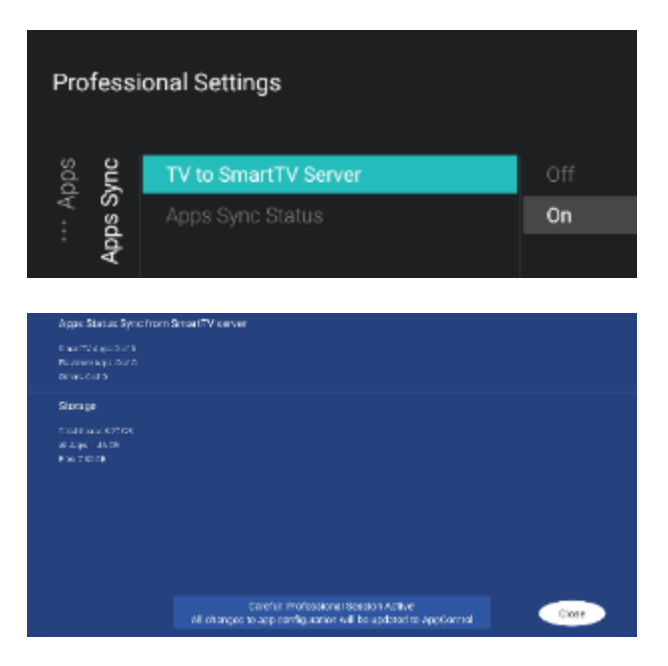

| eatures  | Apps | SmartTV Server Settings | > | Netflix |
|----------|------|-------------------------|---|---------|
|          |      |                         |   |         |
| <u> </u> |      |                         |   |         |
|          |      |                         |   |         |
|          |      | Pre-authorised Apps     |   |         |

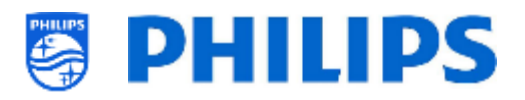

- Navigieren Sie zum Menü [App Sync]
- Sie sehen folgende Punkte:
  - [TV to SmartTV Server]: Sie können [On] auswählen, um Apps auf die Philips-Server hochzuladen, damit sie erneut mit anderen Fernsehgeräten synchronisiert werden können, oder [Off], um diese Funktion zu deaktivieren, wenn Sie eine eigene App entwickeln

[**Apps Sync Status**]: Durch Öffnen dieses Bildschirms können Sie den aktuellen Status der App-Synchronisierung anzeigen

Sie können jetzt [**SYNC Apps**] aktivieren, um die Apps zu aktualisieren und den Fortschritt zu sehen; sobald dies geschehen ist, wird dieser Bildschirm verlassen

<u>Hinweis:</u> Die Synchronisierung von Apps erfolgt, während sich das Fernsehgerät im Standby-Modus befindet

 Navigieren Sie zum Menü [Pre-authorised Apps]

<u>Hinweis:</u> Netflix wird hier zwar aufgeführt, kann aber mit diesem B-Line-Monitor nicht aktiviert werden. Die Aktivierung ist nur mit den Modellen HFL5014 oder HFL6014U möglich. Weitere Apps können später hinzugefügt werden

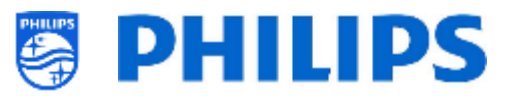

#### 6.8.2 SmartInfo

Weitere Details finden Sie im Kapitel "Gast-Menü - SmartInfo".

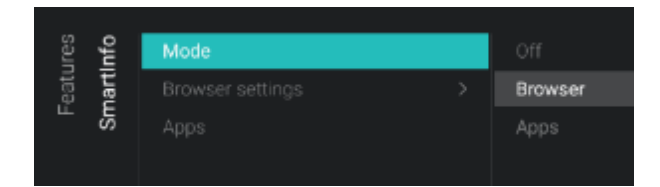

 Navigieren Sie zum Menü [SmartInfo] [Mode]

Hinweis: [SmartInfo] ist nur zugänglich, wenn [Dashboard] [Select Dashboard] auf [Philips Home] eingestellt ist

o Die SmartInfo-Funktion kann auf zwei Arten verwendet werden: als interaktive Seiten (Browser) oder über eine App. Die beiden Verwendungsarten von SmartInfo schließen sich gegenseitig aus und können nicht gleichzeitig verwendet daher werden. SmartInfo kann durch Drücken von "Info" geöffnet werden

- Sie sehen folgende Punkte: 0
  - o [Off]: Deaktivieren der SmartInfo-Funktion
  - o [Browser]: Verwenden des SmartInfo-Browsers; in der Regel wird dieser in CMND erstellt
  - o [Apps]: Verwenden einer SmartInfo-App, die Sie auf den Fernseher geladen haben

Hinweis: Standardmäßig sind Apps und Browser leer

o Navigieren Sie zum Menü [SmartInfo] [Browser settings]

Hinweis: [Brower settings] ist nur zugänglich, wenn [Mode] auf [Browser] eingestellt ist

- Sie sehen folgende Punkte:
  - o [Source]: Sie können die Quelle des Browsers auf [USB], [Server] oder [Local] einstellen
  - o [Server URL]: Sie können die Serveradresse festlegen, unter der der Browser gehostet wird

Hinweis: Normalerweise laden Sie die SmartInfo in die Klondatei und dann lokal in das Fernsehgerät, daher müssen Sie [Source] auf [Local] einstellen

Hinweis: Bei der Einstellung [**USB**] liest das Fernsehgerät aus dem Ordner TPM181HE CloneData/

MasterCloneData/SmartInfoBrowser/

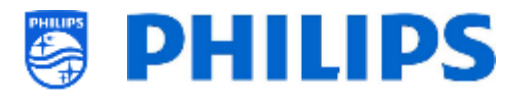

- September Browser settings > Apps
- Navigieren Sie zum Menü [SmartInfo] [Apps]

Hinweis: [**Apps**] ist leer, wenn keine SmartInfo-App auf das Fernsehgerät geladen ist

 Sie sehen eine Liste der auf das Fernsehgerät geladenen Apps; Sie müssen die App auswählen, die Sie als SmartInfo-Browser anzeigen möchten

<u>Hinweis:</u> SmartInfo-Apps sind nicht im Play Store erhältlich. Sie müssen Ihre eigene App als SmartInfo-Anwendung erstellen und auf das Fernsehgerät laden. Alle Details werden in der JEDI-Dokumentation erläutert, die nach Unterzeichnung eines NDA durch einen Vertriebsmitarbeiter erhältlich ist.

#### 6.8.3 Sharing

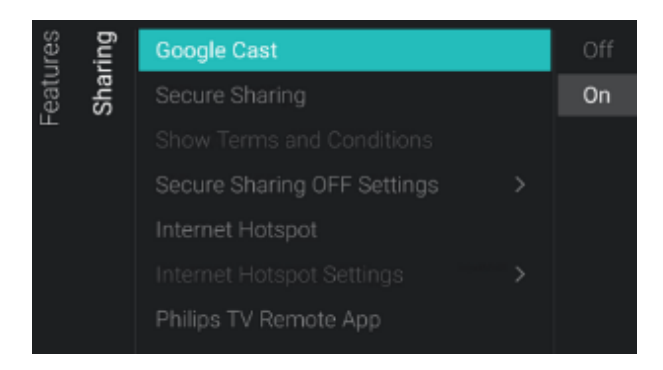

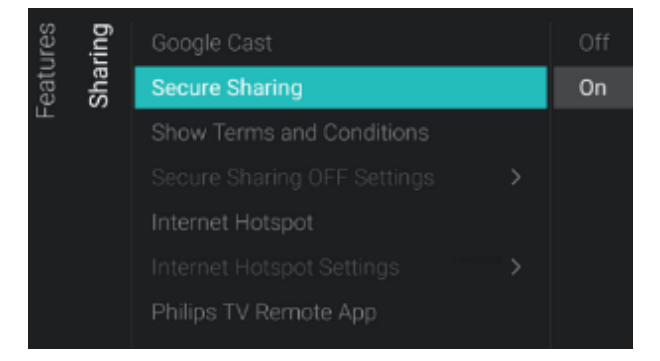

Navigieren Sie zum Menü [Sharing]
 [Google Cast]
 Hinweis: Weitere Details finden Sie im

<u>Hinweis:</u> Weitere Details finden Sie im Kapitel "Gast-Menü - Cast".

- Sie sehen folgende Punkte:
  - o [Off]: Google Chromecast deaktivieren
  - [On]: Aktivieren von Google Chromecast; dann können die Benutzer Inhalte von ihrem eigenen Mobilgerät aus freigeben
- Navigieren Sie zum Menü [Sharing]
   [Secure Sharing]
- Sie sehen folgende Punkte:
  - o [Off]: 'Secure sharing' deaktivieren
  - [On]: Aktivieren von 'Secure sharing' (sichere Freigabe); so kann das Fernsehgerät eine Peer-to-Peer-Verbindung mit einem Mobilgerät herstellen

<u>Hinweis:</u> Wenn Sie 'Secure sharing' deaktivieren, muss der SI seine eigene Infrastruktur einrichten, um die Verbindung herzustellen

- Navigieren Sie zum Menü [Sharing] [Show Terms&Conditions]
- Sie sehen folgende Punkte:
  - [Off]: Deaktiviert die Allgemeinen Geschäftsbedingungen, wenn sich der

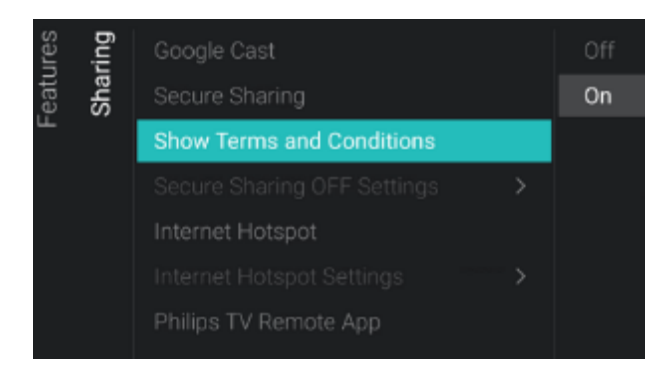

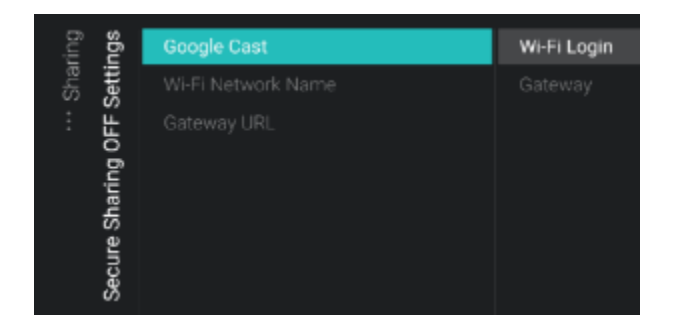

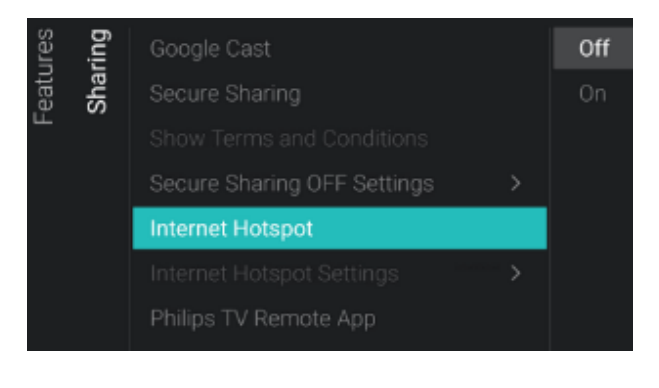

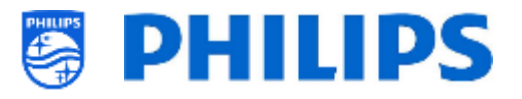

Benutzer mit dem Hotspot des Fernsehers verbindet

 [On]: Aktiviert die Allgemeinen Geschäftsbedingungen, wenn sich der Benutzer mit dem Hotspot des Fernsehers verbindet

<u>Hinweis:</u> Es gibt einen Standardtext für die AGB, der vom SI aktualisiert werden muss. Dies kann durch Bearbeiten der Datei CustomTermsAndCondition.json im Ordner TVSettings der Klon-Datei erfolgen. Das Kapitel mit den Beispielen enthält weitere Einzelheiten dazu

- Navigieren Sie zum Menü [Sharing] [Secure Sharing OFF Settings] <u>Hinweis:</u> [Secure Sharing OFF Settings] ist nur zugänglich, wenn [Secure Sharing] auf [Off] eingestellt ist
- Sie sehen folgende Punkte:
  - [Google Cast]: Hier legen Sie fest, wie eine Verbindung zum Fernsehgerät erfolgen soll, um Google Chromecast zu nutzen. Sie haben die Auswahl zwischen [Wi-Fi Login] oder [Gateway]
  - [Wi-Fi Network Name]: Sie können den Namen des WLAN-Netzwerks (SSID) festlegen
  - [Gateway URL]: Das Gateway ist so einstellbar, dass es für die Cast-Funktion genutzt wird. Dieses Gateway sollte HTML-Seiten enthalten, die gerendert werden sollen, um die Verwendung der Cast-Funktion zu erläutern

 Navigieren Sie zum Menü [Sharing] [Internet Hotspot]

Über den Internet-Hotspot kann der Benutzer über einen Einstiegspunkt im Benutzer-Menü auf das Internet zugreifen. Dies ist auch bereits vorhanden, wenn Sie eine Verbindung über den Chromecast-Hotspot herstellen. Dieses Element kann genutzt werden, wenn Google Cast deaktiviert ist.

<u>Hinweis:</u> Der Benutzer kann den Hotspot nicht nutzen, wenn sich das Fernsehgerät im Standby-Modus befindet; es muss eingeschaltet sein, um diese Funktion nutzen zu können

• Sie sehen folgende Punkte:

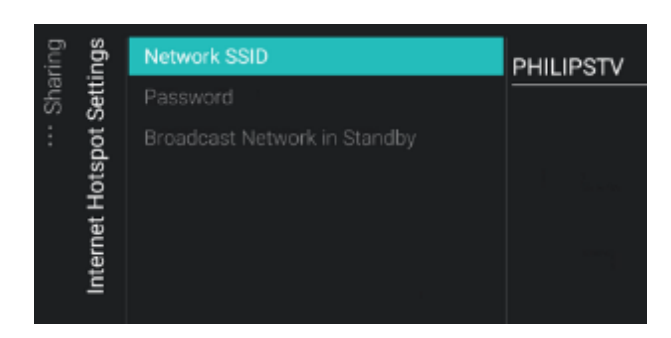

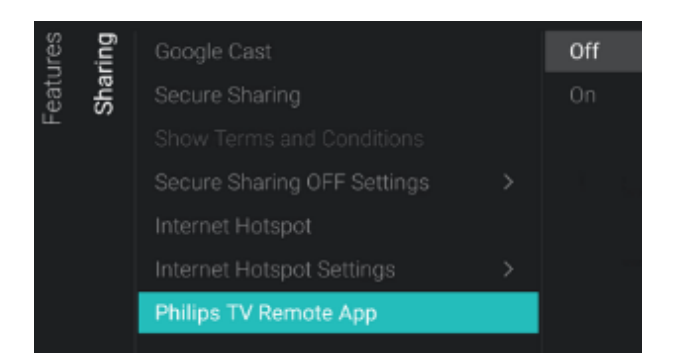

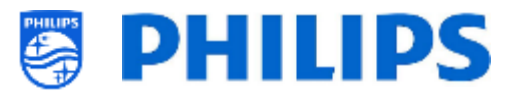

- o [Off]: Internet-Hotspot deaktivieren
- [On]: Internet-Hotspot aktivieren; hiermit kann der Benutzer nach Herstellen einer Peer-to-Peer-Verbindung über den Fernseher auf das Internet zugreifen

<u>Hinweis:</u> [Internet Hotspot] ist nur zugänglich, wenn [Secure Sharing] auf [On] eingestellt ist

 Navigieren Sie zum Menü [Sharing] [Internet Hotspot Settings].
 Hinweis: Das Menü ist nur zugänglich,

wenn [**Secure Sharing**] auf [**Off**] eingestellt ist

<u>Hinweis:</u> Das Fernsehgerät verbindet sich nicht automatisch erneut mit dem stärksten Netzwerk, daher benötigen Sie echte Zugangspunkte

<u>Hinweis:</u> Internet Hotspot ist nicht funktionsfähig, wenn das Fernsehgerät selbst über WLAN verbunden ist, das Fernsehgerät muss über ein Netzwerkkabel verbunden werden

- Sie sehen folgende Punkte:
  - [Network SSID]: Definieren Sie den Wifi-Netzwerknamen, der für den Internet Hotspot verwendet werden soll
  - [Password]: Definieren Sie das Wifi-Netzwerkpasswort, das für den Internet Hotspot verwendet werden soll
  - [Broadcast Network in Standby]: Konfigurieren Sie, ob der Internet Hotspot aktiv bleibt, wenn sich der Fernseher im Standby-Modus befindet <u>Hinweis:</u> Dieser Menüpunkt kann nur eingestellt werden, wenn sich der Fernseher im Modus [Fast] befindet
- Navigieren Sie zum Menü [Sharing]
   [Philips TV Remote App]
- Sie sehen folgende Punkte:
  - [Off]: Deaktiviert, dass der Fernseher von der Philips TV Remote App erkannt werden kann
  - [On]: Aktiviert, dass der Fernseher von der Philips TV Remote App erkannt werden kann

<u>Hinweis:</u> Dies ist die App "Philips TV remote 2.0", die Sie im Appstore Ihres Geräts finden

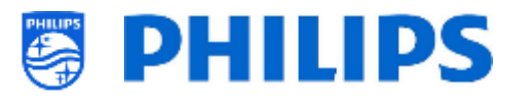

#### 6.8.4 Weather App

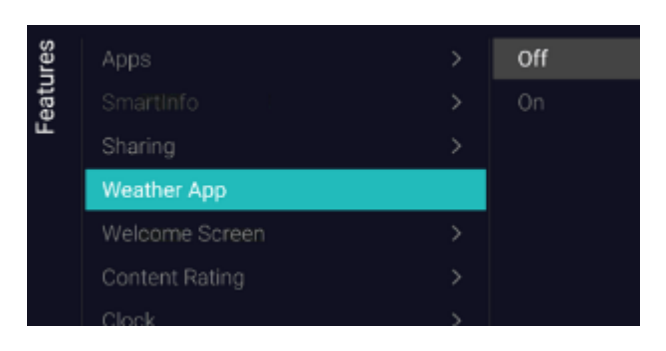

#### 6.8.5 Begrüßungsbildschirm

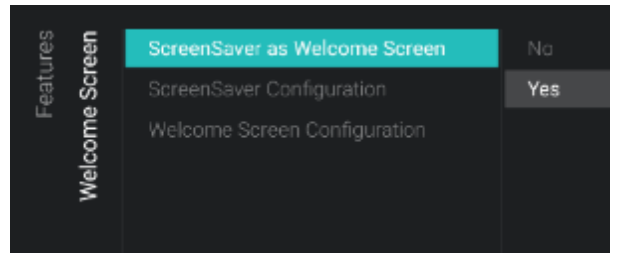

- Navigieren Sie zum Menü [Weather App].
- Sie sehen folgende Punkte:
  - [Off]: Wetterinformationen im Standard-Dashboard-Menü deaktivieren
  - [On]: Wetterinformationen im Standard-Dashboard-Menü aktivieren <u>Hinweis:</u> Dazu muss der Fernseher mit dem Internet oder mit dem CMND-Server verbunden sein (der mit dem Internet verbunden sein sollte), um Wetterinformationen abzurufen. Ihre [Premises Geonamed ID] sollte auch eingestellt sein, damit Sie die Wetterinformationen für den richtigen Standort erhalten
- Navigieren Sie zum Menü [Welcome Screen]
- Sie sehen folgende Punkte:
  - [ScreenSaver as Welcome Screen]: Sie können den Begrüßungsbildschirm über [Yes] aktivieren oder über [No] deaktivieren
  - [ScreenSaver Configuration]: Sie können den Screensaver verwalten, siehe Kapitel 'Begrüßungsbildschirm verwalten' für weitere Details
  - [Welcome Screen Configuration]: Sie können den Begrüßungsbildschirm verwalten, siehe Kapitel 'Begrüßungsbildschirm verwalten' für weitere Details

#### 6.8.6 Inhaltsbewertung

| Jres<br>ting        | Enable   | No  |
|---------------------|----------|-----|
| Featu<br>Content Ra | PIN Code | Yes |

- Navigieren Sie zum Menü [Content Rating].
- Sie sehen folgende Punkte:
  - [Enable]: Sie können die Inhaltsbewertung über [Yes] aktivieren oder über [No] deaktivieren
  - [PIN Code]: Sie können den PIN-Code festlegen, der benötigt wird, um den Inhalt anzuzeigen, wenn Sie auf einem bewerteten Kanal sind

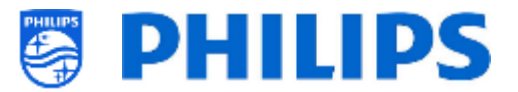

<u>Hinweis:</u> Standardmäßig ist der PIN-Code auf 8888 eingestellt

| 6.8.7  |     | Clock                             |  |                     |  |  |
|--------|-----|-----------------------------------|--|---------------------|--|--|
| ock es |     | Display Clock on Radio Channel No |  |                     |  |  |
| Featu  | ŏ   |                                   |  |                     |  |  |
|        |     |                                   |  |                     |  |  |
|        |     |                                   |  |                     |  |  |
| lock   | ö   |                                   |  |                     |  |  |
|        |     |                                   |  |                     |  |  |
|        | tem |                                   |  |                     |  |  |
| 1      | ŭ   | Light sensor Sensitivity          |  |                     |  |  |
|        |     |                                   |  |                     |  |  |
|        |     |                                   |  | 2 3                 |  |  |
|        |     |                                   |  |                     |  |  |
|        |     |                                   |  |                     |  |  |
|        |     |                                   |  | $^{\circ}$ $\sim$ _ |  |  |
|        |     |                                   |  |                     |  |  |

- Navigieren Sie zum Menü [Clock]. Hier können Sie Änderungen für die (externe) Uhr vornehmen. Um eine funktionierende externe Uhr zu haben, muss [Advanced][Power][Standby Mode] auf [Fast] eingestellt werden
- Sie sehen folgende Punkte:
  - [Display Clock on Radio Channel]: Wenn Sie sich auf einem Radiokanal befinden, sehen Sie einen Radio-Hintergrund, wenn [No] ausgewählt ist. Wenn [Yes] ausgewählt ist, sehen Sie eine Uhr statt des Radio-Hintergrunds
  - [External Clock]:
    - [External Clock]: Sie deaktivieren die externe Uhr über [Off] oder aktivieren sie über [On]
    - [Brightness at Low light]: Über einen Schieberegler können Sie die Helligkeit der Uhr für Umgebungen mit niedrigem Lichteinfall ändern
    - [Brightness at Intense Light]: Über einen Schieberegler können Sie die Helligkeit der Uhr für Umgebungen mit intensivem Lichteinfall ändern
    - [Light sensor Sensitivity]: Über einen Schieberegler können Sie die Empfindlichkeit des Lichtsensors ändern

<u>Hinweis:</u> Die oben aufgeführten Menüs sind nur zugänglich, wenn [**External Clock**] auf [**On**] eingestellt ist

Navigieren Sie zum Menü [Scheduler]

#### • Sie sehen folgende Punkte:

- [Enable]: Sie können den Scheduler über [Yes] aktivieren oder über [No] deaktivieren
- [Manage]: Sie können den Scheduler verwalten, siehe Kapitel 'Scheduler verwalten' für weitere Details

#### 6.8.8 Scheduler

| res . | uler   | Enable | No |
|-------|--------|--------|----|
| Featu | Schedi | Manage |    |

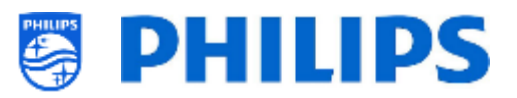

#### 6.8.9 Banner

| Ires | iner | Enable | Server |
|------|------|--------|--------|
| eatı | Ban  | Source |        |
|      |      |        |        |

- Navigieren Sie zum Menü [Banner]; hiermit können Sie beispielsweise eine HTML-Seite an den Fernseher des Kunden senden, damit er an einer Sofortumfrage zur Kundenzufriedenheit teilnehmen kann
- Sie sehen folgende Punkte:
  - [Enable]: Sie können die Banner-Funktion über [Yes] aktivieren oder über [No] deaktivieren
  - [Source]: Sie können die Quelle für das Banner auf [Server] oder [Local] einstellen
  - [Server Settings]: Sie können die Server-URL definieren, die den Bannerinhalt hosten soll

<u>Hinweis:</u> Mit CMND können Sie Banner an den Fernseher senden

# 6.8.10 TalkBack

| es   |           |   | Enable            |
|------|-----------|---|-------------------|
| atur | SmartInfo |   |                   |
| Fei  |           |   | raikback acturiya |
|      |           |   |                   |
|      |           |   |                   |
|      |           |   |                   |
|      | MyChoice  |   |                   |
|      |           |   |                   |
|      |           |   |                   |
|      |           |   |                   |
|      |           |   |                   |
|      | TalkBack  | > |                   |

- Navigieren Sie zum Menü [Talkback]
- $\circ~$  Sie sehen folgende Punkte:
  - [Enable]: Sie können das Anzeigen der Talkback-Option über [Yes] aktivieren oder über [No] deaktivieren
  - [TalkBack Settings]: Hierbei handelt es sich um Google-Einstellungen, die nicht heraus- oder hineingeklont werden können

# 6.9 Kanäle

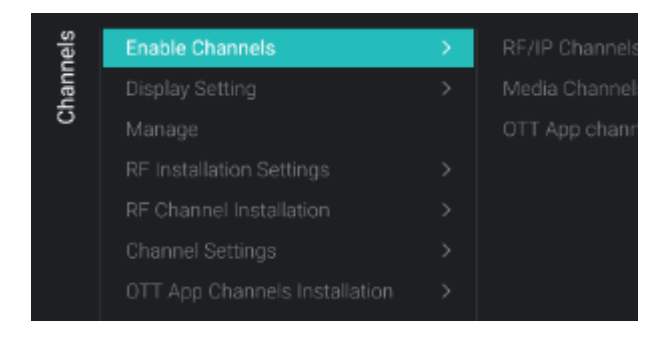

- Navigieren Sie zum Menü [Channels]
- Sie sehen den Bildschirm auf der linken Seite

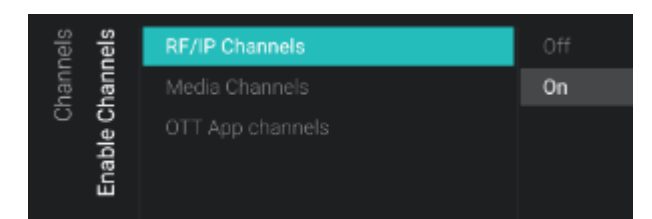

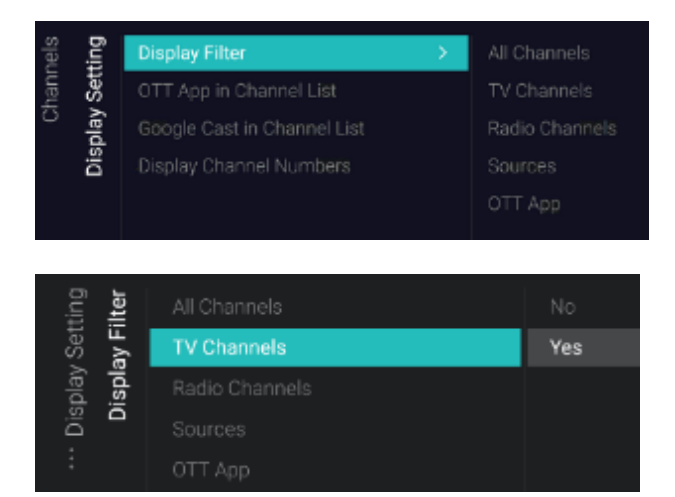

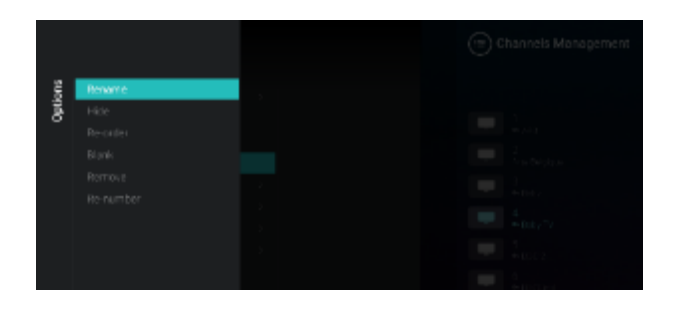

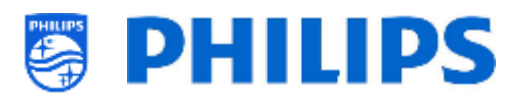

- Navigieren Sie zum Menü [Enable Channels]
- Sie sehen folgende Punkte:
  - [RF/IP Channels]: IP/RF-Kanäle in der Kanalliste anzeigen, wenn [On] gewählt ist, bzw. bei [Off] nicht anzeigen
  - [Media Channels]: Medienkanäle in der Kanalliste anzeigen, wenn [On] gewählt ist, bzw. bei [Off] nicht anzeigen
  - [OTT App Channels]: OTT APP-Kanäle in der Kanalliste anzeigen, wenn [On] gewählt ist, bzw. bei [Off] nicht anzeigen
- Navigieren Sie zum Menü [Display Settings]
- Sie sehen folgende Punkte:
  - [Display Filter]: Sie sehen eine Liste möglicher Filter. Bei jedem Filter können Sie mit [Yes] aktivieren bzw. mit [No] deaktivieren, ob Sie den Filter in der Filterliste anzeigen möchten
  - [OTT App in Channel List]: Bei [Yes] werden die OTT App-Kanäle in der Kanalliste aufgeführt, bei [No] ist das nicht der Fall
  - [Google Cast in Channel List]: Wenn Sie [No] wählen, wird Google Cast nicht in der Kanalliste angezeigt. Wählen Sie [Yes], um Google Cast in der Kanalliste anzuzeigen.
  - [Display Channel Numbers]: Bei der Einstellung [Yes] sehen Sie die Kanalnummern, bei [No] sehen Sie die Kanalnummern nicht.
- Navigieren Sie zum Menü [Manage]
- Über dieses Menü können mit der Taste
   "Options" die Kanäle verwalten
- Weitere Informationen finden Sie im Kapitel 'Kanäle verwalten'

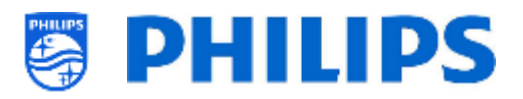

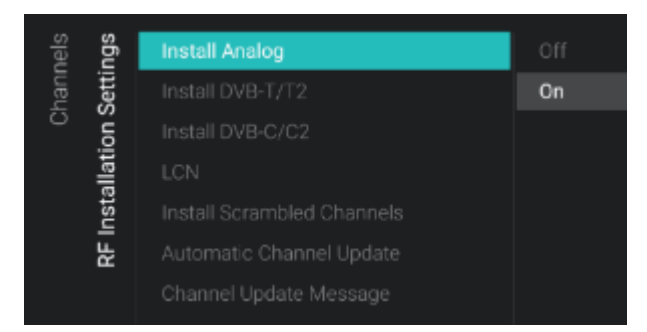

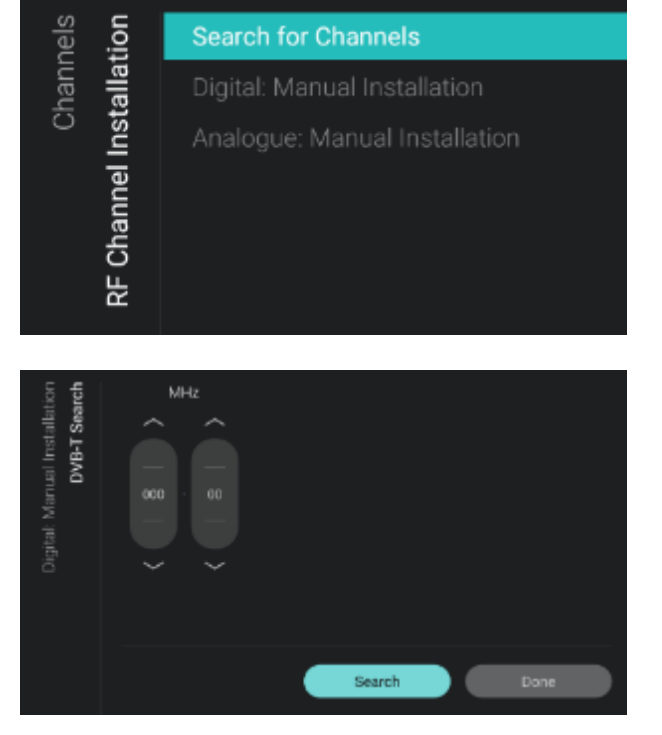

- Navigieren Sie zum Menü [RF Installation Settings]
- Sie sehen folgende Punkte:
  - [Install Analog]: Sie können die Suche nach analogen Kanälen auf [Off] oder [On] einstellen
  - [Install DVB-T/T2]: Sie können die Suche nach DVB-T/T2-Kanälen auf [Off] oder [On] einstellen
  - [Install DVB-C/C2]: Sie können die Suche nach DVB-C/C2-Kanälen auf [Off] oder [On] einstellen
  - [LCN]: Sie können die Kanalsortierung basierend auf 'Logical Channel' Number [Off] oder [On] festlegen
  - [Install Scrambled Channels]: Sie können die Einrichtung von verschlüsselten Kanälen über [No] deaktivieren oder über [Yes] aktivieren
  - [Automatic Channel Update]: Sie können die automatische Kanalaktualisierung auf [Off] oder [On] einstellen
  - [Channel Update Message]: Sie können eine Nachricht erhalten, wenn Kanäle aktualisiert werden. Sie können diese Option auf [Off] oder [On] einstellen
- Navigieren Sie zum Menü [RF Channel Installation]
- Sie sehen folgende Punkte:
  - [Search for Channels]: Weitere Informationen zum Einrichten der Kanäle finden Sie im Kapitel 'Assistent für die Kanaleinrichtung'
    - [Digital: Manual Installation]: Diese 0 Option kann dazu verwendet werden, manuell nach digitalen auf einer bestimmten Kanälen Frequenz zu suchen. Beim Öffnen dieses Menüs können Sie zwischen [DVB-T Search] oder [DVB-C Search] wählen. Wenn Sie einen der obigen Menüpunkte öffnen, können Sie eine **Tuning-Frequenz eingeben**

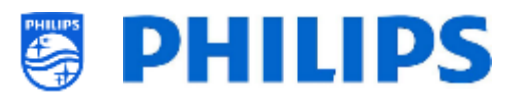

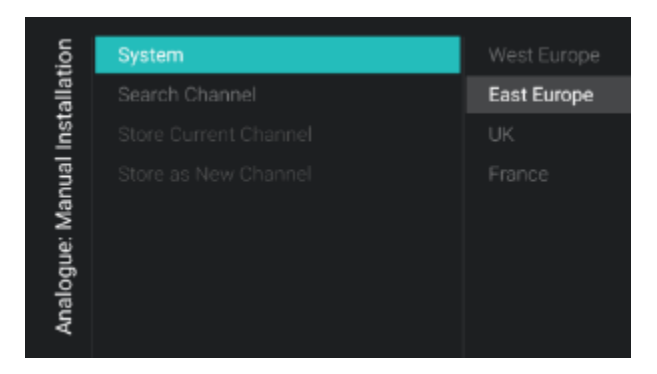

| 2 | EPG                                |  |
|---|------------------------------------|--|
|   | Enable Subtitles                   |  |
|   | Enable Teletext                    |  |
|   | Enable MHEG                        |  |
|   | Enable HbbTV                       |  |
|   | Enable CI/CI+                      |  |
|   | Enable FreeView Play               |  |
|   | Enable Channel Logos               |  |
|   | IGMP Version for Multicast IP Char |  |

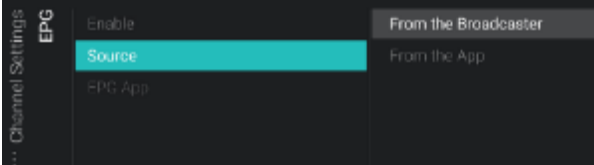

- [Analogue: Manual Installation]: 0 Diese Option kann dazu verwendet werden, manuell nach analogen Kanälen zu suchen. Sie können das [System] einstellen, das Sie benötigen, und über [Search Channels] die Frequenz einstellen, nach der Sie suchen möchten. Sobald ein Kanal gefunden wurde, können Sie [Store Current Channel] oder [Store as New Channel] wählen
- Navigieren Sie zum Menü [Channel Settings]
- Sie sehen folgende Punkte:
  - [**EPG**]:
    - [Enable]: Sie können EPG über [Yes] aktivieren oder über [No] deaktivieren
    - [Source]: Die EPG-Daten können [From the Broadcaster] oder [From the App] kommen
    - [EPG App]: Wenn Sie eine EPG-App installiert haben, können Sie diese hier auswählen, um EPG-Daten über diese App herunterzuladen. Standardmäßig sind für EPG-Daten keine Apps installiert

<u>Hinweis:</u> [Source] ist nur zugänglich, wenn [Enable] auf [Yes] eingestellt ist, und [EPG App] ist nur zugänglich, wenn [Source] auf [From the App] eingestellt ist. [EPG App] wird von der Funktion verwendet

- [Enable Subtitles]: Sie können Untertitel über [Yes] aktivieren oder über [No] deaktivieren
- [Enable Teletext]: Sie können Teletext über [Yes] aktivieren oder über [No] deaktivieren
- [Enable MHEG]: Sie können MHEG über [Yes] aktivieren oder über [No] deaktivieren
- [Enable HbbTV]: Sie können HbbTV
   über [Yes] aktivieren oder über [No]
   deaktivieren

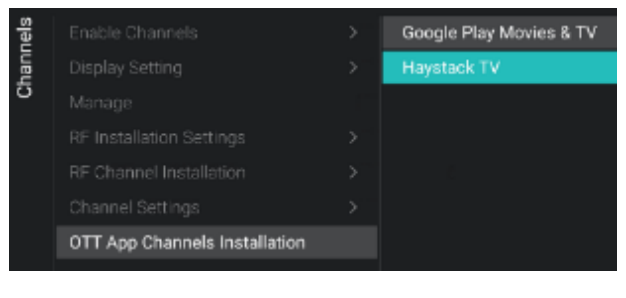

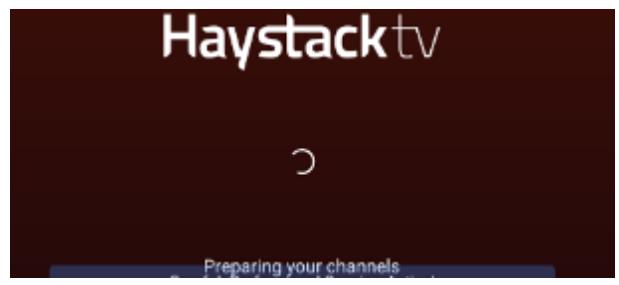

PHILIPS

- [Enable CI/CI+]: Wenn [No] ausgewählt ist, sollte der Fernseher die CI/CI+ bedingte Zugriffsunterstützung deaktivieren. Alle Elemente der Benutzeroberfläche, die sich auf CI/CI+ beziehen, werden entfernt. Wenn [Yes] ausgewählt ist, sollten alle CI/CI+-Funktionen verfügbar sein
- [Enable FreeView Play]: Sie können
   FreeView Play über [Yes] aktivieren
   oder über [No] deaktivieren
- [Enable Channel Logos]: Kanal-Logos werden bei [Yes] angezeigt, bei [No] nicht
- [IGMP Version for Multicast IP Channels]: Stellen Sie Ihre IGMP-Version für Multicast auf [Auto], [1], [2] oder [3]
- Navigieren Sie zum Menü [OTT App Channels Installation]
- Sie sehen folgende Punkte:
  - [Google Play Movies & TV]: Beim Öffnen dieses Menüs werden die mit dieser OTT App verknüpften Kanäle zur Kanalliste hinzugefügt

<u>Hinweis:</u> Sie können auch zusätzliche Elemente wie [**Haystack TV**] zur Verfügbung haben. Dies hängt von der Fähigkeit der installierten Apps ab, die die OTT-Funktionalität unterstützen, und wird verfügbar, sobald sie erkannt werden.

# 6.10 Quellen

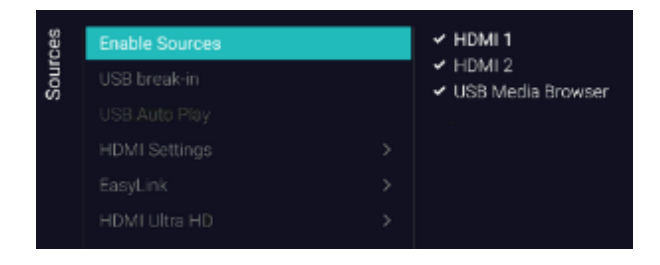

- Navigieren Sie zum Menü [Sources]
- Sie sehen den Bildschirm auf der linken Seite
- Navigieren Sie zum Menü [Enable Sources]
- Sie sehen eine Liste der externen Geräte (einschließlich USB-Medienbrowser). Sie

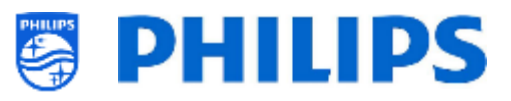

können Quellen aktivieren oder deaktivieren, damit sie im Menü verfügbar sind

<u>Hinweis 1:</u> Die Liste der Quellen hängt von der Hardware in Bezug zur Bildschirmgröße ab und kann von dem Screenshot abweichen <u>Hinweis 2:</u> Falls vorhanden, werden weitere HDMI-Eingänge aufgeführt

- Navigieren Sie zum Menü [USB 5V]
- Sie können 5V an den USB-Anschlüssen mit [On] aktivieren oder mit [Off] deaktivieren

<u>Hinweis:</u> [**USB 5V**] ist nur verfügbar, wenn [**Enable Sources**][**USB Media Browser**] nicht angekreuzt ist

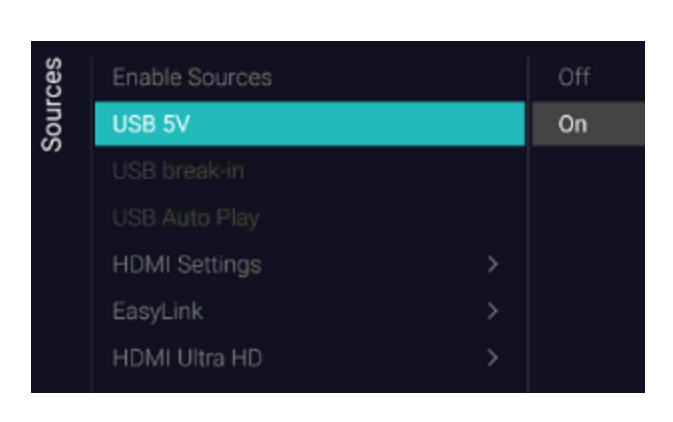

| ces  | Enable Sources | Off |    |
|------|----------------|-----|----|
| sour | USB break-in   |     | On |
| •    |                |     |    |
|      | HDMI Settings  |     |    |
|      | EasyLink       |     |    |
|      | HDMI Ultra HD  |     |    |

| ces  | Enable Sources |  |
|------|----------------|--|
| Sour | USB break-in   |  |
| •/   | USB Auto Play  |  |
|      | HDMI Settings  |  |
|      |                |  |
|      | HDMI Ultra HD  |  |
|      |                |  |

| ces<br>ngs         | HDMI Plug-in/out           | Off |
|--------------------|----------------------------|-----|
| Sour<br>HDMI Setti | Fallback on HDMI Break-out | On  |

- Navigieren Sie zum Menü [USB break-in]
- Sie können 'USB break-in' mit [On] aktivieren oder mit [Off] deaktivieren <u>Hinweis:</u> [USB break-in] ist nur verfügbar, wenn [Enable Sources][USB Media Brower] angekreuzt ist
- Navigieren Sie zum Menü [USB Auto Play]
- Sie sehen folgende Punkte:
  - [Off]: Wenn ein USB-Gerät an das Fernsehgerät angeschlossen wird, werden keine Dateien automatisch abgespielt
  - [On]: Wenn ein USB-Gerät an das Fernsehgerät angeschlossen wird, werden alle abspielbaren Dateien im Stammverzeichnis Ihres USB-Geräts automatisch als Schleife abgespielt
- Navigieren Sie zum Menü [HDMI Settings]
  Sie sehen folgende Punkte:
  - [HDMI Plug-in/out]: Deaktivieren Sie die HDMI-Plug-in-Erkennung, um auf die HDMI-Quelle umzuschalten, wenn ein HDMI-Gerät an den Fernseher angeschlossen ist, mit [Off], oder aktivieren Sie sie über [On]

| ces  | sɓu   | HDMI Plug-in/out           | SwitchOnSetting      |
|------|-------|----------------------------|----------------------|
| Sour | Setti | Fallback on HDMI Break-out | Previous Application |
|      | ĨŴ    |                            |                      |
|      | 日     |                            |                      |
|      |       |                            |                      |

| ces  | ž    | EasyLink             | Off |
|------|------|----------------------|-----|
| Sour | asyl | EasyLink Break-in    | On  |
| ·· · | ш    |                      |     |
|      |      | EasyLink Application |     |

| ces  | H      | HDMI 1 & 2 | Standard |
|------|--------|------------|----------|
| Sour | Jltra  |            | Optimal  |
|      | HDMI ( |            | Off      |

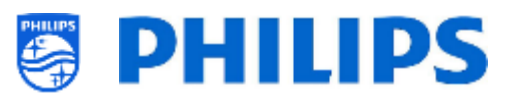

- [Fallback on HDMI Break-out]: Wenn HDMI-Plug-in/out aktiviert ist, folgt das Fernsehgerät dieser Einstellung, wenn die HDMI-Verbindung unterbrochen wird, und geht zurück zu [SwitchOnSettings] oder zur [Previous Application]
- Navigieren Sie zum Menü [Easylink]
- Sie sehen folgende Punkte:
  - [Easylink]: Deaktivieren Sie alle HDMI CEC-Funktionen über [Off] oder aktivieren Sie sie über [On]
  - [EasyLink Break-in]: Das 0 Fernsehgerät deaktiviert die automatische Abstimmung/Umschaltung auf die angeschlossene HDMI CEC-fähige Quelle über [Off] oder aktiviert sie über [**O**n], wenn das Gerät angeschlossen oder eingeschaltet wird
  - [EasyLink Remote Control]: Die Tastendrücke Ihrer TV-Fernbedienung werden bei [Off] nicht über CEC weitergeleitet bzw. bei [On] weitergeleitet
  - [Easylink Application]: Bei der Einstellung [On] leitet der Fernseherden "Menu"-Schlüssel zur Quelle weiter, wenn das Gerät HDMI CEC-fähig ist und RC-Pass-Thru unterstützt

<u>Hinweis:</u> Die oben aufgeführten Menüs sind nur verfügbar, wenn [**EasyLink**] auf [**On**] eingestellt ist

- Navigieren Sie zum Menü [HDMI Ultra HD]
- Sie sehen folgende Punkte:
  - [HDMI1 & 2]: Wählen Sie [Optimal], um das HDMI-Signal mit der höchsten Qualität für 4K Ultra HD (4K60 4:4:4) zu aktivieren. Wählen Sie [Standard] oder [Off], wenn Bild oder Ton verzerrt sind

<u>Hinweis:</u> [**Standard**] ermöglicht bis zu 2160p60 4:2:0, [**Optimal**] bis zu 2160p60 4:4:4 und [**Off**] bis zu 1080p60. Die Liste der Quellen hängt von der Hardware in Bezug zur Bildschirmgröße ab und kann von dem Screenshot abweichen

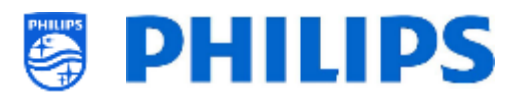

# 6.11 Datum und Uhrzeit

- Source
   Au

   Source Channel
   Au

   NTP Settings
   Au

   Manual Date and Time Settings
   Ma

   Time Zone Settings
   Ma

   Automatic Daylight Savings
   Time offset

   Clock Format
   OnScreen Clock Display

   Date Format
   Automatic NTP / Channels

   NTP Settings
   Automatic NTP / Channels

   Manual Date and Time Settings
   Marual

   Time Offset
   Automatic Channels

   OnScreen Clock Display
   Date Format

   NTP Settings
   Marual

   Time Zone Settings
   Marual

   Time Zone Settings
   Marual

   Marual Date and Time Settings
   Marual

   Time Zone Settings
   Marual

   Time offset
   Clock Format

   Clock Format
   Marual
- Navigieren Sie zum Menü [Date and Time]
- Sie sehen den Bildschirm auf der linken Seite

- Navigieren Sie zum Menü [Source]
- Sie sehen folgende Punkte:
  - [Automatic NTP/Channels]: Bei Auswahl dieser Option wird die Taktextraktion von einem NTP-Server oder von Live-Kanälen (RF & IP) ausgeführt. NTP hat eine höhere Priorität als Kanäle
  - [Automatic Channels]: Datum und Uhrzeit werden über Kanaldaten empfangen (das kann je nach installierten Kanälen sowohl RF als auch IP sein)
  - [Automatic NTP]: Datum und Uhrzeit werden über das Netzwerk empfangen
  - [Manual]: Datum und Uhrzeit werden manuell eingestellt. Beim Trennen vom Netz sind sie aber nicht mehr gespeichert. Diese Option kann in Kombination mit JAPIT oder SerialXpress verwendet werden, um die Uhr beim Start über Befehle einzustellen

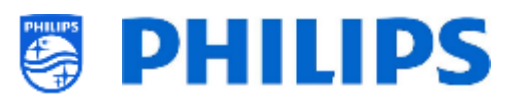

|                            | 1 één HD   |
|----------------------------|------------|
| Source Channel             | 2 vtm HD   |
| NTP Settings               |            |
|                            | 4 VIER HD  |
|                            | 5 Q2 HD    |
| Automatic Daylight Savings | 6 VIJE HD  |
|                            |            |
| Clock Format               |            |
| OnScreen Clock Display     | 9 CAZ      |
|                            | 10 KanaalZ |

|            | sbu       | NTP Source | Default |
|------------|-----------|------------|---------|
| Date and T | NTP Setti |            |         |

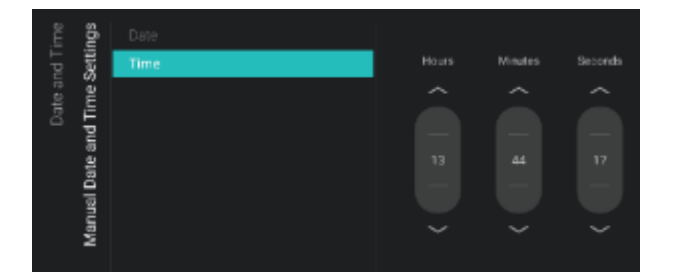

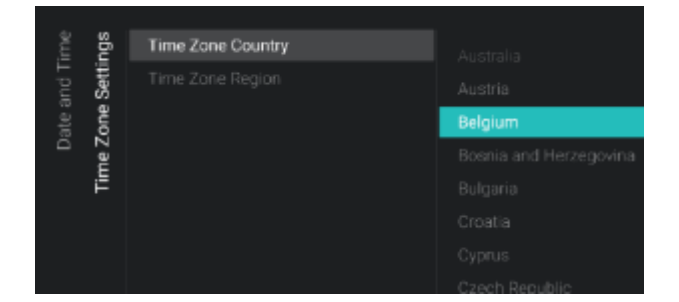

- Navigieren Sie zum Menü [Source Channel]
- Sie sehen eine Liste der installierten Kanäle. Ein Element ist hervorgehoben. Dies ist der aktuell ausgewählte Kanal, von dem das Fernsehgerät die Uhrzeit abruft
- Navigieren Sie zum Menü [NTP Settings]
  Sie sehen folgende Punkte:
  - [NTP Source]: Bei der Auswahl von [Default] sucht das Fernsehgerät automatisch die Uhrzeit über das Netzwerk. Wenn [Custom NTP Server] ausgewählt ist, können Sie eine benutzerdefinierte URL für einen NTP-Server einstellen
  - [Custom NTP Server URL]: Stellen Sie den Link f
    ür eine benutzerdefinierte NTP Server-URL ein
- Navigieren Sie zum Menü [Manual Date and Time Settings]
- Sie sehen folgende Punkte:
  - [**Date**]: Sie können das Datum manuell einstellen
  - [Time]: Sie können die Uhrzeit manuell einstellen

<u>Hinweis:</u> Die oben aufgeführten Menüs sind nur zugänglich, wenn [**Source**] auf [**Manual**] eingestellt ist

Navigieren Sie zum Menü [Time Zone Setting]

 <u>Hinweis:</u> Das Menü ist nicht zugänglich, wenn [Source] auf [Manual] eingestellt ist
 Sie sehen folgende Punkte:

- [Time Zone Country]: Sie können das Land auswählen, in dem Sie sich befinden
- [Time Zone Region]: Sie können die Region ändern, wenn mehrere Regionen für Ihr ausgewähltes [Time Zone Country] verfügbar sind

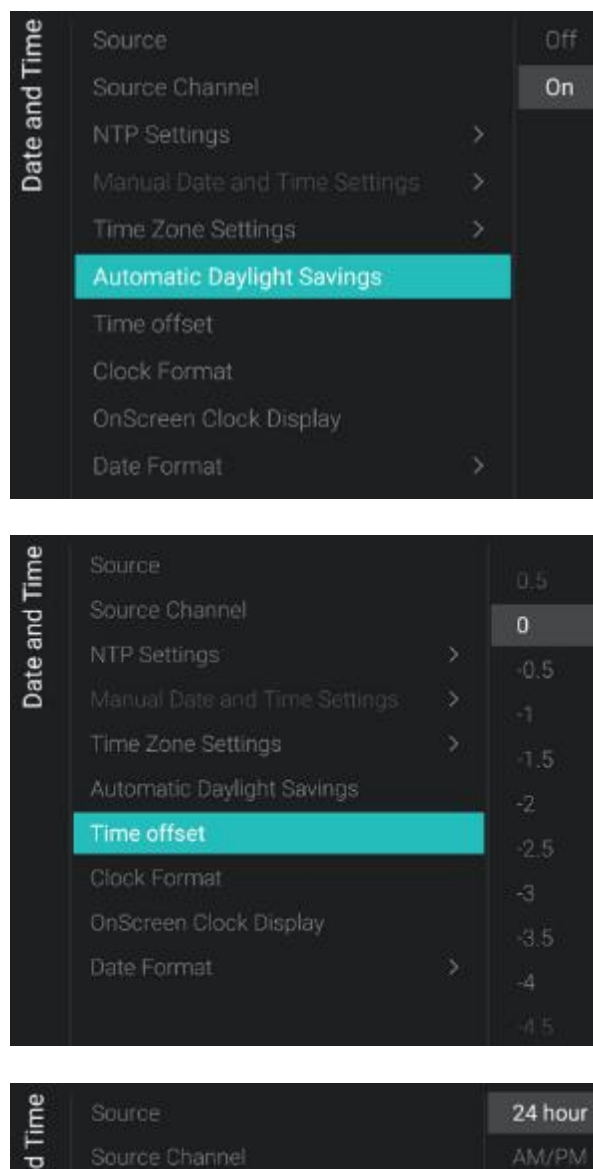

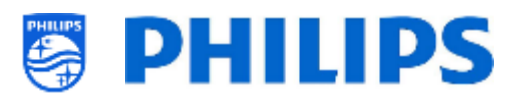

- Navigieren Sie zum Menü [Automatic Daylight Savings]
   <u>Hinweis:</u> Das Menü ist nicht zugänglich, wenn [Source] auf [Manual] eingestellt ist
- Sie sehen folgende Punkte:
  - [Off]: Sommerzeit ist deaktiviert. Es wird keine Zeitkorrektur beim Umstellen von Winter- auf Sommerzeit angewendet
  - o [On]: Sommerzeit ist aktiviert
- Navigieren Sie zum Menü [Time offset] <u>Hinweis:</u> Das Menü ist nicht zugänglich, wenn [Source] auf [Manual] eingestellt ist
- Sie sehen eine Liste, um eine Zeitverschiebung von jeweils 30 Minuten einzustellen

- Navigieren Sie zum Menü [Clock Format]
  Sie sehen folgende Punkte:
  - [24 hour]: Sie können das Uhrformat auf das 24-Stunden-Format einstellen
  - [AM/PM]: Sie können das Uhrformat auf das AM/PM-Stunden-Format einstellen

Date and Time

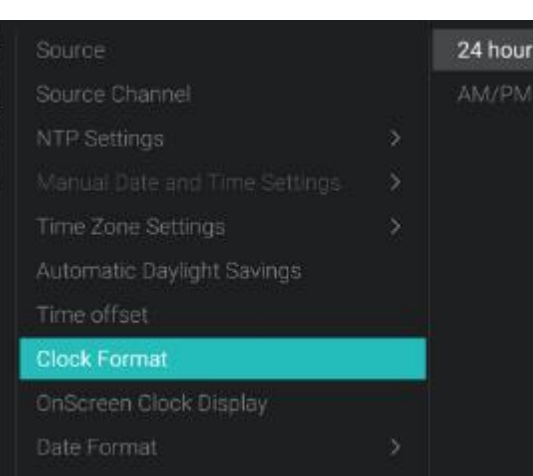

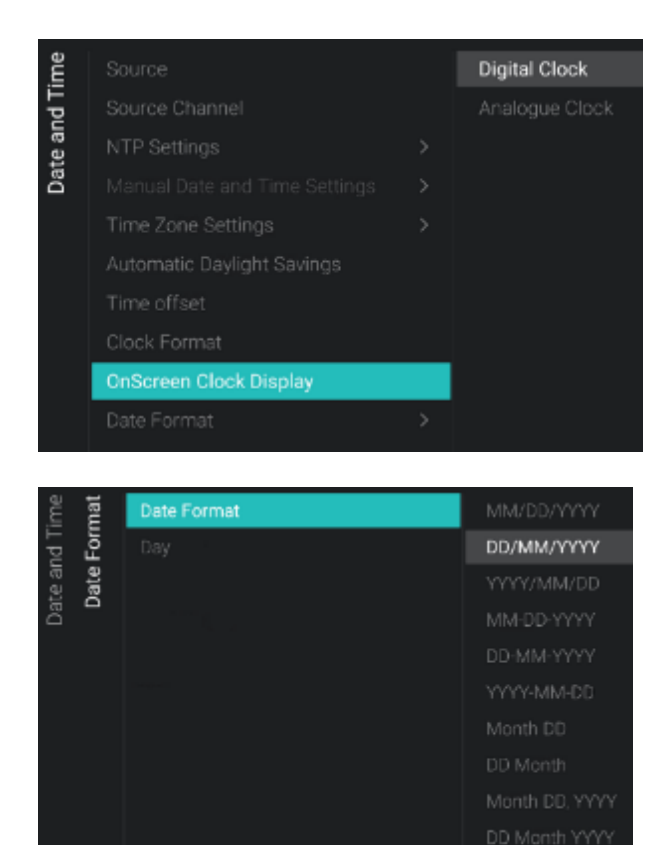

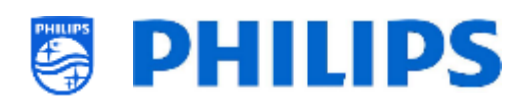

- Navigieren Sie zum Menü [OnScreen Clock Display]
- Sie sehen folgende Punkte:
  - [Digital Clock]: Sie können die Uhr so einstellen, dass sie als Digitaluhr angezeigt wird
  - [Analogue Clock]: Sie können die Uhr so einstellen, dass sie als Analoguhr angezeigt wird
- Navigieren Sie zum Menü [Date Format]
- Sie sehen folgende Punkte:
  - [Date Format]: Sie können das Format für die Anzeige des Datums wählen, wenn die Uhr auf dem Bildschirm und dem Begrüßungsbildschirm angezeigt wird
  - [Day]: Sie können die Anzeige des Tages in der Uhr oder auf dem Begrüßungsbildschirm aktivieren oder deaktivieren

# 6.12 Wireless und Netzwerke

#### 6.12.1 Netzwerk-Assistent

| etworks        | Connect to Network |  |
|----------------|--------------------|--|
|                |                    |  |
| Wireless and N |                    |  |

### 6.12.2 Netzwerkeinstellungen

| orks<br>ngs   | View Network Settings     |  |
|---------------|---------------------------|--|
| etwo<br>Setti | Wi-Fi Country/Region      |  |
| Ž v           | Network Configuration     |  |
| s an          |                           |  |
| eles          |                           |  |
| Wir           |                           |  |
|               |                           |  |
|               |                           |  |
|               | Show Network Lost Message |  |

- Navigieren Sie zum Menü [Wireless and Networks] [Connect to Network]
- Sie gelangen zum Netzwerk-Assistenten, um eine Verbindung zum Netzwerk herzustellen
   Weitere Informationen zum Anschließen an das Netzwerk finden Sie im Kapitel 'Assistent für die Netzwerkeinrichtung'
- Navigieren Sie zum Menü [Wireless and Networks] [Settings]
- Sie sehen den Bildschirm auf der linken Seite

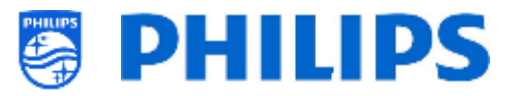

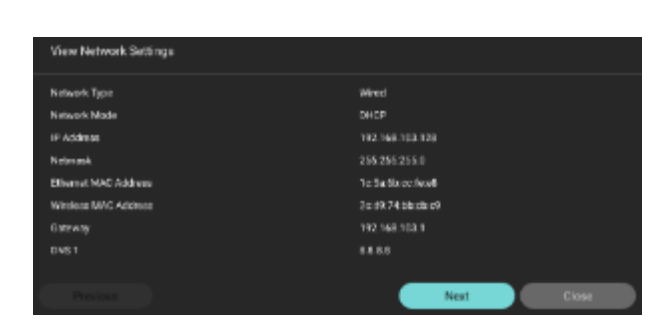

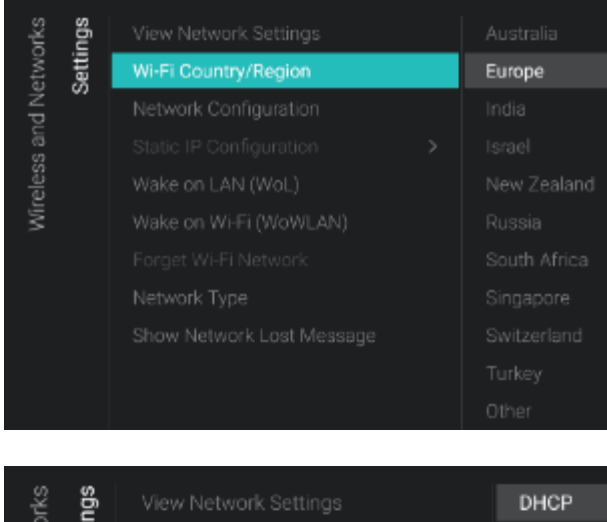

| ž Š           | view Network Settings | DHCP |
|---------------|-----------------------|------|
| etwo<br>Setti |                       |      |
| N pi          | Network Configuration |      |
| san           |                       |      |
| eles          |                       |      |
| Wir           |                       |      |
|               | Forget Wi-Fi Network  |      |
|               |                       |      |

| ngs<br>tion    | IP Address | 100 160 100 100 |
|----------------|------------|-----------------|
| Setti<br>gurat |            | 192.168.103.128 |
| ;<br>          |            |                 |
| PO             |            |                 |
| Static         |            |                 |

- Navigieren Sie zum Menü [View Network settings]
- Sie erhalten die Netzwerkeinstellungen auf Ihrem Fernseher
- Sie können zur nächsten Seite navigieren, um weitere Details zu sehen
- Navigieren Sie zum Menü [Wi-Fi Country/Region]
- Sie erhalten eine Liste mit Ländern und Regionen; wählen Sie aus, was zu Ihrer Einrichtung passt

- Navigieren Sie zum Menü [Network Configuration]
- Sie sehen folgende Punkte:
  - [**DHCP**]: DHCP verwenden, um Ihren Fernseher zu verbinden
  - [Static IP]: Static IP verwenden, um Ihren Fernseher zu verbinden
- Navigieren Sie zum Menü [Static IP Configuration]
- Sie sehen folgende Punkte:
  - [IP Address]: Geben Sie Ihre IP-Adresse ein
  - [Netmask]: Geben Sie Ihre Netzmaske ein
  - [Gateway]: Geben Sie Ihr Gateway ein
  - o [DNS 1]: Geben Sie Ihre DNS 1 ein
  - o [DNS 2]: Geben Sie Ihre DNS 2 ein

<u>Hinweis:</u> Die oben aufgeführten Menüs sind nur zugänglich, wenn Sie in [**Network Configuration**] [**Static IP**] gewählt haben

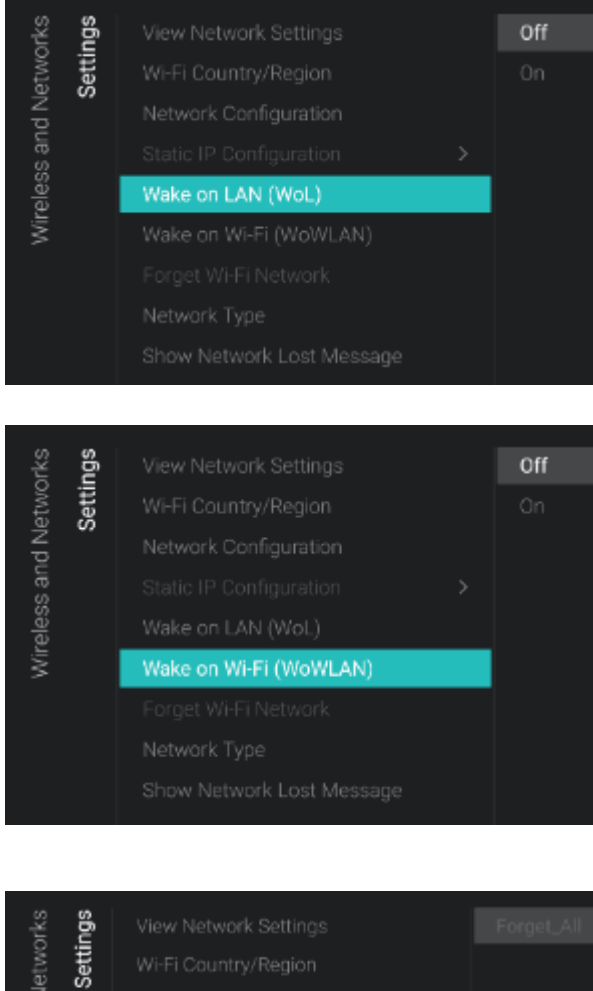

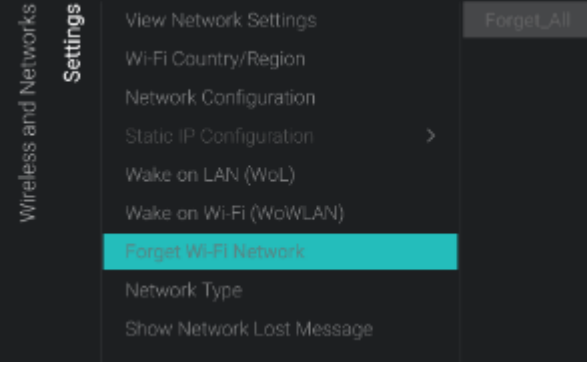

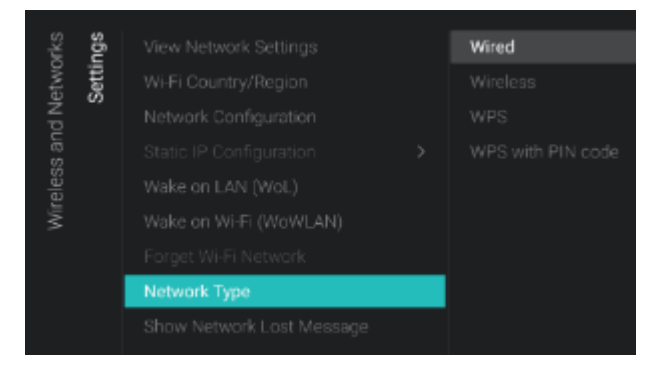

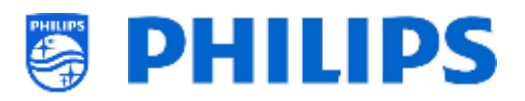

- Navigieren Sie zum Menü [[Wake on LAN (WoL)]
- Sie sehen folgende Punkte:
  - o [Off]: Wake up via LAN ist deaktiviert
  - [On]: Mit Wake up via LAN kann ein externer Server den Fernseher aus dem kompletten Standby (grün) über die kabelgebundene Netzwerkverbindung aufwecken Sobald der Fernseher mit WoL aufgeweckt wurde, wechselt er vom Green- in den Fast-Modus
- Navigieren Sie zum Menü [Wake on Wi-Fi (WoWLAN)]
- Sie sehen folgende Punkte:
  - o [Off]: Wake up via WLAN ist deaktiviert
  - [On]: Mit Wake up via WLAN kann ein externer Server den Fernseher aus dem kompletten Standby (grün) über die drahtlose Netzwerkverbindung aufwecken.

Sobald der Fernseher mit WoWLAN aufgeweckt wurde, wechselt er vom Green- in den Fast-Modus

- Navigieren Sie zum Menü [Forget Wi-Fi Network]
- Sie sehen folgende Punkte:
  - [Forget\_All]: Alle drahtlosen Netzwerke entfernen, mit denen das Fernsehgerät verbunden war
  - [List of connected Wi-Fi networks]: Das ausgewählte drahtlose Netzwerk aus der Liste entfernen

<u>Hinweis:</u> Auf dieses Menü kann nur zugegriffen werden, wenn das Fernsehgerät schon einmal mit einem WLAN verbunden war; die Liste der verbundenen WLAN-Netzwerke hängt von den WLAN-Verbindungen ab, die in der Vergangenheit hergestellt wurden

- Navigieren Sie zum Menü [Network Type]
- Sie sehen folgende Punkte:
  - [Wired]: Ihr Fernsehgerät per Kabel mit dem Netzwerk verbinden
     Dies ist NICHT der gelbe Anschluss am Fernsehgerät. Der gelbe Anschluss wird für Serial Xpress verwendet.
     Wenn Sie ein Netzwerkkabel an diesen Anschluss anschließen, reagiert das Fernsehgerät nicht mehr auf IR-Befehle

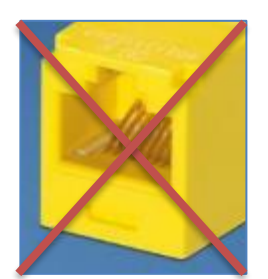

Der gelbe RJ48 Serial Xpress-Anschluss auf der Rückseite des Fernsehgeräts ist nicht der Netzwerkanschluss

| orks  | sõu   |                           | No |
|-------|-------|---------------------------|----|
| Netwo | setti |                           |    |
| Νp    | 0)    | Network Configuration     |    |
| s an  |       |                           |    |
| eles  |       |                           |    |
| Wir   |       |                           |    |
|       |       |                           |    |
|       |       |                           |    |
|       |       | Show Network Lost Message |    |

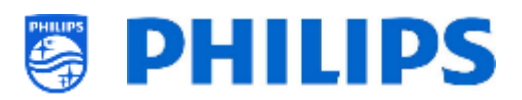

- [Wireless]: Verbinden Sie Ihr Fernsehgerät drahtlos mit dem Netzwerk
- [WPS]: Verbinden Sie Ihr Fernsehgerät drahtlos mit WPS mit dem Netzwerk
- [WPS with PIN code]: Verbinden Sie Ihr
   Fernsehgerät drahtlos mit WPS mit
   PIN-Code mit dem Netzwerk
- Navigieren Sie zum Menü [Show Network Lost Message]
- Sie sehen folgende Punkte:
  - [No]: Deaktivieren Sie diese Option, um eine Nachricht anzuzeigen, wenn die Netzwerkverbindung unterbrochen wird
  - [Yes]: Aktivieren Sie diese Option, um eine Nachricht anzuzeigen, wenn die Netzwerkverbindung unterbrochen wird

# 6.12.3 Netzwerksteuerung des Fernsehgeräts über IP

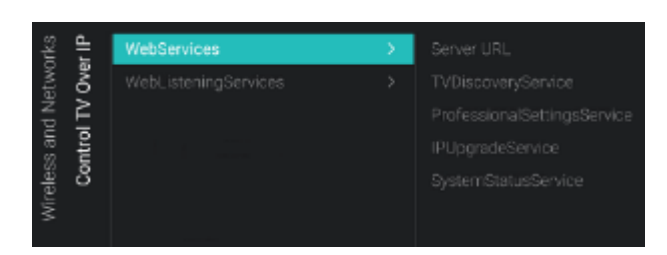

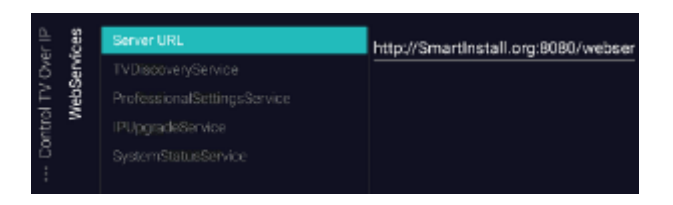

- Navigieren Sie zum Menü [Wireless and Networks] [Control TV Over IP]
- $\circ~$  Sie sehen den Bildschirm auf der linken Seite
- Navigieren Sie zum Menü [Wireless and Networks] [Control TV Over IP] [Webservices]
- Web Services ist ein Mechanismus zum Austausch von Informationen vom TV zum Server. Das Fernsehgerät sendet in regelmäßigen Abständen folgende Dienste an den Server
- Sie sehen folgende Punkte:

 [Server URL]: Dies ist die URL, unter welcher der Web Services Server gefunden werden kann. Dieser Server hostet die Seiten Standardmäßig ist diese URL:

http://SmartInstall.org:8080/webservices .jsp

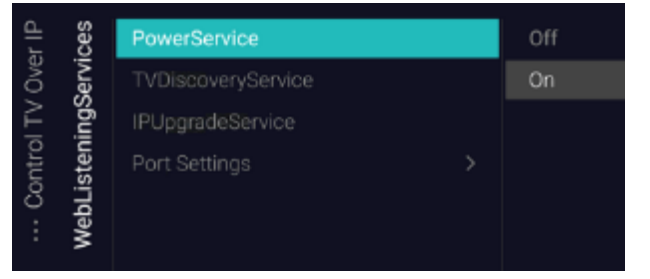

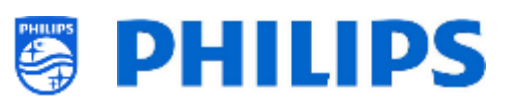

Damit Ihre Fernseher in CMND erkannt werden, müssen Sie 'SmartInstall.org' auf die IP-Adresse Ihres CMND-Servers ändern. Zum Beispiel: http://1.2.3.4:8080/webservices.jsp

- [TVDiscoveryService]: TV Discovery Service ist der Web Service, über den ein Webserver die Anwesenheit von Fernsehgeräten im IP-Netzwerk über die Seriennummer und den Produktionscode des Fernsehers (und andere Daten) erkennt. Sie können für diese Option [Off] oder [On] einstellen
- [ProfessionalSettingsService]: Mit den Professional Settings Services können die aktuellen Profi-Einstellungen geändert oder abgefragt werden. Sie können für diese Option [Off] oder [On] einstellen
- [IPUpgradeService]: Dies ermöglicht Klonen und Software-Updates des Fernsehers über IP über CMND. Sie können für diese Option [Off] oder [On] einstellen
- [SystemStatusService]: Hiermit können Sie den Status des Fernsehgeräts und anderer Systeme anzeigen, die mit dem Fernsehgerät interagieren, z. B. eine RemoteControl. Sie können die Einstellung für RCType, RCBatteryStatus und MultiRC anfordern; diese können auf [Off] oder [On] eingestellt werden
- Navigieren Sie zum Menü [Wireless and Networks] [Control TV Over IP] [WebListeningServices]
- Web Listing Services ist ein Mechanismus zum Austausch von Informationen vom Server zum TV. Damit kann ein kleiner Server im Fernsehgerät ausgeführt werden, der vom Server gesendete Dienste abhört.
- Sie sehen folgende Punkte:
  - [PowerService]: Das Feature
     PowerService ermöglicht es, die
     Fernabfrage des aktuellen Status des
     Fernsehgeräts oder den Netzstatus des
     Fernsehgeräts zu ändern. Sie können für
     diese Option [Off] oder [On] einstellen
  - [TVDiscoveryService]: TV Discovery Service ist der Web Service, über den ein Webserver die Anwesenheit von Fernsehgeräten im IP-Netzwerk über die Seriennummer und den Produktionscode

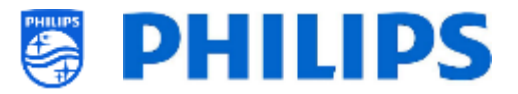

des Fernsehers (und andere Daten) erkennt. Sie können für diese Option [**Off**] oder [**On**] einstellen

- [IPUpgradeService]: Dies ermöglicht Klonen und Software-Updates des Fernsehers über IP über CMND. Sie können für diese Option [Off] oder [On] einstellen
- [Port Settings]: Über dieses Menü können Sie den [WLS Port] einstellen, dieser Port ist auf 9079 eingestellt

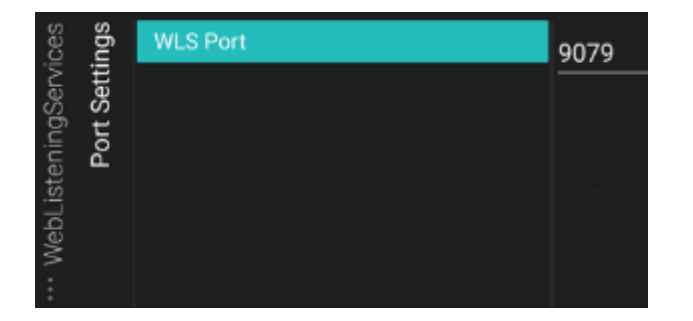

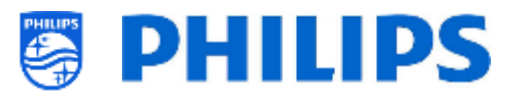

# 6.13 Input Control

| itrol | Local Keyboard Control Lock | Off |  |
|-------|-----------------------------|-----|--|
| Con   | Remote control              | On  |  |
| Iput  |                             |     |  |
| -     |                             |     |  |
|       | Bluetooth                   |     |  |
|       | Bluetooth Remote Control    |     |  |
|       |                             |     |  |

| itrol<br>Itrol  | Lock                     | Off |
|-----------------|--------------------------|-----|
| it Cor<br>e con | SmartInfo RC Key Mapping | On  |
| Inpu            | TV Menu RC Key Mapping   |     |
| æ               | watern v RG Key Mapping  |     |

| itrol<br><b>itrol</b> |                            | Smartinfo      |
|-----------------------|----------------------------|----------------|
| Cor                   | "SmartInfo" RC Key Mapping | Dashboard      |
| iote                  |                            | Welcome Screen |
| Rem                   |                            | YouTube        |
|                       |                            | Play Store     |
|                       |                            | You⊺ube Kids   |
|                       |                            | DJ Control     |
|                       |                            | kicker         |
|                       |                            | Red Bull TV    |
|                       |                            |                |
| ntrol                 |                            | Smartinfo      |
| Cor                   | "SmartInfo" RC Key Mapping | Dashboard      |
| nput<br>10te          | "TV Menu" RC Key Mapping   | Welcome Screen |
| Ren                   |                            | YouTube        |
|                       |                            | Play Store     |
|                       |                            | YouTube Kids   |
|                       |                            | DJ Control     |
|                       |                            | kicker         |
|                       |                            | Red Bull TV    |
| ~ ~                   |                            |                |
| intro<br>intro        |                            | Channels       |
| e C                   | "SmartInfo" RC Key Mapping | HDMI 1         |
| mot                   | "TV Menu" RC Key Mapping   | HDMI 2         |
| Rei                   | "WatchTV" RC Key Mapping   | SmartInfo      |
|                       | RC5 Keys Mapping           | Dashboard      |
|                       |                            | Welcome Screen |
|                       |                            | YouTube        |
|                       |                            | Play Store     |

- Navigieren Sie zum Menü [Input control] [Local Keyboard Control Lock]
- Sie sehen folgende Punkte:
  - o [Off]: Alle lokalen Tastaturtasten sind aktiviert
  - [On]: Alle lokalen Tastaturtasten, außer der Netztaste, sind deaktiviert
  - [All]: Alle lokalen Tastaturtasten, einschließlich der Netztaste, sind deaktiviert

<u>Hinweis:</u> Lokale Tastaturtasten sind die Tasten auf der Rückseite des Fernsehgeräts

- Navigieren Sie zum Menü [Input control]
   [Remote Control]
- Sie sehen folgende Punkte:
- [Lock]: Der Fernseher reagiert auf keine Codes von der Fernbedienung, die an ihn gesendet werden, wenn Lock auf [On] eingestellt ist; normalerweise sollte dies immer auf [Off] eingestellt sein

<u>Hinweis:</u> Mit der Master-Fernbedienung können Sie trotzdem in das Profi-Menü gehen und darin navigieren

 [SmartInfo RC Key Mapping]: Sie können die Taste "SmartInfo" auf der Fernbedienung verschiedenen Apps zuweisen

<u>Hinweis:</u> Die Liste hängt von der Aktivierung/Deaktivierung von Funktionen und den installierten Apps ab

 [TV Menu RC Key Mapping]: Sie können die Taste "TV Menu" auf der Fernbedienung verschiedenen Apps zuweisen

<u>Hinweis:</u> Die Liste hängt von der Aktivierung/Deaktivierung von Funktionen und den installierten Apps ab
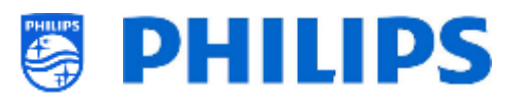

| itrol<br><b>trol</b>             | Lock                       |               |                 |  |
|----------------------------------|----------------------------|---------------|-----------------|--|
| Con                              | "SmartInfo" RC Key Mapping |               |                 |  |
| iput<br>iote                     | "TV Menu" RC Key Mapping   |               |                 |  |
| lr<br>Rem                        | "WatchTV" RC Key Mapping   |               |                 |  |
|                                  | RC5 Keys Ma                | apping        |                 |  |
|                                  |                            |               |                 |  |
| RC5 Keys Map                     | pping                      |               |                 |  |
| Index Name<br>+ New RC Maping    | System (Dealmal)           | Code(Docimal) | Map to Function |  |
|                                  |                            |               |                 |  |
| Add RC Key 1                     | 1                          |               |                 |  |
| System                           |                            | 00 - TV Remo  | te Control      |  |
| Code                             |                            |               |                 |  |
| <ul> <li>Map to Funct</li> </ul> |                            |               |                 |  |

 [Watch TV RC Key Mapping]: Sie können die Taste "Watch TV" auf der Fernbedienung verschiedenen Quellen und auf dem Fernseher installierten Apps zuweisen

<u>Hinweis:</u> Die Liste hängt von der Aktivierung/Deaktivierung von Funktionen/Quellen und den installierten Apps ab

 [RC5 Keys Mapping]: Sie können einen RC5-Befehl einem vorhandenen Support-RC-Schlüssel zuweisen

Wenn Sie diese Aktion öffnen, wird ein neuer Bildschirm angezeigt und Sie können [**+ New RC Mapping**] verwenden. Wenn Sie dieses Menü öffnen, haben Sie folgende Optionen:

- den RC-Schlüssel hinzufügen, indem Sie [System] auf [00] oder
   [03] einstellen
- Sie können den [**Code**] wählen, dieser muss eine Ziffer sein
- Sie können für die [**Map to Function**] eine beliebige vorhandene RC-Funktion wählen
- Sie können [Delete RC Key x] erneut anwenden Sie können die Taste "Watch TV" auf der Fernbedienung verschiedenen Quellen und auf dem Fernseher installierten Apps zuweisen
- Navigieren Sie zum Menü [Input control] [Multi Remote Control]
- Mit dieser Funktion können bis zu 14 Fernsehgeräte in einem Raum eingerichtet werden, wobei jedes von ihnen auf seine eigene Fernbedienung reagiert
- Sie sehen eine Liste der Optionen ('Off', die 4 Farbtasten und alle Ziffern)

| itrol |                          | Off    |
|-------|--------------------------|--------|
| Cor   |                          | Blue   |
| Ind   | Multi Remote Control     |        |
| -     |                          | Yellow |
|       | Bluetooth                |        |
|       | Bluetooth Remote Control |        |
|       |                          |        |
|       |                          |        |
|       |                          | 3      |

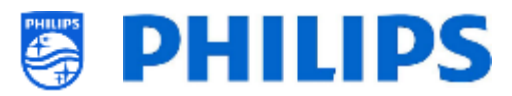

RC Battery OK , RC MultiRC Mode : Blue , TV MultiRC Mode : Off

 Der Fernseher reagiert nur auf die Fernbedienung, die gemäß Ihrer Programmierung mit ihm verknüpft ist

<u>Hinweis:</u> Der Fernseher reagiert immer noch auf die Master RC

- Wenn das Fernsehgerät auf einen anderen Wert als [Off] eingestellt ist, sollte auch die Fernbedienung auf denselben Wert programmiert werden, damit sie mit dem Fernsehgerät funktioniert
- Programmieren der Fernbedienung:
  - Halten Sie gleichzeitig die Menü- und die Farbtaste oder Zifferntaste auf der Fernbedienung für ca. fünf Sekunden gedrückt (Sie sollten die Fernbedienung nicht auf den Empfänger am Fernsehgerät richten)
  - Um den Status der Fernbedienung zu sehen, richten Sie sie auf den Fernseher, halten Sie die "Mute"-Taste für etwa fünf Sekunden gedrückt, bis Sie auf dem Bildschirm eine Meldung erhalten
  - Sie sehen den Batteriestatus der Fernbedienung, die in der Fernbedienung programmierte Einstellung (Standard = blau) und die Einstellung im TV

<u>Hinweis:</u> Weitere Informationen finden Sie im Kapitel "Fernbedienung".

Navigieren Sie zum Menü [Input control] [USB Keyboard Settings]

<u>Hinweis:</u> Dieses Menü ist nur zugänglich, wenn eine USB-Tastatur an das Fernsehgerät angeschlossen ist

- Wenn Sie eine Tastatur an den Fernseher anschließen, erhalten Sie einen Assistenten, um die Tastatur automatisch einzurichten. Wenn Sie diesen Menüpunkt öffnen, können Sie diesen Einrichtungsassistenten erneut ausführen und das Tastaturlayout ändern und Ihre Tastatur testen
- Navigieren Sie zum Menü [Input control] [Bluetooth]
- Dieses Menü ist nur für die zukünftige Verwendung gedacht und funktioniert derzeit noch NICHT

Bluetooth-Audiogeräte können niemals verbunden werden

| USB Keyboard                                                      |      |
|-------------------------------------------------------------------|------|
| You connected a keyboard.<br>Is this the correct keyboard layout? | Yes  |
| Bekjion                                                           | Nu   |
|                                                                   | Test |

| Input Control | Local Keyboard Control Lock<br>Remote control<br>Multi Remote Control<br>USB Keyboard Settings | > | Search Bluetooth Device<br>Remove Bluetooth Device |
|---------------|------------------------------------------------------------------------------------------------|---|----------------------------------------------------|
|               | Bluetooth                                                                                      | > |                                                    |
|               |                                                                                                |   |                                                    |

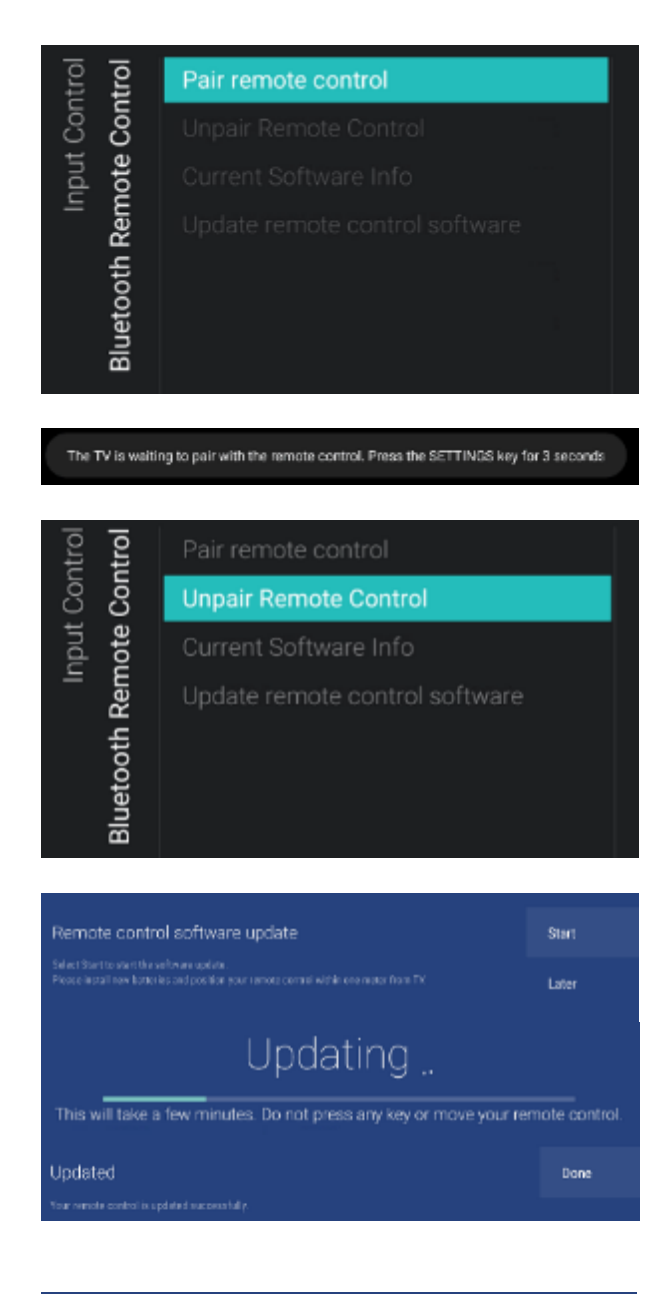

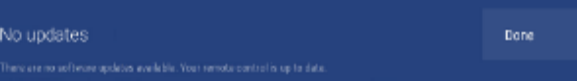

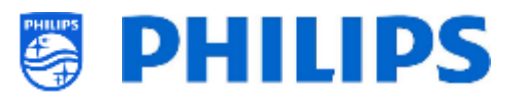

- Navigieren Sie zum Menü [Input control]
   [Bluetooth Remote Control]
- Dieses Menü dient zum Koppeln der Fernbedienung 22AV2025B mit dem Fernseher
- Sie sehen folgende Punkte:
  - [Pair remote control]: Wenn Sie "OK" drücken, um diese Aktion zu aktivieren, sehen Sie auf dem Bildschirm die Aufforderung, die Taste "Settings" auf der Bluetooth-Fernbedienung 3 Sekunden lang zu drücken, um eine Kopplung mit dem Fernsehgerät durchzuführen. Nach 3 Sekunden sehen Sie eine blaue LED neben der Standby-Taste blinken.

Sie sehen auf dem Bildschirm die Meldung, dass das Fernsehgerät mit Ihrer Fernbedienung gekoppelt ist. Sobald dies geschehen ist, werden die darunter liegenden Menüpunkte steuerbar.

- [Unpair Remote Control]: Sie trennen die Bluetooth-Verbindung zwischen der Fernbedienung und dem Fernseher, indem Sie "OK" drücken. Sie sehen auf dem Bildschirm die Meldung, dass der Fernseher nicht mehr mit Ihrer Fernbedienung gekoppelt ist
- [Current Software Info]: Wenn Sie "OK" drücken, sehen Sie auf dem Bildschirm eine Meldung mit der aktuellen Software-Version der Fernbedienung
- [Update remote control software]: Ein Assistent erscheint, um das Software-Update der Fernbedienung zu starten
  - Drücken Sie [Start], um die Software-Aktualisierung zu starten, vergewissern Sie sich, dass Sie neue Batterien eingelegt haben und dass die Fernbedienung maximal einen Meter vom Fernseher entfernt ist
  - Wenn ein neues SW-Update verfügbar ist, sehen Sie auf dem Bildschirm die Meldung 'Updating' mit der Fortschrittsanzeige. Drücken Sie während des Vorgangs keine Taste auf der Fernbedienung und bewegen Sie die Fernbedienung nicht. Sobald die Aktualisierung abgeschlossen ist, sehen Sie die Meldung 'Updated'. Sie können auf [Done] drücken, um den Assistenten zu schließen.
  - Wenn keine Aktualisierungen gefunden werden, sehen Sie die Meldung "No updates", die besagt, dass Ihre Fernbedienung auf dem neuesten Stand ist; Sie können den Assistenten schließen, indem Sie [Done] drücken

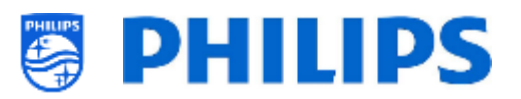

# 6.14 Erweitert

| ced  | Professional Mode     |   |
|------|-----------------------|---|
| lvan | Power                 | > |
| Ad   | Security              | > |
|      | UI                    | > |
|      | System Settings       | > |
|      | Diagnostic Logging    | > |
|      | Select TV Control App |   |

| ced  | Professional Mode     | Off |
|------|-----------------------|-----|
| lvan | Power                 | On  |
| Ad   | Security              |     |
|      | UI                    |     |
|      | System Settings       |     |
|      | Diagnostic Logging    |     |
|      | Select TV Control App |     |
|      |                       |     |

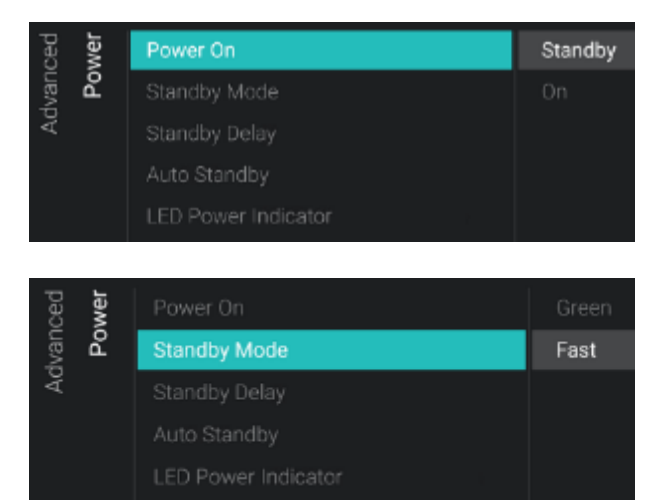

- Navigieren Sie zum Menü [Advanced]
- Sie sehen den Bildschirm auf der linken Seite

- Navigieren Sie zum Menü [Professional Mode]
- Sie sehen folgende Punkte:
  - [Off]: Wenn Sie den Profi-Modus Off schalten, bedeutet dies, dass sich Ihr Fernsehgerät im Verbrauchermodus befindet
  - [On]: Wenn Sie den Profi-Modus auf "On" schalten, bedeutet dies, dass Ihr Fernsehgerät als Hotel-Fernseher konfiguriert ist

<u>Hinweis</u>: Diese Option sollte immer auf [**On**] eingestellt sein, damit der Fernseher als Profi-TV genutzt werden kann. Sie sollten diese Option niemals auf [**Off**] stellen

- Navigieren Sie zum Menü [Power]
- Sie sehen folgende Punkte:
  - [Power On]: Nach einem Neustart des Fernsehgeräts startet das Fernsehgerät je nach Auswahl im [Standby]- oder im [On]-Modus
  - [Standby Mode]: Das Fernsehgerät 0 schaltet sich schnell ein (höherer Stromverbrauch im Standby-Modus), wenn [Fast] ausgewählt ist. Das Fernsehgerät verbraucht weniger Strom (hat aber eine längere Hochfahrzeit), wenn Sie [Green] auswählen

<u>Hinweis:</u> Bei RF-Installationen muss der Client den Green- oder Fast-Modus

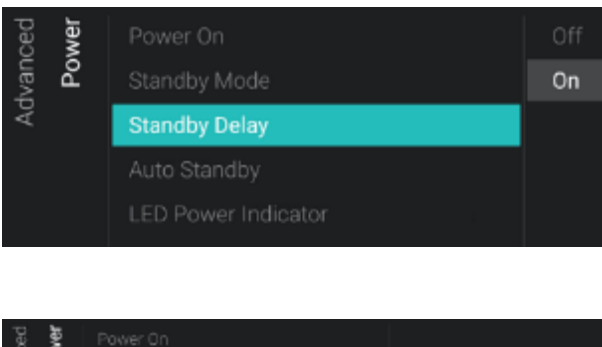

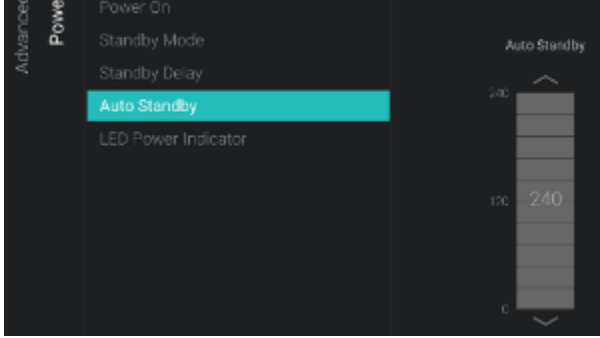

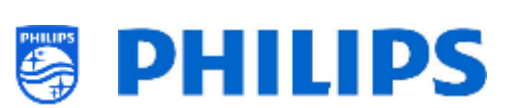

auswählen, was sich auf den Stromverbrauch auswirkt; bei Installationen mit IP-Verbindung muss der Wert auf Fast eingestellt werden

Standby Delay]: Sie können mit [On] den Fernseher 5 Minuten nach dem Kaltstart des Fernsehers in den schnellen Standby-Modus versetzen, oder mit [Off] den Fernseher sofort nach dem Kaltstart in den schnellen Standby-Modus zu versetzen, dies ermöglicht auch die 5V-Nutzung an USB sofort nach dem Kaltstart.

<u>Hinweis:</u> Dieses Menü ist nur zugänglich, wenn [**Standby Mode**] auf [**Fast**] eingestellt ist

- [Auto Standby]: Wenn ein Wert größer 0 als [0] eingestellt ist, schaltet das Fernsehgerät nach 10 Minuten von selbst auf Standby, wenn kein Videosignal vorhanden ist. Wenn ein Videosignal empfangen wird, wechselt das Fernsehgerät in den Standby-Modus, wenn für die mit dem Schieberegler zwischen [30] und [240] Minuten festgelegte Zeit keine Benutzerinteraktion erfolgt. Sie können hier auch [0] wählen, um das Fernsehgerät zu deaktivieren und auf Standby zu schalten.
- [LED Power Indicator]: Bei der Auswahl
   [On] leuchtet die Betriebsanzeige rot, wenn das Fernsehgerät im Standby-Modus ist. Bei [Off] ist die Power-LED aus.

| Off |
|-----|
| On  |
|     |
|     |
|     |
|     |

• Navigieren Sie zum Menü [Security]

 $\circ~$  Sie sehen folgende Punkte:

- [Professional Menu PIN Lock]: Wenn
   [On] gewählt ist, können Sie einen 5stelligen PIN-Code festlegen, um das Profi-Menü zu sperren; dazu müssen Sie beim Aufrufen des Profi-Menüs mit der Tastenfolge die 5 Stellen eingeben; bei der Auswahl [Off] ist dies deaktiviert
- [Professional Menu Keyboard Access]: Bei der Auswahl [On] können Sie über die "F9"-Taste Ihrer Tastatur, oder wenn Sie eine Tastatur an den

| ced<br>Irity |             | Professional Menu PIN Lock      | Off |
|--------------|-------------|---------------------------------|-----|
| İvan         | Secu        | Professional Menu Keyboard Acce | On  |
| Ad           | <i>°</i> ,  | High Security                   |     |
|              | SecureMedia |                                 |     |
|              |             | VSecure                         |     |

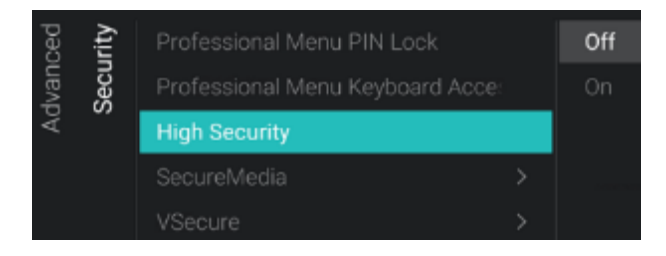

| urity<br>sure | Vsecure Keys Via USB | Load Keys to USB |
|---------------|----------------------|------------------|
| Sect<br>Sec   |                      | Load Keys to TV  |
|               |                      | Self Test        |
|               |                      |                  |

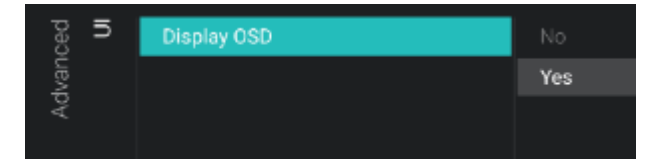

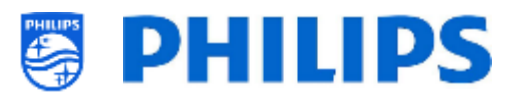

Fernseher angeschlossen haben, mit der TeamViewer-Anwendung auf das Profi-Menü zugreifen. Bei der Einstellung [**Off**] können Sie über die Taste "F9" auf der Tastatur nicht auf das Profi-Menü zugreifen.

<u>Hinweis:</u> Einige Verhaltensweisen sind von Ihrer Tastatur abhängig. Im Allgemeinen können Sie mit den Pfeilen navigieren und ein Menü mit der Esc-Taste verlassen

- [High Security]: Bei der Einstellung
   [On] kann das Menü Profi-Einstellungen nur von der Master-Fernbedienung und nicht mit der Tastenfolge von einer Benutzer-Fernbedienung aufgerufen werden; bei der Einstellung [Off] sind beide verwendbar
- [SecureMedia]: Sie können hier die [Server URL] für den SecureMedia-Registrierungsserver festlegen
- [VSecure]: VSecure verschlüsselt den 0 Inhalt zwischen dem Kopfende und dem Fernsehgerät, um Ihren kopiergeschützten Inhalt (DRM) zu schützen. Wenn Sie daran interessiert sind, diesen zu verwenden, wenden Sie sich bitte an den örtlichen Vertriebsbeauftragten von Philips für Ihr Land.

<u>Hinweis:</u> Sie können das für die Generierung der verschlüsselten VSecure-Schlüssel benötigte Zertifikat des Fernsehers über [**Load Keys to USB**] oder über JAPIT oder über SerialXpress herunterladen. Um den VSecure-Schlüssel in den Fernseher zu laden, sollte er folgende Benennung haben: 'vseckeys.txt'

- Navigieren Sie zum Menü [UI] [Display OSD]
- Sie sehen folgende Punkte:
  - [No]: Es wird kein OSD angezeigt. Sie können kein Menü aufrufen
  - [Yes]: Das gesamte OSD und alle Menüs sind zu sehen und zugänglich

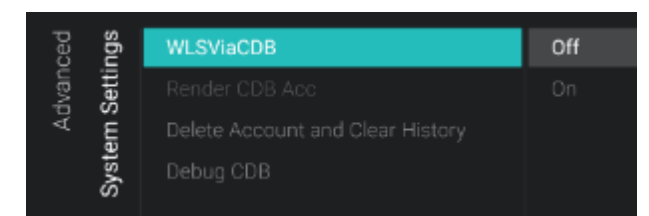

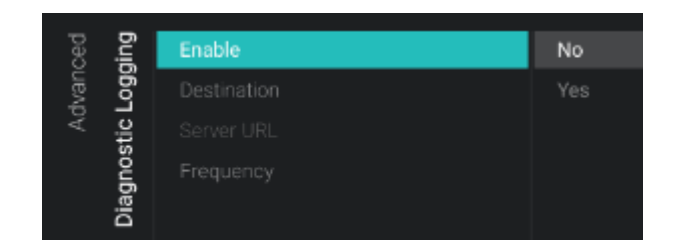

| ced  |                       | Off |
|------|-----------------------|-----|
| Ivan |                       |     |
| Å    |                       |     |
|      |                       |     |
|      |                       |     |
|      |                       |     |
|      | Diagnostic Logging    |     |
|      | Select TV Control App |     |

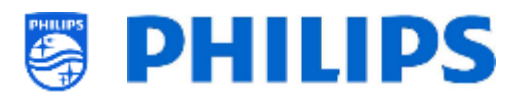

- Navigieren Sie zum Menü [System Settings]
- Sie sehen folgende Punkte:
  - [WLSViaCDB]: Mit [On] können Sie
     WebListeningServices über CDB aktivieren oder mithilfe von [Off] deaktivieren
  - [Render CDB Acc]: Dieses Menü ist veraltet und wird durch ein Software-Upgrade entfernt
  - [Delete Account and Clear History]: Dieses Menü dient zum Abmelden und zum Löschen Ihres Verlaufs
  - [Debug CDB]: Diese Funktion ermöglicht das Debuggen von HTML und JS der CDB über chrome inspector
- Navigieren Sie zum Menü [Diagnostic Logging]
- Sie sehen folgende Punkte:
  - [Enable]: Sie können die Diagnose-Protokollierung über [Yes] aktivieren oder über [No] deaktivieren
  - [Destination]: Sie können den Ort, an dem die Daten gespeichert werden sollen, auf [Internal], [Portal], [USB] oder [Server] einstellen.
  - <u>[Server URL]</u>: Hier können Sie die Server-URL festlegen, unter der die Protokolle gespeichert werden sollen <u>Hinweis:</u> Dies ist nur wählbar, wenn [Destination] auf [Server] eingestellt ist
  - [Frequency]: Dies ist das Frequenzintervall in Sekunden f
    ür die Diagnoseprotokollierung
- Navigieren Sie zum Menü [Select TV Control App]
- Sie sehen folgende Punkte:
  - [Off]: Sie können den Fernseher im Normalmodus verwenden
  - [Crestron Connected]: Sie können das Fernsehgerät im Normalmodus verwenden oder es über Crestron Connected steuern.
     Wenn Sie auf "OK" drücken, öffnen Sie den Konfigurationsassistenten von Crestron Connected

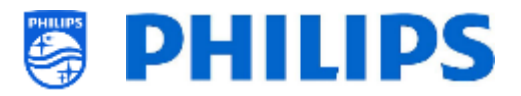

<u>Hinweis:</u> Weitere Einzelheiten finden Sie im Kapitel 'Der Assistent Crestron Connected'

# 6.15 TV Settings

PHILIPS

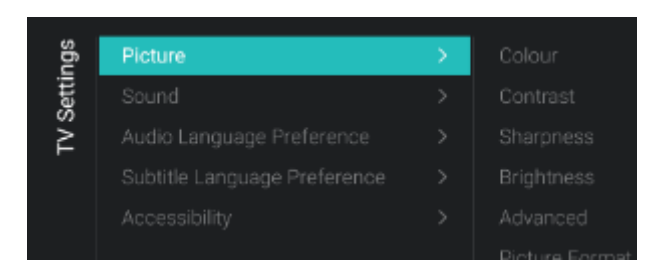

Model: The area IP: Transferrar

..... D

**Display settings** 

**ADD** 

SSI, settings

Auto discovery

ritral system as

Room: 9

# 6.15.1 Bild

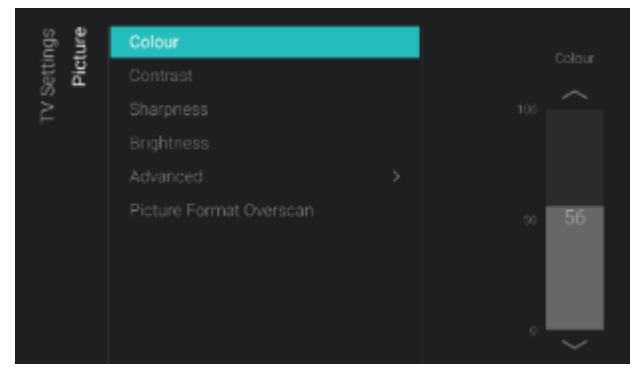

- Navigieren Sie zum Menü [Advanced]
- Sie sehen den Bildschirm auf der linken Seite

- Navigieren Sie zum Menü [Picture] <u>Hinweis:</u> Diese Einstellungen werden bei Verwendung von [Switch on Settings][Picture Settings][Picture Style][Personal] angewendet
- $\circ~$  Sie sehen folgende Punkte:
  - [Colour]: Mit dem Schieberegler können Sie den Farbpegel von Schwarzweiß bis zur höchsten Farbsättigung einstellen
  - [Contrast]: Mit dem Schieberegler können Sie den Kontrast von der niedrigsten zur höchsten Farbunterscheidung einstellen
  - [Sharpness]: Mit dem Schieberegler können Sie die Bildschärfe von normal bis außergewöhnlich einstellen
  - [Brightness]: Sie können die Helligkeit des Bildes über den Schieberegler anpassen
  - [Advanced]: Nachfolgend finde Sie weitere Details
  - [Picture Format Overscan]: Sie können den Bild-Overscan mit [On] aktivieren oder mit [Off] deaktivieren

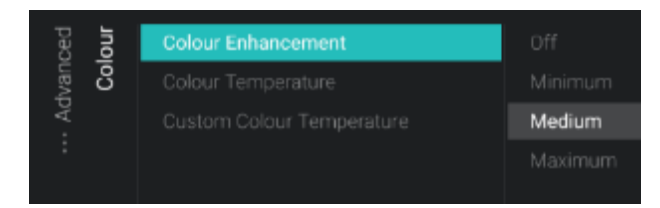

| E E Dynamic Contrast Normal        |             |
|------------------------------------|-------------|
|                                    |             |
| Video Contrast Dptimised for pictu | ure         |
| : Gamma Optimised for ener         | rgy savings |

| ced  | ess  | Ultra Resolution |    |
|------|------|------------------|----|
| lvan | arpn |                  | On |
| · Ao | Shi  |                  |    |
|      |      |                  |    |

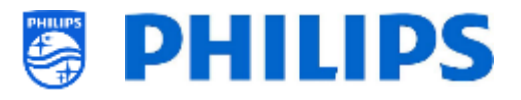

- Navigieren Sie zum Menü [Picture]
   [Advanced] [Colour]
- Sie sehen folgende Punkte:
  - [Colour Enhancement]: Passen Sie den Grad der Verstärkung für die Farbintensität und Details von hellen Farben zwischen [Off], [Minimum], [Medium] oder [Maximum] an
  - [Colour Temperature]: Wählen Sie eine voreingestellte Farbtemperatur [Normal], [Warm], [Cool], oder wählen Sie [Custom], um eine Farbtemperatur einzustellen
  - [Custom Colour Temperature]: Sie sehen mehrere Schieberegler, um die Farbeinstellungen anzupassen <u>Hinweis:</u> Dies ist eine Einstellung für Experten und sollte normalerweise nicht geändert werden. Diese Option ist nur wählbar, wenn [Colour Temperature] auf [Custom] eingestellt ist
- Navigieren Sie zum Menü [Picture]
   [Advanced] [Contrast]
- Sie sehen folgende Punkte:
  - [Contrast Mode]: Wählen Sie über
     [Off], [Standard], [Best Power] oder
     [Best Picture], wie das Fernsehgerät
     den Kontrast automatisch reduziert
  - [Dynamic Contrast]: Stellen Sie über
     [Off], [Minimum], [Medium] oder
     [Maximum] das Niveau ein, bei dem das Fernsehgerät automatisch die Details in den dunklen, mittleren und hellen Bereichen des Bildes verstärkt
  - [Video Contrast]: Passen Sie das Kontrastniveau des Bildsignals über den Schieberegler an
  - [Gamma]: Stellen Sie über den Schieberegler eine nichtlineare Einstellung für die Bildhelligkeit und den Kontrast ein
- Navigieren Sie zum Menü [Picture]
   [Advanced] [Sharpness]
- $\circ~$  Sie sehen folgende Punkte:
  - [Ultra Resolution]: Dies bietet überlegene Schärfe, vor allem bei Linien und Konturen im Bild. Sie können diese Option auf [On] oder [Off] einstellen

| ced<br>ean    |                         |         |
|---------------|-------------------------|---------|
| lvan<br>re cl | MPEG Artefact Reduction | Minimum |
| - Ad<br>ictur |                         |         |
| : 4           |                         |         |

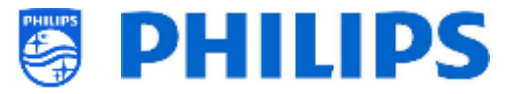

<u>Hinweis:</u> [**Ultra Resolution**] hat möglicherweise einen anderen Namen, abhängig von Ihrem Fernsehgerätetyp und der Bildschirmgröße

- Navigieren Sie zum Menü [Picture]
   [Advanced] [Picture clean]
- Sie sehen folgende Punkte:
  - [Noise Reduction]: Noise Reduction filtert und reduziert das Bildrauschen.
     Sie können diese Option auf [Off],
     [Minimum], [Medium] oder
     [Maximum] einstellen
  - [MPEG Artefact Reduction]: MPEG Artefact Reduction glättet die digitalen Übergänge im Bild. Sie können diese Option auf [Off], [Minimum], [Medium] oder [Maximum] einstellen

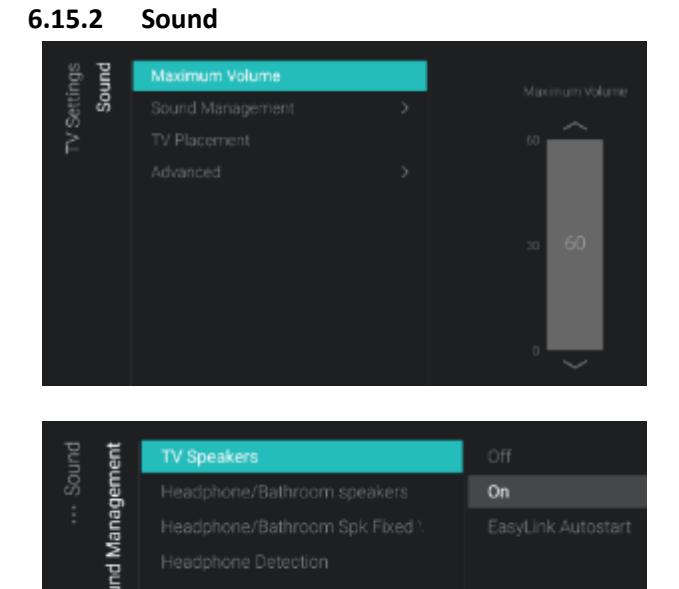

- Navigieren Sie zum Menü [Sound]
   [Maximum Volume]
- Stellen Sie die maximale Lautstärke ein, indem Sie den Schiebereglerwert ändern; dies ist die maximale Lautstärke, die ein Benutzer am Fernsehgerät einstellen kann
- Navigieren Sie zum Menü [Sound]
   [Sound Management]
- Sie sehen folgende Punkte:
  - [TV Speakers]: Sie können das 0 Fernsehgerät so einstellen, dass der Ton auf dem Fernsehgerät mit [On] oder auf dem angeschlossenen Audiosystem mit [Easylink Autostart] wiedergegeben wird, oder Sie können die Lautsprecher mit [Off] deaktivieren Hinweis: Das Audiosystem (das ARC unterstützt) muss über HDMI angeschlossen sein
  - [Headphone/Bathroom speakers]:
     Wenn [Off] ausgewählt ist, wird über die

Kopfhörer/Badezimmerlautsprecher kein Ton wiedergegeben; wenn **[On]** ausgewählt ist und ein Gerät angeschlossen ist, ist Ton zu hören

| Sound Management     On a TV Stand       TV Placement     Advanced | <b>pun</b>  |              | On the Wall   |
|--------------------------------------------------------------------|-------------|--------------|---------------|
| Advanced >                                                         | Setti<br>So |              | On a TV Stand |
|                                                                    | ž           | TV Placement |               |
|                                                                    |             |              |               |
|                                                                    |             |              |               |

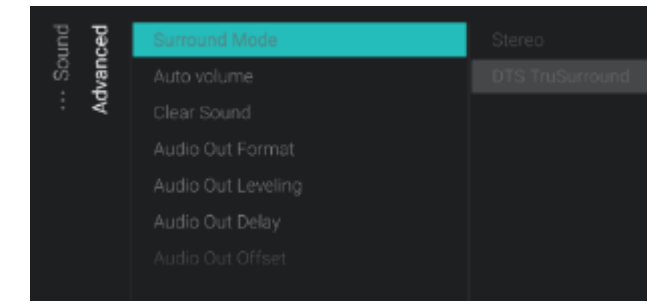

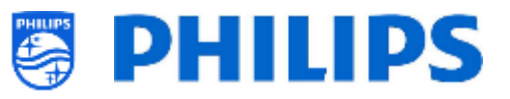

- [Headphone/Bathroom Spk Fixed Vol]: Bei [On] ist die Lautstärke des Kopfhörers/Badezimmerlautsprecher auf die Einstellung beim Einschalten festgelegt
- [Headphone Detection]: Wenn die Kopfhörererkennung auf [On] gestellt und der Kopfhörer angeschlossen ist, werden die TV-Lautsprecher automatisch stummgeschaltet. Bei [Off] muss der Benutzer die TV-Lautsprecher manuell stumm schalten
- Navigieren Sie zum Menü [Sound] [TV Placement]
- Sie sehen [On the Wall] und [On a stand].
   Abhängig von Ihrer Auswahl optimieren
   Sie die Klangakustik des Fernsehgeräts
   für die Platzierung Ihres TV
- Navigieren Sie zum Menü [Sound]
   [Advanced]
- Sie sehen folgende Punkte:
  - [Surround Mode]: Wählen Sie den Klangeffekt für den internen Fernseher, entweder [Stereo] oder [DTS TruSurround]

<u>Hinweis</u>: Sie können dies nur ändern, wenn der [**Sound Style**] in den Einschalteinstellungen auf [**Personal**] eingestellt ist.

- [Auto volume]: Wählen Sie [DTS TruVolume] oder [Night mode], wenn Sie plötzliche Lautstärkeunterschiede ausgleichen möchten, oder [Off], wenn Sie dies deaktivieren möchten
- [Clear Sound]: Mit Aktivierung dieser
   Option durch [On] wird der Klang von
   Gesprochenem deutlicher; zum
   Deaktivieren wählen Sie [Off]
- [Audio Out Format]: Wählen Sie das Audioausgangssignal des Fernsehgeräts so, dass es mit den Klangmöglichkeiten des angeschlossenen Heimkinosystems übereinstimmt: [Stereo (uncompressed)], [Multichannel], [Multichannel (bypass)] oder [Dolby Digital Plus]
- [Audio Out Leveling]: Wählen Sie den Lautstärkeausgleich des Heimkinosystems und des

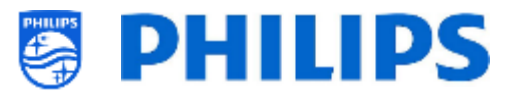

Fernsehgeräts beim Wechsel vom einen zum anderen: [**More**], [**Medium**] oder [**Less**]

- [Audio Out Delay]: Wählen Sie für die Verzögerung des Audioausgangs [On] oder [Off], abhängig davon, ob am Heimkinosystem eine Tonverzögerung eingestellt ist
- [Audio Out Offset]: Stellen Sie durch Ändern des Schiebereglers einen Audio-Offset ein, wenn Sie am Heimkinosystem keine Tonverzögerung einstellen können <u>Hinweis:</u> Dies kann nur geändert werden, wenn [Audio Out Delay] auf [On] eingestellt ist

# 6.15.3 Audio Language Preference

| 3gs    | 20    | Primary Audio   |        |
|--------|-------|-----------------|--------|
| Settir |       | Secondary Audio | French |
| _ ≥ å  | 1     |                 |        |
|        | fien  |                 |        |
|        | 6 lie |                 |        |
|        |       |                 |        |
|        | R     |                 |        |
|        |       |                 |        |
|        |       |                 |        |

- Navigieren Sie zum Menü [Audio Language Preference]
- Sie sehen folgende Punkte:
  - [Primary Audio]: Wählen Sie die Audiosprache f
    ür Übertragungen mit der h
    öchsten Pr
    äferenz
  - [Secondary Audio]: Wählen Sie die Audiosprache für Übertragungen mit der nächsten Präferenz
     <u>Hinweis:</u> Treffen Sie für alle oben genannten Elemente Ihre Auswahl und drücken Sie "OK", um Ihre Auswahl zu bestätigen

#### 6.15.4 Subtitle Language Preference

| ngs                                   | Primary Subtitles | Finnish                |
|---------------------------------------|-------------------|------------------------|
| TV Setti<br>Subtitle Language Prefere |                   | French                 |
|                                       |                   | German                 |
|                                       | Secondary Text    | Greek                  |
|                                       |                   | Hebrew                 |
|                                       |                   | Hungarian              |
|                                       |                   | Irish Gaelic (Gaeilge) |
|                                       |                   | Italian                |

- Navigieren Sie zum Menü [Subtitle Language Preference]
- Sie sehen folgende Punkte:
  - [Primary Subtitles]: Wählen Sie die Untertitelsprache für Übertragungen mit der höchsten Präferenz
  - [Secondary Subtitles]: Wählen Sie die Untertitelsprache für Übertragungen mit der nächsten Präferenz
  - [Primary Text]: Wählen Sie die Textsprache f
    ür Übertragungen mit der h
    öchsten Pr
    äferenz
  - [Secondary Text]: Wählen Sie die Textsprache für Übertragungen mit der nächsten Präferenz <u>Hinweis:</u> Treffen Sie für alle oben genannten Elemente Ihre Auswahl und

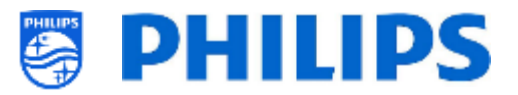

drücken Sie "**OK**", um Ihre Auswahl zu bestätigen

# 6.15.5 Zugänglichkeit

| ugs   | lity | Universal Access | Off |  |
|-------|------|------------------|-----|--|
| Setti | ssib | Hearing Impaired |     |  |
| Ž     | Acce |                  |     |  |

| ility<br>tion | Audio Description | Off |
|---------------|-------------------|-----|
| ssib<br>cript |                   |     |
| loce<br>Des   |                   |     |
| µ<br>Audio    |                   |     |

- o Navigieren Sie zum Menü [Accessibility]
- $\circ~$  Sie sehen folgende Punkte:
  - [Universal Access]: Sie können den universellen Zugriff mit [On] aktivieren, um spezielle Funktionen für hör- und sehbehinderte Menschen zu aktivieren, oder diese mit [Off] deaktivieren
  - [Hearing Impaired]: Sie können für Hörgeschädigte angepasste Audiodaten und Untertitel aktivieren, falls verfügbar, indem Sie [On] verwenden, oder diese deaktivieren, indem Sie [Off] verwenden
  - [Audio Description]:
    - [Audio Description]: Mit [On] können Sie den zugehörigen Audiokommentar aktivieren, falls verfügbar, oder ihn mit [Off] deaktivieren
    - [Mixed Volume]: Stellen Sie die Mischung aus normalem Ton und Kommentarton ein, indem Sie den Schiebereglerwert ändern
    - [Audio Effects]: Schalten Sie diese Option für zusätzliche Toneffekte im Kommentarton auf [On]. Es gibt mehr Informationen dazu, wann der Hauptton leiser zu stellen/auszublenden ist, während die Audiobeschreibung zusammen mit dem Hauptton übertragen wird. Dies kann auch auf [Off] gestellt werden
    - [Speech]: Mit [Descriptive] hören Sie den Audiokommentar, und mit [Subtitles] lesen Sie den gesprochenen Text

<u>Hinweis:</u> Die oben aufgeführten Menüs sind nur verfügbar, wenn das Menü [Accessibility][Audio Description] auf [On] eingestellt ist

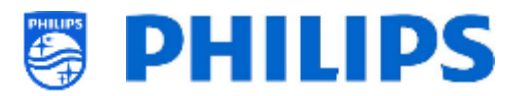

# 6.16 Android-Einstellungen

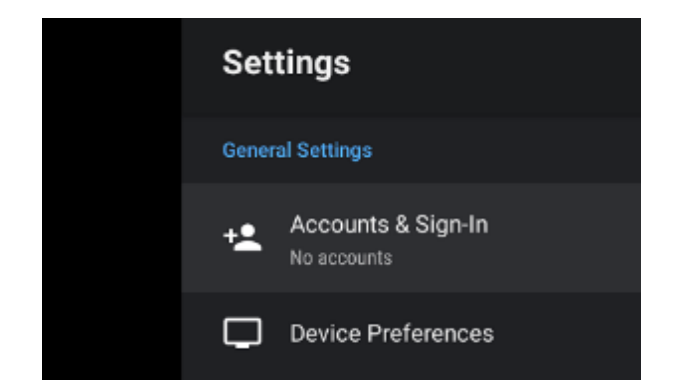

- Navigieren Sie zum Menü [Android Settings]
- Sie sehen den Bildschirm auf der linken Seite

<u>Hinweis:</u> Es wird nicht empfohlen, Änderungen in diesem Menü vorzunehmen, da es nur zur Verwendung durch Android-Entwickler gedacht ist

# 6.17 Rücksetzen

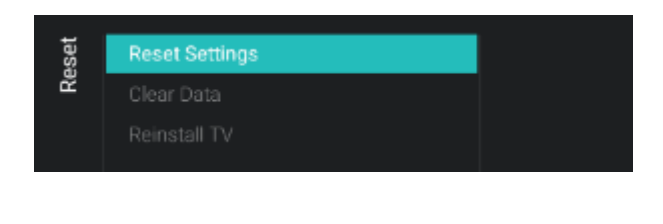

| Reset Settings                                                                                                  |                                      |     |
|----------------------------------------------------------------------------------------------------|--------------------------------------|-----|
| This will reset all the settings, for Features, Date & T<br>The Channel list, installed Android Apps remains un | ime, Picture, Sound etc.<br>shanged. |     |
|                                                                                                    | No                                   | Yes |
|                                                                                                    |                                      |     |

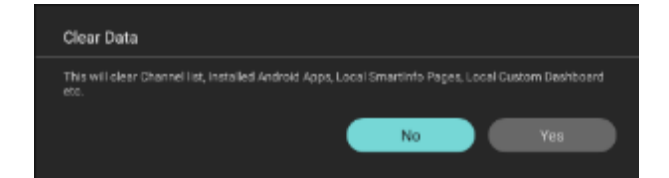

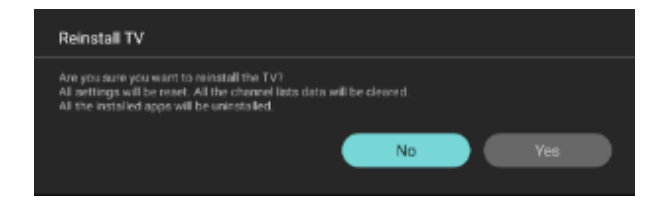

- Navigieren Sie zum Menü [Reset]
- Sie sehen den Bildschirm auf der linken Seite
- Navigieren Sie zum Menü [Reset Settings]
- Wenn Sie "OK" drücken, werden alle Einstellungen auf die Werkseinstellungen zurückgesetzt, außer einige spezifische Einstellungen wie RoomID, Profi-Modus, Web Services URL, Kanalliste, Profi-Menü-PIN-Sperre und Protokollierungs-URL. Installierte Android-Apps bleiben unverändert
- o Navigieren Sie zum Menü [Clear Data]
- Wenn Sie auf "OK" klicken, werden alle Daten wie Kanalliste, installierte Android-Apps, lokale SmartInfo-Seiten und das lokale benutzerdefinierte Dashboard gelöscht. Die Einstellungen werden nicht zurückgesetzt
- Navigieren Sie zum Menü [Reinstall TV].
- Wenn Sie "OK" drücken, installieren Sie das Fernsehgerät neu, es startet dann neu im IIC-Modus (so wie es Ihnen geliefert wird). Alle Einstellungen werden auf die Werkseinstellungen zurückgesetzt, mit Ausnahme von RoomID, Professional Mode, WebServices Server URL, Secure Communication Server URL, Master TV, Render CDB Acc, Professional Menu Pin

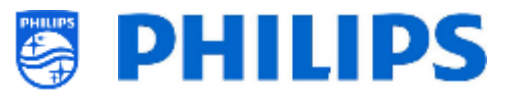

Lock und Diagnostic Logging Server URL. Alle Benutzerdaten werden gelöscht. <u>Hinweis:</u> Sie sehen eine Zeitlang eine Löschmeldung. Alle Ihre Einstellungen werden zurückgesetzt und Sie müssen eine neue Klon-Datei in den Fernseher

laden oder eine IIC-Einrichtung durchführen. Dies kann einige Minuten dauern.

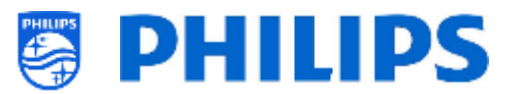

# 7. Assistenten für Profi-Einstellungen

# 7.1 Philips Home Dashboard-Konfiguration

Die neue Benutzeroberfläche, auch als "Philips Home Dashboard" bezeichnet, wurde grundlegend aktualisiert, um inhaltsreicher, benutzerfreundlicher, schneller, smart, adaptiv und vollständig anpassbar zu sein.

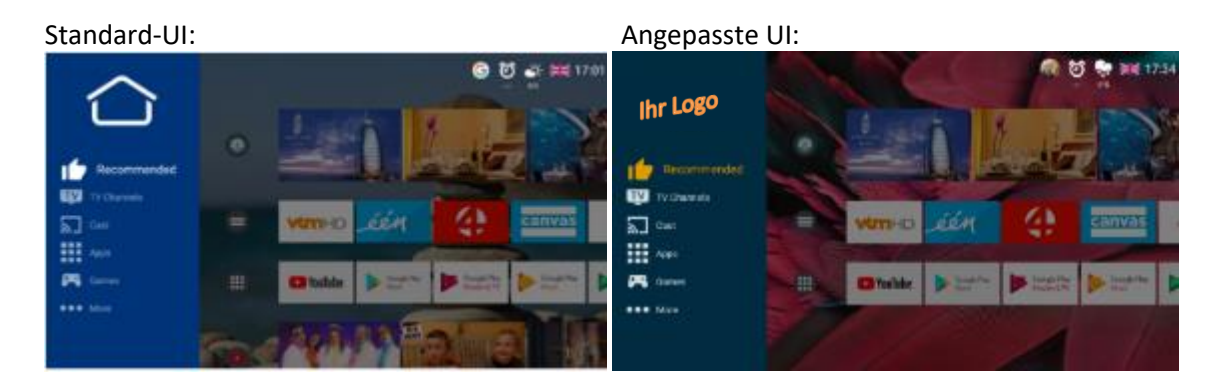

Sie können alle Farben und Hintergründe ändern, um das Farbschema der Kundenwünsche abzubilden. Die angezeigten Menüelemente sind jedoch identisch und hängen von den Einstellungen ab, die in den Profi-Einstellungen vorgenommen wurden.

Dies kann mit dem Menü [Edit Dashboard] erfolgen. Öffnen Sie dieses Menü über [Professional Settings][Dashboard][Select Dashboard][Philips Home] und drücken Sie "OK".

Auf der rechten Bildschirmseite erscheint ein Menü, und Änderungen, die Sie darin vornehmen, werden in dem Menü direkt angezeigt.

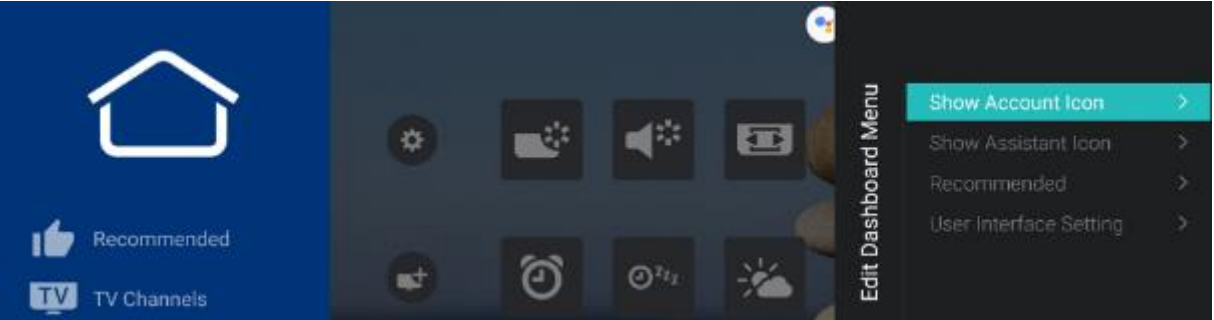

Wenn Sie dieses Menü durch Drücken auf **Back** verlassen haben und sich noch in der Profi-Sitzung befinden (siehe Kapitel "Profi-Sitzung"), können Sie über das Menü [**Edit Launcher**] erneut auf dieses Menü zugreifen und Ihre Einstellungen ändern.

Um zum Menü [Professional Settings] zurückzukehren, müssen Sie einige Male auf "Back" drücken.

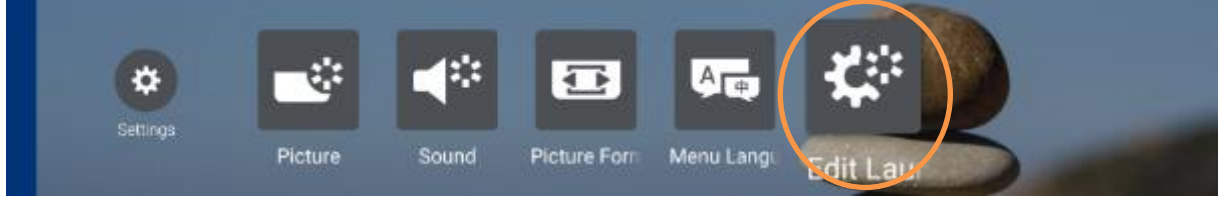

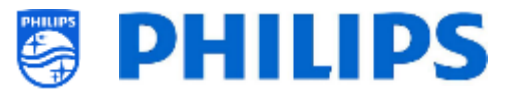

# 7.1.1 Kontosymbol anzeigen

Im Menü [Edit Dashboard] können Sie das Symbol 'Kontoverwaltung' mit [Show Account Icon] und [On] bzw. [Off] ein- bzw. ausblenden.

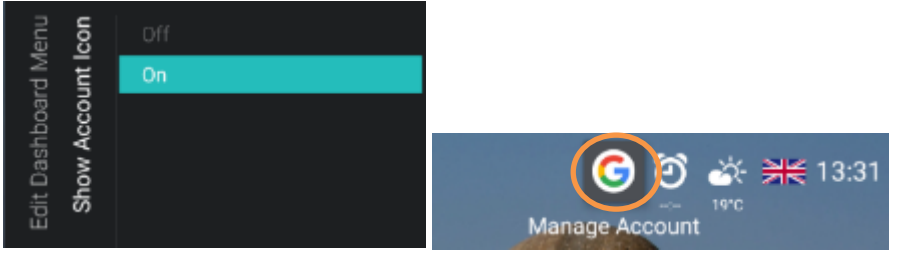

# 7.1.2 Assistengensymbol anzeigen

Im Menü [Edit Dashboard] können Sie das Symbol für die 'Click to speak'-Verwaltung mit [Show Assistant Icon] und [On] bzw. [Off] ein- bzw. ausblenden.

| lenu         | con         | Off |                              |
|--------------|-------------|-----|------------------------------|
| Ld M         | ant l       | On  |                              |
| Edit Dashboa | Show Assist |     | ک چے آئیں کے (Click to speak |

# 7.1.3 Die Seite "Recommended"

Im Menü [Edit Dashboard] können Sie Ihre Einstellungen ändern, die im empfohlenen Benutzer-Menü über [Recommended] angezeigt werden.

Mit [**Select Apps**] können Sie die Apps auswählen, die im Benutzer-Menü im Bereich 'Recommended' angezeigt werden. Dabei kann es sich um eine Unterauswahl aller Apps handeln, die im Apps-Bereich angezeigt werden.

Mit [**Select App channels**] können Sie die Apps auswählen, die im Bereich 'Recommended' des TV-Menüs Inhalte auflisten dürfen.

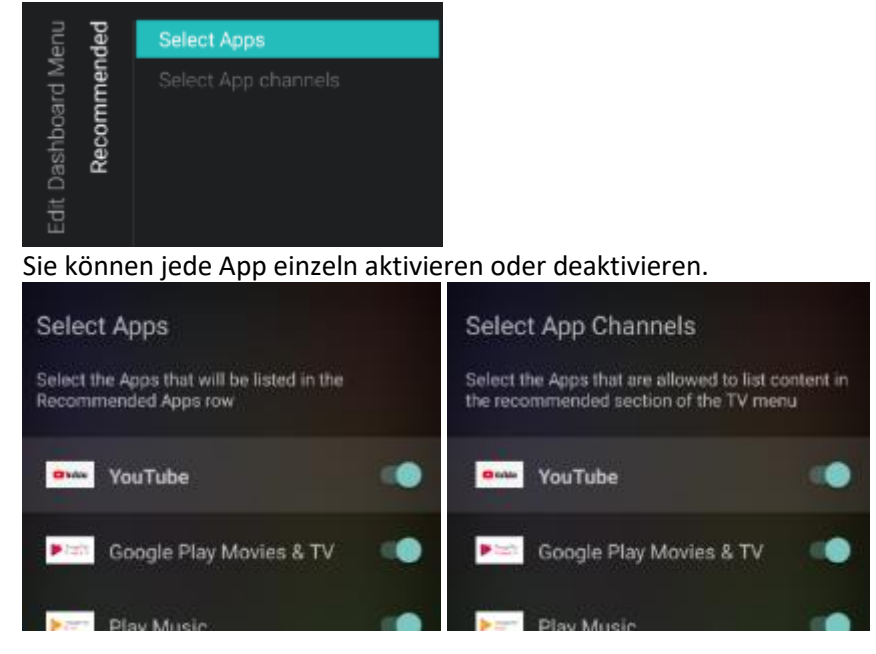

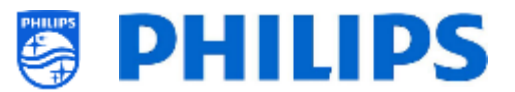

# 7.1.4 Einstellung der Benutzeroberfläche

Im Menü [Edit Dashboard] können Sie das Erscheinungsbild des gesamten Menüs ändern.

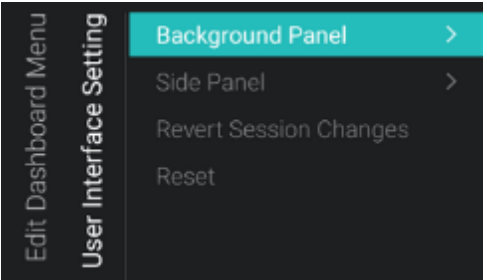

Änderungen am Erscheinungsbild der Benutzeroberfläche können rückgängig gemacht oder auf die Standardwerte zurückgesetzt werden. Dies kann durch Auswahl der Option [**Revert Session Changes**] oder [**Reset**] im selben Menü erfolgen.

Sie können das [Background Panel] wie folgt ändern:

• Aktivieren oder deaktivieren Sie die Anzeige des Hintergrunds im Menü [Enable].

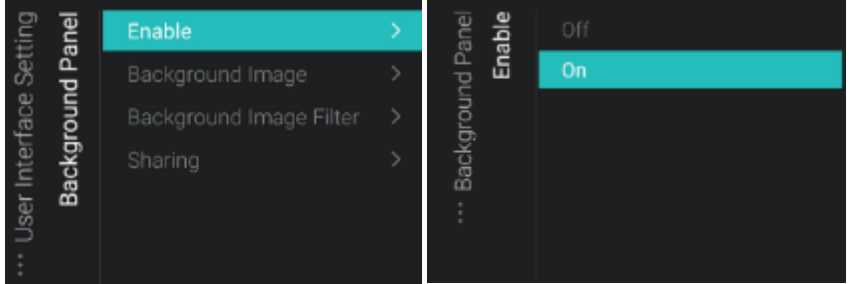

Ändern Sie das Hintergrundbild mit [Background Image].
 Sie müssen ein USB-Gerät anschließen, welches das Bild enthält, das Sie verwenden möchten, und es durch Drücken von "OK" auswählen". Bilder können das Format PNG oder JPG haben.
 Die optimale Auflösung für die Hintergrundbilder beträgt 1920x1080 und es wird empfohlen, die Dateigröße des Hintergrundbildes bei oder unter 1 MB zu halten, um Beeinträchtigungen der Navigationsleistung des Dashboards zu vermeiden.

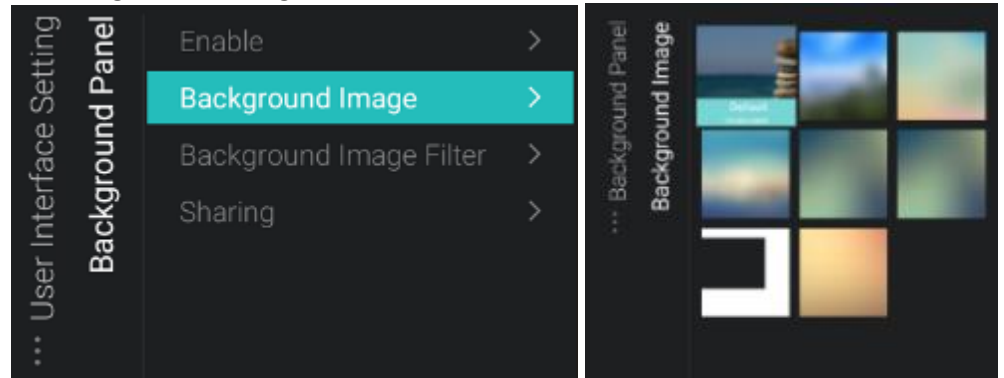

• Passen Sie die Hintergrundfarbe und die Deckkraft der Hintergrundfarbe an, die über dem Hintergrundbild mithilfe von [**Background Image Filter**] angezeigt wird.

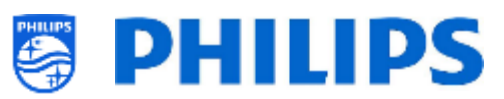

| bu           | Ð     | Enable                  | > | anel    |           | Re         | t            | Green | E    | lue | Opacit |
|--------------|-------|-------------------------|---|---------|-----------|------------|--------------|-------|------|-----|--------|
| Setti<br>Dar | u rai | Background Image        |   | ound P( | Li añe Li | an î       | •<br>• • • • |       |      |     |        |
| face         | Ino   | Background Image Filter | > | ackgr   |           |            |              |       |      |     |        |
| User Interl  | раску | Sharing                 |   | 8<br>8  | nifivopa  | 127 44     | 12           | - 49  | w    | 55  |        |
| :            |       |                         |   |         |           | ۰ <b>.</b> |              | J     | ., I |     |        |

Ändern Sie den Standardhintergrund für den Freigabebildschirm über [Sharing]
 Sie müssen ein USB-Gerät anschließen, welches das Bild enthält, das Sie verwenden möchten, und es durch Drücken von "OK" auswählen". Bilder können das Format PNG oder JPG haben. Die optimale Auflösung für die Hintergrundbilder beträgt 1920x1080 und es wird empfohlen, die Dateigröße des Hintergrundbildes bei oder unter 1 MB zu halten, um Beeinträchtigungen der Navigationsleistung des Dashboards zu vermeiden.

| ting    | anel | Enable                  |               |          |           |
|---------|------|-------------------------|---------------|----------|-----------|
| Set     | Ър   | Background Image        |               | Pan      | P         |
| face    | loun | Background Image Filter |               | bun<br>S | Default   |
| nter    | ckg  | Sharing                 | $\rightarrow$ | (gro     | 1920x1080 |
| ser     | Ba   |                         |               | 3ack     |           |
| П<br>:- |      |                         |               | :        |           |
| •       |      |                         |               |          |           |

Sie können das [Side Panel] wie folgt ändern:

• Sie können das Logo auf die gleiche Weise wie das Hintergrundbild ändern und es kann das Format PNG oder JPG haben. Die optimale Auflösung des Logos beträgt 550x425

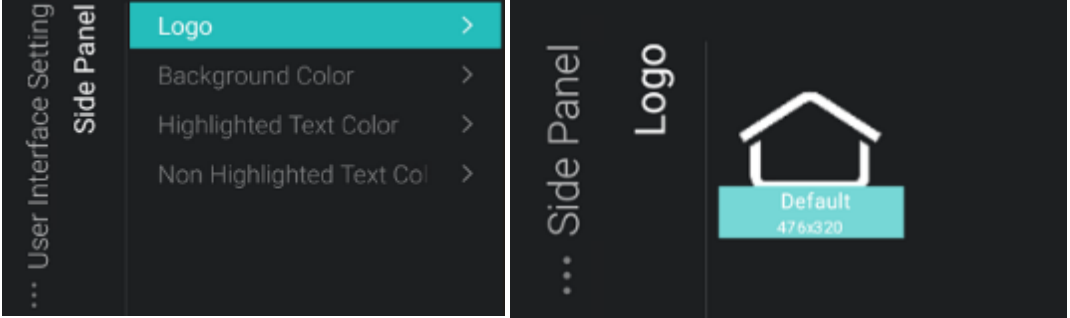

• Ändern Sie [Background Color], [Highlighted Text Color] und [Non Highlighted Text Color] sowie Deckkraft

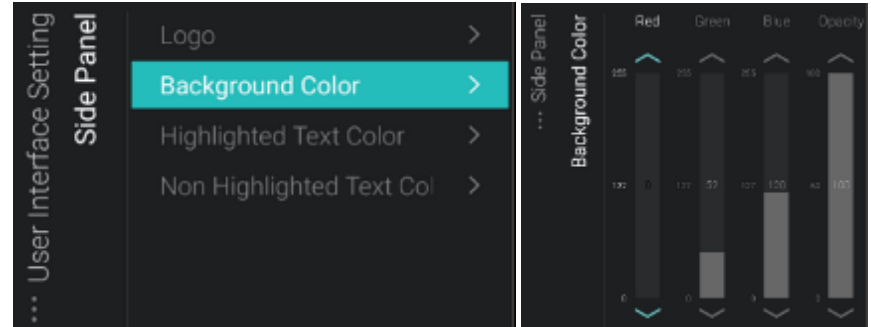

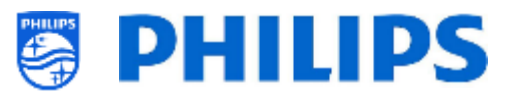

# 7.2 Apps verwalten

#### 7.2.1 Apps verwalten - Konfigurationsassistent

Es gibt zwei Möglichkeiten, um Ihre Apps auf dem Fernsehgerät zu konfigurieren.

- Die erste ist, ein eigenes Profil zu erstellen, um die Apps über das Webportal (https://appcontrol.cmnd.pro/) zu verwalten. Die Erstkonfiguration muss über das Fernsehgerät erfolgen, damit die Apps im Webportal angezeigt werden.
- Als Zweites wird ein 'auto generate AppProfile' erstellt. Wenn Sie ein 'Auto generate AppProfile' verwenden, können Sie dieses nicht über das Webportal verwalten. Sie können das Profil nur bearbeiten, indem Sie sich bei einem Fernsehgerät anmelden, auf dem dieses Profil bereits konfiguriert ist, und das Profil über das Fernsehgerät bearbeiten.

Wenn Sie zum Profi-Menü wechseln und zu [**Features**][**Apps**][**Manage**] navigieren, wird der Assistent zum Konfigurieren Ihrer App-Einstellungen geöffnet. Sobald Sie den Assistenten durchlaufen haben, finden Sie Ihre Profileinstellungen im Untermenü [**Features**][**Apps**][**SmartTV Server Settings**].

Im Assistenten werden Sie durch mehrere Bildschirme geführt, bevor Sie auf das Menü zugreifen können, um Ihre Apps weiter zu konfigurieren.

Jedes Mal, wenn Sie dieses Menü erneut aufrufen möchten, müssen Sie den Assistenten erneut durchlaufen, bevor Sie Einstellungen ändern oder neue Apps installieren können. Wenn Sie schon ein Profil konfiguriert haben, sind die Felder bereits mit Ihren aktuellen Einstellungen ausgefüllt.

Auf dem Weg zum Assistenten [Features] [Apps] [Manage] sehen Sie folgende Bildschirme:

• Sie sehen einen Überblick über die aktuellen Einstellungen und werden gefragt, ob Sie sie mit [Continue] beibehalten oder mit [Change] ändern wollen

| Current                | TV Configuration                                                                                                    |          |
|------------------------|----------------------------------------------------------------------------------------------------|----------|
| SmartTV Mode :         | Default                                                                                                    | Continue |
| AppControl ID Type:    | Manual                                                                                                    | Change . |
| AppControl ID :        |                                                                                                    | Change   |
| Profile Name :         |                                                                                                    |          |
| Do you want to conti   | nue with these settings or change?                                                                                                    |          |
| Select 'Change' if you | uwant to change any of above settings in the SmartTV Server Settings.                                                                     |          |
| Select 'Continue' if y | ou want to use above settings.<br>Careful: Professional Session Active!<br>All changes to app configuration will be updated to AppControl |          |

Wenn Sie [Change] wählen, verlassen Sie den Assistenten und können zu [SmartTV Server Settings] zurückkehren, um Änderungen vorzunehmen.

• Wenn Sie [**Continue**] wählen, werden Sie gebeten, sich damit einverstanden zu erklären, die Einstellungen auf 'Profile' zu ändern, um den Assistenten fortzusetzen, falls noch nichts eingestellt wurde

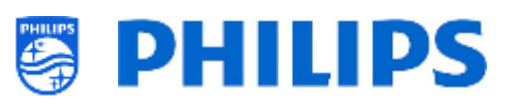

No

# Manage Apps

To continue installing apps from Playstore and managing apps, the TV will set "SmartTV Mode" to "Profile" now.

#### Do you want to continue?

Wenn Sie bereits ein Profil verwendet haben, sehen Sie diesen Bildschirm nicht und gehen direkt zum nächsten Bildschirm

 Wenn Sie auf dem vorherigen Bildschirm [Yes] oder [Continue] wählen, können Sie mit [Yes] oder [No] ein vorhandenes AppControl-Konto verwenden, wenn Sie das Fernsehgerät ohne ein AppControl-Konto konfigurieren möchten.

| Manage Apps                                                                                             |     |
|----------------------------------------------------------------------------------------------------|-----|
| You are about to add/remove/sort Apps on this TV.                                                       | No  |
| Every configuration of Apps is stored in an AppProfile.                                                 |     |
| We recommend using an AppControl account to easily view and manage your AppProfiles online.             | Yes |
| To create a new account or manage it, please use your PC and browse to:                                 |     |
| http://appcontrol.emnd.pro/                                                                             |     |
| Select 'Yes' if you have an AppControl Account and wish to use it.                                      |     |
| Select 'No' if want to continue managing the apps without an AppControl Account.                        |     |
| Careful: Professional Session Active!<br>All changes to app configuration will be updated to AppControl |     |

• Wenn Sie [No] wählen, müssen Sie [Use Existing] ein 'Auto generate AppProfile' wählen oder mit [New/Retry] ein neues erstellen. Sie können Ihre Apps also nicht über das AppControl-Webportal verwalten

| Manage Apps                                                                                     | Cancel        |  |
|-------------------------------------------------------------------------------------------------|---------------|--|
| Please choose if you want the TV to generate a new AppProfile or if you want to update the      | Use Existing  |  |
| existing AppProfile.                                                                            | New Deter     |  |
| Note:                                                                                           | New/neury     |  |
| If you have an AppControl account, you can still link the AppProfile to your account so you can |               |  |
| view and manage it online.                                                                      |               |  |
| You can do this by logging in on the AppControl server.                                         |               |  |
| When you do this, you need to update the SmartTV Server settings in the TV.                     |               |  |
| Nenn Sie [Use Existing] wählen, werden Sie aufgefordert, den Nam                                | en einzugeben |  |

Manage Apps

Please enter auto generated AppProfile:

Wenn Sie ein neues Profil erstellen, sehen Sie in der unteren rechten Ecke eine Erfolgsbenachrichtigung mit dem Profilnamen.

AutoProfile\_20200813\_121155 is auto-generated successfully.

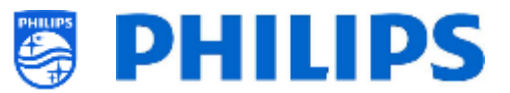

• Bei der Auswahl von [Yes] müssen Sie Ihre eigenen Werte für [AppControl ID], [PIN Code] eingeben und mit [Use Existing] Ihr eigenes Profil verwenden oder mit [New Profile] ein neues erstellen.

<u>Hinweis:</u> Informationen zum Erstellen Ihrer eigenen AppControl-ID finden Sie im nächsten Kapitel "Apps über das Webportal verwalten"

| Manage Apps                                                                                                    | AppControl ID | L          |
|----------------------------------------------------------------------------------------------------|---------------|------------|
| Please enter your AppControl account ID and PIN code to proceed:                                                                                                    | PIN Code      |            |
| Manage Apps                                                                                                    |               |            |
| Please choose if you want to generate a new AppProfile or if you want to update the existing<br>AppProfile.                                                                                   | C             | ricel      |
| A new AppProfile will become visible on your AppControl account after upload is complete.<br>An update in an existing AppProfile will be uploaded to your account and all TV's using the same | us<br>1e      | e Existing |
| AppProfile will get the same update.                                                                                                    | Ňe            | w Profile  |
| Manage Apps                                                                                                    |               |            |
| Please enter AppProfile:                                                                                                    |               |            |

• Nachdem Sie ein Profil erstellt oder geladen haben oder nachdem Sie ein vorhandenes oder neues 'Auto generate AppProfile' verwendet haben, erhalten Sie eine Erfolgsbenachrichtigung und gehen zum nächsten Bildschirm, der zeigt, dass das Profil gerade synchronisiert wird

| Appa atatus ayric nom  | Silia Li v Selvei                                              |       |  |
|------------------------|----------------------------------------------------------------|-------|--|
| SmartTV Apps: 0 of 0   |                                                                |       |  |
| Playstore Apps: 2 of 4 |                                                                |       |  |
| Dthers: 0 of 0         |                                                                |       |  |
| Storage                |                                                                |       |  |
| Total Space: 8,77 GB   |                                                                |       |  |
| All Apps: 1 41 GB      |                                                                |       |  |
| Free: 7.35 GB          |                                                                |       |  |
|                        |                                                                |       |  |
|                        |                                                                |       |  |
|                        |                                                                |       |  |
|                        |                                                                |       |  |
|                        |                                                                |       |  |
|                        |                                                                |       |  |
|                        |                                                                |       |  |
|                        |                                                                |       |  |
|                        | Careful: Professional Session Active!                          |       |  |
|                        | All changes to app configuration will be updated to AppControl | Close |  |
|                        |                                                                |       |  |

• Als Nächstes erscheint ein Bestätigungsbildschirm, dass der Modus "Manage Apps" erfolgreich aktiviert wurde

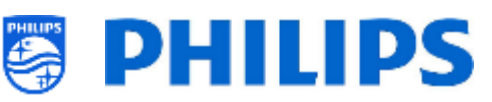

| Manage Apps                                                                                   |    |
|-----------------------------------------------------------------------------------------------|----|
| 'Manage Apps' Mode successfully activated.                                                    | ок |
| Remember! All the changes you now make on this TV will be updated in the AppProfile, uploaded |    |
| to the AppControl Server and distributed to all TV's using the same AppProfile:               |    |
| 1. Installation or Uninstallation of Apps                                                     |    |
| 2. Reordering of apps                                                                         |    |
| 3. Hiding or Unhiding of apps                                                                 |    |
| An onscreen OSD will keep on reminding you that the Professional Session is active.           |    |

Von hier aus können Sie auf das Menü zugreifen, um Ihre Apps zu steuern und zu verwalten, wie im Kapitel 'Apps' unter 'Profi-Einstellungen' erläutert.

| Prof | essi | onal Settings    |   |  |  |  |  |
|------|------|------------------|---|--|--|--|--|
| sdd  | age  | Google PlayStore |   |  |  |  |  |
| ₹    | Man  | Uninstall Apps   |   |  |  |  |  |
|      | ~    | Reorder Apps     |   |  |  |  |  |
|      |      | Show/Hide Apps   |   |  |  |  |  |
|      |      | Country Filter   | > |  |  |  |  |
|      |      | Category Filter  | > |  |  |  |  |

# 7.2.2 Installieren von Apps mit dem Google Play Store

Nachdem Sie den Assistenten durchlaufen haben, können Sie auf das Menü zugreifen, um alle Apps zu verwalten. Wenn Sie etwas ändern müssen und erneut auf das Menü zugreifen möchten, müssen Sie den Assistenten erneut durchlaufen. Dabei müssen Sie das zuvor erstellte AutoProfile jedoch wiederverwenden oder Ihre AppControl-ID und Ihren Profilnamen eingeben, um Änderungen an dem vorhandenen Profil vornehmen zu können.

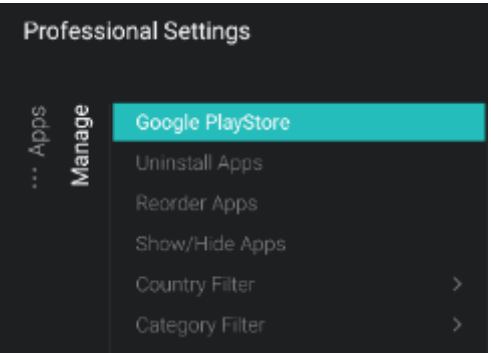

Dieses Kapitel erläutert den Menüpunkt "Google Play Store". Die weiteren Menüpunkte werden im Kapitel "Profi-Einstellungen – Funktionen – Apps" erläutert.

Wenn Sie das Google Play Store-Menü aufrufen, wird der Google-Anmeldebildschirm angezeigt.

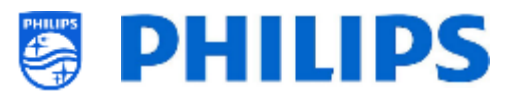

<u>Hinweis:</u> Nur wenn Sie die Meldung "Professional Session Active" sehen, können Sie Änderungen am Profil vornehmen. Wenn Sie über das Benutzer-Menü auf den Google Play Store zugreifen, wird diese Nachricht nicht angezeigt und Ihre Änderungen werden nicht in Ihrem Profil gespeichert.

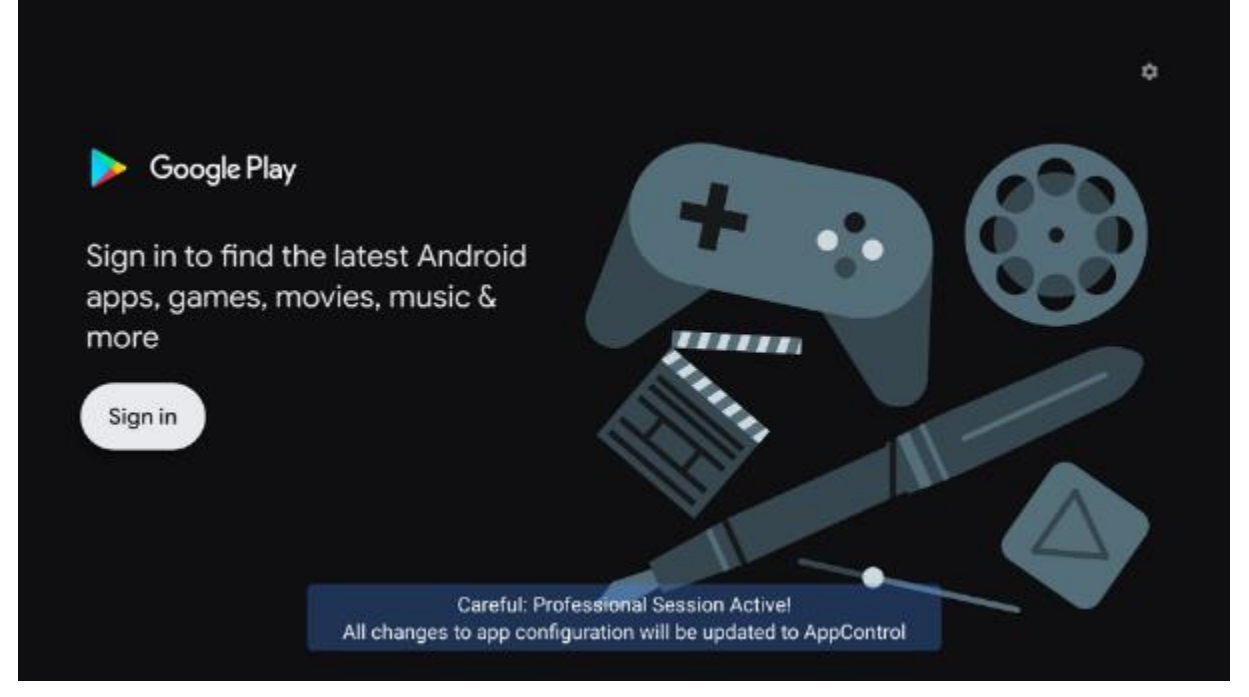

Sie müssen sich über Ihr eigenes Google-Konto mit Ihrem Smartphone bzw. Ihren Computer oder durch Eingabe Ihrer E-Mail-Adresse und Ihres Passworts über die Bildschirmtastatur anmelden.

<u>Hinweis:</u> Wenn Sie fertig sind, werden Sie wieder von Ihrem persönlichen Konto abgemeldet und es werden keine Änderungen in Ihrem Konto gespeichert, da diese mit dem Profil des Fernsehgeräts verknüpft werden

Hinweis: Sie können auch eine echte Tastatur an das Fernsehgerät anschließen

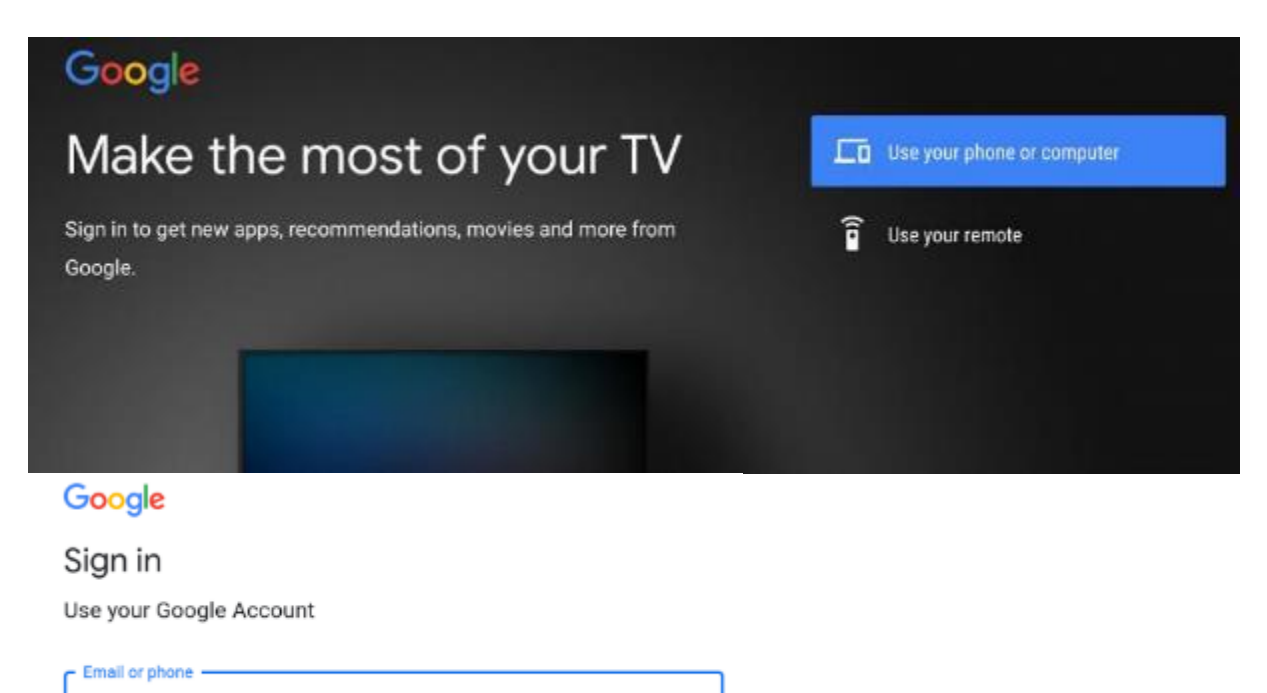

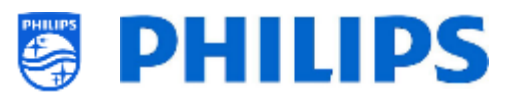

Nach der Anmeldung sehen Sie den PlayStore

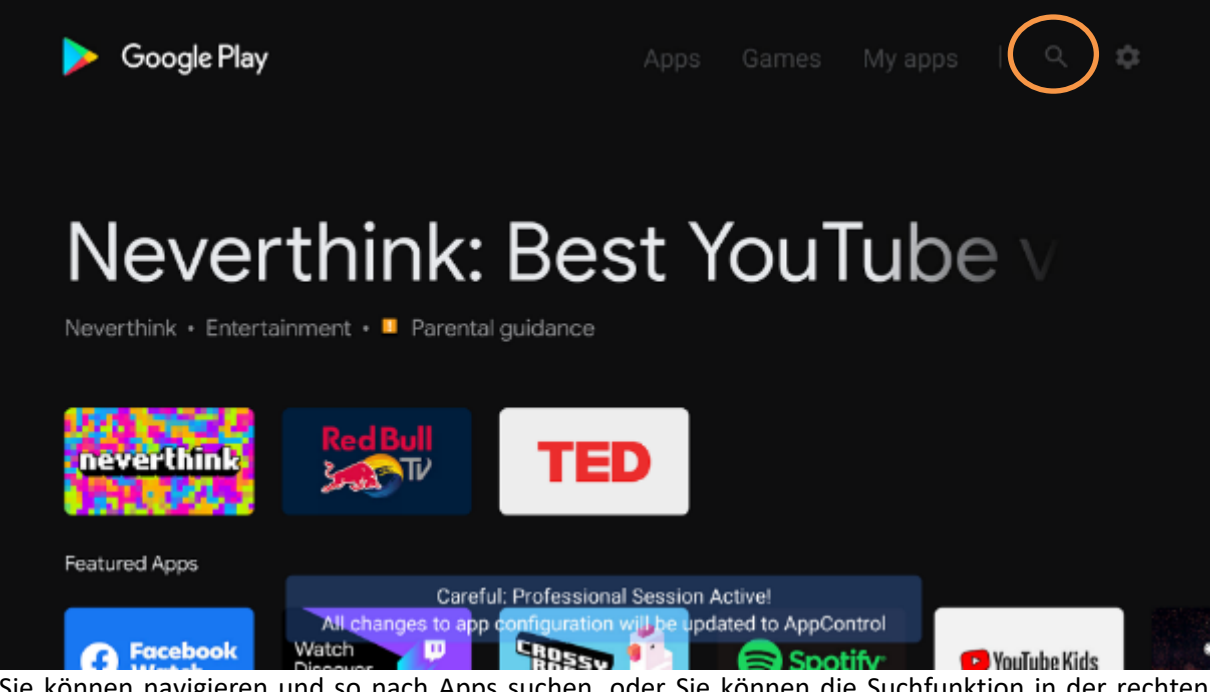

Sie können navigieren und so nach Apps suchen, oder Sie können die Suchfunktion in der rechten oberen Ecke verwenden, um zu installierende Apps zu finden.

| Q Search             |                |          |
|----------------------|----------------|----------|
| Popular apps         | <br>           |          |
| Spotify <sup>.</sup> | 🔁 YouTube Kids | Red Bull |

Sobald Sie die gesuchte App gefunden haben, können Sie sie markieren und öffnen, um weitere Details anzuzeigen oder sie zu installieren

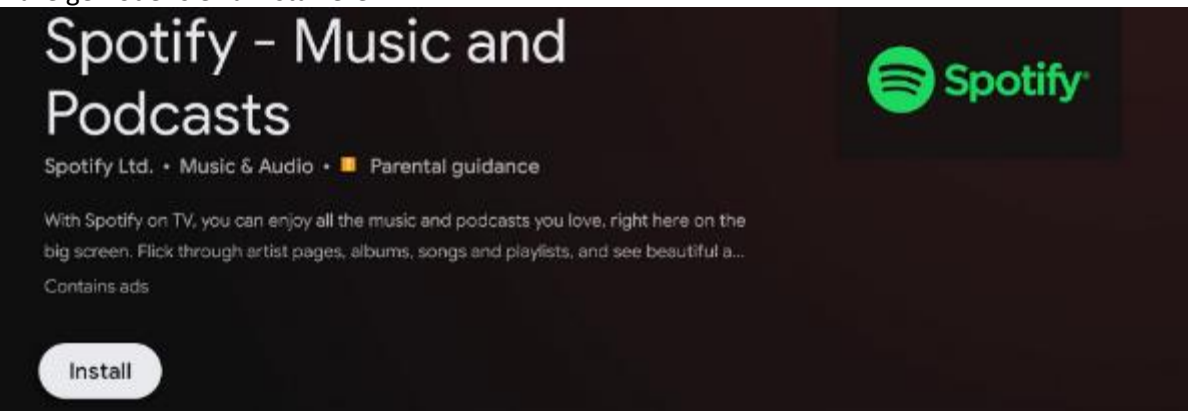

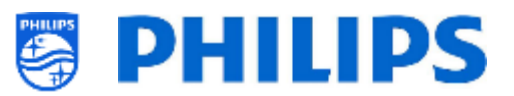

Sobald Download und Installation abgeschlossen sind, wird der Fortschritt angezeigt.

| Spotify - Music and<br>Podcasts                    | Spotify |
|----------------------------------------------------|---------|
| Spotify Ltd. • Music & Audio • 🛄 Parental guidance |         |
| Installing                                         |         |
| Verified by Play Protect                           |         |
| Cancel                                             |         |

Nach dem Herunterladen und Installieren müssen Sie nicht warten, sondern können zum vorherigen Bildschirm zurückkehren und nach anderen Apps suchen, die Sie installieren möchten.

Wenn Sie zum Hauptbildschirm zurückkehren und zu **[My Apps]** wechseln, wird eine Liste mit Apps angezeigt. Sie können sehen, welche Apps schon installiert sind oder noch heruntergeladen oder installiert werden. Sie können auch sehen, ob noch Updates verfügbar sind.

Wenn Sie sehen, dass noch Aktualisierungen ausstehen, müssen Sie auf die Schaltfläche [**Update all**] klicken und warten, bis die Apps aktualisiert wurden.

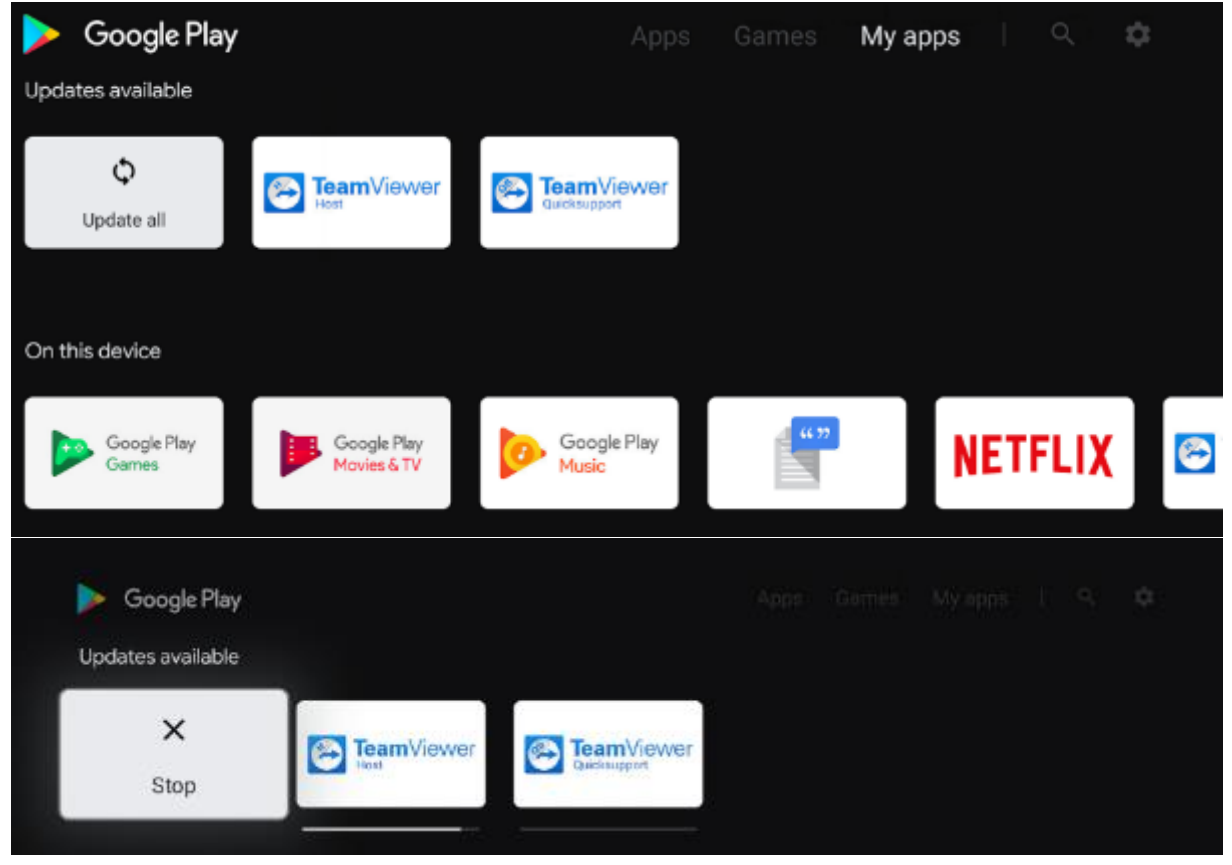

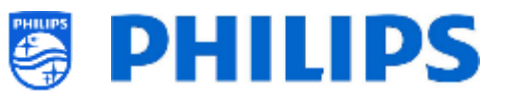

Wenn Sie sehen, dass keine Updates mehr verfügbar sind und die Installation aller Apps abgeschlossen ist, können Sie das Profi-Menü verlassen. Sie werden gebeten, zu bestätigen, dass die Installation vollständig abgeschlossen wurde.

Sie können zum **[Google Play Store]** gehen oder die Sitzung mit **[Exit Professional Session]** verlassen, wenn alles aktualisiert und installiert wurde. Wenn die Updates nicht abgeschlossen sind, werden sie nicht in das Portal hochgeladen und daher auch nicht auf andere Monitore geladen.

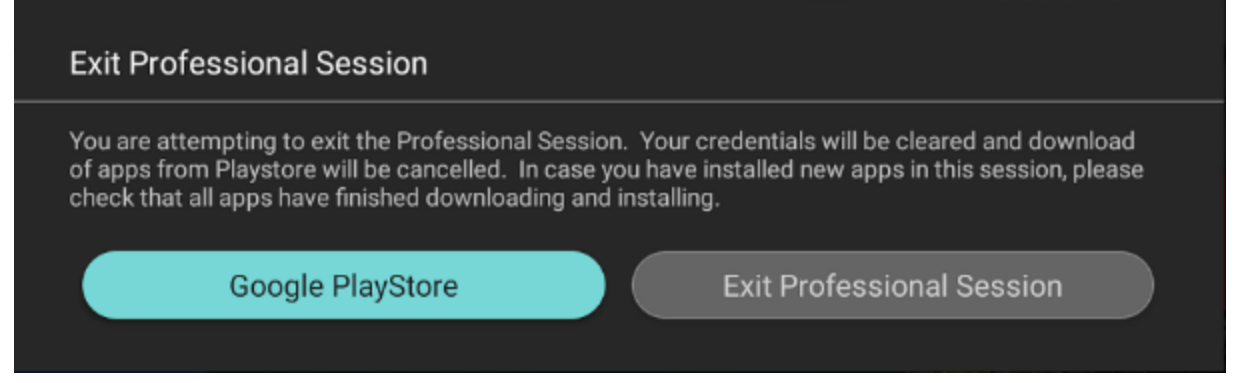

Nach dem Verlassen des Profi-Menüs wird die Profilkonfiguration an die Portal-Website gesendet, auf der Sie Ihre Konfiguration sehen können. Das Hochladen von Apps auf die Portal-Website kann je nach Anzahl der konfigurierten Apps etwas dauern.

# 7.2.3 Apps über das AppControl Portal verwalten

Dieses Produkt bietet Unterstützung für den Google Play Store und die Möglichkeit, Apps direkt von diesem entweder als Benutzer oder als Installationsprogramm zu installieren. Da das Google-Framework selbst nicht für den professionellen Einsatz geeignet ist, haben wir das bereits bestehende AppControl-Framework aus früheren Generationen erweitert, um eine einfache und ferngesteuerte Verwaltung der Apps auf dem Fernseher zu ermöglichen.

Mithilfe der AppControl-Funktion können Sie Apps auf der Website neu anordnen und entfernen. Das Hinzufügen neuer Apps aus dem Play-Store erfordert nach wie vor, dass Sie dies lokal auf einem Fernsehgerät tun, von wo aus die App auf AppControl hochgeladen und an alle Fernsehgeräte mit der gleichen Profilkonfiguration verteilt wird.

Sie erreichen das Webportal über https://appcontrol.cmnd.pro/

Wenn Sie noch kein Konto haben, müssen Sie auf die Schaltfläche "Register" klicken, um ein Konto zu erstellen.

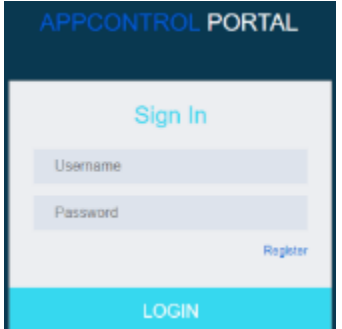

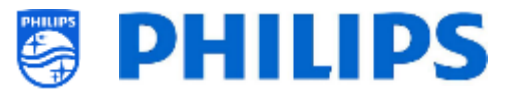

Nach der Anmeldung gelangen Sie auf die Portalseite:

| APPCONTROL PORTAL                  | You are legged in as |
|------------------------------------|----------------------|
| E Costomer Manage                  | Welcome accounts 🗙   |
| Account<br>Locations<br>Statistics |                      |
| Fronties<br>Fre-Authorized Apps    |                      |
|                                    |                      |

Auf der linken Seite befinden sich 5 Schaltflächen:

• Account: Hier finden Sie die Details Ihres Kontos und können diese bearbeiten. Dazu gehören die App Control ID und der PIN Code, die zum Konfigurieren eines Fernseher benötigt werden

| 📽 My Account |    | ar Terms        | of Use 📔 🖉 Change Password 📔 🖋 Edit Account 🗍 |
|--------------|----|-----------------|-----------------------------------------------|
| User Name:   |    | App Control ID: | •                                             |
| First Name:  |    | Last Name:      |                                               |
| PIN Code:    | -  | Company:        | TPVision                                      |
| Country:     | BE | City:           | Gent                                          |
| Phone:       |    | Email           |                                               |

 Locations: Hier können Sie Standorte konfigurieren, an denen Fernseher installiert sind; dies ist jedoch nicht erforderlich, der Standort könnte aber später für statistische Informationen verwendet werden. Hinzufügen eines Standorts

Beim Hinzufügen eines Standorts werden Sie gebeten, eine Geonames ID anzugeben. Sie finden die ID auf <u>www.geonames.org</u>; suchen Sie nach Ihrem Standort, öffnen Sie ihn und überprüfen Sie die Standort-ID, wie im Screenshot unten markiert

| HTV        | Locations     | s       |              |           |            |          |              |                                          |                   |                  |             |       | (+)       |
|------------|---------------|---------|--------------|-----------|------------|----------|--------------|------------------------------------------|-------------------|------------------|-------------|-------|-----------|
|            |               |         |              |           |            |          |              |                                          |                   |                  |             |       | Delete    |
|            | Location      | ID L    | ocation      | Name      | Locati     | on State | Location (   | City                                     | Location Zip Code | Location Country | Geonames ID | phone | Operation |
| No re      | cords to disp | olay.   |              |           |            |          |              |                                          |                   |                  |             |       |           |
| <          |               |         |              |           |            |          |              |                                          |                   |                  |             |       | ÷         |
| GeoN       | lames         | About   | • BD         | vse •     | Downto     | ad = 1   | лл + нер     | • (                                      | Paris, Ma         |                  |             |       |           |
|            |               | 1       | Found 15     | loms in t | Nis area • | e        |              |                                          |                   |                  |             |       |           |
| 8497 ST    | setter 0      | 10      | ANN C        | 16        | 1          | 1        | Charles !    |                                          | 小黄                |                  |             |       |           |
|            |               | P Visio | 1.000        | 21.1      |            | All and  |              | an an an an an an an an an an an an an a |                   |                  |             |       |           |
| a second   | C24           | BID     | office build | ang .     |            | -        | ► (          | 9973254                                  |                   |                  |             |       |           |
| 0 =        | Layers        | 51.0131 | 9, 3, 70919  | - Com Pia |            |          | N 51400/47*E | E 94233                                  |                   |                  |             |       |           |
| O standard | 0             | +       | 1 di         | =         | • ×        |          | jeotree      | rdi                                      |                   |                  |             |       |           |
| 1 -        |               |         |              |           |            |          |              |                                          |                   |                  |             |       |           |
|            | 12            | 2       | Post in      | 150       | 5 62       | ALC: N   |              | No.                                      | 1000              |                  |             |       |           |

• Statistics: Diese Seite wird verwendet, um Statistiken zu finden, die mit Ihrem Konto verknüpft sind

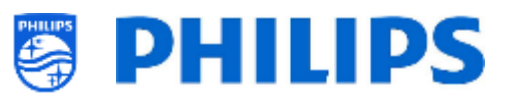

• Profiles: Auf der Profile-Seite finden Sie alle Profile, die Sie mit Ihrem Konto erstellt haben

| Profiles |              | + import Auto                    | Profiles + Create new profile based on predefined |
|----------|--------------|----------------------------------|---------------------------------------------------|
|          |              |                                  | Delete                                            |
|          | Profile Name | Create Time                      | Operation                                         |
|          | tes          | 2020-08-13 10:56:31              | Edit copy                                         |
|          | Profile2008  | 2020-08-12 07:24:40              | Edit copy                                         |
|          | Profile001   | 2020-04-07 11:22:42              | Edit copy                                         |
|          | Profile1466  | 2020-04-07 11:22:50              | Edit copy                                         |
|          | Profile377   | 2020-04-07 07:38:50              | Edit copy                                         |
|          |              | 5 v Displaying items 1 - 5 of 13 | <pre>« &lt; 1 2 3 &gt; »</pre>                    |

Standardmäßig gibt es erst Profile, wenn Sie sie mit dem Apps-Assistenten des Fernsehers angelegt haben, oder wenn Sie eines importiert oder erstellt haben

• [+Create a new profile based on predefined]:

Wenn Sie auf die Schaltfläche oben rechts klicken, können Sie ein leeres neues Profil anlegen. Dies muss auf einem europäischen/APAC-Profil oder für die USA auf einem Nafta-Profil basieren.

| + Creat    | te new profile based on pro            | edefined |
|------------|----------------------------------------|----------|
| Р          | lease select predefined profile        |          |
| * Profile: | Default Apps list EU, ME & AP          | ^        |
|            | 1                                      | ۵,       |
|            | Default Apps list EU, ME & AP          | ave      |
| _          | Default Apps list NAFTA (NORTH AMERICA | 0        |

Nach der Einrichtung sehen Sie die Details des Profils, die Standard-Apps und die verfügbaren Hotel TV Categories.

Falls erforderlich, können Sie 'Profile name' mit Hilfe von [**Change Name**] in der oberen rechten Ecke ändern

| Crea    | to new profile        |                   |             |                         |             |               | Of Dana Rose          |
|---------|-----------------------|-------------------|-------------|-------------------------|-------------|---------------|-----------------------|
| Profe   | nere.                 | Dian              |             | Estimated Ivial Memory. | 101.80M     |               |                       |
|         |                       |                   |             |                         | (11)        |               |                       |
| App     | Lot                   |                   |             |                         | e Saar (e H | 18   * AH   * | Up 🗣 Dene 24 Sump     |
| Stor    | 5 v entres            |                   |             |                         |             |               | leasth                |
|         | App Position          | Ago Name          | Appitz      | category                | App side    | 500.6         | country               |
|         | 1                     | VarTake           | 3           | Entertainment/Ausia     | 178811368   |               | Chilat                |
| 0       | 2                     | Das Dote Mediatek | 14          | TV Channels             | 4128555     | •             | ATOLICE               |
|         | 3                     | 204 modelikek     | 66          | TV Channels             | #908091     |               | AUGULE.               |
| 0       | 4                     | ector .           | 240         | Spott                   | 160/30/9    |               | or add at             |
|         | 5                     | Weather           | 240         | Wether                  | 4308629     |               | rat                   |
| Shared. | g 1 to 5 of 12 emiles |                   |             |                         |             |               |                       |
|         |                       |                   |             |                         |             |               |                       |
| Hote    | TV Category           |                   |             |                         |             |               | Share (# Hile) 😂 Sart |
| Show    | 5 v entries           |                   |             |                         |             | 5             | iesech.               |
|         | Peabler               | Catagory Nome     |             |                         | + Portes    |               | +                     |
|         |                       |                   | No. isterne | ability in table:       |             |               |                       |
| Naron   | des lound             |                   |             |                         |             |               | 1. 9                  |

#### • [+ Import AutoProfiles]:

Wie bereits erläutert, können Sie auf dem Fernseher ein 'Auto generate AppProfile' anlegen. Dazu müssen Sie kein Konto haben. Wenn Sie sich entscheiden, ein Konto zu verwenden, können Sie ein vorhandenes 'Auto generate AppProfile' in Ihr Konto laden.

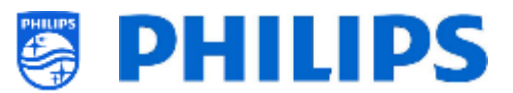

Da der Name dieses 'Auto generate AppProfile' eindeutig ist, können Sie es in Ihr Profil laden und speichern

| + import AutoProfi        | les          |      |
|---------------------------|--------------|------|
| Please select AutoProfile |              |      |
| * Profile:                | AutoProfile_ |      |
|                           | Cancel       | Save |

Sobald Sie Ihr Profil in Ihrem Konto haben, können Sie Folgendes tun:

| App  | List                     |                     |        | 👁 Show 🛷 Hide 🛛      | 🕈 Add 🛛 🛧 Up | 🗣 Down 👔 | remove 💢 Swap |
|------|--------------------------|---------------------|--------|----------------------|--------------|----------|---------------|
| Sho  | ν δ → entries            |                     |        |                      |              | Search:  |               |
|      | App Position             | App Name            | App ID | Category             | App Size     | Status   | Country       |
| 0    | 1                        | YouTube             | 9      | Enfortainment, Music | 17001050     | ۹        | Global        |
| 0    | 2                        | Des Frste Mediathek | 36     | TV Chennels          | 4728559      | 90       | ATCHIDE       |
| 0    | 3                        | ZUFmodiathok        | 56     | TV Channels          | 0959691      | ۹        | ALCIUL        |
| 0    | 4                        | kideer              | 243    | Sports               | 19673079     | 90       | Clobel        |
| 0    | 5                        | Weather             | 240    | Weather              | 4586829      | ۲        | nul           |
| Show | ing 1 to 5 of 13 entries |                     |        |                      |              | 4        | 1 2 3 >       |

- [Show]: Wenn Sie eine App auswählen, können Sie diese durch Klicken auf [Show] wieder einblenden; Sie sehen dann die Änderungen des Symbols in der Spalte 'Status'
- [Hide]: Wenn Sie eine App auswählen, können Sie diese ausblenden, indem Sie auf
   [Hide] klicken; Sie sehen dann die Änderungen des Symbols in der Spalte 'Status'
- [**Up**]: Wenn Sie eine App auswählen, können Sie sie durch Klicken auf [**Up**] um 1 Schritt nach oben verschieben
- [Down]: Wenn Sie eine App auswählen, können Sie sie durch Klicken auf [Down] um 1 Schritt nach unten verschieben
- [**Remove**]: Wenn Sie eine App auswählen, können Sie durch Klicken auf [**Remove**] entfernen
- [Sort]: Wenn Sie eine App auswählen, können Sie deren Position ändern, indem Sie die App-Positionsnummer aus der Dropdown-Liste auswählen

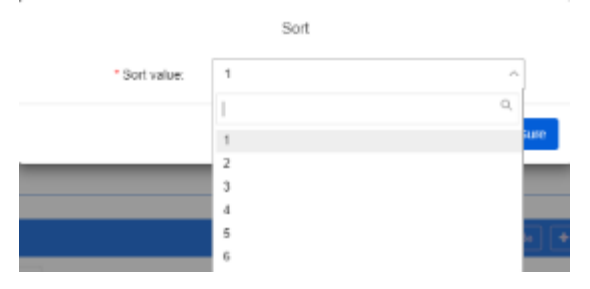

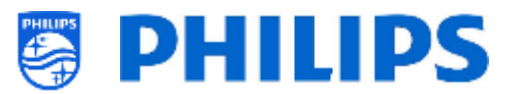

 [Add]: Sie können dem Profil auch über eine Suchfunktion neue Apps hinzufügen. Sie müssen unter [Device] das richtige Gerät auswählen; [App Type], [Search] und [Country] können leer gelassen werden, um alle verfügbaren Apps zu sehen. Standardmäßig sind nur einige wenige Portal-Apps (App type) verfügbar

|          |                | "Device:<br>Search Apo:                                                                                                    | TPM161HE EU x/Lxx14/12                                                    |                                                                                                    | ~                                                                                                    |
|----------|----------------|----------------------------------------------------------------------------------------------------|---------------------------------------------------------------------------|----------------------------------------------------------------------------------------------------|----------------------------------------------------------------------------------------------------|
|          |                | Search App:                                                                                                    |                                                                           |                                                                                                    |                                                                                                    |
|          |                |                                                                                                    |                                                                           |                                                                                                    |                                                                                                    |
|          |                | Country.                                                                                                    | seloci                                                                    |                                                                                                    | ~                                                                                                    |
|          |                | Арр Туре:                                                                                                    | Portal                                                                    |                                                                                                    | w lateral second second |
|          |                |                                                                                                    | Search                                                                    |                                                                                                    |                                                                                                    |
| ipp ID   | loon           | App Name                                                                                                    | PaokageName                                                               | Category                                                                                                    | Country                                                                                                    |
| 340      | nens<br>Phyer  | BBC iPlayer                                                                                                    | org disictiv.nettvapp4348                                                 | TV Channels, News                                                                                                    | GD                                                                                                    |
| 832      | 11 11<br>18    | GameTreeTV GOLD                                                                                                    | org disich/nethapp4932                                                    | Garnes                                                                                                    | DE,DK,ES,FLGBJTNL,ND,SE,AU,NZ                                                                                                    |
|          |                |                                                                                                    |                                                                           | 5 👻 Displaying items                                                                                                    | 1-2of2 < 1 > >                                                                                                    |
| 34<br>34 | p ID<br>0<br>2 | p ID Icon<br>0 Imm<br>2 Imm<br>2 Imm | App Type:<br>p ID Ioon App Name<br>0 IIIIIIIIIIIIIIIIIIIIIIIIIIIIIIIIIIII | App Type:     Potal       Image: Distribution of the point of the point of | App Type:     Pottal       Scatch       p ID     Ion     App Nome     PoskageName     Category       0     Image     BBC iPlayer     erg disidvrastropp4348     TV Channels,News       2     Image     GamaTreaTV GOLD     org disidvrastropp4348     Gamas       5     Displaying items                                                                                                    |

Wenn Sie PlayStore-Apps installieren möchten, müssen Sie nach App type = PlayStore suchen

| Арр Туре: | PlayStore |      |  | ~ |
|-----------|-----------|------|--|---|
|           | Search    |      |  |   |
|           |           | <br> |  |   |

Diese Liste enthält standardmäßig keine Apps. Diese Liste enthält nur Apps, die Sie bereits in einem Profil mit diesem AppControl-Konto installiert haben.

Sobald Sie eine Google PlayStore-App in einem Profil mit diesem Konto installiert haben, sehen Sie die App in der Liste.

• **Pre-Authorized Apps**: Derzeit gibt es nur 'Netflix' als zu autorisierende Anwendung, weitere können später hinzugefügt werden.

Sie sehen dann, welche Aktionen neben der App, für die Sie eine Berechtigung erteilen möchten, verfügbar sind, und auch den aktuellen Status.

Hinweis: Auch wenn Netflix in der Liste 'Pre-Authorized Apps' aufgeführt ist, kann Netflix auf einem xxBFL2114 nicht installiert werden. Dies ist auch nicht erlaubt.

Die Installation kann nur auf einem xxHFL5014 oder xxHFL6014U ProTV erfolgen.

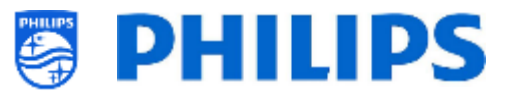

#### 7.2.4 Eine lokale App zum Fernseher hinzufügen

Sobald Sie Ihren Fernseher konfiguriert haben, können Sie auch Ihre eigene lokale App hinzufügen. Hierbei handelt es sich um eine App, die lokal im TV installiert und nicht Teil von AppControl ist.

Dies kann über CMND erfolgen, wo Sie Ihr lokales apk hochladen können, um es zu installieren, oder es direkt über USB in den Klon laden können. Wenn Sie die App mit CMND laden, erstellt CMND die ison-Datei.

Sie können sie anschließend auf USB herunterladen, um zu sehen, wie eine json-Datei genau aussieht. Wenn Sie die App manuell installieren wollen, sollte die lokale App im Ordner /MasterCloneData/AndroidApps/ hinzugefügt und die Datei AndroidAppsMetaData.json entsprechend angepasst werden.

In der json-Datei sehen Sie als "packageType": "local". Alle anderen Parameter werden an Ihr aktuelles Setup angepasst, das bereits in CMND verfügbar ist.

Zum Beispiel:

}

```
{
  "packageName":"com.android.myapp",
  "packageURI":"./myapp.apk",
  "silentAction":"install",
  "packageType":"local",
  "packagePosition":10,
  "packageShowHide":"1",
  "packageCountry":[
    "ALL"
  ],
  "packageCategory":[
    "Other"
  ],
  "authorizationNeeded":0,
  "authorizationStatus":0,
  "authorizedDeveloper":0
```

#### Entfernen oder Aktualisieren einer lokal installierten App vom Fernseher 7.2.5

Wenn Sie eine lokale apk vom Fernseher aus installiert haben und sie wieder entfernen wollen, können Sie dies mit folgenden Anweisungen tun.

- Laden Sie Ihre Klondatei einschließlich Apps auf USB herunter •
- Öffnen Sie die Datei .../MasterCloneData/AndroidApps/AndroidAppsMetaData.json mit einem **Text-Editor**
- Suchen Sie nach Ihrer lokal installierten apk •
  - Sie sollten sie in einem clonePackage-Tag mit einer packageURI finden, die den apk-0 Namen enthält
  - Eine der Einstellungen ist "silentAction": "install" 0
  - Ändern Sie dies zu "silentAction": "uninstall" oder "silentAction": "update" 0
  - Speichern Sie die Datei und laden Sie den Klon in den Fernseher hoch, um das apk 0 erneut zu deinstallieren. Sie können diese Klondatei auch in CMND hochladen und sie mit CMND den Fernsehgeräten zuweisen, von denen die App entfernt werden soll "clonePackages": [

```
ł
  "packageURI": "./xxx.apk",
  "silentAction": "uninstall",
```

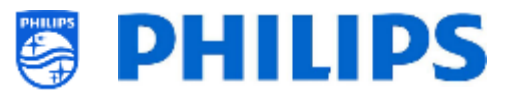

# 7.3 Den Begrüßungsbildschirm verwalten

Sie können die Konfiguration des Begrüßungsbildschirms ändern und mit den folgenden Menüs als Bildschirmschoner festlegen.

# 7.3.1 Konfiguration des Bildschirmschoners

Unter [**Professional Settings**][**Features**][**Welcome Screen**][**ScreenSaver Configuration**] können Sie den Bildschirmschoner für den Fernseher konfigurieren. Sie können den Bildschirmschoner durch Drücken von [**Start now**] aktivieren.

| Screen saver                         |
|--------------------------------------|
| Screen saver<br>PhilipsWelcomeScreen |
| When to start<br>Never               |
| Start now                            |

Standardmäßig sind 3 Bildschirmschoner verfügbar:

- Backdrop
- Colours
- PhilipsWelcomeScreen

Sie können Ihre eigene Bildschirmschoner-Anwendung hinzufügen, indem Sie sie als lokale Apk auf den Fernseher laden. Mit den richtigen Einstellungen wird sie dann als Bildschirmschoner-Anwendung erkannt. Alle Details werden in der JEDI-Dokumentation erläutert, die nach Unterzeichnung eines NDA durch einen Vertriebsmitarbeiter erhältlich ist.

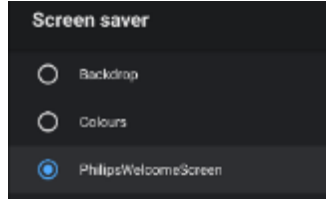

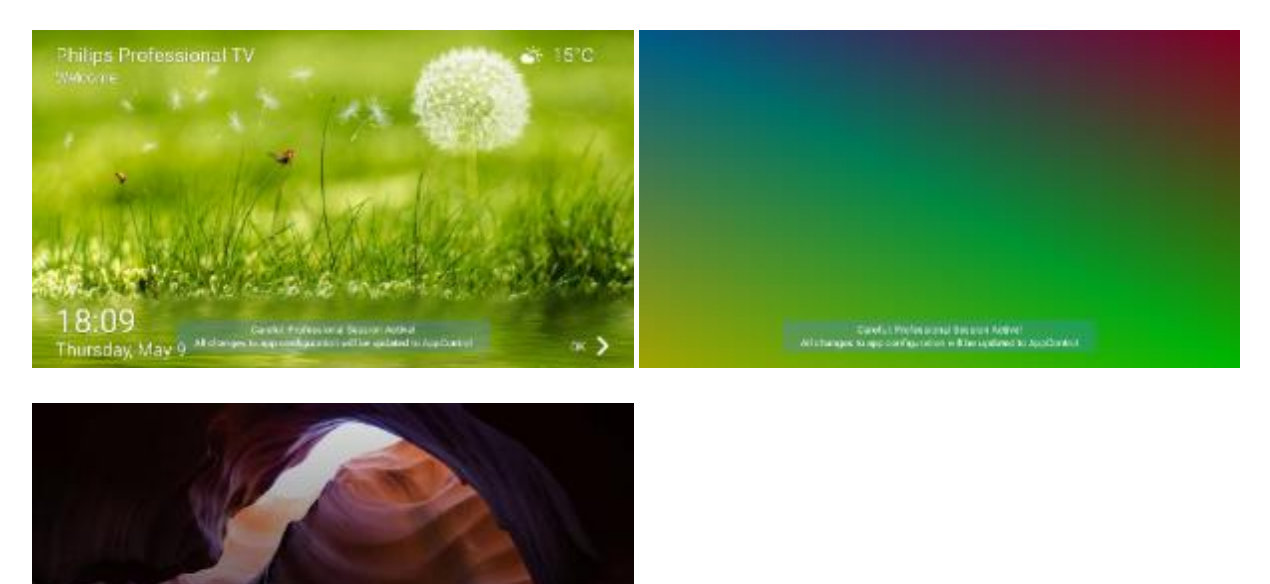

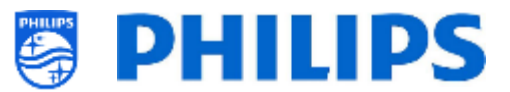

Sie können den Bildschirmschoner so einstellen, dass er nach einer festgelegten Zeit automatisch startet, oder ihn deaktivieren, indem Sie **[Never]** wählen.

|  | Wher   | n to start |
|--|--------|------------|
|  | 0      | 5 minutes  |
|  |        | 15 minutes |
|  | $\sim$ |            |
|  | 0      | 30 minutes |
|  | 0      | 1 hour     |
|  | 0      | 2 hours    |
|  | 0      | Never      |

# 7.3.2 Konfiguration des Begrüßungsbildschirms

Unter [**Professional Settings**][**Features**][**Welcome Screen**][**Welcome Screen Configuration**] können Sie den Begrüßungsbildschirm konfigurieren.

Dies kann auch über CMND erfolgen, wo es möglich ist, für die Textnachrichten auch mit mehrsprachigem Text zu arbeiten.

Über das Menü "Professional Settings" können Sie die Konfiguration erstellen und die Hintergrundbilder ändern. Sie müssen dem Fernseher erlauben, auf Inhalte auf Ihrem USB-Stick zuzugreifen.

| Allow PhilipsWelcomeScreen to access photos, media and files on your device?<br>Careful: Professional Session Active! Deny<br>You can change th All changes to apprecinfiguration will be updated to AppControl                                                                                                    | c    |                                       |                                  | tion       |  |
|----------------------------------------------------------------------------------------------------|------|---------------------------------------|----------------------------------|------------|--|
| Allow PhilipsWelcomeScreen to access<br>photos, media and files on your device?<br>Careful: Professional Session Active! Deny<br>You can change thight changes his appreon figuration will be updated to AppControl                                                                                                    |      |                                       |                                  |            |  |
| Welcome Screen Configuration       O         Welcome Screen Configuration       O         Allow PhilipsWelcomeScreen to access       Allow         photos, media and files on your device?       Careful: Professional Session Active!         Vou can change thight changes to apprecinguration will be updated to AppControl                                                                                                    | Sc   |                                       |                                  | nfig       |  |
| Allow <b>PhilipsWelcomeScreen</b> to access<br>photos, media and files on your device?<br>Careful: Professional Session Active! Deny<br>You can change thight changes to apprecinfiguration will be updated to AppControl                                                                                                    | ome  |                                       |                                  | 0<br>C     |  |
| Allow PhilipsWelcomeScreen to access<br>photos, media and files on your device?<br>Careful: Professional Session Active! Deny<br>You can change thight changes to apprecing uration will be updated to AppControl                                                                                                    | elco | Ê                                     |                                  |            |  |
| Allow PhilipsWelcomeScreen to access<br>photos, media and files on your device?<br>Careful: Professional Session Active! Deny<br>You can change thight changes to apprecinfiguration will be updated to AppControl                                                                                                    |      |                                       |                                  | elco       |  |
| Allow PhilipsWelcomeScreen to access photos, media and files on your device?<br>Careful: Professional Session Active! Deny<br>You can change thight changes to apprecing uration will be updated to AppControl                                                                                                    |      |                                       |                                  | it W       |  |
| Allow PhilipsWelcomeScreen to access<br>photos, media and files on your device?<br>Careful: Professional Session Active! Deny<br>You can change thight changes to appresinguration will be updated to AppControl                                                                                                    |      |                                       |                                  | Edi        |  |
| Allow <b>PhilipsWelcomeScreen</b> to access photos, media and files on your device?<br>Careful: Professional Session Active! Deny<br>You can change thight changes to appresent figuration will be updated to AppControl                                                                                                    |      |                                       |                                  |            |  |
| Allow PhilipsWelcomeScreen to access photos, media and files on your device?<br>Careful: Professional Session Active! Deny<br>You can change thight changes to appropriority will be updated to AppControl                                                                                                    |      |                                       |                                  |            |  |
| Allow PhilipsWelcomeScreen to access photos, media and files on your device?<br>Careful: Professional Session Active! Deny<br>You can change thight changes to appresinguration will be updated to AppControl                                                                                                    |      |                                       |                                  |            |  |
| photos, media and files on your device?<br>Careful: Professional Session Active! Deny<br>You can change thight changes to approximation will be updated to AppControl                                                                                                    |      | Allow PhilipsWelcomeS                 | creen to access                  | Allow      |  |
| Careful: Professional Session Active! Deny<br>You can change this in Session figuration will be updated to AppControl                                                                                                    |      | photos, media and files               | on your device?                  |            |  |
| You can change this in the single share of the second second |      | Carefu                                | ul: Professional Session Active! | Deny       |  |
|                                                                                                    |      | You can change thi All changes to app | eenfiguration will be updated to | AppControl |  |

Auf den Konfigurationsbildschirmen können Sie alle Teile des Begrüßungsbildschirms aktivieren oder deaktivieren.

Beachten Sie, dass Sie die Position der Teile nicht ändern können, da das Layout festgelegt ist.

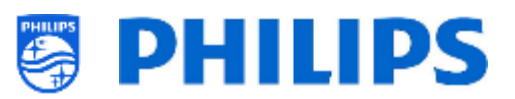

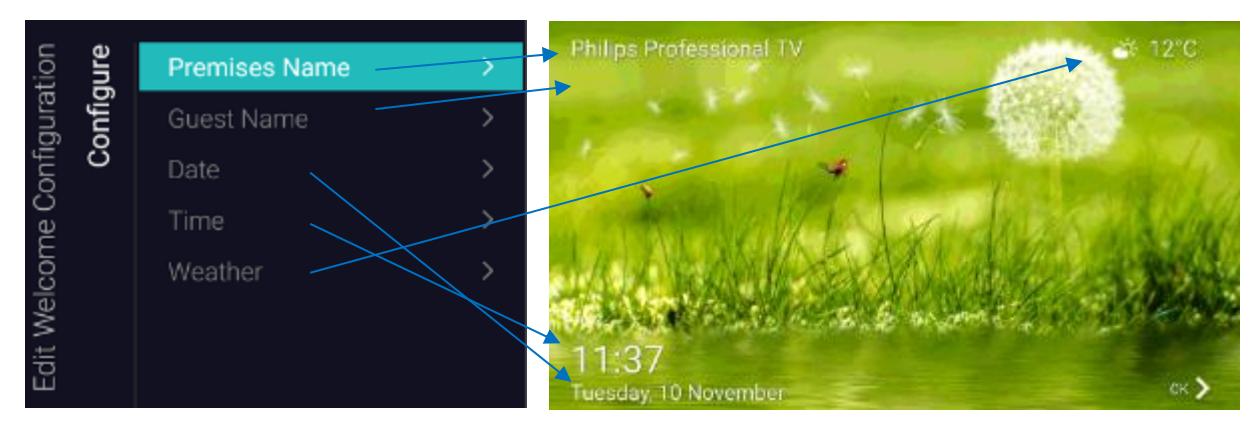

Sie können auch den Hintergrundinhalt des Begrüßungsbildschirms ändern.

Standardmäßig sind zwei Videos und eine Diashow verfügbar. Wenn Sie Ihren eigenen Inhalt verwenden möchten, müssen Sie [**Custom**] auswählen

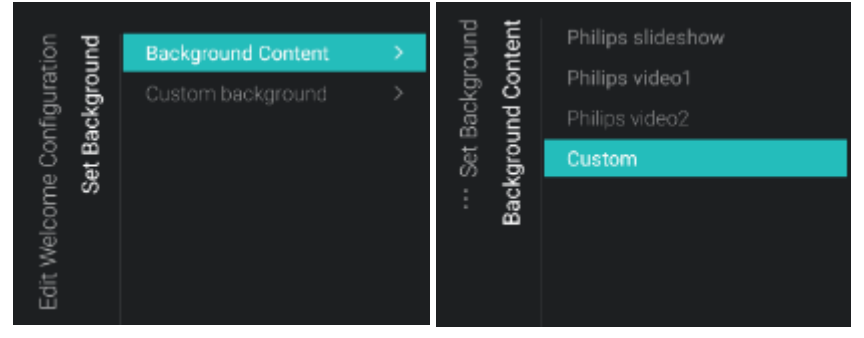

Nachdem Sie **[Custom]** ausgewählt haben, können Sie den Inhalt nach Wunsch ändern. Wenn das Fernsehgerät den Inhalt wiedergeben kann, können Sie ihn auf das Fernsehgerät hochladen. Das können sowohl Bilder als auch Videos sein.

Die optimale Auflösung für Hintergrundbilder ist 1920x1080. Stellen Sie sicher, dass Sie genau diese Größe verwenden, da das Bild beim Hochladen in TV nicht in der Größe verändert wird.

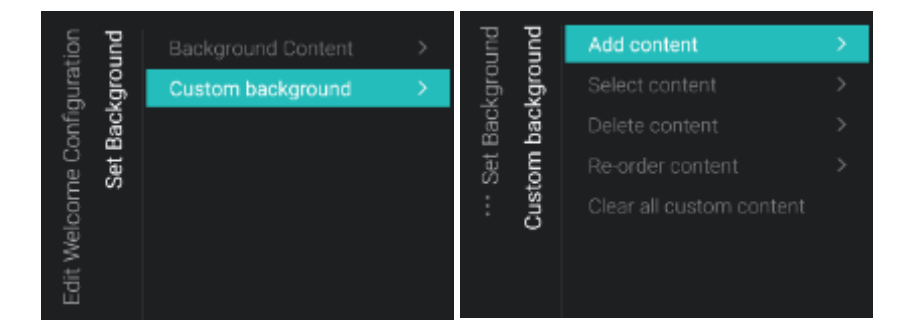

# 7.4 Den Scheduler verwalten

Navigieren Sie zum Menü [**Professional Menu**] [**Features**] [**Scheduler**], mit dieser Funktion lassen sich mehrere Zeitpläne von derselben oder von verschiedenen Quellen einrichten, sobald sie aktiviert wurde.

Navigieren Sie zum Menü [Professional Menu] [Features] [Scheduler] [Manage] und öffnen Sie es

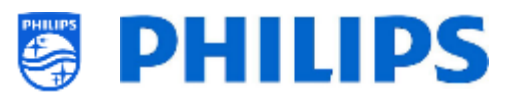

| Schedule       |     |     |     |     | Now_11:15 |     |     |
|----------------|-----|-----|-----|-----|-----------|-----|-----|
|                | Mon | Tue | Wed | Thu | Fri       | Sat | Sun |
| + New Schedule |     |     |     |     |           |     |     |
|                |     |     |     |     |           |     |     |

Sie können einen neuen Zeitplan hinzufügen, indem Sie [+ New Schedule] öffnen

| lew Schedule |  |     |  |                      |  |
|--------------|--|-----|--|----------------------|--|
| Enable       |  |     |  | Enable this Schedule |  |
| Name         |  | Yes |  |                      |  |
| Switch On/To |  |     |  |                      |  |
|              |  |     |  |                      |  |
|              |  |     |  |                      |  |
|              |  |     |  |                      |  |
|              |  |     |  |                      |  |

Sie sehen folgende Punkte:

- o [Enable]: Sie können den Scheduler über [No] deaktivieren oder über [Yes] aktivieren
- [Name]: Sie müssen dem neuen Scheduler einen Namen geben. Sobald Sie den Namen zum gewünschten Namen geändert haben, wird der Scheduler gespeichert

|              | Spa offer |
|--------------|-----------|
| Name         |           |
| Switch On/To |           |

- [Switch On/To]: Sie können zum Einschalten von/bis verschiedene Einstellungen auswählen:
   [Channel Settings]: Einschalten von/bis in Bezug auf Kanäle:
  - [Switch On Channel Filter]: Wählen Sie zwischen:
    - [All Channels]
    - [TV Channels]
    - [Radio Channels]
    - ... (Liste hängt von Ihrer Installation ab)
  - **Switch On Channel**]: Sie können einen bestimmten Einschaltkanal auswählen

| ٩Ļ        | Channel Settings | <b>&gt;</b> |  |
|-----------|------------------|-------------|--|
| Switch On |                  |             |  |

- [Feature Settings]: Einschalten von/bis in Bezug auf Funktionen:
  - [Switch On Feature]: Wählen Sie zwischen:
    - [None]: Es wird keine [Switch On Feature] aktiviert
    - [Dashboard]: Aktiviert das Dashboard
    - [SmartInfo]: Aktiviert die SmartInfo-Seite oder die SmartInfo-App
    - [Apps]: aktiviert eine App
    - [USB Auto Play]: Spielt automatisch alle Mediendateien auf dem USB-Player ab
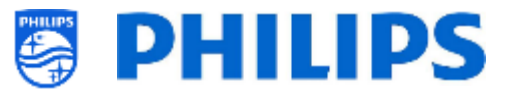

- [**Url**]: Aktiviert eine URL und aktiviert das [**Url**]-Feld, um eine bestimmte URL auswählen zu können
- [Apps]: Treffen Sie aus der Liste aller installierten Apps Ihre App-Auswahl <u>Hinweis:</u> [Apps] ist nur wählbar, wenn [Switch On Feature] auf [Apps] eingestellt ist
- [Url]: Geben Sie die URL zu der Website ein, die Sie öffnen möchten <u>Hinweis:</u> [Url] ist nur wählbar, wenn [Switch On Feature] auf [Url] eingestellt ist

| 7     | sbu   | Switch On Feature |           |
|-------|-------|-------------------|-----------|
| h On  | Setti |                   |           |
| witcl | ure : |                   | SmartInfo |
| Ś     | eat   |                   | Apps      |
|       |       |                   |           |
|       |       |                   |           |

- [Recurrence]: Hier können Sie die Wiederholungseinstellungen definieren
  - [Recurrence Mode]:
    - [Once]: Spielt den definierten Zeitplan nur einmal pro definierter Zeit und Tag ab
    - [Weekly]: Spielt den festgelegten Zeitplan jede Woche an einer bestimmten Anzahl von Tagen ab (zusätzliche Tagesauswahl kann mit "Schedule Days" erfolgen)
  - [Schedule Day(s)]: Auswahl der Tage, an denen der Zeitplan gemäß Ihrer Definition aktiv sein soll

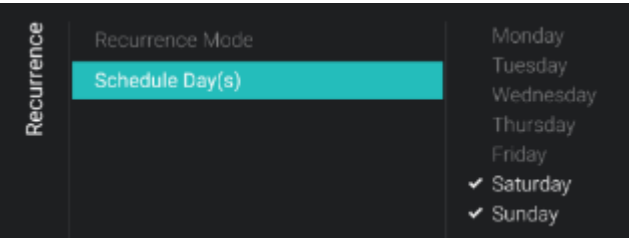

- o [Time]: Definiert die Start-/Endzeit des Zeitplans
  - [Start Time]: Definiert die Startzeit Ihres Zeitplans
  - o [End Time]: Definiert die Endzeit Ihres Zeitplans

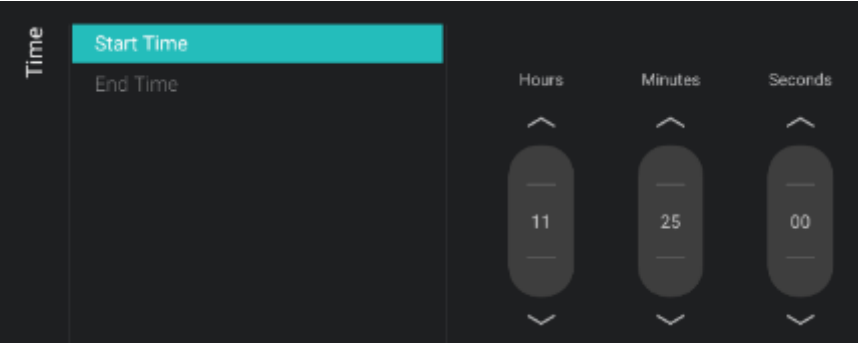

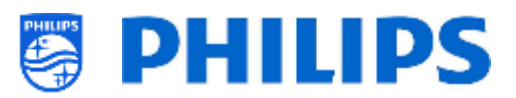

 [Priority/Order]: Zeigt die Priorität basierend auf der Liste der definierten Zeitpläne an Sie können die Reihenfolge mit den Tasten "Gelb" und "Blau" ändern, um den ausgewählten Zeitplan nach oben und unten zu verschieben. Der oberste Zeitplan hat die höchste Priorität.

| Schedule       |     |     |     |     | Now_15:5 | 8    |           |
|----------------|-----|-----|-----|-----|----------|------|-----------|
|                | Mon | Tue | Wed | Thu | Fri      | Sat  | Sun       |
| Schedule 1     |     |     |     |     |          |      |           |
| Schedule 2     |     |     |     |     |          |      |           |
| + New Schedule |     |     |     |     |          |      |           |
|                |     |     |     |     |          |      |           |
|                |     |     |     |     |          |      |           |
|                |     |     |     |     |          |      |           |
|                |     |     |     |     |          |      |           |
|                |     |     |     |     |          |      |           |
|                |     |     |     |     |          |      |           |
| - UP - DOWN    |     |     |     |     |          | INFO | ₽ OPTIONS |

• [Delete Schedule]: Mit dieser Option können Sie den einzelnen Zeitplan aus der Zeitplanliste löschen

| Settings                             |    |     |  |
|--------------------------------------|----|-----|--|
| Do you want to delete this Schedule? |    |     |  |
|                                      | No | Yes |  |
|                                      |    |     |  |

o Um den Assistenten zu verlassen, drücken Sie auf der Fernbedienung die Taste "Back"

Sie sehen dann eine Übersicht der von Ihnen erstellten Zeitpläne. Wenn Sie sie auswählen, werden die Details angezeigt, ohne dass diese geöffnet werden.

| Schedule       |                                                           |                              |          |             | Now 16:0       | 05               |     |
|----------------|-----------------------------------------------------------|------------------------------|----------|-------------|----------------|------------------|-----|
|                | Mon                                                       | Tue                          | Wed      | Thu         | Fri            | Sat              | Sun |
| Schedule 2     |                                                           |                              |          |             |                |                  |     |
| Schedule 1     |                                                           |                              |          |             |                |                  |     |
|                | Schedule 1<br>Start Time: 1<br>End Time: 1<br>Duration: 2 | 6:05<br>8:05<br>: hrs 0 mins | Recurren | nce: Weekly | Channe<br>Url: | el: HDMI 1 / MHL |     |
| + New Schedule |                                                           |                              |          |             |                |                  |     |
|                |                                                           |                              |          |             |                |                  |     |

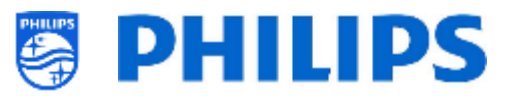

# 7.5 Kanäle verwalten

Sie können Ihre Kanäle verwalten, d. h., Sie können die Kanäle umbenennen, neu anordnen, ausblenden/anzeigen, blockieren/freigeben. Dies kann auch mit CMND erfolgen.

Zum Verwalten der Kanäle gehen Sie zum Menü [**Professional Settings**] [**Channels**] [**Manage**]. Wenn Sie dieses Menü öffnen, erhalten Sie eine Übersicht über die eingerichteten Kanäle.

Drücken Sie "**Options**" auf Ihrer Fernbedienung, um Kanäle umzubenennen, auszublenden/anzuzeigen, neu anzuordnen oder zu blockieren/freizugeben.

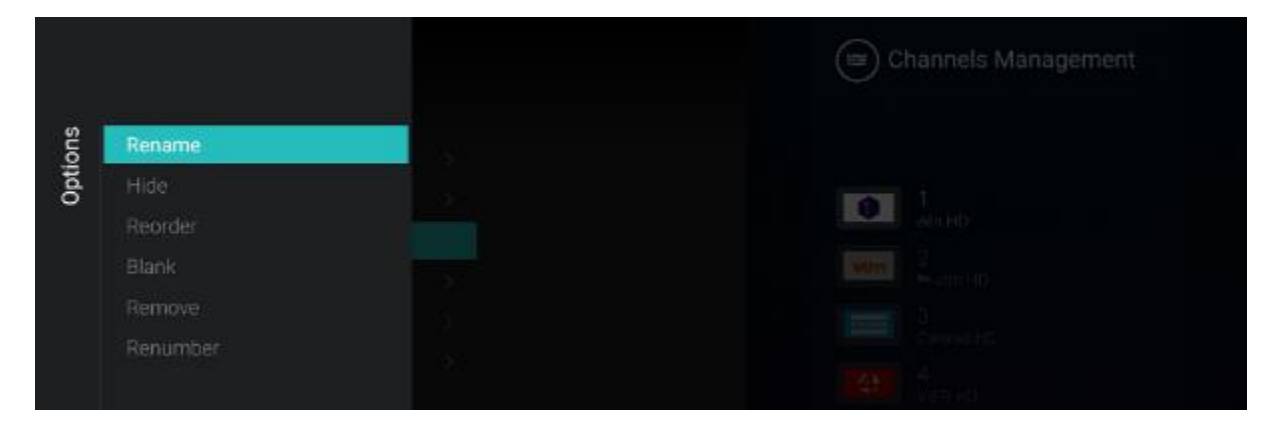

<u>Hinweis:</u> Wenn ein Kanallogo fehlt, können Sie es manuell über CMND hinzufügen. Dies ist über dieses Menü nicht möglich. Informationen dazu finden Sie im Kapitel "Beispiele".

### 7.5.1 Kanäle umbenennen

Gehen Sie zur Verwaltung der Kanalliste und wählen Sie den Kanal, den Sie umbenennen möchten. Drücken Sie "**Options**", wählen Sie [**Rename channel**], um den Kanal umzubenennen. *Hinweis: Dies ist nicht immer verfügbar, sondern hängt von den Anforderungen des Kanals ab* 

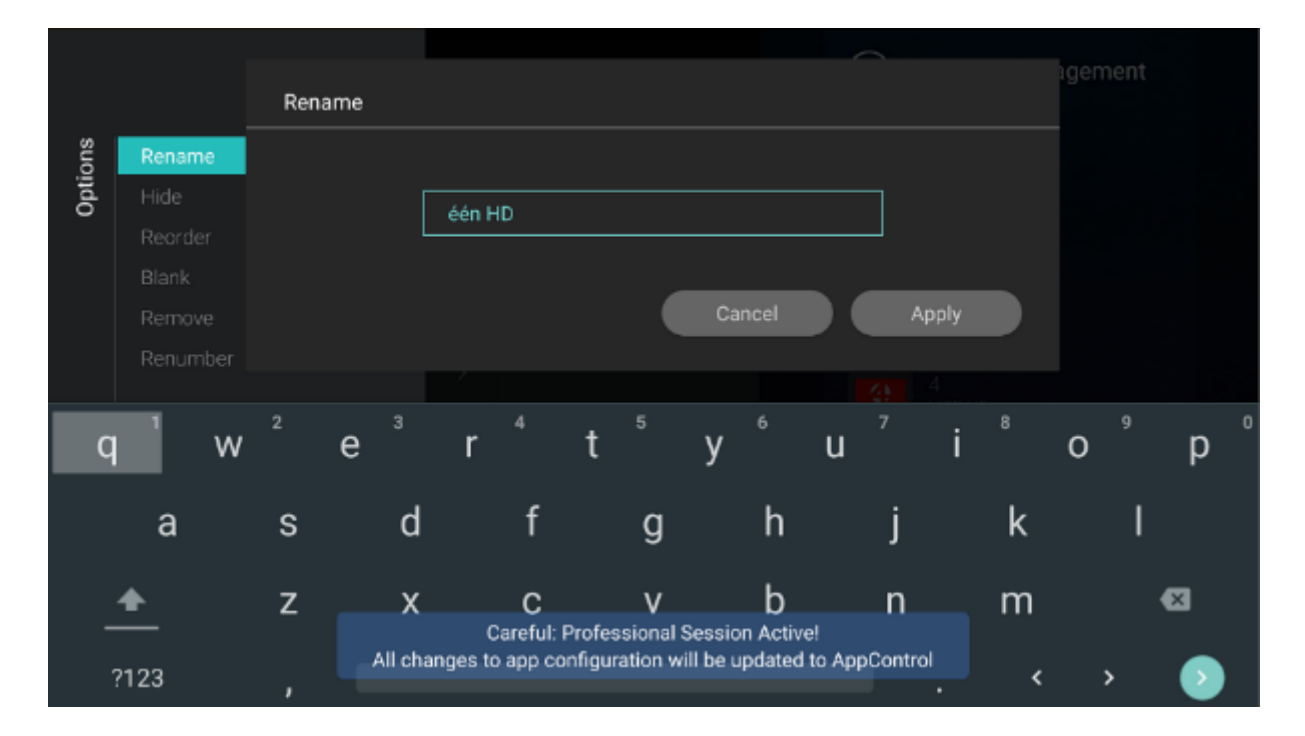

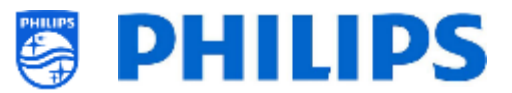

## 7.5.2 Kanäle ausblenden/anzeigen

Mit Kanäle ausblenden/anzeigen verbergen oder zeigen Sie einen Kanal in der Kanalliste. Gehen Sie zur Verwaltung der Kanalliste und wählen Sie den Kanal, den Sie ausblenden oder einblenden möchten. Drücken Sie "**Options**", wählen Sie [**Hide**] (wenn der Kanal aktuell eingeblendet wird) oder [**Unhide**] (wenn der Kanal aktuell ausgeblendet wird), um den Kanal ein- oder auszublenden.

Wenn Sie einen Kanal ausblenden, sehen Sie ein Symbol neben dem Kanalnamen, das anzeigt, dass er ausgeblendet ist.

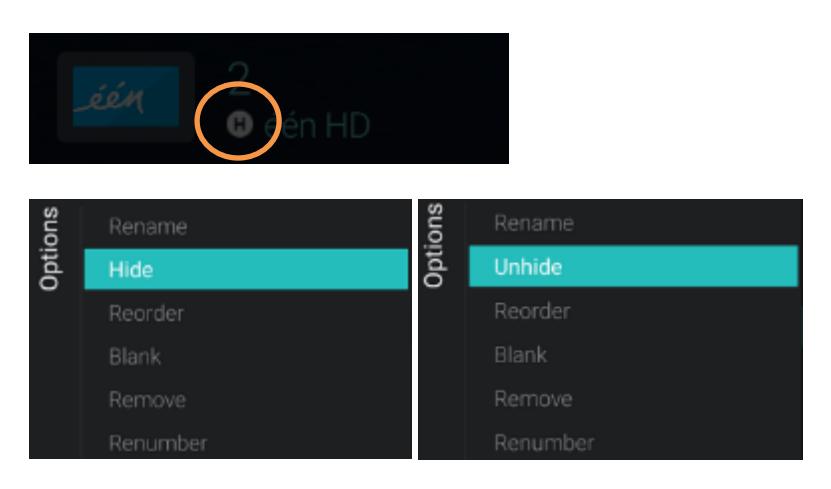

## 7.5.3 Kanäle neu anordnen

Gehen Sie zur Verwaltung der Kanalliste und drücken Sie "Options". Wählen Sie [Reordering].

- Navigieren Sie zu dem Kanal, den Sie neu anordnen möchten
- Drücken Sie "**OK**", um den Kanal auszuwählen. Sie sehen eine Anzeige des ausgewählten Kanals
- Navigieren Sie zu dem bevorzugten Ort, an dem Sie den Sender speichern möchten
- Drücken Sie "OK", um den Sender an die gewünschte Stelle zu verschieben
- Navigieren Sie zu den anderen Sendern, die Sie neu anordnen möchten, und wiederholen Sie die obigen Schritte
- Drücken Sie "Back", um "Reordering" zu verlassen

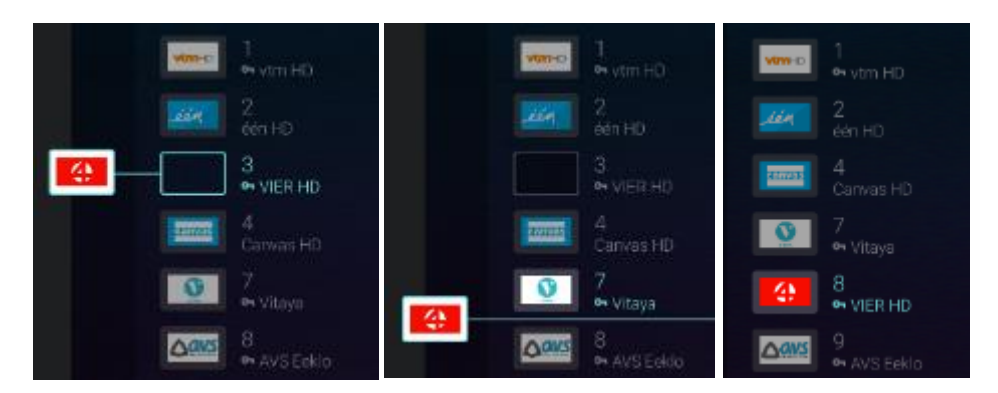

## 7.5.4 Blockieren/Freigeben von Kanüälen

Durch das Blockieren/Freigeben von Kanälen blockieren Sie Bild und Ton eines Kanals, aber der Kanal wird trotzdem in der Kanalliste angezeigt. Gehen Sie zur Verwaltung der Kanalliste und wählen Sie den Kanal, den Sie blockieren oder freigeben möchten. Drücken Sie "**Options**", wählen Sie [**Blank**] (wenn der Kanal aktuell freigegeben ist) oder [**Unblank**] (wenn der Kanal aktuell blockiert ist), um den Kanal zu blockieren oder freizugeben.

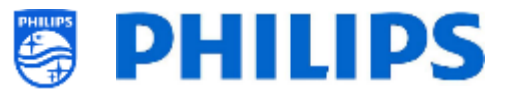

Wenn Sie einen Kanal blockieren, sehen Sie ein Symbol neben dem Kanalnamen, das anzeigt, dass er blockiert ist.

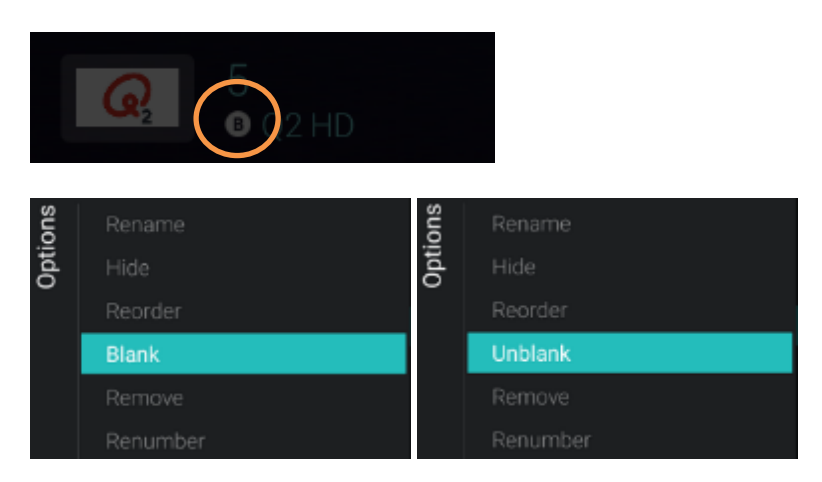

## 7.5.5 Kanäle entfernen

Sie können einen Kanal auswählen, den Sie entfernen möchten, und erst "**Options**" und dann [**Remove**] wählen. Sie erhalten einen Bestätigungsbildschirm, in dem Sie **[Yes]** auswählen können, um den Kanal aus der Liste zu entfernen.

| ons  | Rename                                       |     |    |  |
|------|----------------------------------------------|-----|----|--|
| Opti | Hide                                         |     |    |  |
|      | Reorder                                      |     |    |  |
|      | Blank                                        |     |    |  |
|      | Remove                                       |     |    |  |
|      | Renumber                                     |     |    |  |
|      |                                              |     |    |  |
| R    | Remove                                       |     |    |  |
| Ar   | re you sure you want to delete this channel? |     |    |  |
|      |                                              | Yes | No |  |
|      |                                              |     |    |  |

## 7.5.6 Kanäle neu nummerieren

Auch wenn Sie die Kanalnummer auf Ihrem Fernsehgerät nicht sehen, können Sie sie ändern. Ordnen Sie die Kanäle neu an, indem Sie ihre Nummern ändern. Sie müssen den Kanal auswählen, den Sie neu nummerieren möchten, und auf "**Options**" drücken. Wählen Sie dann **[Re-number]**. Daraufhin werden die folgenden Bildschirme angezeigt, um den ausgewählten Kanal neu zu nummerieren.

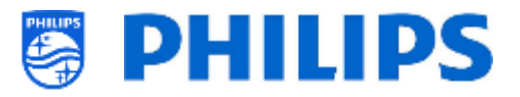

| ons  | Rename   |
|------|----------|
| Opti | Hide     |
|      | Reorder  |
|      | Blank    |
|      | Remove   |
|      | Renumber |

|      |           | Enter new num | ber to change              |                               | 6 VIJE HD                           |  |
|------|-----------|---------------|----------------------------|-------------------------------|-------------------------------------|--|
| suo  |           |               |                            |                               |                                     |  |
| Opti |           |               | ы                          |                               |                                     |  |
|      |           |               | Ч                          |                               |                                     |  |
|      |           |               |                            |                               |                                     |  |
|      |           |               | (                          | Cancel Confi                  | rm                                  |  |
|      | Re-number |               |                            |                               |                                     |  |
|      |           |               |                            |                               |                                     |  |
|      |           | 1             | 2                          | 3                             | -                                   |  |
|      |           | Л             | 5                          | 6                             |                                     |  |
|      |           | 4             | 5                          | 0                             | ,                                   |  |
|      |           | 7             | 8                          | a                             | æ                                   |  |
|      |           |               | Careful: Professiona       | I Session Active!             |                                     |  |
|      |           | All ch        | anges to app configuration | will be updated to AppControl | $\prec$ $\rightarrow$ $\rightarrow$ |  |
|      |           |               | <u> </u>                   | —                             |                                     |  |

| Enter new num | ber to change |        | 6 VIJF HD |
|---------------|---------------|--------|-----------|
|               |               |        |           |
|               | 9             |        |           |
|               |               |        |           |
|               |               | Cancel | Confirm   |
|               |               |        |           |

# 7.6 Assistent für die Sendereinrichtung

## 7.6.1 Installation von RF-Kanälen

Zum Einrichten der Sender gehen Sie zum Menü [**Professional Settings**] [**Channels**] [**RF Channel Installation**]. In diesem Menü können Sie zu [**Search for Channels**] gehen oder eine [**Digital: Manual Installation**] durchführen oder eine [**Analogue: Manual Installation**] vornehmen.

Mit [**Search for Channels**] können Sie eine vollständige Sendereinrichtung durchführen. Nach dem Start der Installation gelangen Sie zu folgenden Bildschirmen.

<u>Hinweis:</u> Je nach Ihren gewählten Einstellungen werden einige Bildschirme eventuell nicht angezeigt. Auch der Inhalt der Bildschirme hängt von Ihrer Auswahl ab

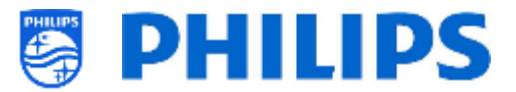

<u>Hinweis:</u> Sowohl SPTS als auch MPTS (Single und Multiple Program Transport Stream) werden unterstützt

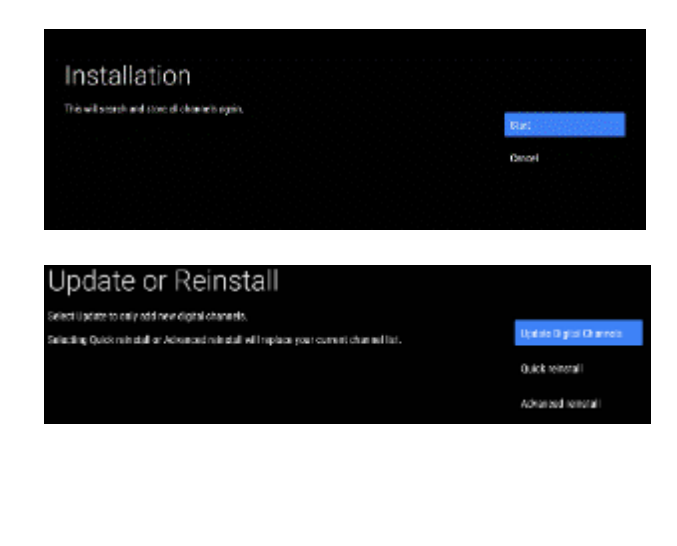

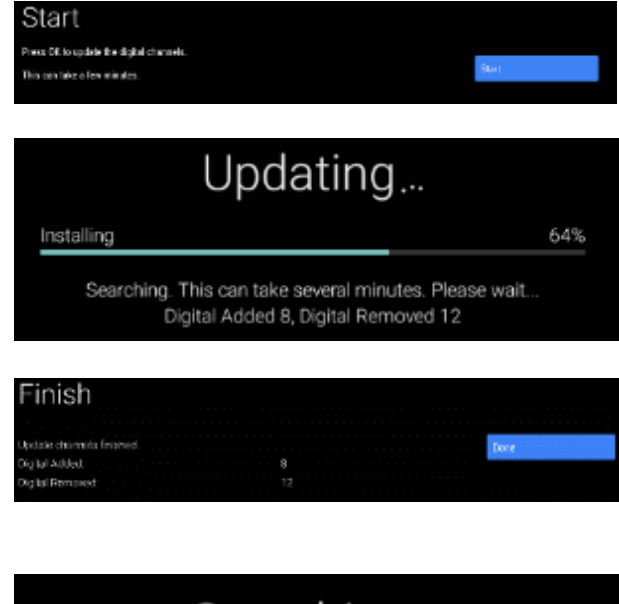

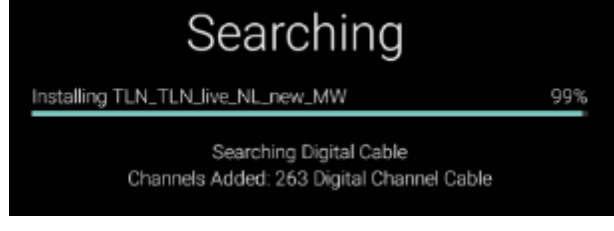

- Sie können mit [Start] die Installation starten oder mit [Cancel] zum letzten Status des Fernsehgeräts zurückkehren
- Auf dem nächsten Bildschirm sehen Sie folgende Elemente:
  - [Update Digital Channels]: Hiermit werden nur die digitalen Kanäle aktualisiert
  - [Quick reinstall]: Hiermit werden alle Kanäle mit den Standardeinstellungen installiert
  - [Advanced reinstall]: Dies ist eine vollständige Neuinstallation, die Sie durch jeden Schritt führt, einschließlich des Änderns des installierten Landes <u>Hinweis:</u> Beide Neuinstallationsoptionen ersetzen die aktuelle Kanalliste
- Wenn Sie [Update Digital Channels] auswählen, müssen Sie [Start] drücken, um das Update zu starten. Als nächstes sehen Sie, dass das Fernsehgerät nach Updates sucht. Anschließend erhalten Sie einen Überblick darüber, wie viele digitale Kanäle hinzugefügt oder entfernt wurden. Sie können [Done] drücken, um das Programm zu schließen und zum letzten Status des Fernsehgeräts zurückzukehren
- \*Wenn Sie [Quick reinstall] auswählen, beginnt das Fernsehgerät mit der Suche nach Kanälen, basierend auf Ihren Standardeinstellungen. Zuerst wird nach digitalen Kanälen gesucht, danach nach analogen Kanälen (falls in den Einstellungen aktiviert). Anschließend erhalten Sie einen Überblick darüber, wie viele digitale Kanäle hinzugefügt oder entfernt wurden. Sie können [Done]

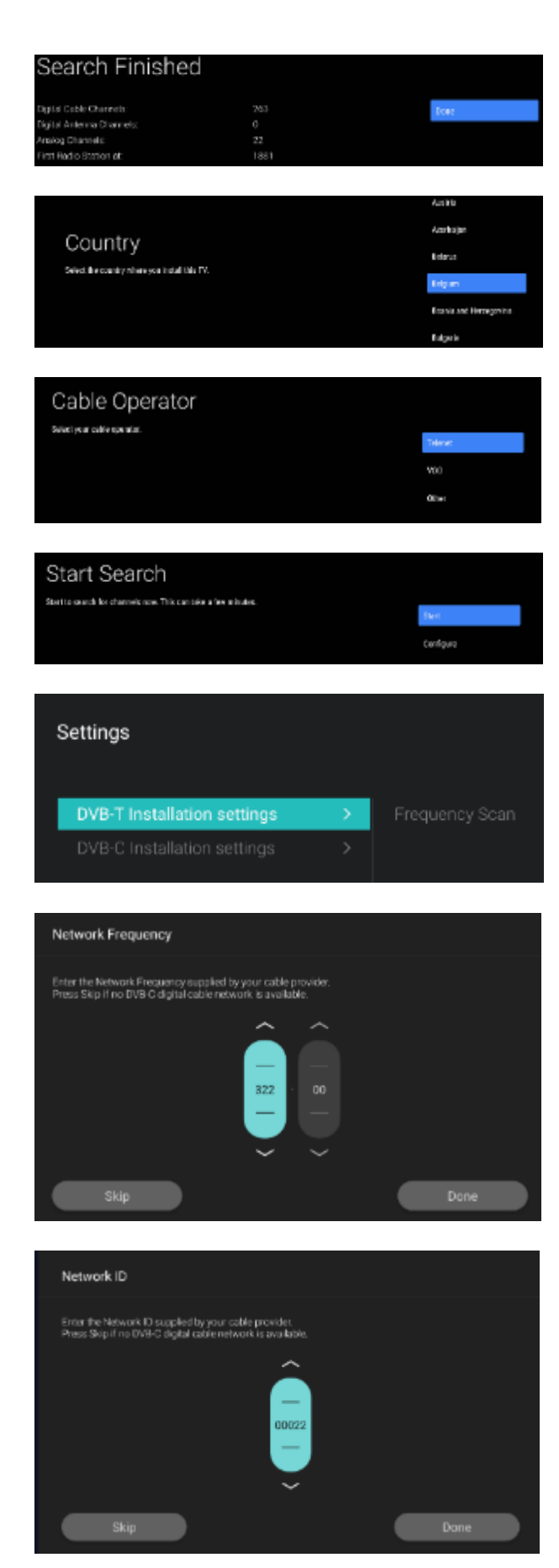

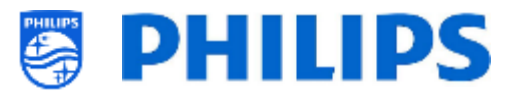

drücken, um das Programm zu schließen und zum letzten Status des Fernsehgeräts zurückzukehren

- [Advanced reinstall] ist die Option um den kompletten Assistenten zu durchlaufen. Dies ist auch der Standardassistent, den Sie beim ersten Mal sehen sollten. Zunächst müssen Sie ein Land auswählen
- Im nächsten Bildschirm müssen Sie den Kabelnetzbetreiber auswählen <u>Hinweis:</u> Diese Liste ist landesabhängig
- Im nächsten Bildschirm können Sie mit [Start] oder [Configure] weitere Einstellungen vornehmen. Diese Einstellungen sind auch im Profi-Menü verfügbar. Wenn Sie die Einstellung geändert haben, können Sie mit den auf dem Bildschirm angezeigten Farbtasten zurückkehren

<u>Hinweis:</u> Standardmäßig wird [**Quick Scan**] verwendet; Sie müssen die Einstellung ändern, wenn Sie einen vollständigen Scan durchführen möchten

 Als nächstes müssen Sie die Netzwerkfrequenz und die Netzwerk-ID einstellen. Wenn Sie [Skip] wählen, startet der Installationsprozess nur die Kanalinstallation

<u>Hinweis:</u> Die Standardwerte (falls diese Bildschirme angezeigt werden) hängen vom gewählten Betreiber ab

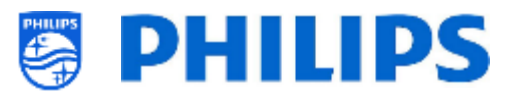

|                                             | Searching                                                   |      |
|---------------------------------------------|-------------------------------------------------------------|------|
| Installing TLN_TLN                          | Jive_NL                                                     | 80%  |
| Chann                                       | Searching Digital Cable<br>nels Added: 0 Digital Channel Ca | ble  |
| Search Finishe                              | ed                                                          |      |
| Digital Calific Channels:                   |                                                             | 3000 |
| Digital Antenna Channels<br>Analog Channels |                                                             |      |
| First Analog Charmel at:                    |                                                             |      |

- Sobald alle Einstellungen vorgenommen wurden, beginnt das Fernsehgerät mit der Suche nach Kanälen
- Sobald Sie fertig sind, sehen Sie als Ergebnis der Suche die Anzahl der gefundenen Kanäle
- Nach Beendigung des Assistenten verlassen Sie das Menü mit [Done] und das Fernsehgerät wird auf den ersten eingerichteten Sender abgestimmt

## 7.6.2 Installation vonn OTT- und TIF-Kanälen

Es ist möglich, Over-The-Top-Kanäle oder OTT-Kanäle zu installieren. Wenn eine App das Streamen von Medien nach dem TIF-Prinzip anbietet, kann diese installiert und der Kanalliste des Fernsehers hinzugefügt werden.

Das Prinzip funktioniert über das TV Input Framework oder TIF. Weitere Informationen finden Sie unter:

https://source.android.com/devices/tv/index.html

Um OTT-Kanäle zu installieren, müssen Sie das Menü [**Professional Settings**] [**Channels**] [**OTT App Channels Installation**] aufrufen und die zu installierende OTT-App auswählen.

### Standardmäßig sehen Sie nur [Google Play Movies & TV].

Wenn Sie andere Apps mit OTT-Kanälen installiert haben, werden diese ebenfalls hier aufgelistet. (Im folgenden Beispiel sehen Sie [Haystack TV].)

| lels | Google Play Movies & TV | nels  | Google Play Movies & TV |
|------|-------------------------|-------|-------------------------|
| hanr | alla                    | han   | Haystack TV             |
| 0    | Last                    | 0 20  |                         |
| -    | 292                     | - lou | nels                    |
|      | han                     | ne 4  |                         |
|      | 0<br>읍                  | 00    | о<br>ф                  |
| t    | ζ<br>L                  | Ĺ     |                         |
| 5    | 5                       | ċ     | 0                       |

Wenn Sie in der App auf "**OK**" klicken, werden die OTT-Kanäle in Ihrer Kanalliste installiert.

| Updating programme guide | Haystack tv |
|--------------------------|-------------|
| J                        | С           |

Nach der Aktualisierung werden die Kanäle in der Kanalliste angezeigt.

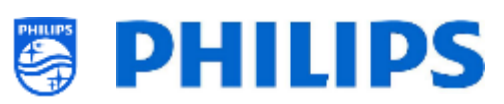

| $\mathbf{h}$ | <br>VIMHD                   | één                           | ە 🐢                   |                        | 5:51 |
|--------------|-----------------------------|-------------------------------|-----------------------|------------------------|------|
|              | Georgie Play<br>Messaie 675 |                               |                       |                        |      |
| Recommended  | Haystackty<br>My Headlines  | Haystackt v<br>Current Events | Haystackty<br>SciTech | Haystackto<br>Business | H    |
| Cast         | SER                         | 2° ratio                      | 2º redo               | 8                      |      |

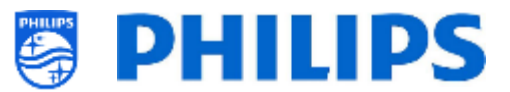

### 7.6.3 Installation von IP-Kanälen

Nach IP-Kanälen kann nicht gesucht werden. Sie benötigen eine Liste der IP-Streams, die Sie installieren möchten. Weitere Informationen zum Installieren von IP-Kanälen finden Sie im Kapitel "IPTV-Installation".

### 7.6.4 Installation von Medienkanälen

Medienkanäle sind lokale Dateien, die in das Fernsehgerät hochgeladen und als Medienkanal installiert werden können. Informationen zum Installieren von Medienkanälen finden Sie im Kapitel "Beispiele". Es ist nicht möglich, einen Videostream über das Internet als Kanal hinzuzufügen. Dies muss über eine Webseite oder eine Video-Player-App erfolgen.

## 7.7 Assistent für die Netzwerkeinrichtung

Um eine Verbindung zu einem Netzwerk herzustellen, müssen Sie zum Menü [Professional Settings] [Wireless and Networks] [Connect to Network] gehen.

Hinweis: Je nach Ihren gewählten Einstellungen werden einige Bildschirme eventuell nicht angezeigt

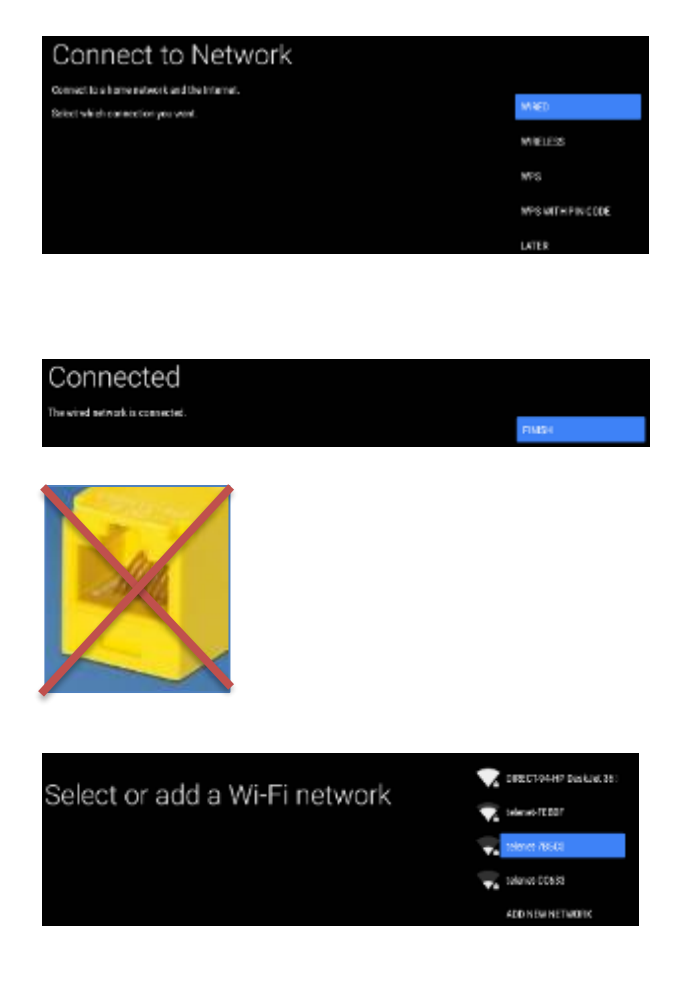

 Auswahl Wired, Wireless, WPS, WPS mit PIN-Code

<u>Hinweis:</u> Wenn Sie ein kabelgebundenes Netzwerk angeschlossen haben und eine kabellose Verbindung herstellen, hat das Fernsehgerät im kabelgebundenen Netzwerk weiterhin Vorrang vor dem kabellosen Netzwerk

- Wenn 'Wired' gewählt wurde, gelangen Sie zum nächsten Bildschirm, wo Sie eine Meldung sehen, dass der Router solange gescannt wird, bis eine Netzwerkverbindung gefunden wird
- Sobald ein Netzwerk gefunden wurde, sehen Sie einen Bildschirm, dass das kabelgebundene Netzwerk verbunden ist <u>Hinweis:</u> Der gelbe Anschluss ist für Serial Xpress und nicht für eine kabelgebundene Netzwerkverbindung zu verwenden
- Wenn 'Wireless' gewählt wurde, sehen Sie, dass der Fernseher nach drahtlosen Netzwerken scannt, und die gefundenen Netzwerke werden angezeigt
- Nach der Auswahl eines Netzwerks (und ggf. Eingabe des Passwortes) erhalten Sie eine Nachricht, dass das drahtlose Netzwerk verbunden ist; sie können auch von Hand ein neues Netzwerk hinzufügen

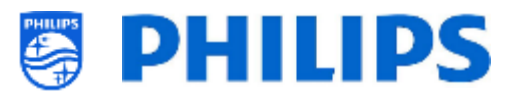

- Wenn 'WPS' gewählt wurde, sehen Sie, dass Sie die WPS-Taste auf dem Router und innerhalb von 2 Minuten die Verbindungstaste drücken müssen
- Wenn Sie diese gedrückt haben, erhalten Sie die Meldung 'Connecting'
- Wenn die Verbindung hergestellt ist, erhalten Sie eine Meldung
- Wenn 'WPS with PIN code' gewählt wurde, sehen Sie, dass Sie eine 8-stellige WPS-PIN in Ihrem Router eingeben müssen, so wie auf dem Bildschirm angezeigt.
- Wenn die Verbindung hergestellt ist, erhalten Sie eine Meldung

## 7.8 Der Assistent Crestron Connected

Connecting...

In the settings of your router, enter the 8-digit WPS PIN code shown below.

Press the WPS button

uler, press the WPS button.

in to the TV within 2 minutes and press OK

WPS PIN Code:94860429

Um die Crestron-App zu konfigurieren, müssen Sie mit dem Internet verbunden sein.

COMPLET

Unter [**Professional Settings**][**Advanced**][**Select TV Control App**] müssen Sie [**Crestron Connected**] wählen und dann "**OK**" drücken, um den Konfigurationsassistenten zu starten.

| PHILIPS                           | Model: TPM181HE<br>Display settings                                                 | IP: 192.168.103.128 Room: 11                                                                                                    |  |
|-----------------------------------|-------------------------------------------------------------------------------------|----------------------------------------------------------------------------------------------------|--|
| Professional<br>Display Solutions | Hastame                                                                             | Display bestname on the network                                                                                                    |  |
|                                   | Hearnama                                                                            | A user name for adritional carutitu                                                                                                    |  |
|                                   | Decreard:                                                                           | A den hame to additional second                                                                                                    |  |
|                                   | Confirm password:                                                                   | Angeler and Angeler and |  |
| CRESTRON<br>connected             | SSL settings                                                                        | Enable 🌖                                                                                                    |  |
|                                   | Auto discovery                                                                      | Enable 🢷                                                                                                    |  |
|                                   | Control system settings                                                             |                                                                                                    |  |
|                                   | Host address*:                                                                      | IP address/Host name of the centrol system Port                                                                                                    |  |
|                                   | IpID*<br>Careful: Professions<br>onges <sup>1</sup> 89월라 <sup>4</sup> Configuration | (Hex) Identifier of the display on control syste<br>assessment derived<br>Heatifier of the room procession                                                                                                    |  |
|                                   | Control system se                                                                   | ttings                                                                                                    |  |
| CRESTRON                          | Host address*:                                                                      | IP address/Host name of the control system Port                                                                                                    |  |
|                                   | IpID+:                                                                              | (Hex) Identifier of the display on control syste                                                                                                    |  |
|                                   | Room Id*:                                                                           | Identifier of the room                                                                                                    |  |
|                                   | Room view setting                                                                   | 15 Enable 🧼                                                                                                    |  |
|                                   | Fusion in the cloud                                                                 | d Enable 🕘                                                                                                    |  |
|                                   | Careful: Profession                                                                 | al Session Active!                                                                                                    |  |
| Alle                              | inges to app configuration                                                          | About Save Settings Reset Settings                                                                                                    |  |

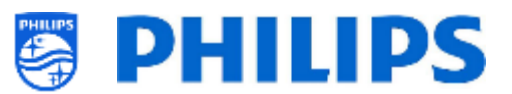

## 7.8.1 Display-Einstellungen

- [Name]: Der Name des Geräts, wie er in den verschiedenen Crestron-(Kontroll-)Konfigurationen erscheinen wird
- [Hostname]: Der DNS-Name des Displays
- [Password]: Wird für zusätzliche Sicherheit verwendet (meistens zusammen mit der TLS-Einrichtung)

## 7.8.2 SSL-Einstellungen (Funktion für sichere Verbindungen)

Dieser Abschnitt wird durch einen ON/OFF-Schalter aktiviert/deaktiviert. Die Voreinstellung für diese Funktion ist OFF. Hierbei ist es notwendig, einige Software-Zertifikate zur Hand zu haben (mehr über Software-Zertifikate erfahren Sie hier: https://www.computerhope.com/jargon/c/certific.htm).

Die Zertifikate können wie folgt über USB auf das Gerät hochgeladen werden:

- o Zertifikate auf einen USB-Stick kopieren
- USB-Stick in einen beliebigen, am Gerät verfügbaren Steckplatz stecken und die folgenden Anweisungen befolgen
  - ROOT CA: Das Drücken dieser Taste ermöglicht die Suche in den von Android verwalteten Dateien (ähnlich wie z.B. im Windows Explorer). Auf diese Weise kann das Installationsprogramm ein Stammzertifikat auswählen, das von der App im Speicher abgelegt wird
  - Certificate: Das Drücken dieser Taste ermöglicht die Suche in den von Android verwalteten Dateien (ähnlich wie z.B. im Windows Explorer). Auf diese Weise kann das Installationsprogramm das eigentliche Zertifikat auswählen, das in der TLS-Verbindung verwendet werden soll und von der App im Arbeitsspeicher abgelegt wird
  - Private Key: Das Drücken dieser Taste ermöglicht die Suche in den von Android verwalteten Dateien (ähnlich wie z.B. im Windows Explorer). Auf diese Weise kann das Installationsprogramm den Primärschlüssel (pem-Datei) auswählen, der in der TLS-Verbindung verwendet werden soll und von der App im Arbeitsspeicher abgelegt wird
  - Strict Mode: Wenn die Option deaktiviert ist, ignoriert sie Probleme, die bei TLS auftreten können

#### 7.8.3 Auto Discovery

Dieser Abschnitt wird durch einen ON/OFF-Schalter aktiviert/deaktiviert. Die Voreinstellung für diese Funktion ist OFF. Auto Discovery ist ein Mechanismus, damit Crestron-Steuerungssysteme andere Crestron-Geräte im selben Netzwerk automatisch erkennen und lokalisieren können.

Der einzige zu ändernde Parameter ist der PORT. Der am häufigsten verwendete Wert für den Anschluss ist der Standardwert: 41794

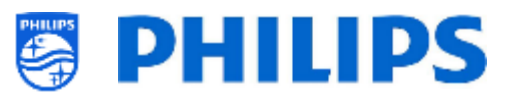

## 7.8.4 Einstellungen des Steuerungssystems

Dieser Abschnitt wird durch einen ON/OFF-Schalter aktiviert/deaktiviert. Die Voreinstellung für diese Funktion ist ON. Wenn diese Funktion aktiviert ist, ist die Funktion Fusion in the Cloud (unten beschrieben) deaktiviert. Dieses Crestron Feature befasst sich mit der Konfiguration für Virtual Control 4 und das physikalische Gerät des Crestron Controllers.

- [Host address + Port]: Die ipv4-Adresse der Instanz des Crestron Virtual Controller. Für weitere Informationen sehen Sie sich die Einrichtung des Crestron Virtual Controllers an
- [IpID]: Der eindeutige Identifikator f
  ür die Crestron Virtual Controller-Instanz (verwenden Sie den hexadezimalen Wert)
- [Room ID]: Eindeutige Kennung des Raums, die in der Crestron Virtual Controller-Instanz festgelegt wird

### 7.8.5 RoomView-Einstellungen

Dieser Abschnitt wird durch einen ON/OFF-Schalter aktiviert/deaktiviert. Die Voreinstellung für diese Funktion ist OFF.

Dieser Abschnitt betrifft die Konfiguration der RoomView-Software. Für die Konfiguration einer Verbindung mit RoomView werden die folgenden Parameter benötigt:

Room IpID: Die eindeutige Kennung des Display in dem (für den) Raum (verwenden Sie den hexadezimalen Wert).

### 7.8.6 Fusion in the Cloud

Dieser Abschnitt wird durch einen ON/OFF-Schalter aktiviert/deaktiviert. Die Voreinstellung für diese Funktion ist OFF. Wenn diese Funktion aktiviert ist, wird die Funktion Control System Settings (wie oben beschrieben) deaktiviert.

Die FITC-Funktion arbeitet mit einer normalen API-URL. Der Standard-Port ist 443. Die Kommunikation mit dem Server kann jedoch in Kombination mit den SSL-Einstellungen beeinträchtigt sein.

Wenn SSL-Einstellungen zusammen mit FITC verwendet werden und die Einstellung "SSL strict" auf ON steht, muss die richtige Zertifikatskonfiguration im SSL-Abschnitt konfiguriert werden, damit die Verbindung mit der Cloud-API funktioniert.

Die zur Realisierung dieser Verbindung verwendeten Parameter sind:

- Registration URL: Dies ist die API-URL für das Gerät, das mit der Funktion "Fusion in the Cloud" verbunden werden soll
- Port number: Dieser Port ist für die FITC-Verbindung zu verwenden

#### 7.8.7 Schaltflächen

- [About]: Durch Drücken dieser Schaltfläche wird eine neue Übersicht geöffnet. Dieser Abschnitt enthält Informationen über den Zweck der App, über Philips (PPDS), Crestron und die zur Erstellung der App verwendete Software von Drittanbietern
- [Save Settings]: Durch Drücken dieser Schaltfläche werden die Einstellungen im Speicher der App abgelegt. WICHTIG: Damit die Einstellungen wirksam werden, ist ein Neustart des Displays (ON zu OFF) erforderlich
- [Reset Settings]: Durch Drücken dieser Schaltfläche werden die Einstellungen auf die Standardeinstellungen zurückgesetzt.

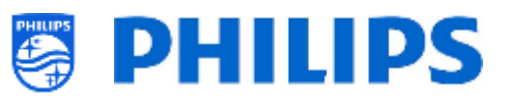

### 7.8.8 Einschränkungen des Geräts

- Audio & Image Control: 'Image freeze' ist nicht anwendbar
- Lamp: 'Lamp Hours' und 'Lamp Count' sind nicht anwendbar
- Image Configuration: 'Backlight' ist nicht anwendbar
- Help and Messaging: 'Emergency Messaging' ist nicht anwendbar
- Source inputs: 'Preset Mode' und 'Source Naming' sind nicht anwendbar
- Network Information: 'DHCP Settings' ist nicht anwendbar
- **Temperature:** In diesem Gerät gibt es keinen Temperatursensor, so dass die Rückmeldung immer 0 lautet
- **Power Settings:** Damit die Crestron App wach bleibt, wenn der Fernseher aus ist, muss der Fernseher im [**Standby Mode**] = [**Fast**] konfiguriert werden
- Welcome Screen: Wenn der Fernseher über die Begrüßungsbildschirm-App verfügt, kann er nicht über einen externen Controller gesteuert werden, daher müssen Sie den Begrüßungsbildschirm deaktivieren

### 7.8.9 Klonen

Nach dem Klonen auf USB finden Sie die Details dieses Assistenten in der Klon-Datei im Ordner "Professional Apps". Den Ordner finden Sie hier:

"TPM181HE\_CloneData\MasterCloneData\ProfessionalAppsData\com.tpvision.crestron"

In diesem Ordner finden Sie die Datei 'CrestronConnected.json' mit den Details der von Ihnen konfigurierten Einrichtung. Sie können dort auch Zertifikate finden, falls vorhanden.

Wenn Sie die Einstellungen auf einen anderen Fernseher klonen möchten, können Sie diese Json-Datei nach Ihren Bedürfnissen bearbeiten, bevor Sie sie auf einen anderen Fernseher klonen.

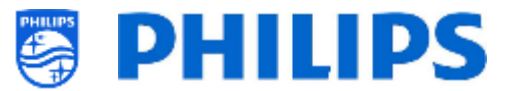

# 8. Benutzer-Menü

Das Benutzer-Menü ist das Menü, das der Benutzer sieht, wenn sein Fernseher eingeschaltet wird. Abhängig von den Einstellungen und der Installation wird das Menü so angezeigt, wie in den nächsten Kapiteln erläutert.

## 8.1 Die Seite "Recommended"

Auf der Seite "Recommended" sehen Sie die Empfehlungen (abhängig von den Einstellungen und dem installierten Inhalt):

- Informationen (abgeleitet von SmartInfo)
- Kanalliste (die in den Einstellungen beim Einschalten gewählte Liste)
- Apps (wie in den empfohlenen Apps festgelegt)

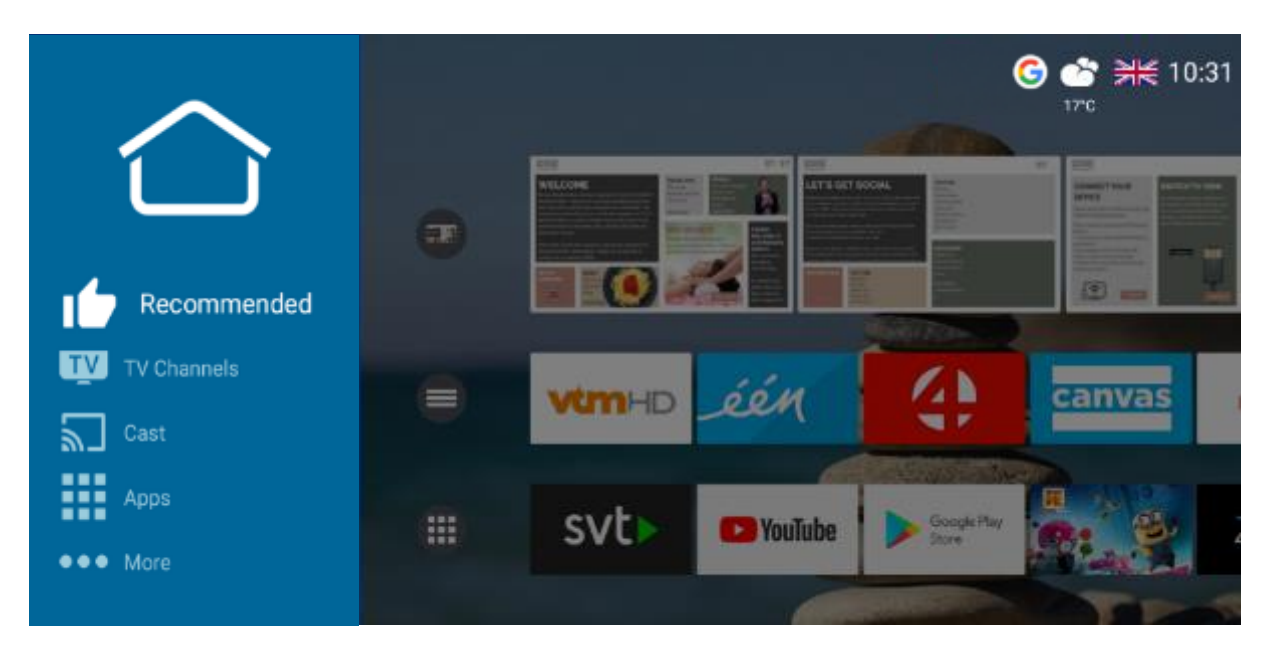

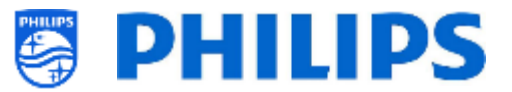

# 8.2 Die Seite "TV Channels"

Auf der Seite "TV Channels" sehen Sie eine Liste mit allen installierten Kanallisten. Die Anzahl der verfügbaren Kanallisten hängt von Ihren Einstellungen ab.

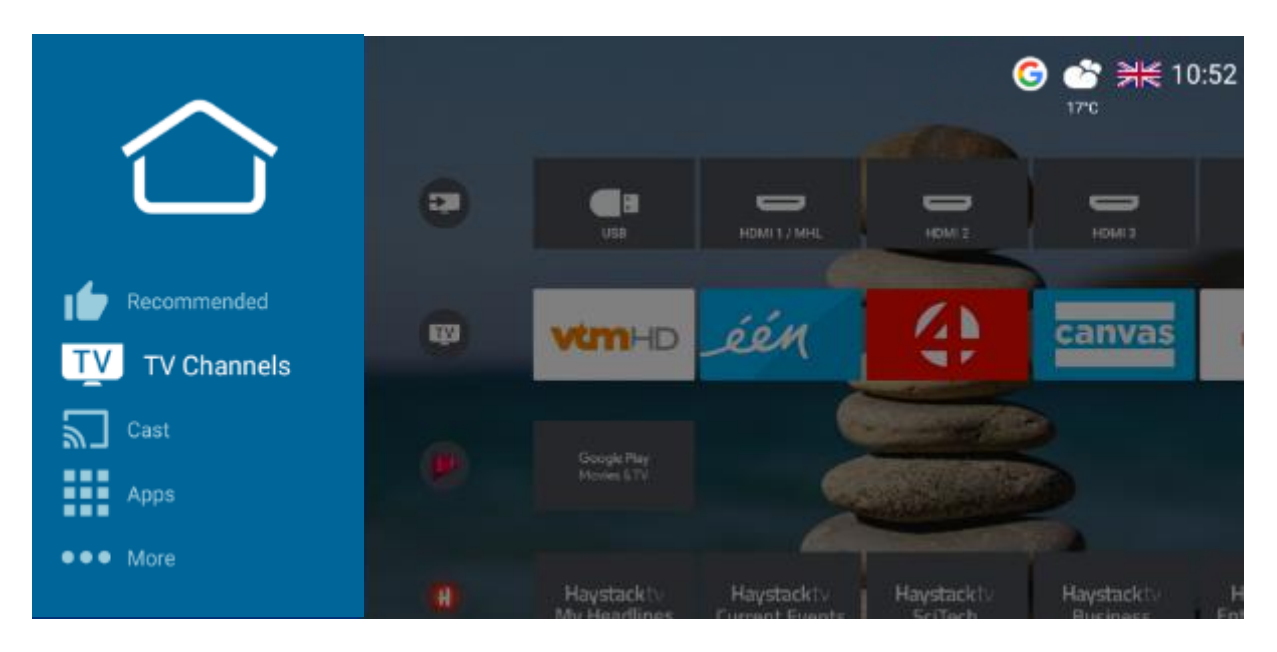

# 8.3 Die Seite "Cast"

Auf der Cast-Seite können Sie etwas von externen Geräten auf das Fernsehgerät übertragen. Nachfolgend finde Sie weitere Details.

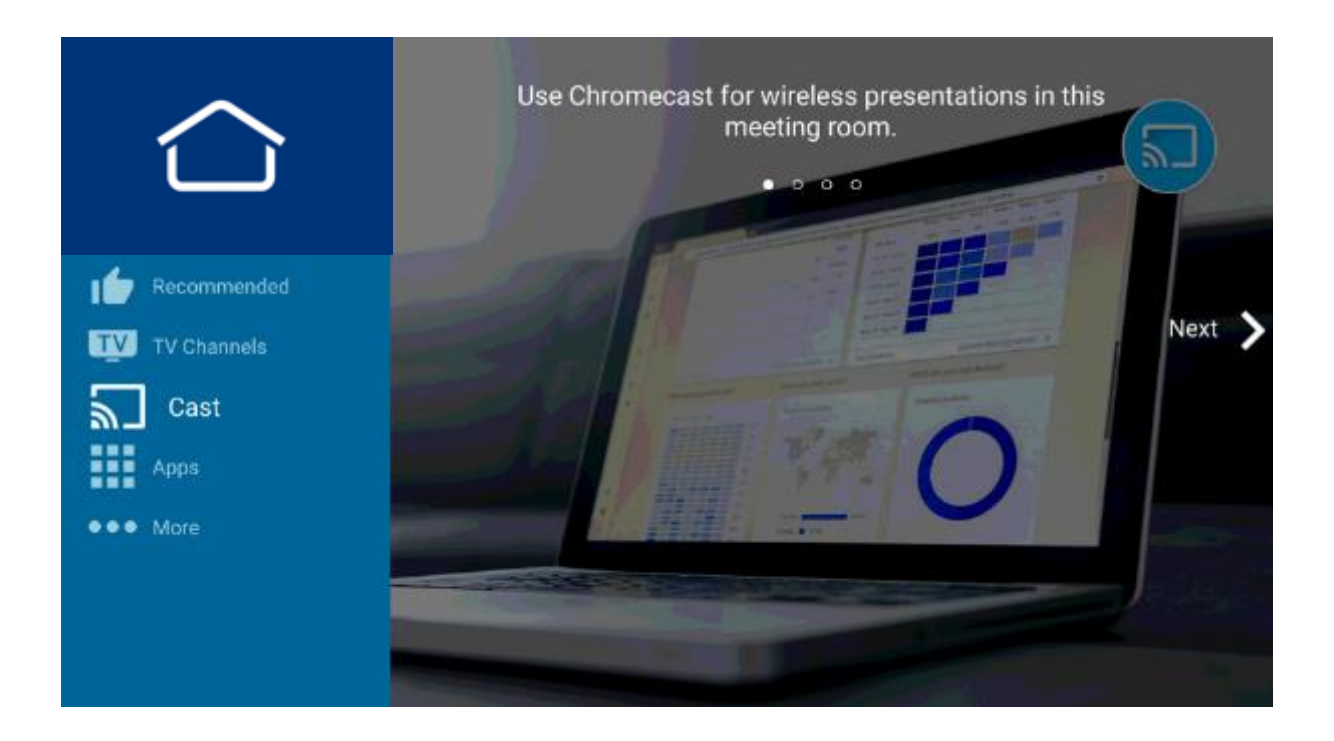

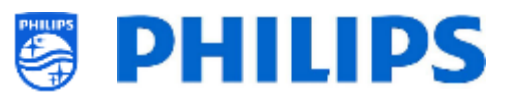

## 8.3.1 Was ist "Chromecast built-in"?

"Chromecast built-in" ist eine integrierten Chromecast-Plattform, um Ihre bevorzugten Unterhaltungsmedien von Ihrem Telefon, Tablet oder Laptop direkt auf Ihren Fernseher zu übertragen. Sie können bereits bekannte Geräte mit Ihrem Fernsehgerät verbinden.

Casting ist so einfach wie das Drücken einer Schaltfläche in Ihrer Lieblings-App. Sehen Sie sich Ihre Favoriten auf dem Fernseher an, während Sie zu einer anderen App wechseln, oder hören Sie sich Ihre Lieblingsmusik an, während Sie einen Anruf entgegennehmen oder eine Textnachricht senden, ohne die Wiedergabe auf dem Fernseher zu unterbrechen.

Weitere Informationen zu Chromecast finden Sie hier: <u>https://www.google.com/chromecast/built-in/</u>

## 8.3.2 Implementierung des Fernsehers

Es gibt verschiedene Möglichkeiten, Chromecast zu konfigurieren. Im Folgenden finden Sie eine kurze Zusammenfassung der Optionen, um Chromecast in einer professionellen Umgebung zu implementieren.

- Die einfachste Integration besteht darin, dass der Fernseher den gesamten Prozess ab dem Erstellen des P2P-Hotspots und dem Aktivieren der Chromecast-Wiedergabe zwischen dem Fernseher und den angeschlossenen Geräten steuert.
- Die zweite Option ist es, die Einstellung 'Wi-Fi Login' zu verwenden. Auf diese Weise zeigen Sie die SSID an, zu welcher der Benutzer eine Verbindung herstellen muss. Die Authentifizierung und Erstellung des VLAN mit dem Fernsehgerät und dem angeschlossenen Gerät liegt jedoch in der Verantwortung des SI.
- Die letzte Option ist die Verwendung eines Gateways. Dadurch wird die Benutzeroberfläche des Fernsehgeräts durch eine HTML-Seite ersetzt, die dem Benutzer erklärt, wie das Chromecast-System authentifiziert, verbunden und eingerichtet wird. Dies muss ebenfalls von dem SI implementiert werden.

## 8.3.2.1 Chromecast: Full TV control

Vom Standpunkt des Einrichters aus ist diese Option am einfachsten. Unter [**Professional Settings**][**Features**][**Sharing**], [**Google Cast**] muss [**On**] gewählt werden, um Chromecast zu aktivieren. Diese Einstellung aktiviert nur die Funktion, aber sie kann nicht genutzt werden, wenn die Methode zur Authentifizierung oder zur Einrichtung der P2P-Umgebung nicht festgelegt wurde. Daher ist die zweite Einstellung, die benötigt wird, [**Secure Sharing**] auf [**On**] zu stellen.

Danach kann der Benutzer bereits eine Verbindung zum Fernsehgerät herstellen und mithilfe der Casting-Funktion seine Apps oder seinen Bildschirm für das Fernsehgerät freigeben.

Aus Benutzerperspektive wird der folgende Bildschirm auf dem Fernseher gezeigt, nachdem Sie die Cast-Taste auf der Fernbedienung gedrückt oder die Cast-Anwendung auf dem Dashboard geöffnet haben.

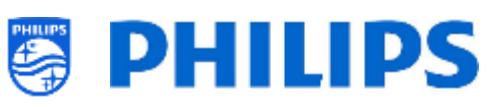

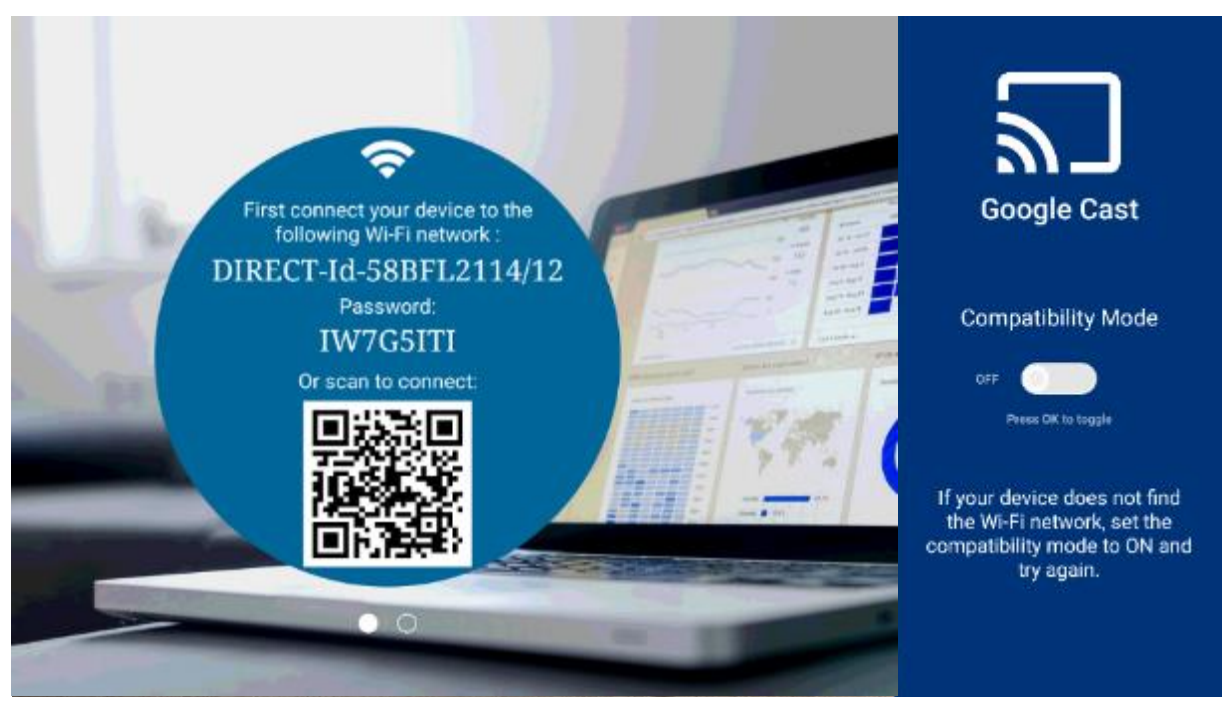

Dieser Bildschirm zeigt die Anweisungen für den Benutzer, um den Casting-Vorgang zu starten. Falls das angeschlossene Gerät das 5-GHz-Band nicht unterstützt, muss der Kompatibilitätsmodus mit dem Schieberegler rechts auf dem Bildschirm aktiviert werden. Dadurch wird der P2P-Zugangspunkt von 5 GHz auf 2,4 GHz umgeschaltet.

<u>Hinweis:</u> Dieser Kompatibilitätsmodus kann nur geändert werden, wenn [**Professional Settings**][**Switch on Settings**][**Hotspot Default Frequency**] auf [**5 GHz**] gestellt ist.

Wie auf dem Bild zu sehen, fordert der Fernseher den Benutzer auf, eine Verbindung zu dem P2P-Zugangspunkt herzustellen, den er für das Casting eingerichtet hat.

Das kann entweder manuell durch den Benutzer erfolgen, indem er das WLAN-Netzwerk auf seinem Gerät auf die angegebene SSID ändert und das angegebene Passwort eingibt.

Bei den meisten Telefonen kann dies auch automatisch erfolgen, indem ein QR-Scanner verwendet und der QR-Code auf dem Bildschirm gescannt wird. Dadurch wird das Gerät angewiesen, sich mit dem genannten Netzwerk zu verbinden.

Nach dem Herstellen der Verbindung wird dem Benutzer auf dem Bildschirm eine Nachricht über den Erfolg des Vorgangs angezeigt.

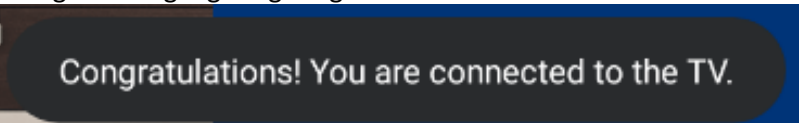

Befolgen Sie die Anweisungen zum Öffnen der Anwendung, die das Besetzungsprotokoll unterstützt, und um die Wiedergabe zu starten.

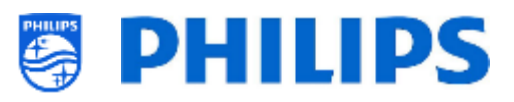

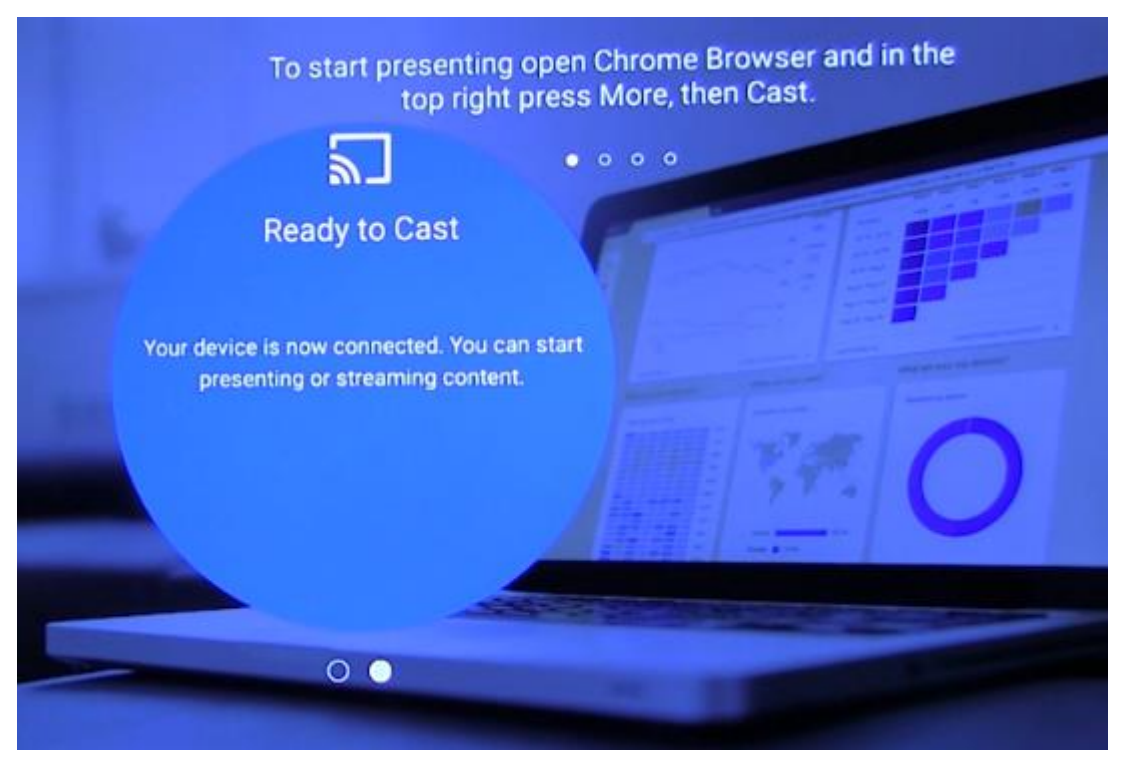

## 8.3.2.2 Chromecast: Installer backend solution

Die zweite Option zum Konfigurieren von Chromecast ist das Einstellen von [**Secure Sharing**] auf [**Off**]. In diesem Fall werden auf dem Fernsehgerät Anweisungen angezeigt, und der Einrichter ist für die Erstellung der für Chromecast geeigneten Netzwerktopologie zuständig.

Es gibt unter [**Professional Settings**] [**Features**][**Sharing**][**Secure Sharing OFF Settings**][**Google Cast**] zwei Optionen für die Konfiguration.

[**Wi-Fi Login**] verwendet die Casting-Oberfläche des Fernsehgeräts teilweise erneut, um die Informationen zur SSID anzuzeigen, zu welcher der Benutzer eine Verbindung herstellen muss.

Nach dem Herstellen der Verbindung zum Netzwerk sieht der Benutzer eine eigene Portalseite mit der Aufforderung, seinen Nachnamen und seine Zimmernummer einzugeben. Sobald sich der Benutzer auf dieser Seite anmeldet, kann der Einrichter anhand dieser Informationen ein VLAN erstellen oder eine andere Methode definieren, um das Gerät des Benutzers mit demselben Netzwerk wie das Fernsehgerät in seinem Zimmer zu verbinden.

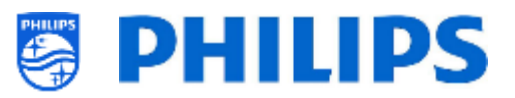

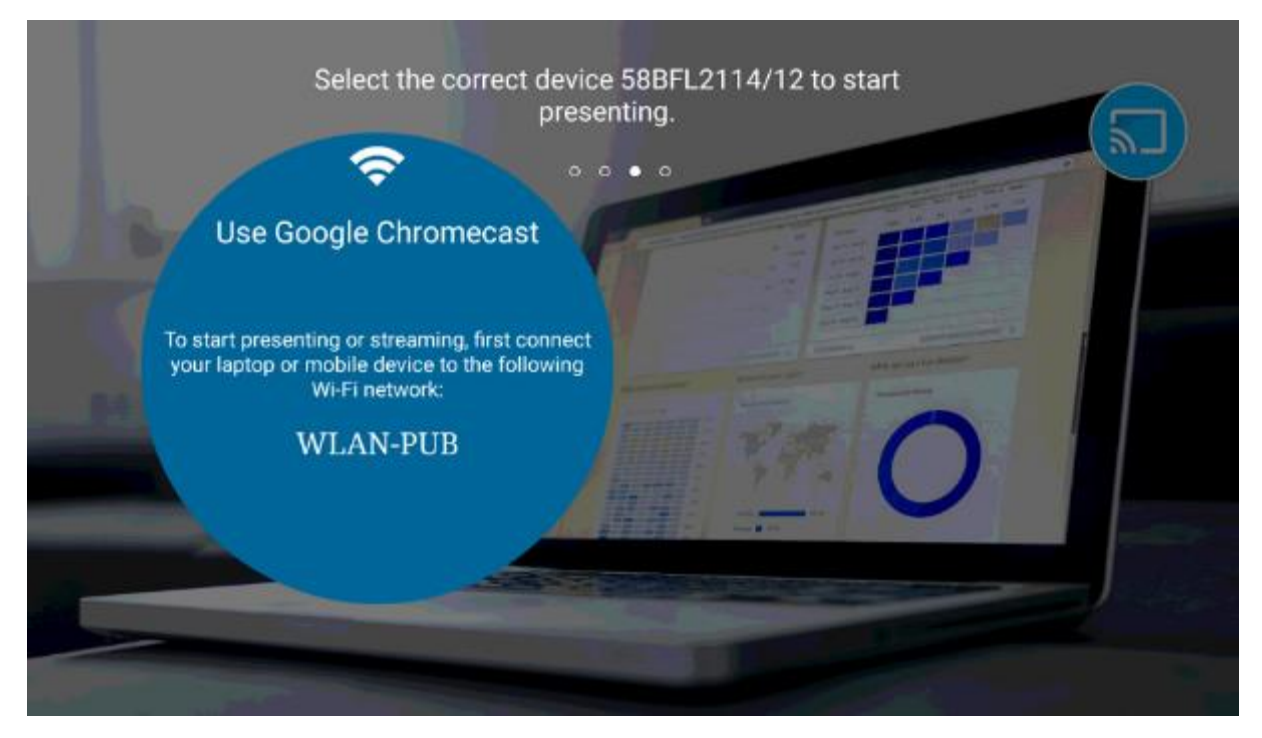

Im obigen Beispiel wird die SSID, zu welcher der Benutzer eine Verbindung herstellen muss, als "WLAN-PUB" bezeichnet. Sobald die Verbindung hergestellt ist, kann das Client-Gerät den Fernseher sehen und den Casting-Prozess starten.

Die andere Möglichkeit ist, das Casting komplett selbst durchzuführen. Wenn [Secure Sharing OFF Settings][Google Cast] auf [Gateway] eingestellt ist, zeigt das Fernsehgerät beim Drücken der Casting-Taste eine HTML-Seite an.

| Chromecast built-in                                                                                                    |  |  |
|----------------------------------------------------------------------------------------------------|--|--|
| Please connect your device to the following SSID: Hotel WI-FI<br>On the captive portal page you will see on your device please enter the following code to link your device together to this Tv to be able<br>to perform casting. |  |  |
| Code                                                                                                    |  |  |
| Nb45fz93                                                                                                    |  |  |
|                                                                                                    |  |  |
|                                                                                                    |  |  |
|                                                                                                    |  |  |
|                                                                                                    |  |  |

Auf dieser Website kann der Einrichter seine eigene Lösung implementieren, um das Fernsehgerät und das Client-Gerät so miteinander zu verbinden, dass sie direkt kommunizieren können. Die Seite kann

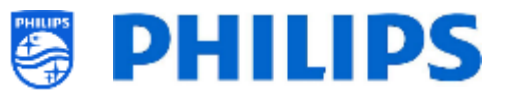

als Anweisung oder als tatsächliche Methode zum Verbinden des Client-Geräts mit dem Fernsehgerät verwendet werden.

Diese beiden Implementierungen erfordern eine Interaktion mit dem Einrichter und erfordern, dass dieser Datenschutzprobleme berücksichtigt, da eine fehlerhafte Konfiguration des Back-Ends dazu führen kann, dass Geräte im selben Netzwerk landen, und dass sichtbar wird, ob jemand etwas über den Fernseher sendet, oder dass dieser sogar übernommen wird.

## 8.3.3 Abhängigkeiten

Für das vollständige Chromecast-Erlebnis gibt es einige Abhängigkeiten. Vergewissern Sie sich, dass Folgendes konfiguriert wurde, um Chromecast in vollem Umfang nutzen zu können.

- 1. Chromecast wird von Google so eingerichtet, dass es nur verfügbar ist, wenn es Zugriff auf das Internet hat. Zur Nutzung von Chromecast muss Ihr Fernseher mit dem Internet verbunden sein
- 2. Für eine optimale Benutzererfahrung ist es erforderlich, die neuesten Google Libraries zu installieren. Diese Bibliotheken werden automatisch aktualisiert, wenn der Fernseher in den Standby-Modus wechselt und dabei eine aktive Internetverbindung besteht.
- 3. Damit auf dem angeschlossenen Gerät Internet verfügbar ist, müssen Sie zu [Professional Settings] [Features] [Sharing] gehen und [Internet Hotspot] auf [On] stellen.

Nach der Auswahl von **[On]** kann der Fernseher sein eigenes Internet über die P2P-Verbindung mit dem verbundenen Gerät des Benutzers teilen.

Wenn **[Internet-Hotspot]** auf **[Off]** gestellt ist, besteht die Möglichkeit, dass das verbundene Gerät des Benutzers keine Internetverbindung hat. Nicht alle Geräte unterstützen gleichzeitige Verbindungen zu einem Infrastrukturnetzwerk und einem P2P-Netzwerk.

## 8.3.4 Impact

Die Funktionsweise des Casting-Prozesses wirkt sich auf die Infrastruktur vor Ort aus. Wenn Inhalte von einer App, welche die Casting-Taste unterstützt, auf das Fernsehgerät übertragen werden, wird der durch die Anforderung erzeugte Netzwerkverkehr über das Netzwerk übertragen, mit dem die Fernsehgeräte verbunden sind.

Abhängig von den auf dem Fernsehgerät installierten Apps wird dadurch unterschiedlich viel Verkehr generiert. Kurze lokale Nachrichtenclips, die von einer App generiert werden, erzeugen viel weniger Verkehr, als wenn YouTube aktiviert ist. Denken Sie daran, wenn Sie diese Geräte irgendwo einrichten.

## 8.4 Apps

Auf der Seite Apps sehen Sie die Apps, die vom SI installiert wurden. Standardmäßig sind einige Google Apps installiert. Je nach Ihren Einstellungen können Sie Folgendes anzeigen:

- Alle Apps in einer Zeile
- Alle Apps mit Länderfilter
- Alle Apps in Kategorien unterteilt

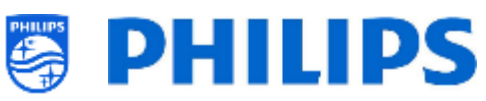

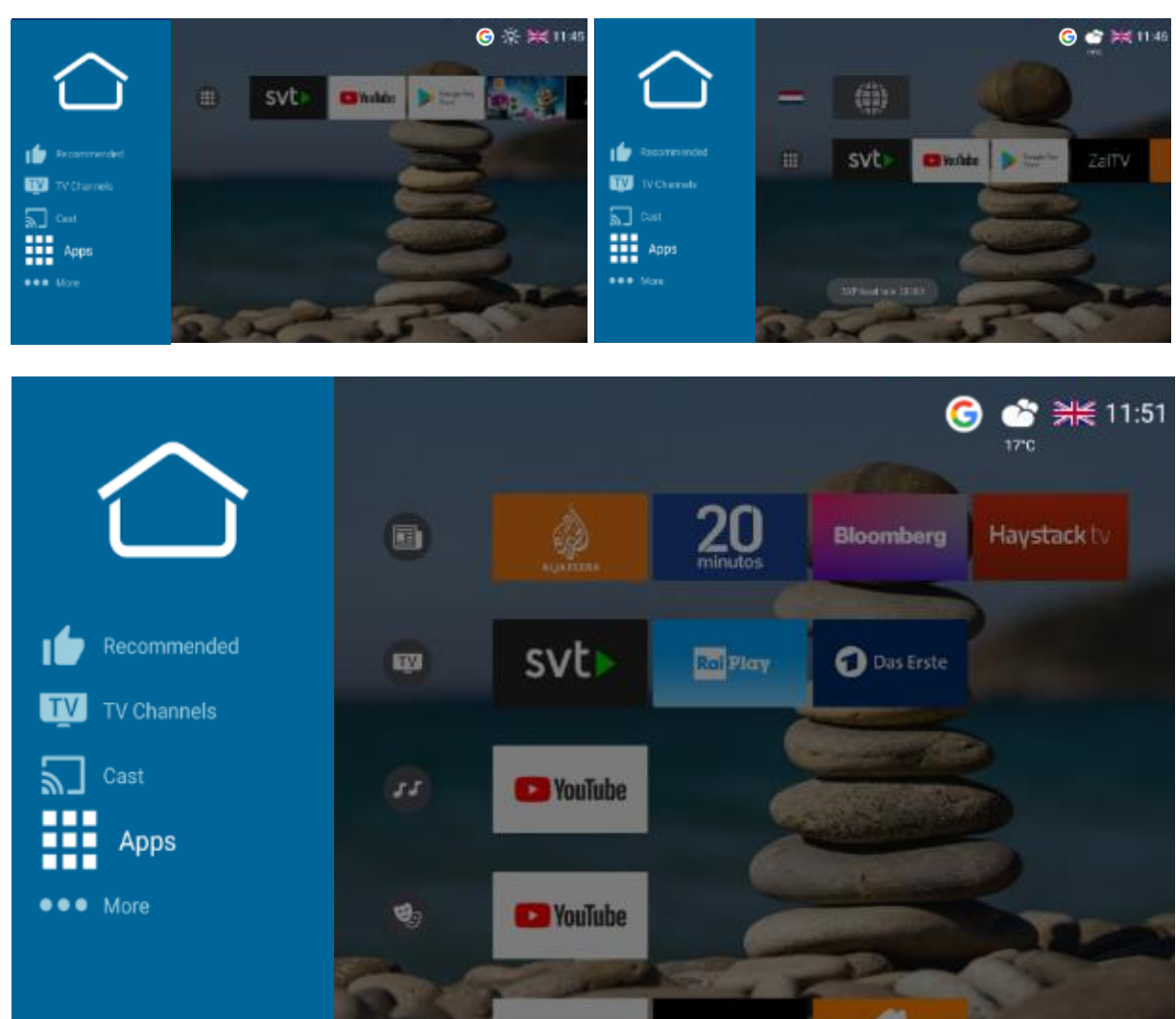

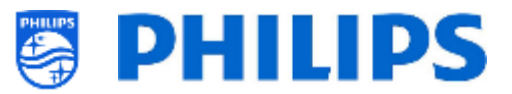

## 8.5 More

Die Anzahl der angezeigten Menüelemente hängt von Ihren Einstellungen ab.

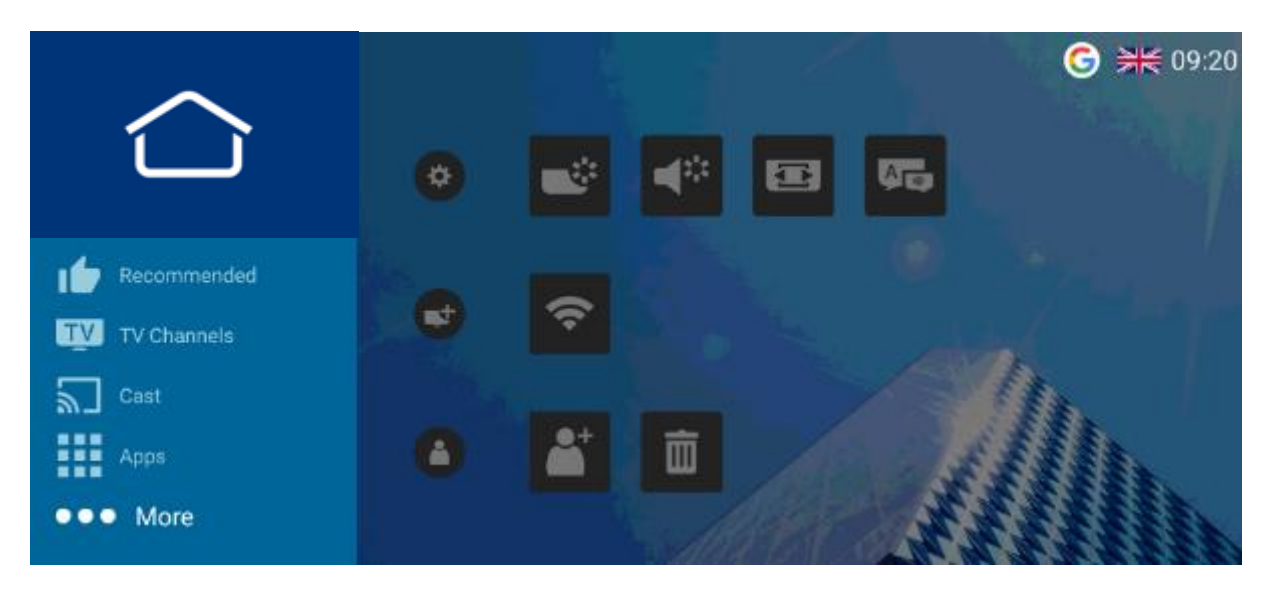

## 8.5.1 Einstellungen

Im ersten Bereich finden Sie die Einstellungen. Hier können Sie Bildeinstellungen, Toneinstellungen, Bildformat und Menüsprache sowie unter "Parental Control" die Jugendschutz-Optionen ändern.

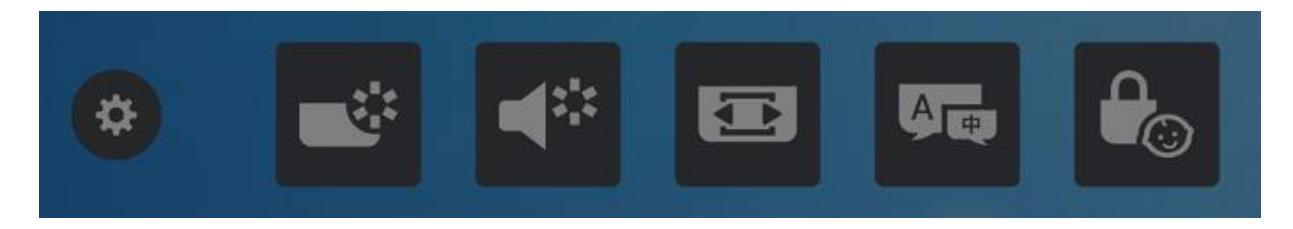

Wenn Sie einen der Menüpunkte wählen, wird ein detailliertes Menü zum Ändern der Einstellung geöffnet.

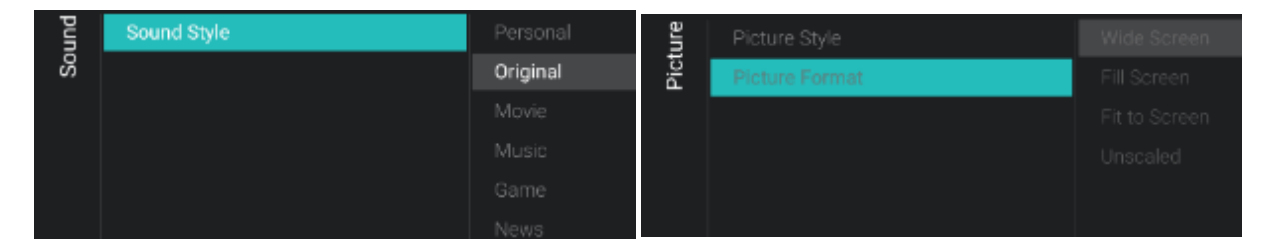

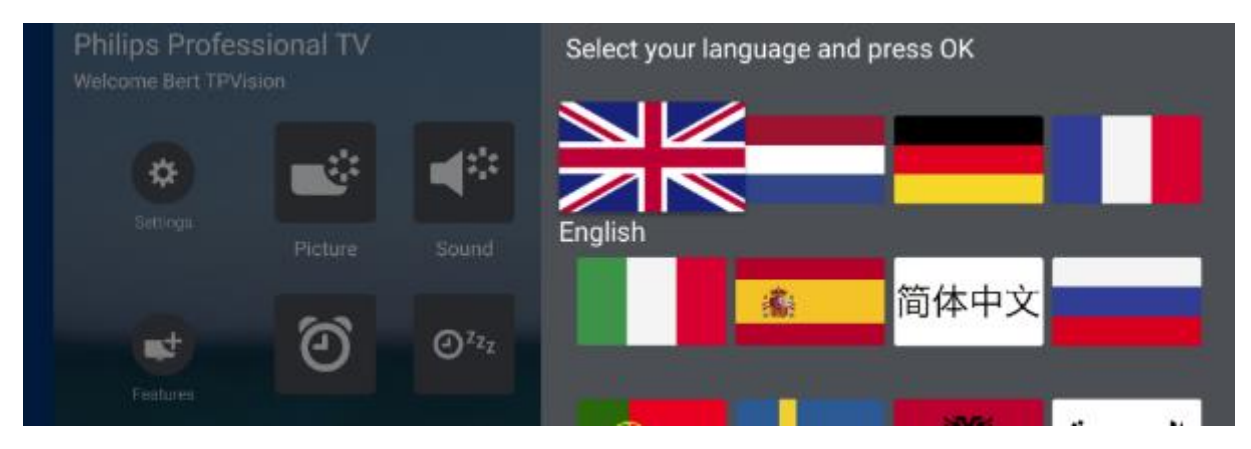

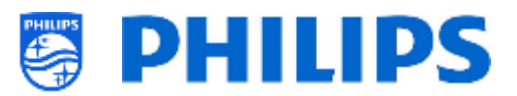

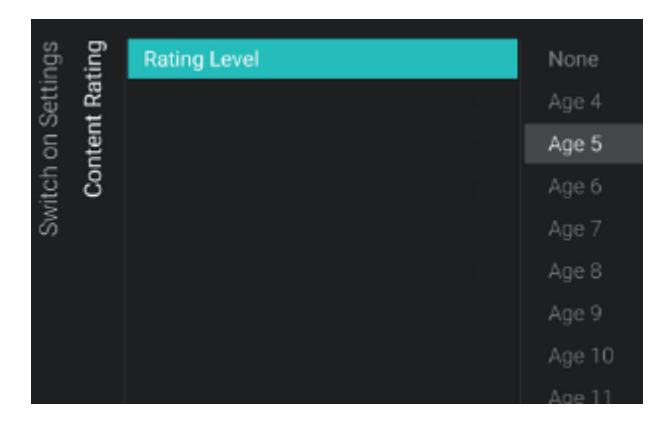

<u>Hinweis:</u> Die Verfügbarkeit der Parental Control-Optionen hängt von den Einstellungen im Profi-Menü ab

## 8.5.2 Features

Im zweiten Bereich dreht sich alles um Funktionen.

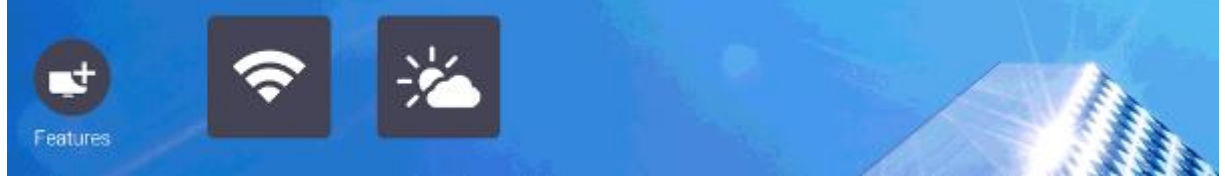

Hier können Sie den Hotspot starten, um eine Verbindung herstellen oder die Wettervorhersage anzeigen. Der Hotspot zeigt genau denselben Bildschirm an wie der Casting-Bildschirm. Einige der Funktionen können im Professional-Menü unter [**Features**] aktiviert bzw. deaktiviert werden

#### 8.5.2.1 Internet Hotspot

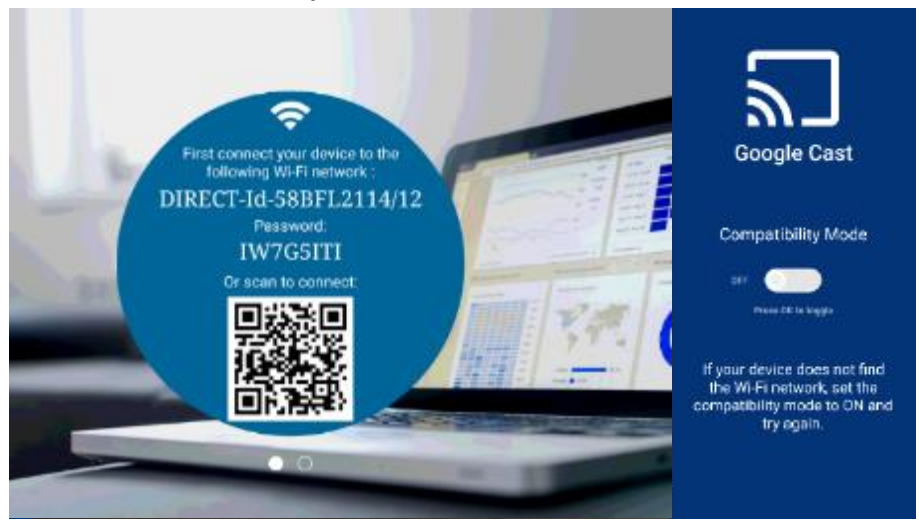

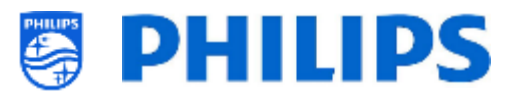

#### 8.5.2.2 Wetter

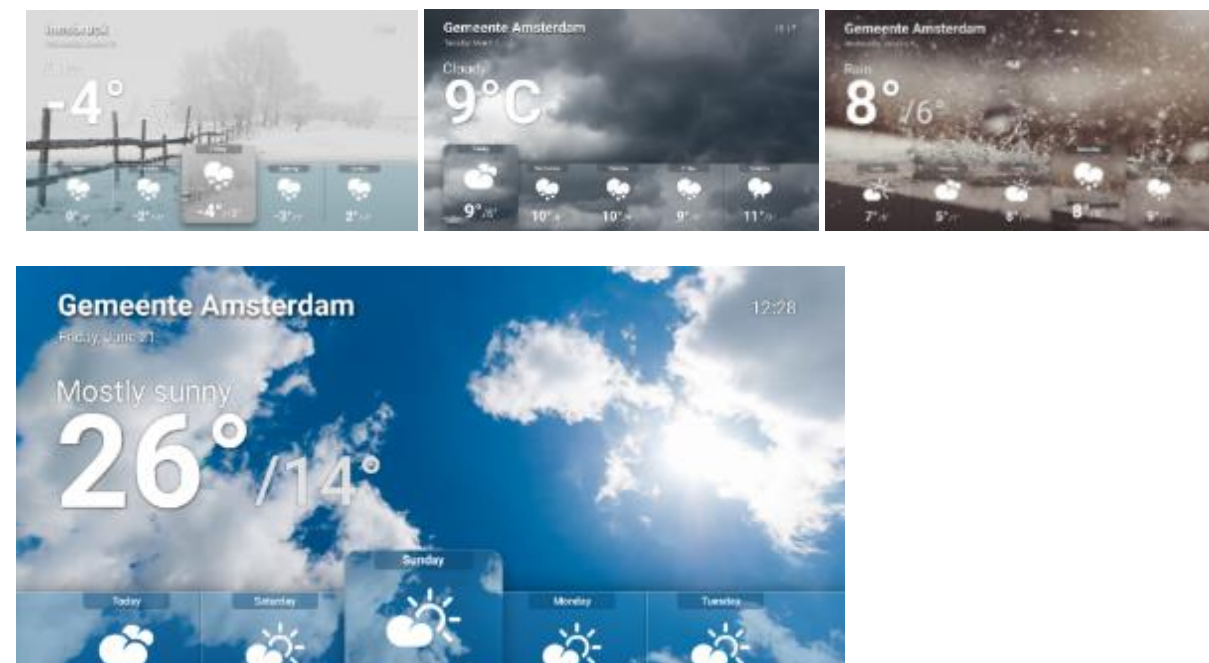

#### 8.5.2.3 Talkback

20°

18°/14"

Talkback ist ein Zugänglichkeitsdienst, der sehbehinderte Benutzer bei der Interaktion mit dem Fernseher unterstützt. Er verwendet gesprochene Worte und andere akustische Rückmeldungen, um Sie zu informieren, was auf Ihrem Bildschirm zu sehen ist. Sie können die Sprachausgabe mit "**OK**" aktivieren und durch erneutes Drücken von "**OK**" auf demselben Symbol deaktivieren.

<u>Hinweis</u>: Einige Zubehör-Fernbedienungen verfügen über eine Talkback-Taste, so dass Sie diese Funktion mit einem Tastendruck (de-)aktivieren können.

#### 8.5.3 Personal

Der letzte Bereich ist mit Ihrem persönlichen Konto verknüpft. Über dieses Menü können Sie sich anmelden und abmelden.

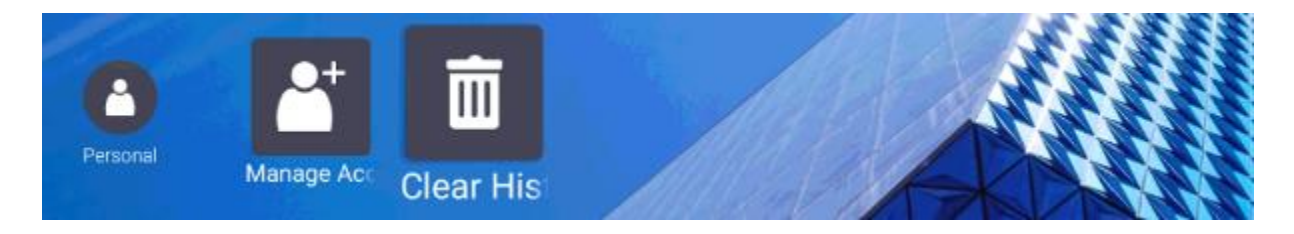

Mit dem Menü [**Clear History**] können Sie Ihre persönlichen Anmeldedaten aus allen Anwendungen löschen.

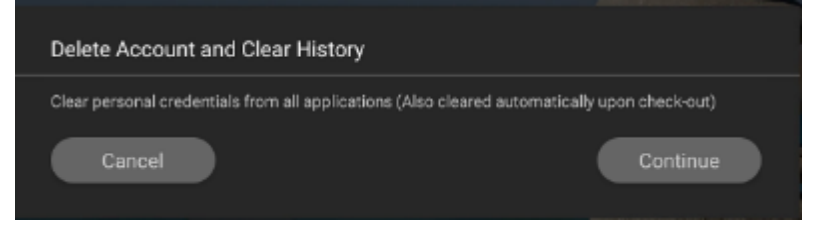

Sie können Ihr Konto auch manuell entfernen, wenn Sie sich zuvor angemeldet haben.

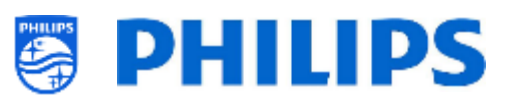

| Accounts & Sign-In     | @gmail.com         |
|------------------------|--------------------|
| G Google<br>Rgmail.com | Sync now           |
| + Add account          | Remove account     |
|                        | Choose synced apps |

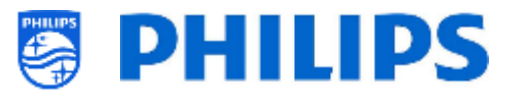

## 8.6 Top icons

#### 8.6.1 Google account

Der Benutzer kann sich über diese Schaltfläche an einem persönlichen Google-Konto anmelden und dort weitermachen, wo er aufgehört hat.

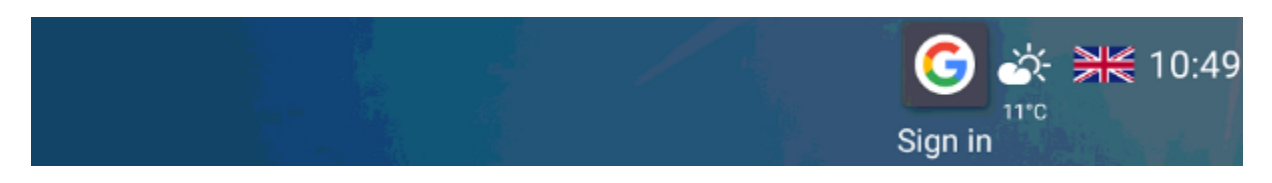

Wenn Sie sich anmelden, müssen Sie akzeptieren oder ablehnen, dass Ihr Profilname und Ihr Bild angezeigt werden.

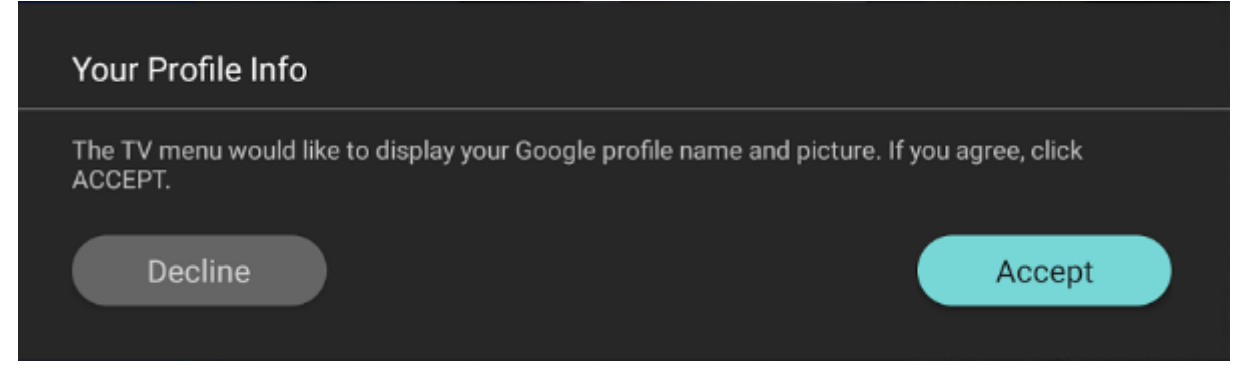

#### 8.6.2 Wetter

Hiermit können Sie den Wetterbildschirm öffnen.

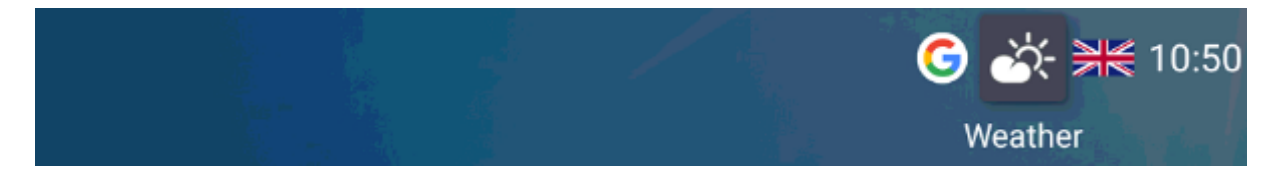

<u>Hinweis:</u> Die Anzeige der Wetterinformationen ist mit der Einstellung unter [**Professional** menu][Identification Settings] [Premises Geonames ID] verknüpft

#### 8.6.3 Menu language

Hiermit können Sie die Menüsprache ändern.

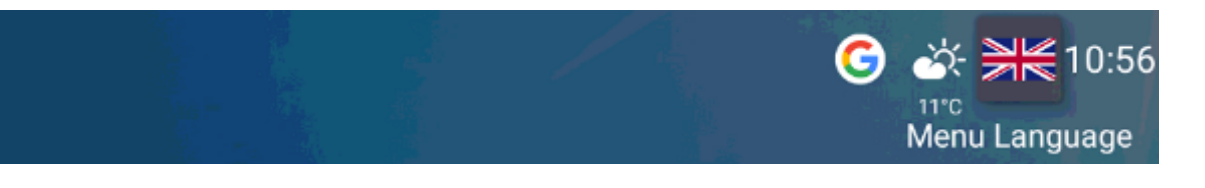

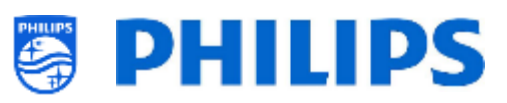

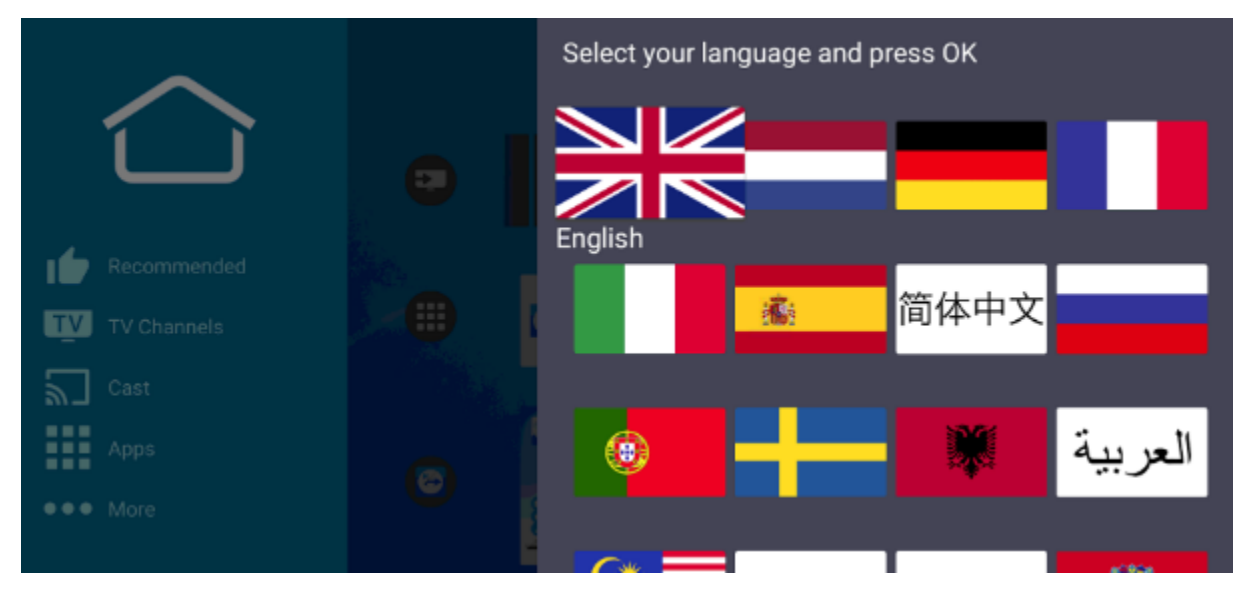

## 8.7 SmartInfo

Die SmartInfo-Funktion kann als Browser oder als Anwendung verwendet werden. SmartInfo kann als Funktion beim Einschalten festgelegt werden. Das bedeutet, dass das Fernsehgerät mit der SmartInfo gestartet wird, die Sie erstellt und auf das Fernsehgerät geladen haben. SmartInfo kann auch über die Info-Taste auf der Fernbedienung geöffnet werden.

## 8.7.1 SmartInfo Browser

Wenn [**Professional Settings**][**Features**][**SmartInfo**][**Mode**] auf [**Browser**] eingestellt ist, wird auf dem Fernsehgerät ein HTML5-fähiger Browser ausgeführt, mit dem Sie Ihre erstellten SmartInfo-Seiten rendern können.

Auf diesen Seiten können Informationen zum Installationsort angezeigt werden. Sie können beispielsweise das Menü des Restaurants anzeigen, dem Benutzer einen Überblick über die auf dem Fernseher installierten Kanäle geben, die Dienste des Hotels erläutern und so weiter.

Die einfachste Methode zum Erstellen von SmartInfo-Seiten ist CMND. Es kann aber auch jedes HTML5kompatible Designtool verwendet werden.

Sie können die Kacheln mit CMND oder manuell anpassen, indem Sie die Datei SmartInfoBrowserMetaData.xml aus den SmartInfo-Dateien und die zugehörigen Dateien bearbeiten.

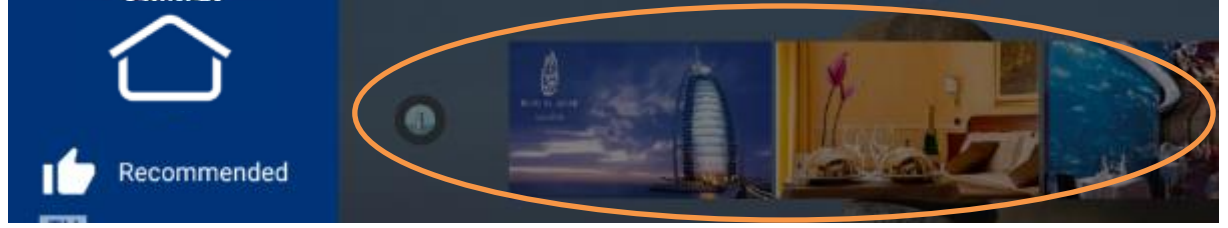

Um die SmartInfo-Seiten verwenden zu können, muss der Inhalt in der Klondatei an folgendem Speicherort gespeichert werden: ...\MasterCloneData\SmartInfoBrowser\

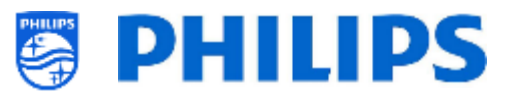

Die SmartInfo-Seiten können an drei verschiedenen Standorten gehostet werden:

• USB:

Die erste Möglichkeit besteht darin, Ihre SmartInfo Pages auf einem USB-Laufwerk zu speichern, das an das Fernsehgerät angeschlossen ist. Dieses Szenario wird eher an einem zentralen Ort wie der Rezeption verwendet, an dem der Inhalt regelmäßig geändert werden muss.

Aufgrund des möglichen Diebstahls der USB-Laufwerke beim Anschließen in Benutzerzimmern wird diese Option für eine vollständige Installation nicht empfohlen.

• Local:

Die zweite Möglichkeit besteht darin, den Inhalt lokal im Flash-Speicher des Fernsehgeräts zu speichern. Dies ist die bevorzugte Option und kann mit CMD leicht geändert werden. <u>Hinweis:</u> Achten Sie immer auf die maximale Dateigröße, um nach der Konfiguration des

- gesamten Fernsehgeräts im Speicher des Fernsehgeräts freien Speicherplatz zu haben Server:
- Server:

Die dritte Option wäre die Verwendung eines Server-Setups. Damit können Sie eine Seite für alle Fernsehgeräte vor Ort hosten.

Diese Option kann für folgende Einrichtungen von Interesse sein:

- Wenn Sie Funktionen hinzufügen möchten, die auf der Verwendung der JAPIT-API basieren
- Aufgrund der einfachen Wartung muss lediglich die Serverseite geändert werden, um eine neue Version der Seite für alle Geräte bereitzustellen

Bei diesem Szenario sollten Sie das Netzwerk beachten. Stellen Sie sicher, dass es für den Verkehr ausgelegt ist. Sollte das Netzwerk aus irgendeinem Grund ausfallen, kann das Fernsehgerät die SmartInfo-Seite nicht mehr anzeigen.

## 8.7.2 SmartInfo Application

Wenn [**Professional Settings**][**Features**][**SmartInfo**][**Mode**] auf [**Apps**] eingestellt ist, können Sie Ihre eigene SmartInfo-Anwendung ausführen.

Die Anwendung selbst ist eine Kombination aus der Standard-Android-Programmierung für Android for TV und unserer eigenen proprietären API namens JEDI. Alle Details werden in der JEDI-Dokumentation erläutert, die nach Unterzeichnung eines NDA *durch einen Vertriebsmitarbeiter* erhältlich ist.

Sie können Ihre App wie folgt als SmartInfo-Anwendung deklarieren: "com.philips.professionaldisplaysolutions.jedi.category.SMART\_INFO".

Sobald das APK erstellt wurde, müssen Sie es über CMND als lokale App laden, es wird dann am richtigen Ort installiert. Sie können das auch mithilfe des USB-Klonens durchführen.

Um die SmartInfo-Anwendung auf dem Fernsehgerät zu ändern, genügt es, sie nach der Installation unter [**Professional Settings**][**Features**][**SmartInfo**][**Apps**] auszuwählen.

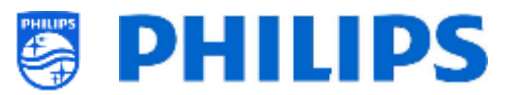

# 9. IPTV-Installation

## 9.1 Setup

Es wird dringend empfohlen, den Fernseher im Fast-Modus zusammen mit IPTV zu verwenden, da die Boot-Zeit sonst zu langsam ist.

Es gibt einige Einschränkungen für den Multicast-Stream, die abgestimmt werden können:

- TS-Stream muss mit DVB-Standard kompatibel sein
- Die maximale Bitrate ist 18 Mbps
- Verkapselung von 7TS-Paketen pro IP-Frame. Jedes UDP-Paket sollte genau 7 Datenblöcke enthalten, sonst wird das Paket nicht geparsed und geht verloren
- Multicast-Adressen müssen innerhalb des folgenden Bereichs liegen: von 224.0.0.0 bis 239.255.255.255
- Der Duplex-Modus der Switches kann auf Vollduplex eingestellt werden. Es wird jedoch empfohlen, automatisch vorzugehen, da ältere Produkte den Vollduplex-Modus nicht unterstützen. Wenn der Duplexmodus auf automatisch eingestellt ist, wird der Modus nach der Aushandlung zwischen dem Fernsehgerät und dem Switch festgelegt

## 9.2 Einstellungen zur Installation von IPTV

Um eine IPTV-Installation einzurichten, müssen Sie die Ersteinrichtung durchlaufen, wie im Kapitel 'Ersteinrichtungsassistent' beschrieben.

Danach müssen Sie folgende Einstellungen vornehmen, wie im Kapitel 'Profi-Einstellungen' beschrieben:

• [Dashboard] [Select Dashboard] → [Philips Home]

Philips Home ist mit dem Standard-Dashboard früherer Produkte vergleichbar.

- [Date and Time] [Source] → [Automatic NTP/Channels]
- [Advanced] [Professional Mode] → [On] (keinesfalls auf [OFF] stellen)
- [Advanced] [Power] [Standby Mode] → [Fast]
   Wenn diese Ontion auf Ecolegorichtet wird verringert sich der Energi
  - Wenn diese Option auf Eco eingerichtet wird, verringert sich der Energieverbrauch im Standby-Modus, aber die Startzeit verlängert sich deutlich
- [Channel][Channel Settings][IGMP Version for Multicast Channels] Standardmäßig wird IGMP Version 2 verwendet. Wenn die Switches auf eine andere IGMP-Version konfiguriert sind, wird empfohlen, die richtige Version in diesem Menü festzulegen, da dies die Zap-Zeit verkürzt.
- [Wireless and Networks] [Control TV Over IP] [WebServices]

<u>Hinweis:</u> Mit den folgenden Einstellungen können Sie den Fernseher mit CMND steuern

- [Server URL]: Stellen Sie die URL korrekt ein, damit das Fernsehgerät in CMND erkannt wird
- [TVDiscoveryService]  $\rightarrow$  [On]

Dies ist der Web Service, über den ein Webserver die Anwesenheit von Fernsehgeräten im IP-Netzwerk über die Seriennummer und den Produktionscode des Fernsehers (und andere Daten) erkennt. Dies wird dadurch erreicht, dass das Fernsehgerät den Webservice-Server in regelmäßigen Abständen abfragt. Damit der Server das Fernsehgerät eindeutig identifizieren kann, werden die TV-Details oder -Parameter an den Server übergeben

○ [ProfessionalSettingsService] → [On]
 Hiermit können die aktuellen Profi-Einstellungen geändert oder abgefragt werden. Die Funktion ähnelt der Steuerung der Profi-Einstellungen von WIxP, außer dass der hier verwendete Mechanismus Web Services anstelle von WIxP sind

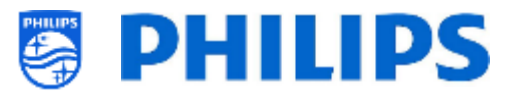

### ○ [IPUpgradeService] $\rightarrow$ [On]

Dies ermöglicht Klonen und Software-Updates des Fernsehers über-IP über CMND. <u>Hinweis:</u> Es ist nicht mehr nötig, Ihre Einstellungen für ein Upgrade über IP oder RF zu ändern. Beide werden automatisch überprüft.

## 9.3 Installation von IP-Kanälen

Öffnen Sie die Datei ChannelList.xml, wie im Kapitel 'ChannelList.xml in der Klon-Datei' beschrieben.

Für jeden IP-Kanal in Ihrem Netzwerk muss ein xml-Element in die <<u>ChannelMap></u>/<u>ChannelMap></u> Klammern mit folgendem Format eingefügt werden: (Die grünen Elemente müssen bearbeitet werden)

<Channel>

```
<Multicast url="[cast mode]://[ipaddress]:[port]/0/0/VBR"></Multicast>
<Setup presetnumber="[number]" name="[channel name]" blank="0" skip="0" FreePKG="0" PayPKG1="0" PayPKG2="0" logo=""
TTV1="0" TTV2="0" TTV3="0" TTV4="0" TTV5="0" TTV6="0" TTV7="0" TTV8="0" TTV9="0" TTV10="0"></Setup>
</Channel>
```

Die auszufüllenden Felder sind:

- [cast mode]: Verwendeter Modus zum Empfangen des Streams, folgende Modi sind möglich: "multicast", "unicast".
- [ipaddress]: Eine Standard-IPv4-Adresse
- [port]: Die Portnummer in Dezimalform
   Zum Beispiel: url="multicast://239.232.209.122:50000/0/0/VBR"
- [number]: Die Kanalnummer in Dezimalform. Achten Sie darauf, dass Sie keine doppelten Kanalnummern haben Zum Beispiel: presetnumber="1"
- [channel name]: Der Kanalname als Zeichenfolge in Textform Zum Beispiel: name="Een"

Als Endergebnis haben Sie beispielsweise:

```
<Channel>
<Multicast url="multicast://239.232.209.112:50000/0/0/VBR"></Multicast>
<Setup presetnumber="1" name="Een" blank="0" skip="0" FreePKG="0" PayPKG1="0" PayPKG2="0" logo="file://default/3727.png"
TTV1="0" TTV2="0" TTV3="0" TTV4="0" TTV5="0" TTV6="0" TTV7="0" TTV8="0" TTV9="0" TTV10="0"></Setup>></Setup>
</Channel>
```

Nachdem Sie Ihre Kanalliste erstellt haben, müssen Sie USB wieder auf den Fernseher klonen. <u>Hinweis:</u> Dies kann auch mit dem CMND-Kanaleditor erfolgen.

Wenn Kanallogos fehlen, können Sie eine RF-Kanaleinrichtung durchführen, ohne ein Kabel anschließen zu müssen. Sie können dann das Land festlegen, damit möglicherweise mehr Logos zur Verfügung stehen.

Wenn Ihnen noch Logos fehlen, können Sie diese manuell hinzufügen, wie im Kapitel "Beispiele" erläutert.

## 9.4 IP über RF-Kabel mit DOCSIS

Das DOCSIS-Kabelmodem ist die perfekte Wahl für die Bereitstellung eines Hochgeschwindigkeits-Internetzugangs zum Fernseher ohne größeren Aufwand. Durch die Wiederverwendung der vorhandenen RF-Kabelinfrastruktur zum Verteilen von IP-Netzwerksignalen an das Fernsehgerät ist die Installation schnell und unkompliziert und zwingt Sie nicht dazu, einen Teil Ihres Betriebs für einen längeren Zeitraum herunterzufahren. In Kombination mit unserer Reihe an Profi-Fernsehern können Sie das Zimmer sofort auf ein Höchstmaß an digitaler Interaktion aufwerten.

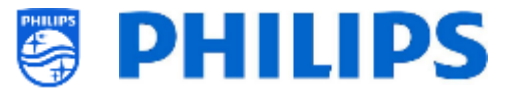

Für weitere Informationen wenden Sie sich an Ihren Philips Vertriebsmanager und fragen Sie nach weiteren Informationen zu diesem DOCSIS 22AV1970A/12-Modell.

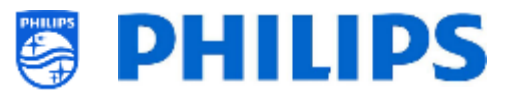

# **10.** Fernseher in CMND sichtbar machen

In diesem Kapitel werden die Einstellungen des Fernsehers für die Verbindung zu einem CMND-Server über IP oder RF beschrieben. Informationen zu den CMND-Einstellungen finden Sie im CMND-Handbuch unter <u>http://www.cmnd.io</u>. Sie benötigen mindestens CMND 7.

# 10.1 Anschließen des Fernsehgeräts über IP

## 10.1.1 Ändern der Fernsehereinstellungen

Das Fernsehgerät kann über IP eine Verbindung zum CMND-Server herstellen, indem die richtige Server-URL eingestellt wird. Diese URL kann auf dem Fernsehgerät eingestellt werden, indem Sie zu den professionellen Einstellungen wechseln und zu [Wireless and Networks] [Control TV over IP] [Server URL] navigieren.

Standardmäßig lautet die Server-URL "http://SmartInstall.org:8080/webservices.jsp". Um das Fernsehgerät mit CMND zu verbinden, muss diese URL geändert werden, indem "SmartInstall.org" durch die IP-Adresse des CMND-Servers ersetzt wird. Wenn die IP-Adresse des CMND-Servers beispielsweise "192.168.1.50" lautet, lautet die resultierende Server-URL "http://192.168.1.50:8080/webservices.jsp".

Wenn diese Server-URL korrekt ist und die nachfolgend empfohlenen Einstellungen verwendet werden, wird das Fernsehgerät in CMND angezeigt.

Empfohlene Profi-Einstellungen:

- [Upgrade and Clone][Auto Upgrade Settings][Auto Upgrade and Clone] = [On]
- [Advanced][Professional Mode] = [On] (keinesfalls auf [OFF] einstellen)
- [Advanced][Power][Standby Mode] = [Fast]
- [Wireless and Networks] [Control TV Over IP]
  - [WebServices] [TVDiscoveryService] = [On]
  - [WebServices] [ProfessionalSettingsService] = [On]
  - [WebServices] [IPUpgradeService] = [On]
  - [WebServices] [SystemStatusService] = [On]
  - o [WebListeningService] [PowerService] = [On]
  - [WebListeningService] [TVDiscoveryService] = [On]
  - [WebListeningService] [IPUpgradeService] = [On]
  - [WebListeningService] [Port Settings] [WLS Port] = [9079] (default)

## 10.1.2 Use a DNS server

Es ist nicht zwingend erforderlich, die Server-URL wie oben erwähnt zu ändern. Die Standard-Server-URL ist "http://SmartInstall.org:8080/webservices.jsp" it is possible to redirect the TV to "http://192.168.1.50:8080/webservices.jsp" durch Auflösen der Domäne "SmartInstall.org" in die CMND-IP-Adresse über einen lokalen DNS-Server, sofern einer verfügbar ist.

## 10.1.3 URL-Fallback-Mechanismus

Der URL-Fallback-Mechanismus ist ein neues Verfahren zum Auffinden des CMND-Servers, das ausgelöst wird, wenn das Fernsehgerät keine gültige CMND-Antwort empfangen kann, wenn es die URL von [Server-URL] verwendet. Bei Auslösung versucht das Fernsehgerät, den CMND-Server unter Verwendung der ersten 10 und der letzten 10 IP-Adressen des Fernseherbereichs zu finden.

Zum Beispiel, wenn das Fernsehgerät die folgende IP-Konfiguration hat:

• IPv4-Adresse: 192168103115

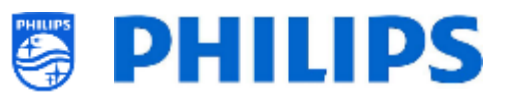

- Subnet mask: 255.255.255.0
- Default gateway: 192.168.103.1
- Die resultierenden Fallback-URLs lauten dann:

| First 10                                   | Last 10                                     |
|--------------------------------------------|---------------------------------------------|
| http://192.168.103.1:8080/webservices.jsp  | http://192.168.103.245:8080/webservices.jsp |
| http://192.168.103.2:8080/webservices.jsp  | http://192.168.103.246:8080/webservices.jsp |
| http://192.168.103.3:8080/webservices.jsp  | http://192.168.103.247:8080/webservices.jsp |
| http://192.168.103.4:8080/webservices.jsp  | http://192.168.103.248:8080/webservices.jsp |
| http://192.168.103.5:8080/webservices.jsp  | http://192.168.103.249:8080/webservices.jsp |
| http://192.168.103.6:8080/webservices.jsp  | http://192.168.103.250:8080/webservices.jsp |
| http://192.168.103.7:8080/webservices.jsp  | http://192.168.103.251:8080/webservices.jsp |
| http://192.168.103.8:8080/webservices.jsp  | http://192.168.103.252:8080/webservices.jsp |
| http://192.168.103.9:8080/webservices.jsp  | http://192.168.103.253:8080/webservices.jsp |
| http://192.168.103.10:8080/webservices.jsp | http://192.168.103.254:8080/webservices.jsp |

<u>Hinweis:</u> Wenn der CMND-Server über den URL-Fallback-Mechanismus gefunden wird, wird die **[Server-URL]** nicht geändert. Dies kann nur über das Menü "Profi-Einstellungen" oder über das Klon-Update erfolgen.

## 10.2 Anschließen des Fernsehers über RF

Über RF meldet sich das Fernsehgerät aufgrund der Einwegkommunikation von CMND zu Fernsehgerät nicht wie bei IP beim CMND-Server. Es gibt jedoch eine wichtige Einstellung am Fernsehgerät, nämlich die Häufigkeit, mit der das Fernsehgerät den Update-Scan startet (dies muss mit dem CMND-Server übereinstimmen). Diese Frequenz kann unter [Professional Settings] [Upgrade and Clone] [RF Upgrade Settings] [Frequency] eingestellt werden und ist standardmäßig 498MHz. Empfohlene Profi-Einstellungen:

- [Upgrade and Clone] [Auto Upgrade Settings] [Auto Upgrade and Clone] = [On]
- [Advanced] [Professional Mode] = [On] (keinesfalls auf [OFF] einstellen)

Mit den obigen Einstellungen überprüft das Fernsehgerät die Frequenz, die in den HF-Aktualisierungseinstellungen (498MHz) eingestellt wurde. Wenn ein CMND-Stream erkannt wird, lädt das Fernsehgerät die Daten herunter, und wenn kein CMND-Stream erkannt wird, führt das Fernsehgerät einen Frequenzdurchlauf durch, um den CMND-Stream zu finden.

Unter [**Professional Settings**] [**Upgrade and Clone**] [**RF Upgrade Settings**] [**ScanMode**] finden Sie weitere Informationen zum genauen Zeitpunkt des Scannens.

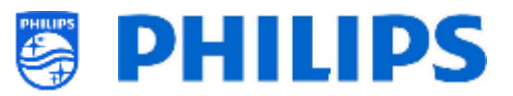

# 11. Custom Dashboard

Ein benutzerdefiniertes Dashboard oder CDB ist eine Methode, um die Standardbenutzeroberfläche des Fernsehgeräts durch eine benutzerdefinierte Benutzeroberfläche zu ersetzen. Mit einem benutzerdefinierten Dashboard ist es möglich, ein Erscheinungsbild zu erstellen, das dem Thema des Hotels/Krankenhauses usw. entspricht, oder zusätzliche Funktionen wie Video-on-Demand hinzuzufügen. Das benutzerdefinierte Dashboard kann eine Webseite oder eine Android-App sein.

## **11.1** Browserbasiertes benutzerdefiniertes Dashboard

Ein browserbasiertes benutzerdefiniertes Dashboard ist eine Webseite, die auf einem Server gehostet oder lokal auf dem Fernseher gespeichert wird. Um eine solche Webseite zu entwickeln, sind dieselben Fähigkeiten wie bei jeder anderen Website-Entwicklung erforderlich. Das Fernsehgerät kann von der Webseite aus gesteuert werden, um beispielsweise über JSON-Befehle einen Kanal einzustellen. Diese JSON-Befehle sind in der JAPIT-Dokumentation beschrieben. Alle Details werden in der CDB-Dokumentation erläutert, die nach Unterzeichnung eines NDA durch einen Vertriebsmitarbeiter erhältlich ist.

Für weitere Informationen kontaktieren Sie uns bitte über das Ticketsystem.

## **11.2** App-basiertes benutzerdefiniertes Dashboard

Ein app-basiertes benutzerdefiniertes Dashboard ist eine Android-App, die auf dem Fernseher installiert ist. Um eine solche App zu entwickeln, sind dieselben Fähigkeiten wie bei jeder anderen Android-App-Entwicklung erforderlich. Der Fernseher kann von der Android-App über das Java Enterprise Display Interface oder JEDI gesteuert werden. Alle Details werden in der JEDI-Dokumentation erläutert, die nach Unterzeichnung eines NDA durch einen Vertriebsmitarbeiter erhältlich ist.

Für weitere Informationen kontaktieren Sie uns bitte über das Ticketsystem.
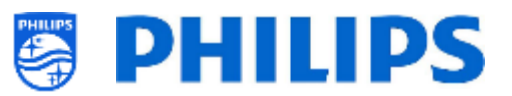

# 12. Beispiele

### 12.1 Benutzerdefinierte Kanallogos

#### 12.1.1 Extrahieren von Kanallogos

Sie können die Kanallogos wie folgt vom Fernsehgerät extrahieren:

- Stecken Sie einen leeren USB-Stick in den Fernseher und rufen Sie die Profi-Einstellungen auf
- Navigieren Sie in den Profi-Einstellungen zu [**Upgrade and Clone**][**Clone TV to USB**][**Clone All**] und starten Sie den Klonvorgang <u>Hinweis:</u> Da alle Apps und Kanallogos auf den USB-Stick kopiert werden, dauert es länger, bis der Kopiervorgang abgeschlossen ist
- Wenn der Kopiervorgang abgeschlossen ist, schließen Sie den Dialog und ziehen Sie den USB-Stick heraus
- Öffnen Sie den Klonordner auf dem USB-Stick und wechseln Sie zum ChannelList-Ordner: \TPM181HE\_CloneData\MasterCloneData\ChannelList\

| 🕌 ChannelLogos               | Enthält die Kanallogos                                  |
|------------------------------|---------------------------------------------------------|
| logical ThemeIcons           | Enthält die ThemeTV-Logos                               |
| 📓 ChannelList.xml            | Enthält alle Details der einzelnen Kanäle und muss beim |
|                              | Hinzufügen eines benutzerdefinierten Kanallogos oder    |
|                              | Themensymbols geändert werden                           |
|                              |                                                         |
| 📓 ChannelList_History.xml    | Enthält die Uhrzeit/das Datum und die Softwareversion,  |
|                              | zu der die Kanäle installiert oder aktualisiert wurden. |
| 📔 ChannelList_Identifier.txt | Einzelne Textzeile zur Identifizierung der Kanalliste   |
| d channellist.db             | Datenbankdatei, die für TIF-Kanäle benötigt wird        |

Der ChannelList-Ordner enthält folgende Ordner und Dateien:

#### 12.1.2 Benutzerdefinierte Kanallogos hinzufügen

Der einfachste Weg, ein benutzerdefiniertes Logo in der Kanalliste zu ändern, ist die Verwendung von CMND. Die Einzelheiten finden Sie im CMND-Handbuch. Nachfolgend erfahren Sie, wie Sie dies manuell tun können.

Anforderungen an Kanallogos:

- Auflösung: 320x180
- Dateityp: PNG oder JPG

Sie können dem Fernseher wie folgt ein benutzerdefiniertes Kanallogo hinzufügen:

- Extrahieren Sie den Klon vom Fernseher auf einen USB-Stick
- Wenn der Kopiervorgang abgeschlossen ist, schließen Sie den Dialog und ziehen Sie den USB-Stick heraus
- Kopieren Sie das benutzerdefinierte Kanallogo als PNG in den Klon. In diesem Beispiel wurde die Datei "Philips.png" kopiert

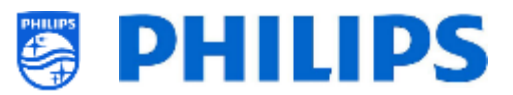

"\TPM181HE\_CloneData\MasterCloneData\ChannelList\ChannelLogos\custom\Philips.png"

 Öffnen Sie die Datei "ChannelList.xml" in einem Texteditor (z. B. Notepad ++) und ändern Sie die Datei "ChannelList.xml", um die Voreinstellung mit dem benutzerdefinierten Kanallogo zu verknüpfen, indem Sie das Logoattribut ändern und sicherstellen, dass der richtige Pfad verwendet wird. Im folgenden Beispiel enthält Voreinstellung 1 ein Standard-Kanallogo und Voreinstellung 2 ein benutzerdefiniertes Kanallogo; beachten Sie die unterschiedlichen Pfade

| Preset | Channel name | Logo path                                 | Logo    |
|--------|--------------|-------------------------------------------|---------|
| 1      | één HD       | logo=" <u>file://default/3727.png</u> "   | één     |
| 2      | Philips      | logo=" <u>file://custom/Philips.png</u> " | PHILIPS |

Der folgende Screenshot zeigt ein typisches Beispiel für die ChannelList.xml.

#### <Channel>

| <broadcast <="" frequency="298000" medium="dvbc" onid="1" plp="0" serviceid="1103" system="WestEurope" th="" tsid="11"></broadcast>  |
|----------------------------------------------------------------------------------------------------|
| modulation="auto" symbolrate="6875000" bandwidth="Auto" servicetype="TV" />                                                          |
| <setup <="" blank="0" freepkg="1" name="één HD" paypkg1="0" paypkg2="0" presetnumber="2" skip="0" td=""></setup>                     |
| logo="file://default/3917.png" TTV1="0" TTV2="0" TTV3="0" TTV4="0" TTV5="0" TTV6="0" TTV7="0" TTV8="0" TTV9="0" TTV1="0" />          |
|                                                                                                    |
| <channel></channel>                                                                                                    |
| <broadcast <="" frequency="298000" medium="dvbc" onid="1" plp="0" serviceid="1103" system="WestEurope" td="" tsid="11"></broadcast>  |
| modulation="auto" symbolrate="6875000" bandwidth="Auto" servicetype="TV" />                                                          |
| <setup <="" blank="0" freepkg="1" name="één HD" paypkg1="0" paypkg2="0" presetnumber="2" skip="0" td=""></setup>                     |
| logo=" <u>file://custom/Philips.png</u> " TTV1="0" TTV2="0" TTV3="0" TTV4="0" TTV5="0" TTV6="0" TTV6="0" TTV8="0" TTV9="0" TTV10="0" |
| />                                                                                                    |

</Channel>

- Stellen Sie sicher, dass alle Änderungen gespeichert und in die neue Klondatei auf dem Fernsehgerät kopiert wurden
- Wenn der Kopiervorgang abgeschlossen ist, schließen Sie das Dialogfeld, ziehen Sie den USB-Stick heraus und zeigen Sie die neuen Senderlogos an.

#### 12.1.3 Falsch skaliertes Kanallogo in der Kanalübersicht

Der Startbildschirm und die Kanalübersicht verwenden dieselbe Kanallogodatei, aber für die Kanalübersicht wird das Logo auf 136x104 verkleinert. Diese automatische Verkleinerung kann zu fehlerhaften Logos in der Kanalübersicht führen, was durch Hinzufügen eines benutzerdefinierten verkleinerten Kanallogos vermieden werden kann.

Dazu muss sich die Kanallogo-Datei sowohl im übergeordneten Ordner als auch im Ordner "highRes" des Ordners "ChannelLogos" befinden. Siehe folgendes Beispiel:

- Die Datei "Philips.png" ist im Ordner "highRes" des Ordners mit den benutzerdefinierten Kanallogos nicht verfügbar; das Fernsehgerät verkleinert daher die Datei "Philips.png" im übergeordneten Ordner für die Kanalübersicht
- Wenn die PNG-Datei im übergeordneten und im "highRes" Ordner vorhanden ist, verwendet der Fernseher die PNG-Datei "highRes" für den Startbildschirm und diejenige aus dem übergeordneten Ordner für die Kanalübersicht
- ChannelList
  - ChannelLogos
    - custom: Wird als übergeordneter Ordner für benutzerdefinierte Kanallogos bezeichnet

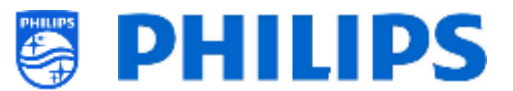

- highRes
- Philips.png: Logo, das auf dem Startbildschirm und in der Kanalübersicht verwendet wird
- Themelcons
  - custom
  - default

### 12.2 ChannelList.xml in der Klon-Datei

Nach der richtigen Festlegung Ihrer Einstellungen können Sie Ihren Fernseher auf USB klonen, um die Kanalliste zu ändern. Die Kanalliste kann über CMND oder mit einem XML-Editor-Tool bearbeitet werden.

Der Ordnername, der im Stammverzeichnis des USB-Geräts verwendet wird, enthält die Klon-Daten: TPM181HE\_CloneData/MasterCloneData/

Gehen Sie zur Datei ChannelList.xml: .../MasterCloneData/ChannelList/ChannelList.xml, um die Kanalliste manuell zu bearbeiten.

Im folgenden Beispiel sehen Sie die Datei nach einer Ersteinrichtung:

```
<?xml version='1.0' encoding='UTF-8' standalone='yes' ?>
<TvContents>
 <SchemaVersion MajorVerNo="2" MinorVerNo="0" />
 <ChannelMap>
  <Channel>
  <Source type="HDMI1" />
   <Setup presetnumber="1" name="HDMI 1" blank="0" skip="0" FreePKG="1" PayPKG1="0" PayPKG2="0" logo="" TTV1="0" TTV2="0"
TTV3="0" TTV4="0" TTV5="0" TTV6="0" TTV7="0" TTV8="0" TTV9="0" TTV10="0" />
  </Channel>
  <Channel>
   <Source type="HDMI2" />
   Setup presetnumber="2" name="HDMI 2" blank="0" skip="0" FreePKG="1" PayPKG1="0" PayPKG2="0" logo="" TTV1="0" TTV2="0"
TTV3="0" TTV4="0" TTV5="0" TTV6="0" TTV7="0" TTV8="0" TTV9="0" TTV10="0" />
  </Channel>
  <Channel>
   <Source type="HDMI3" />
   <Setup presetnumber="3" name="HDMI 3" blank="0" skip="0" FreePKG="1" PayPKG1="0" PayPKG2="0" logo="" TTV1="0" TTV2="0"
TTV3="0" TTV4="0" TTV5="0" TTV6="0" TTV7="0" TTV8="0" TTV9="0" TTV10="0" />
  </Channel>
  <Channel>
   <Source type="VGA" />
   <Setup presetnumber="4" name="VGA" blank="0" skip="0" FreePKG="1" PayPKG1="0" PayPKG2="0" logo="" TTV1="0" TTV2="0"
TTV3="0" TTV4="0" TTV5="0" TTV6="0" TTV7="0" TTV8="0" TTV9="0" TTV10="0" />
  </Channel>
 </ChannelMap>
 <ApplicationMap>
  <Application>
   <App Type="Native" AppName="SmartTV" />
   <Setup name="Enjoy Apps" FreePKG="1" PayPKG1="0" PayPKG2="0" />
  </Application>
  <Application>
   <App Type="Native" AppName="DirectShare" />
   <Setup name="Media Server" FreePKG="1" PayPKG1="0" PayPKG2="0" />
  </Application>
  <Application>
   <App Type="Native" AppName="Googlecast" />
   <Setup name="Cast" FreePKG="1" PayPKG1="0" PayPKG2="0" />
  </Application>
  <Application>
   <App Type="Native" AppName="Internet" />
   <Setup name="InternetApp" FreePKG="1" PayPKG1="0" PayPKG2="0" />
  </Application>
  <Application>
   <App Type="Native" AppName="InternetHotSpot" />
   <Setup name="InternetHotSpot" FreePKG="1" PayPKG1="0" PayPKG2="0" />
```

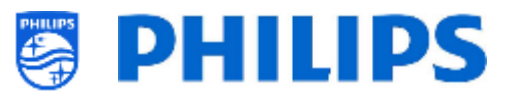

```
</Application>
<Application>
<AppType="Native" AppName="MediaBrowser" />
<Setup name="USB Devices" FreePKG="1" PayPKG1="0" PayPKG2="0" />
</Application>
<AppType="Native" AppName="YouTube" />
<Setup name="YouTube" FreePKG="1" PayPKG1="0" PayPKG2="0" />
</Application>
</Application>
</Application>
</Application>
</Application>
</Application>
</Application>
</Application>
</Application>
</Application>
</Application>
</Application>
</Application>
</Application>
</Application>
</Application>
</Application>
</Application>
</Application>
</Application>
</Application>
</Application>
</Application>
</Application>
</Application>
</Application>
</Application>
</Application>
</Application>
</Application>
</Application>
</Application>
</Application>
</Application>
</Application>
</Application>
</Application>
</Application>
</Application>
</Application>
</Application>
</Application>
</Application>
</Application>
</Application>
</Application>
</Application>
</Application>
</Application>
</Application>
</Application>
</Application>
</Application>
</Application>
</Application>
</Application>
</Application>
</Application>
</Application>
</Application>
</Application>
</Application>
</Application>
</Application>
</Application>
</Application>
</Application>
</Application>
</Application>
</Application>
</Application>
</Application>
</Application>
</Application>
</Application>
</Application>
</Application>
</Application>
</Application>
</Application>
</Application>
</Application>
</Application>
</Application>
</Application>
</Application>
</Application>
</Application>
</Application>
</Application>
</Application>
</Application>
</Application>
</Application>
</Application>
</Application>
</Application>
</Application>
</Application>
</Application>
</Application>
</Application>
</Application>
</Application>
</Application>
</Application>
</Application>
</Application>
</Application>
</Application>
</Application>
</Application>
</Application>
</Application>
</Application>
</Application>
</Application>
</Application>
</Application>
</Applic
```

#### 12.2.1 Einen RF-Kanal in die ChannelList.xml einfügen

Öffnen Sie die Datei ChannelList.xml, wie im Kapitel 'ChannelList.xml in der Klon-Datei' beschrieben. Für jeden RF-Kanal, den Sie hinzufügen wollen, müssen Sie ein xml-Element in der Klammer <Channel></Channel> einfügen.

Einige Beispiele:

| <channel><br/><broadcast <="" frequency="203250" medium="analog" onid="65535" serviceid="41795" system="west" th="" tsid="17056"></broadcast></channel>                                                            |
|----------------------------------------------------------------------------------------------------|
| modulation="auto" symbolrate="0" bandwidth="Auto" servicetype="TV" /><br><setup <="" blank="0" freepkg="1" name="EEN" paypkg1="0" paypkg2="0" presetnumber="10" skip="0" td="" ttv1="0" ttv2="0" ttv3="0"></setup> |
| TTV4="0" TTV5="0" TTV6="0" TTV7="0" TTV9="0" TTV10="0" />                                                                                                    |
| <channel></channel>                                                                                                    |
| <broadcast <br="" frequency="825937" isid="6" medium="dvbc" modulation="auto" onid="1" serviceid="1" system="west">symbolrate="6876000" bandwidth="Auto" servicetype="TV" /&gt;</broadcast>                        |
| <setup <br="" blank="0" freepkg="1" name="één HD" paypkg1="0" paypkg2="0" presetnumber="11" skip="0" ttv1="0" ttv2="0">TTV3="0" TTV4="0" TTV5="0" TTV5="0" TTV3="0" TTV3="0" TTV10="0" /&gt;</setup>               |
|                                                                                                    |
| <broadcast frequency="801937" medium="dvbc" modulation="auto" onid="1" serviceid="927" symbol:="" symbol:<="" system="west" td="" tsid="3"></broadcast>                                                            |
| <pre>symbol ate - 0677000 bandwidth - Auto servicetype - Radio 72 <setup <="" blank="0" freepkg="1" name="Rock Alternative" paypkg1="0" paypkg2="0" pre="" presetnumber="12" skip="0" ttv1="0"></setup></pre>      |
| TTV2="0" TTV3="0" TTV4="0" TTV5="0" TTV6="0" TTV7="0" TTV8="0" TTV9="0" TTV10="0" />                                                                                                    |
| <broadcast <="" frequency="490000" medium="dvbt" modulation="auto" onid="8442" serviceid="1537" system="west" td="" tsid="6"></broadcast>                                                                          |
| <pre>symbolrate= 0 bandwidth= 8WHz servicetype= 1V &gt;     </pre> <pre>setup presetnumber="13" name="TF1" blank="0" skip="0" FreePKG="1" PayPKG1="0" PayPKG2="0" TTV1="0" TTV2="0" TTV3="0"</pre>                 |
| TTV4="0" TTV5="0" TTV6="0" TTV7="0" TTV8="0" TTV9="0" TTV10="0"><br>                                                                                                    |

#### 12.2.2 Einen Medien-Kanal in die ChannelList.xml einfügen

Öffnen Sie die Datei ChannelList.xml, wie im Kapitel 'ChannelList.xml in der Klon-Datei' beschrieben. Für jeden Medien-Kanal, den Sie hinzufügen wollen, müssen Sie ein xml-Element in der Klammer <Channel></Channel> einfügen.

Vergewissern Sie sich, dass Sie die Mediendateien, die Sie verwenden möchten, im richtigen Ordner Ihrer Klon-Datei platzieren: TPM181HE\_CloneData/MasterCloneData/MediaChannels/ Oder in einem Unterordner: TPM181HE CloneData/MasterCloneData/MediaChannels/subfolder/

Sie müssen je nach Typ des Fernsehers den verfügbaren Platz berücksichtigen. Sie können dies im Menü Professional unter [Android Settings] [Storage & reset] überprüfen.

Sie können über den USB-Medien-Browser überprüfen, ob der Codec der Datei unterstützt wird. Wenn Sie die Dateien wiedergeben können, die Sie als Medienkanal verwenden möchten, dann sollten Sie sie als Medienkanal verwenden können.

Einige Beispiele: <Channel>

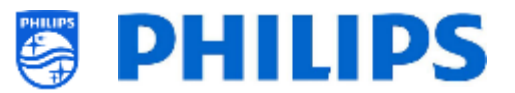

```
<Media url="file://video.mpg"/>
<Setup presetnumber="21" name="video1" blank="0" skip="0" FreePKG="1" PayPKG1="0" PayPKG2="0" TTV1="0" TTV2="0"
TTV3="0" TTV4="0" TTV5="0" TTV6="0" TTV7="0" TTV8="0" TTV10="0"/>
</Channel>
<Channel>
<Media url="file://video.mp4"/>
<Setup presetnumber="22" name="video2" blank="0" skip="0" FreePKG="1" PayPKG1="0" PayPKG2="0" TTV1="0" TTV2="0"
TTV3="0" TTV4="0" TTV5="0" TTV6="0" TTV7="0" TTV8="0" TTV10="0"/>
</Channel>
<Channel>
<Channel>
<Channel>
<Channel>
<Channel>
<Channel>
<Channel>
<Channel>
<Channel>
<Channel>
<Channel>
<Channel>
<Channel>
</Channel>
<Channel>
</Channel>
</Channel>
</Channel>
</Channel>
</Channel>
</Channel>
</Channel>
</Channel>
</Channel>
</Channel>
```

<u>Hinweis:</u> Wenn Sie "./MediaChannels/file.ext" als URL verwenden, wird dies nicht erkannt. Diese alte Syntax wird nicht mehr unterstützt.

#### 12.2.3 Einen IP-Kanal in die ChannelList.xml einfügen

Öffnen Sie die Datei ChannelList.xml, wie im Kapitel 'ChannelList.xml in der Klon-Datei' beschrieben. Für jeden RF-Kanal, den Sie hinzufügen wollen, müssen Sie ein xml-Element in der Klammer <Channel></Channel> einfügen.

<Channel>

```
<Multicast url="multicast://239.232.209.112:50000/0/0/VBR "></Multicast>
<Setup presetnumber="1" name="Een" blank="0" skip="0" FreePKG="0" PayPKG1="0" PayPKG2="0" logo="file://default/3727.png"
TTV1="0" TTV2="0" TTV3="0" TTV4="0" TTV5="0" TTV6="0" TTV7="0" TTV8="0" TTV9="0" TTV10="0"></Setup>
</Channel>
```

#### 12.2.4 Einen HLS-Kanal in die ChannelList.xml einfügen

Öffnen Sie die Datei ChannelList.xml, wie im Kapitel 'ChannelList.xml in der Klon-Datei' beschrieben. Für jeden IP-Kanal, den Sie hinzufügen wollen, müssen Sie ein xml-Element in der Klammer <Channel></Channel> einfügen.

<Channel>

```
<Media url="http://demo.unified-streaming.com/video/tears-of-steel/tears-of-steel.ism/.m3u8"/>
```

```
<Setup FreePKG="1" PayPKG1="0" PayPKG2="0" TTV1="0" TTV10="0" TTV2="0" TTV3="0" TTV4="0" TTV5="0" TTV6="0" TTV7="0"
TTV8="0" TTV9="0" blank="0" name="HLS2" presetnumber="4001" skip="0" logo=""/>
```

</Channel>

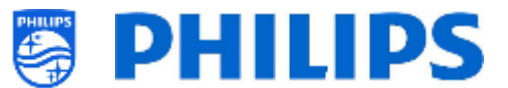

## 12.3 RoomSpecificSettings in der Klon-Datei

RoomSpecificSettings werden verwendet, um die RoomID- und Multi RC-Einstellungen basierend auf der Seriennummer des Fernsehgeräts automatisch festzulegen. Diese Datei muss erstellt werden, danach kann jedoch derselbe Klon am selben Speicherort verwendet werden.

Der Ordnername, der im Stammverzeichnis des USB-Geräts verwendet wird, enthält die Klon-Daten: TPM181HE\_CloneData/MasterCloneData/ Gehen Sie zu "room specific" über .../MasterCloneData/RoomSpecificSettings/RoomSpecificSettings.xml

Im folgenden Beispiel sehen Sie 3 Fernsehgeräte in der Liste, alle mit einer anderen Einstellung, die mit der Seriennummer verbunden ist.

Beachten Sie, dass Sie zweimal dieselbe Zimmernummer sehen, jedoch mit einem anderen MultiRemoteControl-Code.

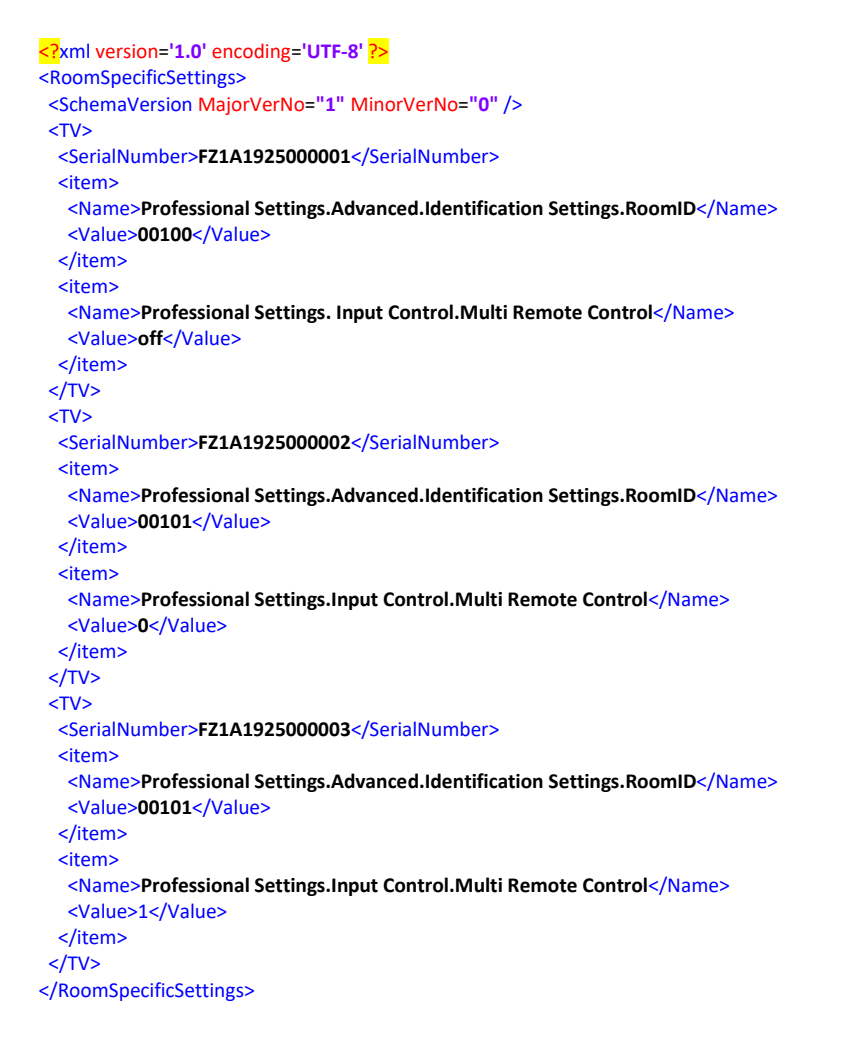

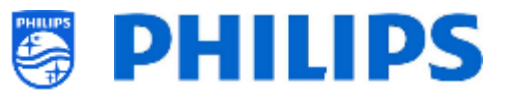

## **12.4** LocalCustomDashboard in der Klon-Datei

Nachdem Sie Ihre Einstellungen richtig vorgenommen haben, können Sie den Fernseher auf USB klonen, um ein lokales kundenspezifisches Dashboard hinzuzufügen.

Der Ordnername, der im Stammverzeichnis des USB-Geräts verwendet wird, enthält die Klon-Daten: TPM181HE\_CloneData/MasterCloneData/

Gehen Sie zu "local custom dashboard" über .../MasterCloneData/LocalCustomDashboard/

Wenn unter [**Professional Settings**] die Option [**Dashboard**][**Select Dashboard**] auf [**Custom Dashboard (Browser Based**)] eingestellt ist, können sie [**Source**] auf [**Local**] einstellen. In diesem Fall lädt das Fernsehgerät das benutzerdefinierte Dashboard aus dem Flash-Speicher, falls vorhanden.

Standardmäßig hat das Fernsehgerät ab Werk keine Seiten im Flash.

Wenn [**Professional Settings**], [**Dashboard**][**Fallback**] auf [**Off**] eingestellt ist, setzt sich das Fernsehgerät auf das Standard-Dashboard zurück, wenn keine Netzwerkverbindung zum Server besteht.

Wenn es auf **[On]** gesetzt ist, wird die LocalCDB geladen, wenn der Server nicht erreichbar ist.

Wenn unter [Professional Settings] die Option [Dashboard][Select Dashboard][Custom Dashboard (Browser Based)][Source] auf [Server] eingestellt ist und das Fernsehgerät sich nicht mit dem konfigurierten Server verbinden kann, dann setzt es sich auf das lokal gespeicherte benutzerdefinierte Dashboard zurück, wenn neben einer gültigen Fallback-Datei [Dashboard][Fallback] auf [On] eingestellt ist.

Sie müssen sicherstellen, dass die Dateien im /LocalCustomDashboard/ Ordner mit HTML5 und dem JAPIT WIXP-Plugin kompatibel sind.

## 12.5 Bearbeiten der Allgemeinen Geschäftsbedingungen (AGB) für Hotspot

Für die Hotspot-Funktionalität können Sie festlegen, ob AGB angezeigt werden soll oder nicht. Sie können den Text nach Belieben mit CMND oder durch Bearbeiten der folgenden Datei in Ihrem Klon bearbeiten:

TPM181HE\_CloneData/MasterCloneData/TVSettings/CustomTermsAndCondition.json

Sie müssen nur den Inhalt von 'MessageTitle' und 'MessageBody' entsprechend Ihren Bedürfnissen ändern. Sie können auch eine zusätzliche Sprache hinzufügen, indem Sie den Nachrichtenteil in der Json-Datei wie im folgenden Beispiel duplizieren.

Standardmäßig ist nur der englische Text vorhanden. Sie können eine Sprache hinzufügen, indem Sie die Nachricht ändern und/oder ergänzen. Das Sprachkennzeichen ("eng" für Englisch im Beispiel unten) folgt den Normen ISO639-2/T und ISO-639-2/B.

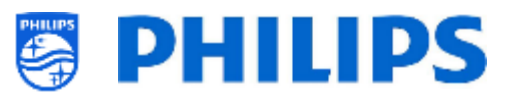

```
{
  "Svc": "OfflineServices",
  "SvcVer": "4.0",
  "Cookie": 299,
  "CmdType": "Change",
  "Fun": "ApplicationControl",
  "CommandDetails": {
    "ApplicationDetails": {
      "ApplicationName": "Googlecast",
      "ApplicationAttributes": {
        "Messages": [
          {
            "Language": "eng",
            "MessageTitle": "Example Hotel T&C",
            "MessageBody": "By continuing, you agree with the terms and
conditions as mentioned on http://www.examplehotel.com/wifiaccess"
          },
          {
            "Language": "fre",
            "MessageTitle": "Exemple d'hôtel T&C",
            "MessageBody": "En continuant, vous acceptez les termes et
conditions mentionnés sur http://www.examplehotel.com/wifiaccess"
        ]
      }
   }
  }
}
```

## 12.6 Erfassen der Protokolle vom Fernseher über USB

Bei einem Problem kann es vorkommen, dass das technische Team Sie auffordert, eine Klondatei und Protokolle des von Ihnen gemeldeten Problems freizugeben.

Zum Erstellen von Protokollen müssen Sie wie folgt vorgehen:

- Erstellen Sie eine neue Textdatei auf einem FAT32-formatierten USB-Stick
- Benennen Sie die Datei "New Text Document.txt" in "TPVisionDebug.cookie" um (einschließlich der Umbenennung der .txt-Datei in .cookie)
- Schließen Sie den USB an den Fernseher an
- Reproduzieren Sie das aufgetretene Problem
- Senden Sie 456789 info (es sollte eine Meldung angezeigt werden, dass das Trennen des USB-Anschlusses sicher ist); wenn Sie keine Fernbedienung mit Ziffern oder Info-Taste haben, schalten Sie das Fernsehgerät auf Standby und dann aus, bevor Sie den USB-Stick abziehen.
- Trennen Sie nach Abschluss der Reproduktion den USB-Stick erneut vom Fernsehgerät, komprimieren Sie den Ordner "TPVisionDebug" und leiten Sie ihn an das technische Team weiter

| → USBstick           |                 |             |      |  |  |  |
|----------------------|-----------------|-------------|------|--|--|--|
| Name                 | Date modified   | Туре        | Size |  |  |  |
| TPVisionDebug.cookie | 2/07/2014 14:51 | COOKIE File | 0 KB |  |  |  |

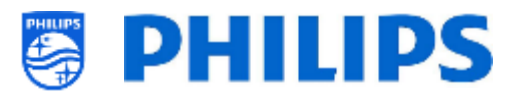

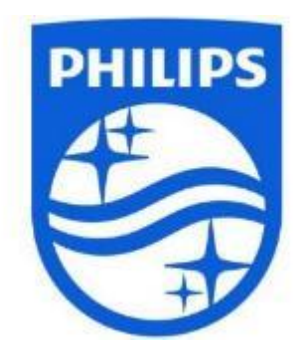

© 2021 TP Vision Europe B.V. Alle Rechte vorbehalten. Technische Änderungen vorbehalten. Warenzeichen sind Eigentum von Koninklijke Philips NV oder ihren jeweiligen Inhabern.

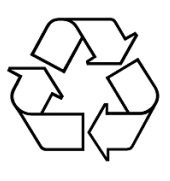